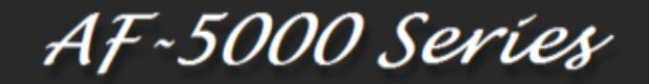

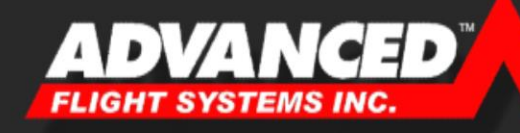

### **Installation Manual**

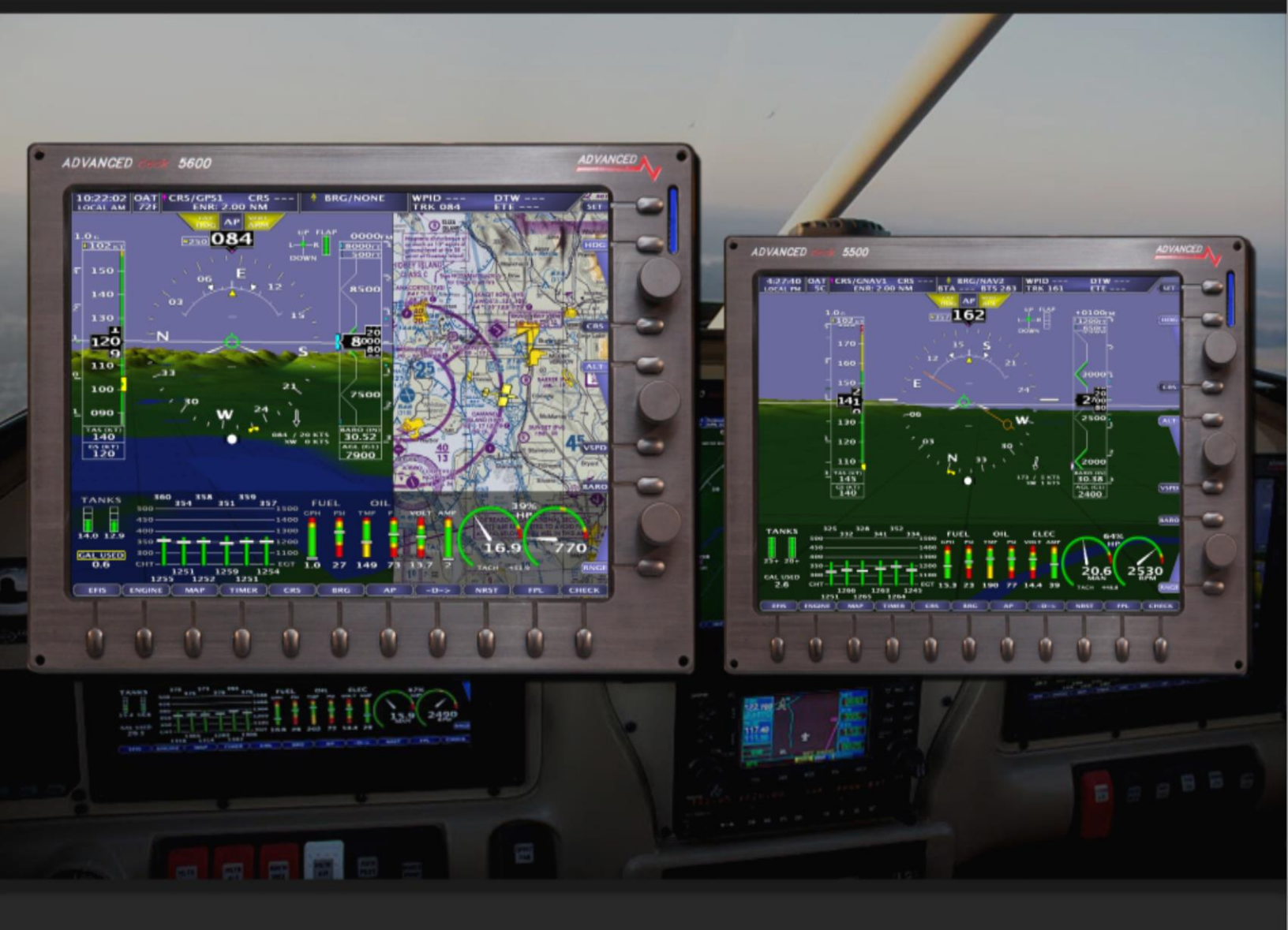

Experimental instrument limited to use in experimental aircraft. Not approved for use in aircraft with FAA type certificates. Patents 6,271,769 B1 and 6,940,425

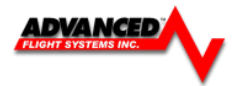

## AF-5000 Series Post Installation Check

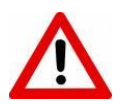

**CAUTION:** Do not fly the aircraft until the following check list has been completed. Never Power the system with an automotive battery charger and the aircraft battery disconnected.

#### Before Power is applied for the First Time

- Screen mounted following the installation manual
- □ Magnetometer mounted (Label up, connector forward, same angle as EFIS[Mag Only])
- □ Screen case has been properly grounded using case screw
- Wiring harness is properly connected to screen
- Verify relay protection diodes are installed on all large aircraft relays (Master, Starter, Avionics...etc)
- Pitot/Static and AOA plumbing is secured to the correct ports
- □ Trim Servo indication wires are connected per the installation manual wiring diagram

#### Applying Power for the First Time

- □ Turn on aircraft battery power and power on the screens.
- Verify the unit powers on; read the warning message where the I AGREE button is displayed. This page contains the software version installed along with any mapping effective/expiration dates.
- Set the clock time-zone offset
- □ Set the AHRS Pitch Adjust for your aircraft's panel tilt (0 to 7 degrees typically)
- □ Following the installation manual, calibrate the Fuel Tanks
- □ Following the installation manual, calibrate all trim and flap position sensors
- Set the airspeed V speeds based on your aircraft manufacturers recommendations.
- Set all engine temperatures/limits based on your engine manufacturers recommendations
- Set fuel tank, fuel pressure, fuel pressure, oil temperature, and oil pressure warning parameters
- Configure your Serial Ports based on devices connected
- Configure your GPS/NAV Settings based on Serial Port selection
- Verify all GPS and NAV sources are properly communicating with the EFIS. See Appendix J: 430W - EFIS - Autpilot - ARINC Troubleshooting guide if you have an autopilot and/or a Garmin GNS-430W/530W.
- AOA Post-Installation Pre-Flight Checklist Completed

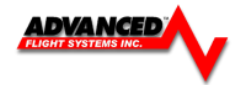

#### First Engine Start

 $\hfill\square$  With relay protection diodes installed, your AFS screen(s) can be turned on before the engine is started.

- After the engine has started, verify oil pressure and temperature. If none is indicated SHUT DOWN the engine. Verify all wiring and consult your local A&P, the engine manufacturer, and/or AFS technical support.
- □ Verify all engine indications are correct per your **engine manufacturers** manual

#### Before First Flight

- Verify you have the latest system software and mapping data (if applicable) Visit the AFS Website for latest software and map data.
- □ Weight & Balance page updated with **your** aircrafts data
- □ Checklist pages updated with information from your aircraft manufacturer
- Magnetometer Alignment completed on all screens with an AHRS installed (See video on AFS website Support Forum)
- □ EFIS AOA Calibration Checklist completed
- □ Pitot/Static check completed from an authorized FAA Repair Station.
- □ EFIS and autopilot gains are set per the installation manual

#### In-Flight Configuration

- □ Verify airspeed and altitude indicate correctly
- □ Verify heading indicates correctly using a backup whiskey compass for reference
- □ Test navigation sources and verify they function properly
- □ If an autopilot is installed and coupled to the EFIS, check its functions

#### After First Flight

Calibrate Fuel Flow K-Factor (See Installation Manual)

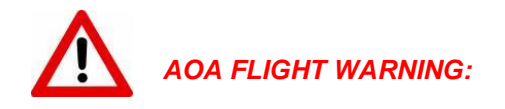

The EFIS may be shipped with AOA aircraft calibration data pre-installed. If you choose to use this data, you must verify the validity of the data or calibrate the AOA to meet your specifications before using. You must also read and understand the separate AOA manual before using the AOA instrument in flight

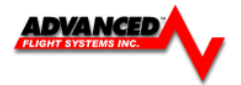

## LIMITED WARRANTY / AGREEMENT

Advanced Flight Systems Inc. ("AFS") warrants its aircraft monitoring system instrument and system components to be free from defects in materials and workmanship for a period of one year commencing on the date of the first flight of the instrument or one year after the invoice date, whichever comes first. AFS will repair or replace any instrument or system components under the terms of this Warranty provided the item is returned to AFS prepaid.

This Warranty shall not apply to any unit or component that has been repaired or altered by any person other than AFS, or that has been subjected to misuse, abuse, accident, incorrect wiring, or improper or unprofessional installation by any person. THIS WARRANTY DOES NOT COVER ANY REIMBURSEMENT FOR ANYONE'S TIME FOR INSTALLATION, REMOVAL, ASSEMBLY OR REPAIR. AFS reserves the right to determine the reason or cause for warranty repair.

- 1. This Warranty does not extend to any engine, machine, aircraft, boat, vehicle or any other device to which the AFS monitoring system may be connected, attached, or used with in any way.
- 2. THE REMEDIES AVAILABLE TO THE PURCHASER ARE LIMITED TO REPAIR, REPLACEMENT, OR REFUND OF THE PURCHASE PRICE OF THE PRODUCT, AT THE SOLE DISCRETION OF AFS. CONSEQUENTIAL DAMAGES, SUCH AS DAMAGE TO THE ENGINE OR AIRCRAFT, ARE NOT COVERED, AND ARE EXCLUDED. DAMAGES FOR PHYSICAL INJURY TO PERSON OR PROPERTY ARE NOT COVERED, AND ARE EXCLUDED.
- 3. AFS is not liable for expenses incurred by the customer or installer due to AFS updates, modifications, improvements, upgrades, changes, notices or alterations to the product.
- 4. The pilot must understand the operation of this product before flying the aircraft. Do not allow anyone to operate the aircraft that does not understand the operation of the monitoring system. Keep the operating manual in the aircraft at all times.
- 5. AFS is not responsible for shipping charges or damages incurred during shipment.
- 6. No one is authorized to assume any other or additional liability for AFS in connection with the sale of AFS products.
- 7. IF YOU DO NOT AGREE TO ACCEPT THE TERMS OF THIS WARRANTY, YOU MAY RETURN THE PRODUCT FOR A FULL REFUND. IF YOU DO NOT AGREE TO ACCEPT THE TERMS OF THIS WARRANTY, DO NOT INSTALL THE PRODUCT.
- 8. This warranty is made only to the original purchaser and is not transferable. THIS WARRANTY IS IN LIEU OF ALL OTHER WARRANTIES OR OBLIGATIONS, EXPRESS OR IMPLIED, ORAL OR WRITTEN. AFS EXPRESSLY DISCLAIMS ALL IMPLIED WARRANTIES OF MERCHANTABILITY OR FITNESS FOR A PARTICULAR PURPOSE. THE PURCHASER AGREES THAT IN NO EVENT SHALL AFS BE LIABLE FOR SPECIAL, INCIDENTAL OR CONSEQUENTIAL DAMAGES, INCLUDING DAMAGES TO THE ENGINE OR AIRCRAFT, LOST PROFITS, LOSS OF USE, OR OTHER ECONOMIC LOSS. EXCEPT AS EXPRESSLY PROVIDED HEREIN, AFS DISCLAIMS ALL OTHER LIABILITY TO THE PURCHASER OR ANY OTHER PERSON IN CONNECTION WITH THE USE OR PERFORMANCE OF AFS' PRODUCTS, INCLUDING BUT NOT LIMITED TO STRICT PRODUCTS LIABILITY IN TORT.

#### IMPORTANT PRE-INSTALLATION NOTICE

Before installing the monitoring system, READ THE LIMITED WARRANTY / AGREEMENT. There is information in the Limited Warranty / Agreement that may alter your decision to install this product. IF YOU DO NOT ACCEPT THE TERMS OF THE LIMITED WARRANTY / AGREEMENT DO NOT INSTALL THE PRODUCT. The product may be returned for a refund if you do not accept the terms of the Limited Warranty / Agreement.

Before starting the installation, make sure that your planned installation will not interfere with the operation of any controls. The installer should use current aircraft standards and practices to install this product. Refer to AC 43.13-2A, Acceptable Methods, Techniques, and Practices - Aircraft Alterations and AC 43.13-1B, Acceptable Methods, Techniques, and Practices - Aircraft Inspection and Repair.

## **Table of Contents**

| AF-5000 Series Post Installation Check              | 2  |
|-----------------------------------------------------|----|
| LIMITED WARRANTY / AGREEMENT                        | 4  |
| INTRODUCTION                                        | 10 |
| AF-5000 Installation Manual                         | 11 |
| System Overview and Planning                        |    |
| EFIS Screen Rear Connections                        | 15 |
| Mechanical Mounting                                 |    |
| AF-5800                                             |    |
| AF-5700                                             |    |
| AF-5600                                             |    |
| AF-5500                                             |    |
| 72200 Advanced-SV ADAHRS-200/201                    |    |
| 72236 Advanced-SV MAG-236                           |    |
| ADAHRS-200/201 MAG-236 Magnetic Heading Calibration |    |
| 72010 Remote AHRS / Magnetometer                    |    |
| Magnetometer Installation P/N: 8350-0480            |    |
| AHRS/Magnetometer Installation P/N: 72010           |    |
| P/N: 72010 Magnetometer Alignment                   |    |
| Alarm Output                                        |    |
| Electrical Connections                              |    |
| EFIS Backup Battery Wiring                          |    |
| Audio Connections                                   |    |
| Volume Adjustment                                   |    |
| Screen Communication Settings (AHRS, AirData, EMS)  |    |
| FEIS Serial Port Connections                        | 41 |
| Serial Port Planning                                | 41 |
| Serial Port # Eunction Hardware Setup               |    |
| GPS/NAV # Data Source Software Setup                |    |
| FFIS Sovial Dout Configuration Examples             |    |
| EFIS Serial Port Configuration Examples             |    |
| External Device Configuration                       |    |
| 71410 SV-ARINC 429 ADAPTOR                          |    |
| 71400 AF-ARINC 429 ADAPTOR                          |    |
| Advanced-SV Autopilot                               |    |
| /4152 SV-Autopilot Panel                            |    |
| AF-Pilot Autopilot                                  |    |
| 74125 AF-Intercom                                   |    |
| 74122 AF-Com Badio                                  |    |
| P/N: 71426 AF-AUDIO Panel PAC-15                    |    |
| P/N: 73102 AF-GPS Antenna Module                    |    |
| Avidyne IFD-540 / IFD-440 to AF-ARINC               |    |
| Avidyne IFD-540 / IFD-440 to SV-ARINC               |    |
| Garmin 430W/530W                                    |    |
| Garmin GTN650/750                                   |    |
| Garmin SL-30                                        |    |
| Garmin SL-40                                        |    |
| Garmin GNC-255                                      |    |

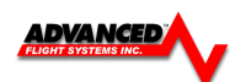

| Garmin GTR-225                              |     |
|---------------------------------------------|-----|
| Garmin 396/496                              |     |
| P/N: 74109 Dynon/AFS SV-261 Transponder     |     |
| Garmin GTX 327 / GTX 330 Transponder        |     |
| Sandia STX 165R Transponder                 |     |
| P/N: 73140 Wi-Fi Module                     |     |
| P/N: 74112 AF-ADSB Receiver                 |     |
| FreeFlight XPLORER ADS-B Receiver           |     |
| NavWorx ADS-B                               |     |
| WX-500 Stormscope                           |     |
| 71320 SV-EMS Engine Module                  | 131 |
| Physical Mounting                           |     |
| SV-EMS 220 Sensor and Transducer Wiring Map |     |
| SV-EMS 221 Sensor and Transducer Wiring Map |     |
| Engine Sensor Installation                  | 137 |
| lycoming/Continental                        | 127 |
| EGT Clamp Installation                      | 127 |
| PDM Soncor Installation                     |     |
| RPIVI SETISOF HIStaliation                  |     |
| P/N. 71420E RPIVI IIIter Idde Bodiu         |     |
| TIT Prohes                                  |     |
|                                             |     |
| Rotax Engines                               |     |
| CHT Probes                                  |     |
| EGT Probes                                  |     |
| RPM                                         |     |
| Rotax Oil Pressure                          |     |
| Fuel Flow                                   |     |
| Rotax Fuel Pressure                         |     |
| JABIRU                                      |     |
| CHT Sensor                                  |     |
| Diemech Turbine                             |     |
| Amp Transducer Installation                 |     |
| Pressure Transducer Installation            | 153 |
| Oil Pressure Transducer Installation        | 153 |
| Fuel Pressure Transducer Installation       | 153 |
| VDO Pressure Sensors                        |     |
|                                             |     |
| Fuel Flow Transducer Installation           |     |
| Fuel Flow Calibration                       |     |
| Manifold Pressure Transducer Installation   |     |
| Manifold Sensor Connections:                |     |
| SV-EMS Manifold Sensor Configuration:       | 159 |
| Fuel Tank Level Sensor                      |     |
| Float Type                                  |     |
| Capacitance Type                            |     |
| P/N: 51105 Van's Capacitance Tank Adaptor   |     |
| Trim & Flap Position Installation           |     |
|                                             | 101 |
| Coolant Temp                                | 162 |

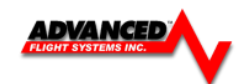

| Airplane Map Icon Image                                                                                                    | 163            |
|----------------------------------------------------------------------------------------------------|----------------|
| Vendor Logo Splash Screen                                                                                                    | 164            |
| Landing Gear Warning SystemLanding Advisory Mode                                                                                | <b>165</b>     |
| Instrument Calibration                                                                                                    | 169            |
| Advanced-SV Network Configuration<br>Scanning for Network Devices<br>Updating Network Devices<br>Configuring ADAHRS 200 and 201 | <b>170</b><br> |
| Engine Gauge Color Bands                                                                                                    |                |
| Airspeed Color Range Settings                                                                                                   |                |
| Altimeter Check                                                                                                    |                |
| RPM Calibration                                                                                                    |                |
| Fuel Tank Calibration                                                                                                    |                |
| Trim/Flap Calibration                                                                                                    |                |
| Test Audio                                                                                                    |                |
| Horsepower                                                                                                    |                |
| Switch Inputs                                                                                                    |                |
| Administrative Settinas                                                                                                    | 182            |
| System Files<br>Multiple Screen Setup<br>Dual AHRS Configuration                                                                |                |
| APPENDIX A: Specifications                                                                                                    | 185            |
| Screen Part Numbers<br>Physical<br>Power Requirements                                                                           |                |
| Temperature Specifications                                                                                                    |                |
| ARINC Adapter                                                                                                    |                |
| APPENDIX C: Electrical Connections                                                                                              | 188            |
| Advanced SV Network Wiring                                                                                                    |                |
| P/N: 53625 EFIS Expansion Network Harness                                                                                       |                |
| APPENDIX D: Metric Units                                                                                                    | 193            |
| APPENDIX E: AF-5000 Software Updates                                                                                            |                |
| APPENDIX F: Database Updates                                                                                                    | 196            |
| Seattle Avionics Dynon Skyview Data                                                                                             |                |
| Map Nav Data                                                                                                    |                |
| AFS Nav Data                                                                                                    |                |
| Worldwide Jeppesen Data Files<br>Pocket FMS Map Data Files                                                                      |                |
| Approach Plates, VFR Sectional, IFR Low Maps, Flight Guide Airport Diagran                                                      | ns204          |

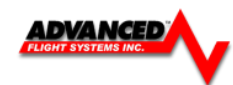

| APPENDIX G: EFIS Activation Keys                                                                                                    | 206                      |
|----------------------------------------------------------------------------------------------------|--------------------------|
| APPENDIX H: Eagle EMS Interface                                                                                                    | 208                      |
| APPENDIX I: AOA Pressure Port Location                                                                                                    | 209                      |
| APPENDIX J: Troubleshooting<br>GTN650 to EFIS Interface Troubleshooting<br>GNS-430W/530W - EFIS - Autopilot - ARINC Interface Troubleshooting | <b>210</b><br>211<br>217 |
| APPENDIX K: Vertical Power VP-X Interface                                                                                                    | 222                      |
| Electrical System Status Page                                                                                                    | 222                      |
| VPX Interface Configuration                                                                                                    | 223                      |
| APPENDIX L: Flight Director/AF-Pilot Procedures flying an Approach<br>Flying an LPV Approach<br>Flying an ILS Approach                        | <b>225</b><br>225<br>    |
| APPENDIX M: Upgrading a AF-3000/4000 to a AF-5000                                                                                             | 230                      |
| Example Wiring Diagrams                                                                                                    | 231                      |
| P/N: 73101 AF-GPS Garmin 18 (**old unit, replaced with 73102)                                                                                 | 231                      |
| P/N: 53600 EFIS Main Harness                                                                                                    | 232                      |
| P/N:538XX CHT/EGT Harnesss                                                                                                    | 233                      |
| P/N:53900 Engine Sensor Harness (Internal EMS)                                                                                                | 234                      |
| AF-5000, GTN-650, 74109 Trans, AF-Pilot                                                                                                    | 235                      |
| AF-5000v7, 74112 ADSB, 74109 Trans, AF-Pilot, AF-GPS                                                                                          | 236                      |
| AF-5000, Navworx ADSB, GTX-330, 430W, AF-Pilot                                                                                                | 237                      |
| AF-5000, VPX Pro, GTX-430W, AF-Pilot                                                                                                    | 238                      |
| AF-Pilot Mechanical                                                                                                    | 239                      |
| Connector Filters                                                                                                    | 239                      |
| Registration Information                                                                                                    | 240                      |

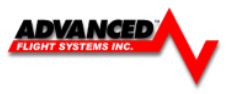

## MANUAL REVISION HISTORY

| REVISION | DATE       | DESCRIPTION                                                               |
|----------|------------|---------------------------------------------------------------------------|
| 2.0      | 1/6/2012   | Updates                                                                   |
| 2.1      | 2/1/2012   | Updated Schematics, Software Updates, Map data                            |
| 2.2      | 2/2/2012   | Audio, GTN650                                                             |
| 2.3      | 2/7/2012   | Landing Gear, ARINC Schematics, Rotax Wiring                              |
| 2.4      | 4/1/2012   | New VFR & IFR Low Chart Format, Serial Schematics                         |
| 2.5      | 6/20/2012  | Landing Gear Warning, Remote AHRS, GTN650                                 |
| 2.6      | 8/7/2012   | VFR Sectionals, IFR Low, Radio, Transponder, Airplane Icon<br>Vendor Logo |
| 2.7      | 12/12/2012 | Kavlico Pressure Sensors                                                  |
| 2.8      | 3/15/2012  | Trig Transponder, Free Flight ADSB, AF-5800                               |
| 2.9      | 3/20/13    | Radio and Transponder controls, PocketFMS                                 |
| 2.10     | 7/11/2013  | Added P/N: 72102 GPS Module                                               |
| 2.11     | 8/23/13    | CHT/EGT Wiring, Coolant Temp                                              |
| 2.12     | 8/28/13    | GTN650 Interface Trouble Shooting                                         |
| 2.14     | 9/7/13     | Added AFS ADS-B Install , New GTN650 Configuration                        |
| 2.15     | 9/20/13    | Updated fuel tank calibration procedure, Added Install Info               |
| 2.16     | 10/1/13    | Advanced Skyview Network Connections                                      |
| 2.17     | 11/20/13   | Fixed SD card name in data files, Advanced-SV ADAHRS                      |
| 2.20     | 1/9/2014   | Support for Advanced-SV Network Components                                |
| 2.21     | 2/1/2014   | Fixed ADAHRS P/N Typo, Updated Example Schematics, MAG                    |
| 2.22     | 2/4/2014   | Updated Rotax Sensor Connections                                          |
| 3.0      | 9/12/2014  | AF-5400T, Logbook, Touch Interface                                        |
| 3.1      | 9/30/2014  | Formatting Changes, Serial #0 in Electrical Connections                   |
| 3.2      | 3/2/2015   | New TCW Backup Battery, WiFi                                              |
| 5.0      | 10/20/2015 | Dynon Autopilot,                                                          |
| 5.2      | 4/2/2016   | AF-5700                                                                   |
| 5.3      | 4/12/2016  | SV-EMS Schematic                                                          |

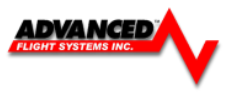

### INTRODUCTION

Advanced Flight Systems Inc. manufactures different size AF-5000 Series Displays. The AF-5400 and AF-5500 use an 8.4" display. The AF-5600 uses a 10.4" display and the AF-5800 a 12.1" display. The AF-5400 fits in the same mounting cut-out as the AF-3500/4500 EFIS making it extremely easy for those wanting to upgrade. All models are high resolution LED backlit screens that provide the high intensity brightness during the day and very low intensity brightness at night. All

AF-5000 Series Displays can be optionally equipped with a Touch Screen option that adds flexibility, capability, and a more intuitive user experience. Synthetic Vision is a standard feature on the AF-5000 Series.

Options include: Mapping, AOA, Autopilot, backup GPS, ARINC adapter, ADS-B Traffic & Weather receiver, XM Weather receiver, Remote transponder, Remote audio panel, WIFI wireless tablet communications...

Several configurations are available for each display. Each display has four (4) serial ports used for interfacing to external devices, SD Card Slot, two (2) USB ports, Ethernet port, and SV Network Connectivity. With no other "boards" a display is considered a Multi-Function Display (MFD).

An Air Data/Attitude & Heading Reference System (ADAHRS) can be added to any display and includes a Pitot/Static input, and Magnetometer for compass information. The ADAHRS provides all

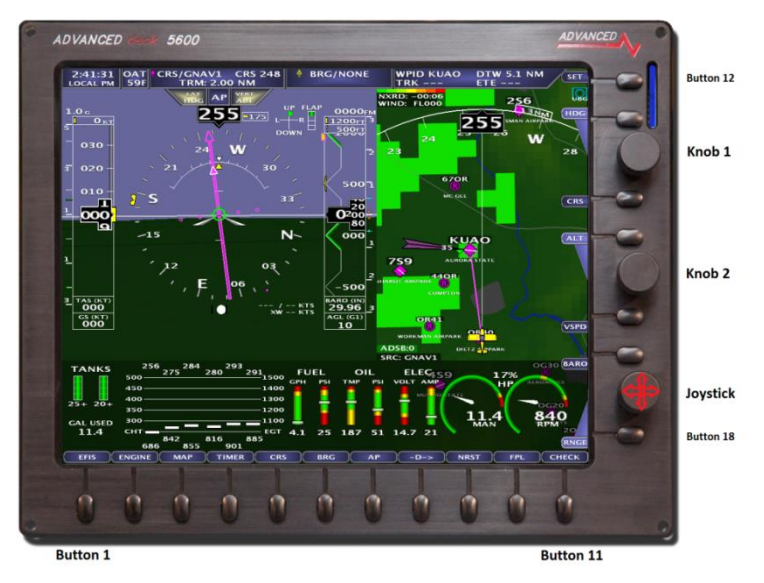

six-pack gauges in electronic form on the EFIS display. The primary name for such a configuration is an EFIS (Electronic Flight Information System).

An Engine Board or Remote Engine Sensor Module can be added to a display which provides the interface to all engine sensors and EGT/CHT probes. The primary name for this configuration is an Engine Monitor.

All Displays share information, and can access any information when connected through an Ethernet Cable. More Screens are often used to reduce the amount of information in a single area, increase screen area, add functionality

through increased serial ports/ USB connections, and allow buttons and knobs to have more dedicated tasks.

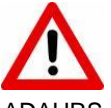

Multiple systems can be easily connected to share all data between screens. For instance, install an ADAHRS and an Engine Monitor and both screens will have the ability to display flight and engine instruments.

#### WARNING

It is possible for any instrument to fail and display inaccurate readings. Therefore, the pilot must be able to recognize an instrument failure and must be proficient in operating the aircraft safely in spite of an instrument failure. Contact the FAA or a local flight instructor if training is desired to be proficient. The ability for this product to detect a problem is directly related to the pilot's ability to program proper limits and the pilot's interpretation and observation skills. The pilot must understand the operation of this product before flying the aircraft. Do not allow anyone to operate the aircraft that does not know the operation of this product. A copy of the User manual must be kept in the aircraft at all times.

#### **Visual and Aural Warnings**

#### NOTE: The system is designed to remove a gauge needle from the screen if a transducer is disconnected.

Each gauge can have an upper and lower *caution* and *warning* limit. If a gauge is in the *caution* area the needle will turn yellow. If a gauge is in the *warning* area the needle will turn red.

If the engine RPM is greater than 500rpm and a gauge is in the *warning* area the gauge name will be displayed in the info strip on the screen in red and an audible warning will generated. For example if the oil pressure is low, the "Check Oil Pressure" warning should sound, this will repeat every 5 seconds until the gauge is no longer in the warning area or **[ACK]** (button 12) is pressed to acknowledge the error and stop the audible warning for that gauge.

The system will give the audible warning "Check Fuel Computer" on startup if the fuel computer's gallons remaining value does not match the fuel tanks level. This feature (if turned on in Instrument Calibration) should warn if fuel is added and the fuel computer is not adjusted. The number of gallons that will generate an error is adjusted in Instrument Calibrate. Since the fuel levels are NOT accurate when the tanks are near full this value is doubled when the tanks show full.

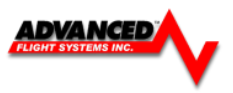

## AF-5000 Installation Manual

System Overview and Planning

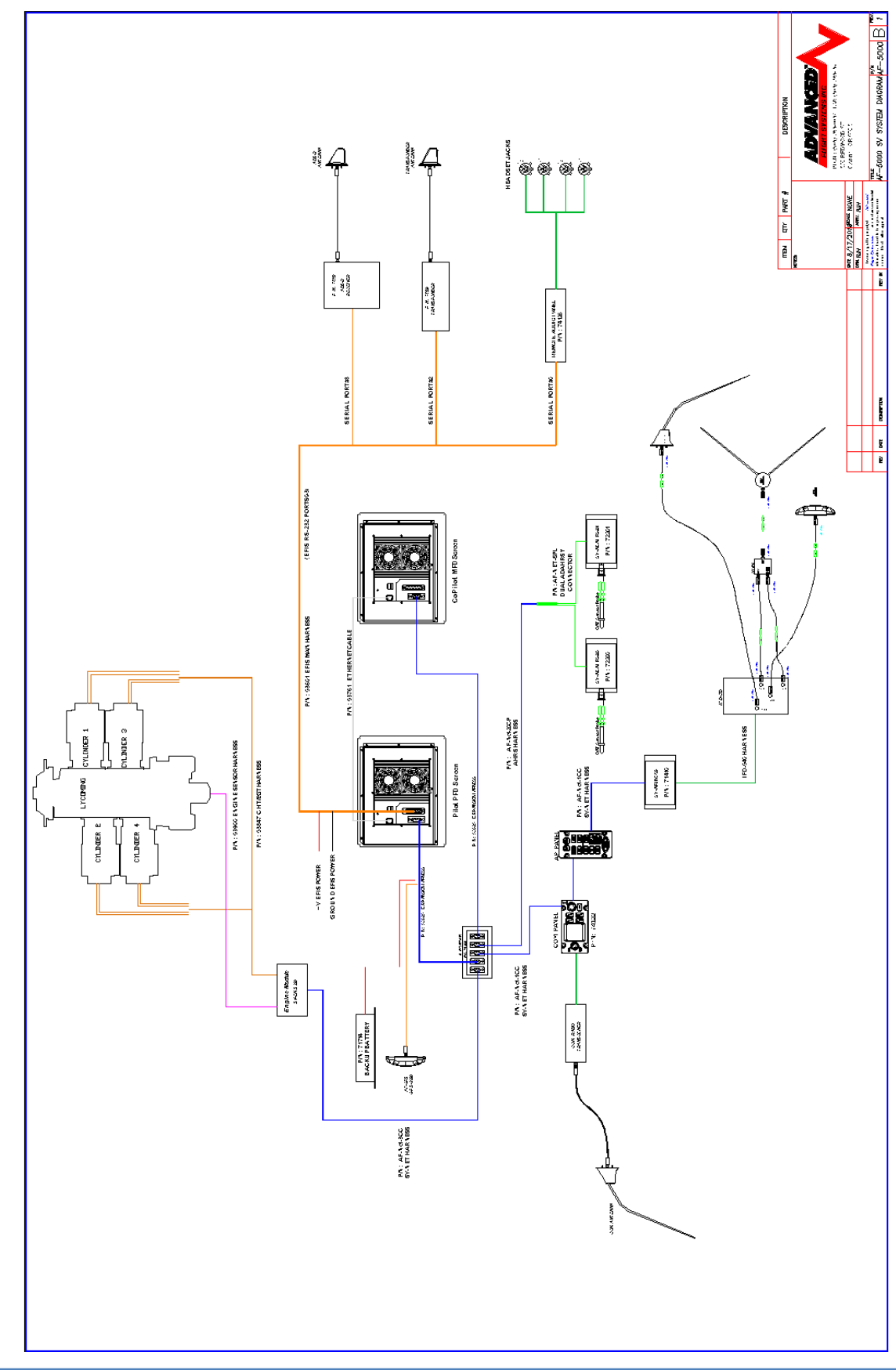

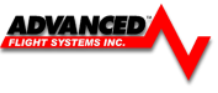

The following tasks/steps should be followed in order to successfully install an AF-5000 based system in the aircraft. Detailed information of installation, calibration, component wiring... is found in sections of this manual.

1. System Overview and Planning

The first thing you should do is make a block diagram of all the components that will be connected in the aircraft. The block diagram should include all the EFIS screens, Radios, GPS units, Transponder, AP, and ADS-B Receiver. You need to decide which screen will be the PFD in front of the pilot and which screen will have the engine monitor board (EMS). The block diagram should clearly indicate where each EFIS screen serial port will be connected to each piece of equipment. See "Aircraft Avionics Block Diagram" that immediately follows this list for an example system block diagram.

The following requirements should be followed:

- a. The PFD screen should have an ADAHRS connected to it.
- b. The SV Devices should be wired to the SV-Network
- c. A GPS Navigator's (430W, GTN650, GTN750) RS-232 serial port must be wired to the same EFIS screen as the AF-ARINC module that is also connected.
- d. The Transponder should be wired to the PFD
- e. If the aircraft has two Nav radios each one should be wired to a different screen for backup reliability.
- f. If the aircraft has two GPS units each one should be wired to a different screen for backup reliability.
- g. You can't have XM and ADS-B weather with a single screen system.

#### 2. Mechanical Mounting

Find convenient mounting locations for all the components: Screens, ADAHRS, Transponder, ADS-B... keeping in mind that they might need to be removed for service after the aircraft is finished. The EFIS screens should be mounted from the front of the panel using the supplied 6-32 screws. It is highly recommend that you use 6-32 PEM or Nut Plates for screen mounting to the instrument panel.

#### 3. Component Power and Ground Wiring

Connect each EFIS screen and component to a separate properly sized fuse or circuit breaker. Each EFIS screen *MUST* have the backup power wired to a backup battery or fused direct aircraft battery connection. All EFIS screens and components should be wired to a good ground connection.

#### 4. Screen RS-232 Serial Port Wiring

Using your block diagram wire the EFIS Screen(s) serial ports to the external equipment.

#### 5. Screen Digital Inputs and Output wiring

a. Digital inputs are not shared between screens, if you are using the inputs for door or canopy warning they should be wired to the PFD screen.

- b. Inputs used for Landing Gear should be wired to the PFD
- c. Inputs should be wired to a switch that connects to ground to activate.

d. The Digital Output is designed to be used with a warning light and will connect to ground anytime an EFIS warning is activated.

#### 6. Pitot-Static- AOA Plumbing

ADAHRS Pitot and Static connections are standard 1/8" NPT. Double check that you don't have them reversed!

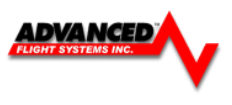

#### 7. Ethernet Wiring

The Ethernet connection is a Standard CAT 5 cable between screens. If you are connecting to an AF-5000 EFIS screen you will need to use a crossover cable. If you are using more than one screen and/or Ethernet XM weather you will need to use a separate Ethernet Switch.

8. Engine Sensor Installation and Wiring

Wire each engine sensor to the Engine Module using the sensor wiring schematic.

9. Configure Screen communication settings for ADAHRS, Airdata, Engine on each screen

Configure the IP Address for each screen in the aircraft. The PFD EFIS Screen must have IP Address 175. Two EFIS Screens in the same aircraft must not have the same IP Adress. Only the EFIS screen with the EMS board should be configured with Engine Module TXD, the other screens should be configured as RXD.

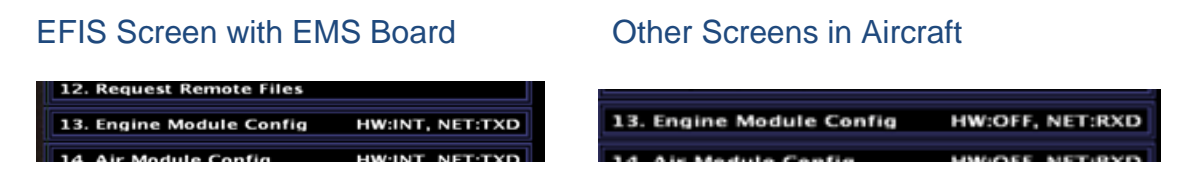

#### 10. Scan for SV-Network Devices

Scan for SV-Network devices on each screen in the aircraft through instrument calibration mode, once all devices are found, navigate to their respective sections and be sure to set the serial numbers and "Save".

11. Configure Serial Ports and GPS/NAV data sources on each screen

Configure each serial port on each EFIS screen for the type of data it will be sending and receiving. The three GPS/NAV data sources on all EFIS screens in the aircraft must be pointed to the same device. You should never point a GPS/NAV data source to the RS-232 Aviation serial port connected to a GPS Navigator (430W, GTN650, GTN750) it should only be used with the AF-ARINC serial port connect to it.

- 12. Select correct engine sensor part number for each engine sensor on the **PFD**. The correct part number for each engine sensor should be selected on the PFD EFIS Screen. You cannot select the sensor part number on an EFIS screen that is not the SV-Network "Master".
- 13. Calibrate the Fuel Tanks sensors on the PFD. You must calibrate the fuel tanks on the PFD EFIS Screen. You cannot calibrate the fuel tanks on an EFIS screen that is not the SV-Network "Master".
- 14. Calibrate the Trim and Flap sensors on the **Screen with the EMS board inst**alled. You must calibrate the Trim and Flaps on the PFD EFIS Screen. You cannot calibrate the Trim and Flaps on an EFIS screen that is not the SV-Network "Master".
- 15. Configure the Aircraft V Speeds on each screen This will need to be configured on each EFIS Screen in the Aircraft.
- 16. Configure each Engine Gauges Red-Yellow-Green ranges on each Screen. This will need to be configured on each EFIS Screen in the Aircraft.
- 17. Configure the Fuel Tank size and Red-Yellow-Green ranges on each Screen. This will need to be configured on each EFIS Screen in the Aircraft.
- 18. Configure Weight and Balance data on each screen.

This will need to be configured on each EFIS Screen in the Aircraft.

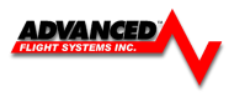

- 19. Configure Check List data on each screen. This will need to be configured on each EFIS Screen in the Aircraft.
- 20. Configure the Inputs on each Screen. Each EFIS Screen has three unique inputs that will need to be configured.
- 21. Configure Radio Settings on each screen The Radio type will need to be configured on each EFIS Screen in the Aircraft that you want to be able to tune the Radio on.
- 22. Configure Transponder Settings on each screen

The Transponder type will need to be configured on each EFIS Screen in the Aircraft that you want to be able to tune the Transponder on.

**23.** Verify Correct Airdata settings and plumbing with a Pitot/Static test before the first flight.

You should have a Pitot-Static and Transponder test performed on the aircraft to verify that everything is working correctly before the aircraft is flown for the first time.

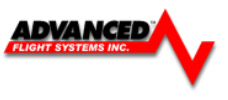

#### **EFIS Screen Rear Connections**

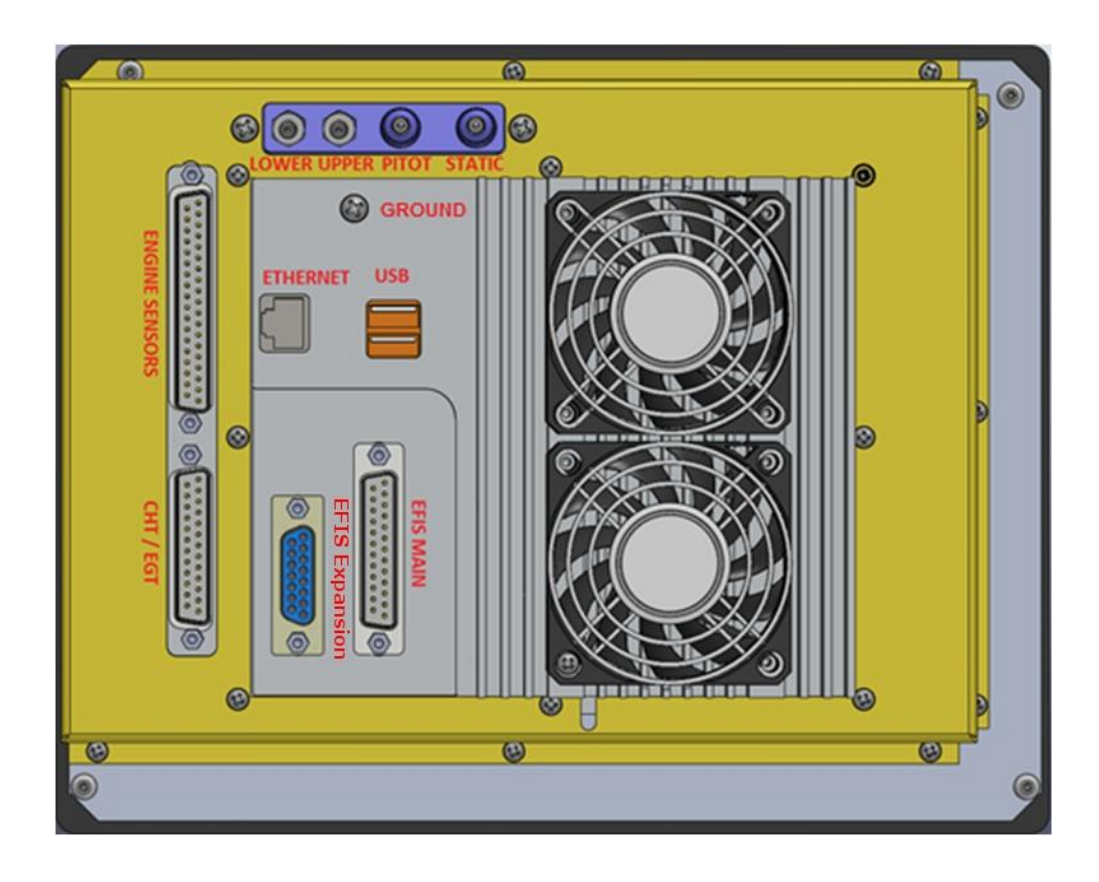

AF-5600/5800 Rear View

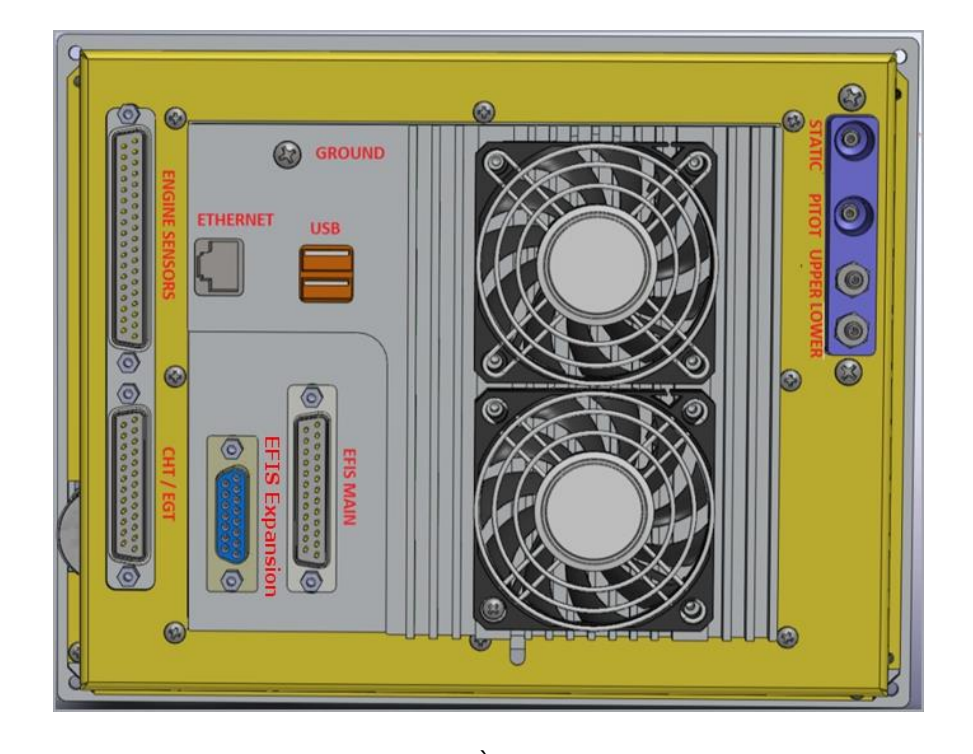

AF-5500 Rear View

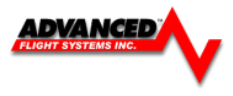

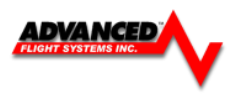

#### Mechanical Mounting

The Display should be mounted from the front of the instrument panel with four 6-32 screws in the bezel corners. For ease of service the panel should have 6-32 plate nuts installed for mounting the screens.

AF-5800

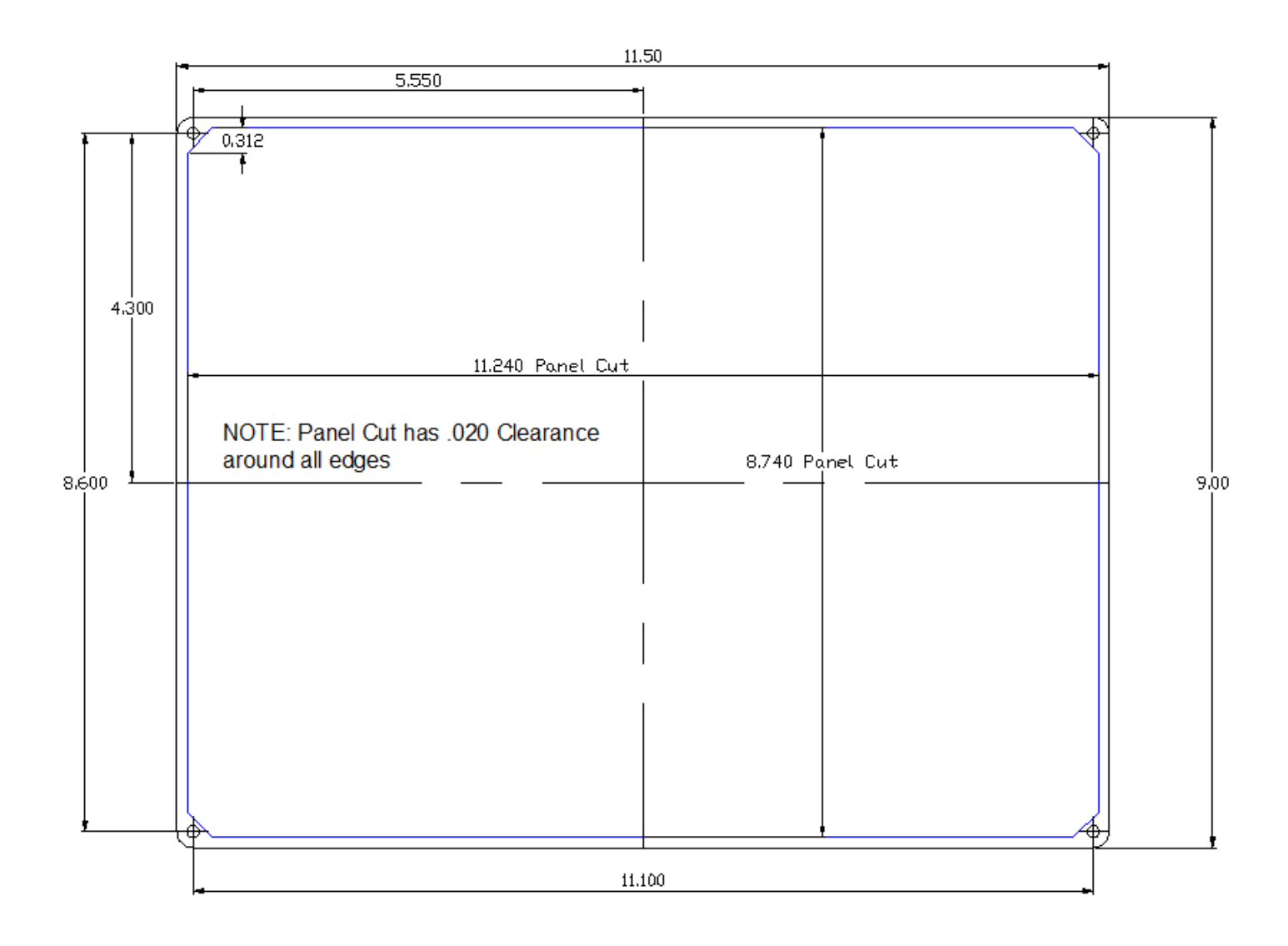

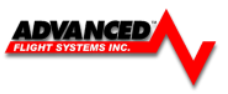

AF-5700

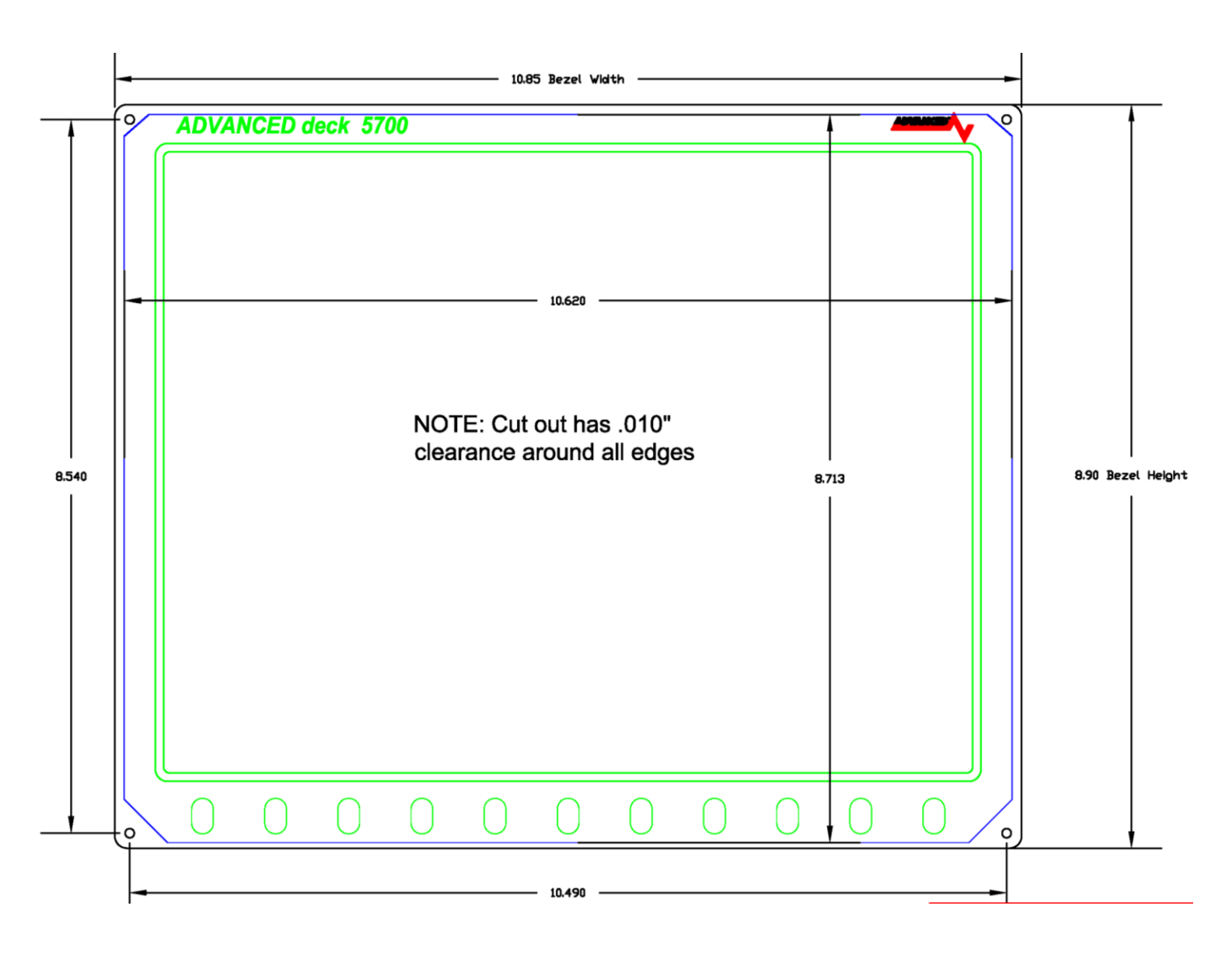

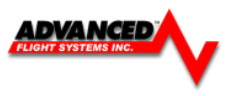

AF-5600

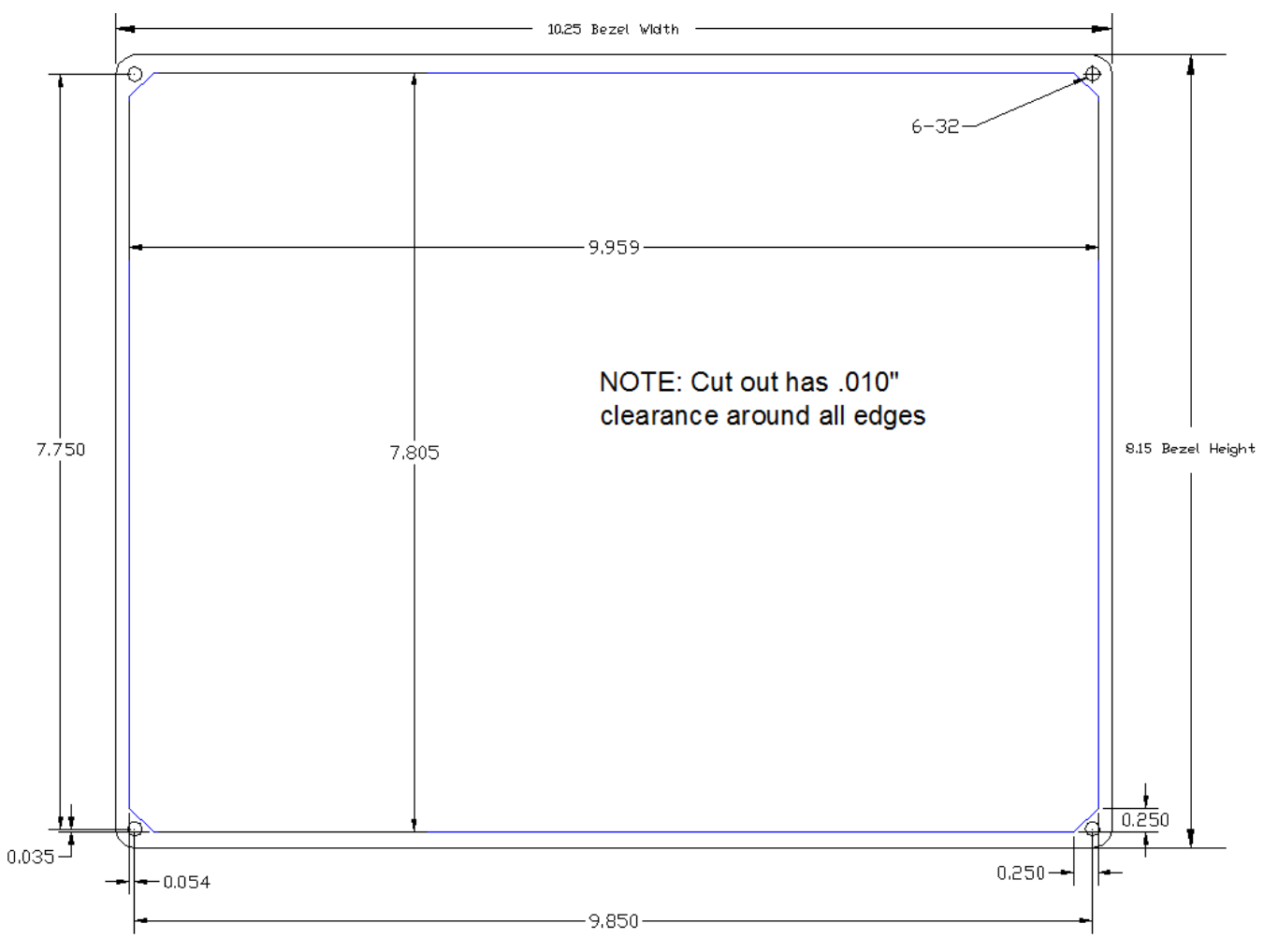

AF-5600 Screen Cut Out

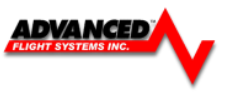

AF-5500

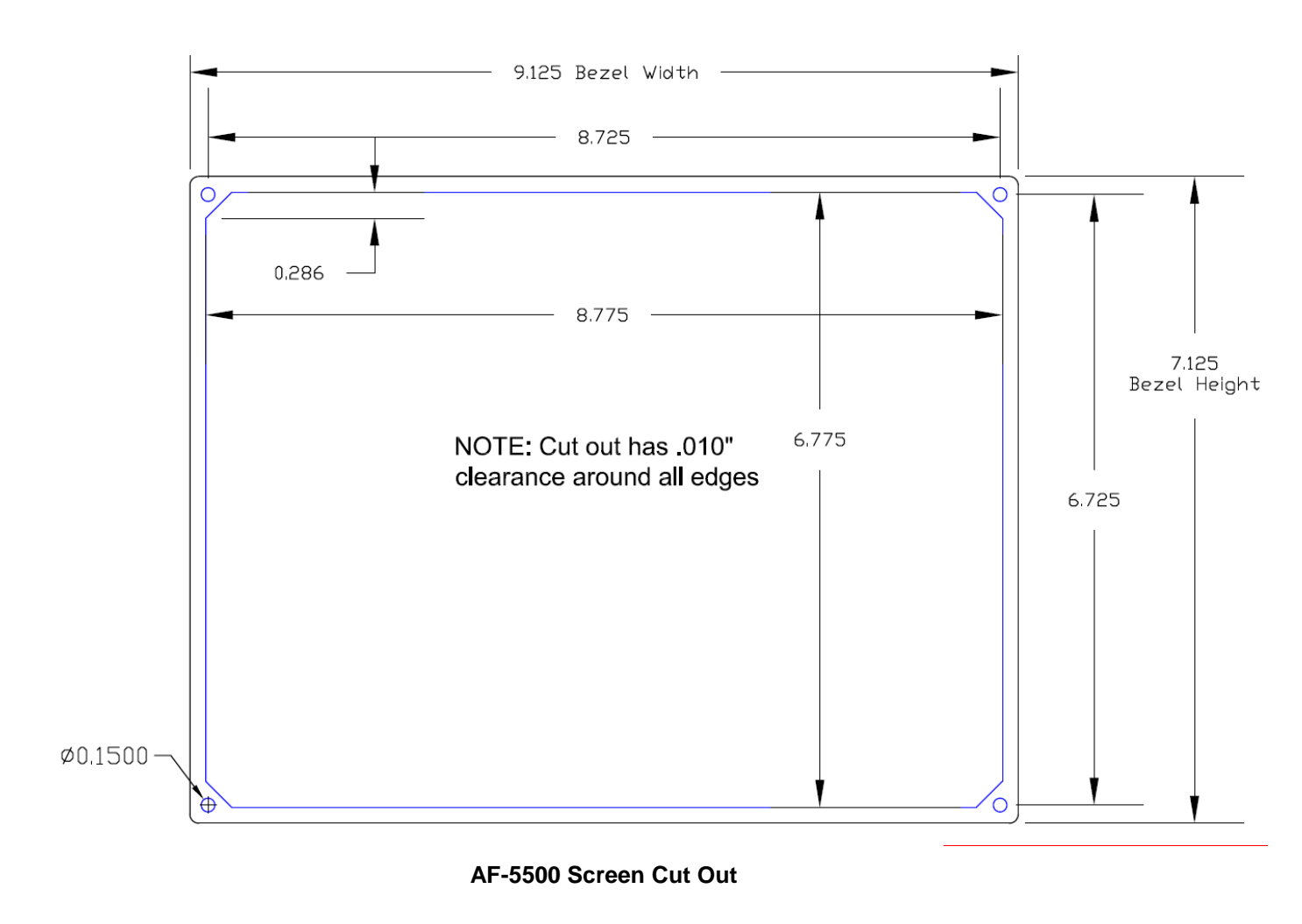

The rear connectors are 3.75" from the front panel and the plugs require another 3" for clearance. The case ground screw in the middle of the heat sink should be connected to the main aircraft ground buss with a #18 AGW wire.

#### 72200 Advanced-SV ADAHRS-200/201

P/N: 72200 and 72201

All AF-5000 EFIS systems that support the Advanced-SV network (Rev 7 hardware) can use the P/N: 72200 Primary and 72201 Backup Advanced-SV ADAHRS units connected to the network.

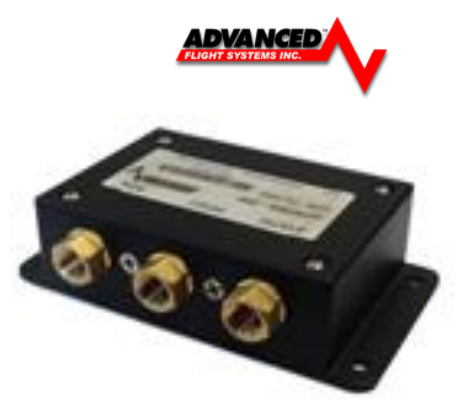

 $\underline{\mathbb{N}}$ 

Proper installation of the Advanced-SV ADAHRS module(s) is critical. PFD performance is significantly linked to a proper ADAHRS installation. The installation location must meet all of the mechanical, magnetic, orientation, and environmental requirements detailed below.

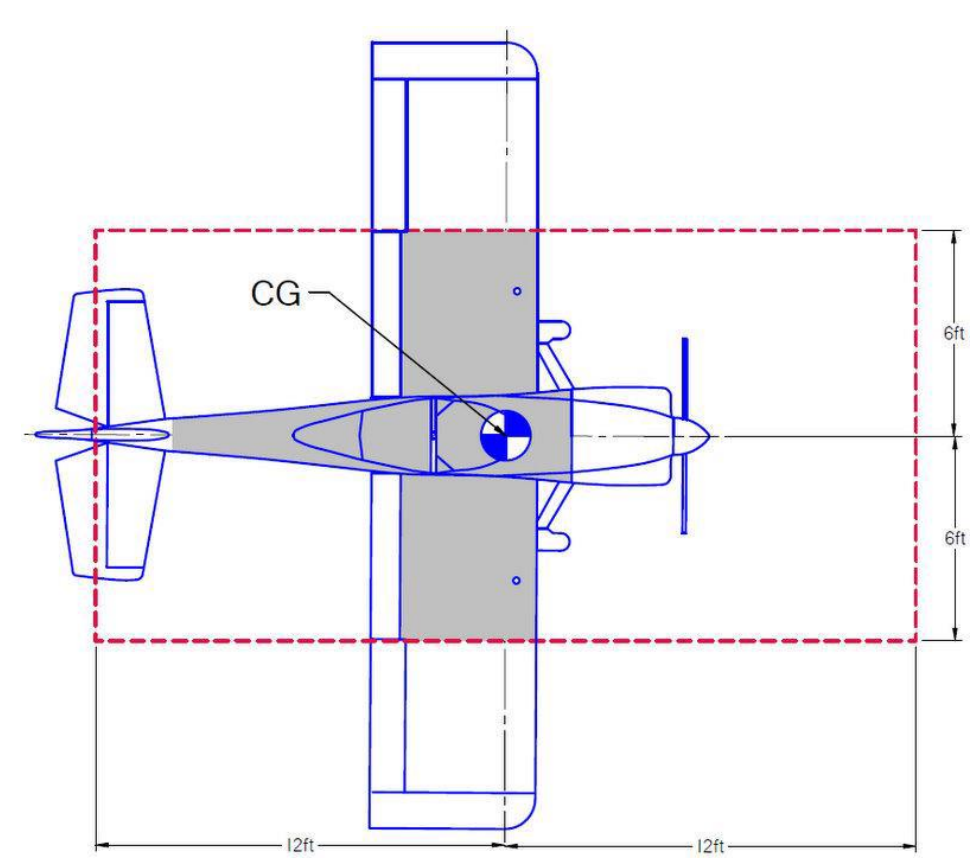

#### ADAHRS with Respect to Center-of-Gravity

The location should also be magnetically benign. Given that it may be difficult or impossible to avoid all sources of magnetic interference, it is possible to characterize and compensate for small, static magnetic fields with calibration. Calibration cannot, however, compensate for *dynamic* magnetic fields (e.g., AC currents, non-constant DC currents, and non-stationary ferrous material such as electric turn coordinators and control surfaces). Thus, you must avoid mounting the module close to sources of *dynamic* magnetic fields, avoid wires that carry large amounts of current, and use non-magnetic fasteners for installation. AFS's general rule of thumb is that 1 to 2 feet between the module and sources of magnetic fields is generally good enough, but 2 or more feet is better.

 $\mathbf{\Lambda}$ 

Use of stainless steel mounting hardware is not recommended as it is not always non-magnetic.

If you use a magnet to test whether possible interfering materials are non-magnetic, do not actually touch the magnet to the material you are testing, as this contact can cause the material you are testing to become magnetized.

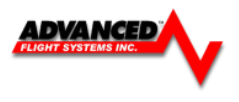

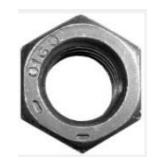

Move a handheld compass throughout the space surrounding your intended location to get a rough idea of the suitability of the area. Note that this test should be done with major aircraft systems operating (e.g., strobe lights and radios on) because some systems can cause magnetic interference. If the compass needle deviates significantly from magnetic North or cycles back and forth, the location is not ideal for ADAHRS installation.

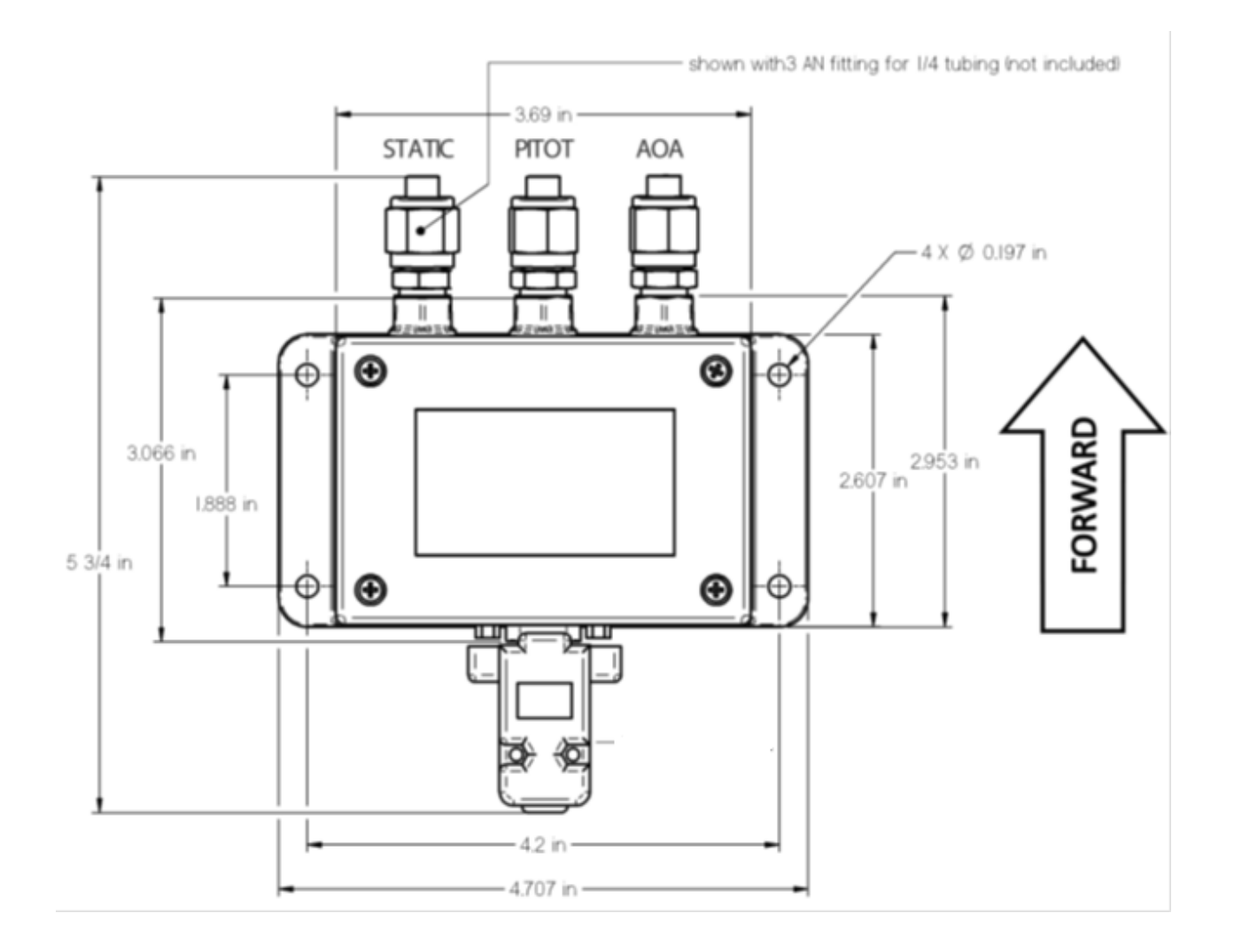

Advanced-SV Network ADAHRS Installation Orientation

An ADAHRS module should be mounted within one degree of parallel to all three aircraft axes, with the pneumatic fittings facing toward the front of the aircraft. The module's mounting tabs must be on the bottom. The label must be on the top. Figure 2 shows the correct orientation of the ADAHRS as it would appear if you were above the aircraft, looking down at it. The module will not operate properly if it is rotated or inverted in any other orientation.

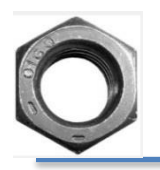

There are no module-to-module proximity requirements when installing multiple ADAHRS modules in an aircraft. For example, one ADAHRS may be installed on top of another ADAHRS module. Other installation location requirements still apply.

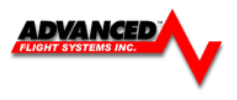

The ADAHRS installation location should also adhere to the following requirements:

- Avoid locations that are lower than the lowest point in the pitot/static system to reduce the chance of allowing moisture to enter the module.
- Avoid locations that are subject to severe vibration.
- Avoid locations that are subject to rapid changes in temperature.
- Avoid locations that are subject to extreme humidity.
- Leave ample working room for electrical and pneumatic connections.

#### Advanced-SV Network Wiring

The Advanced-SV ADAHRS is connected to the EFIS using the Advanced-SV network cables, hubs and splitters. See *Appendix C for the pin outs of the AF-5000 to Advanced SV Network*.

#### **OAT Sensor Installation**

The SV-OAT-340 is an outside air temperature sensor. In order for it work properly, it must be able to measure air temperature accurately. Avoid exposing the sensor to sources of heat that would interfere with outside air temperature readings such as:

- Direct sunlight
- Engine heat and exhaust
- Aircraft interior (back side of sensor)
- Heated air from the cabin exiting from an open window or cabin air exhaust port

The installation area should have space for a nut and wires on the back side of the sensor. It is acceptable to extend or reduce the wire length if necessary. Reduce the wire length by cutting out the desired length from the middle of the wires and splicing together the remaining ends.

If there is a backup ADAHRS in the SkyView system, it is acceptable to install a backup OAT sensor a few inches away from the primary sensor. When running primary and backup OAT sensor wiring together tape sensor wire pairs together to avoid confusion later.

# Route and secure the sensor wires to the location of the ADAHRS module. Keep wires away from radios, ignition, and other noisy electronics.

- 1. Carefully insert the pins on the wires into the connector housing. Pins are not polarized and lock into place when inserted correctly.
- 2. Connect the sensor to the ADAHRS module.

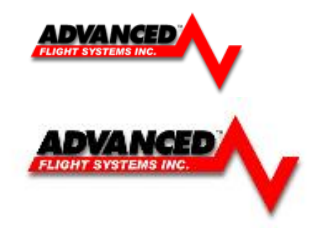

#### ADVANCED-SV Network Planning Diagram

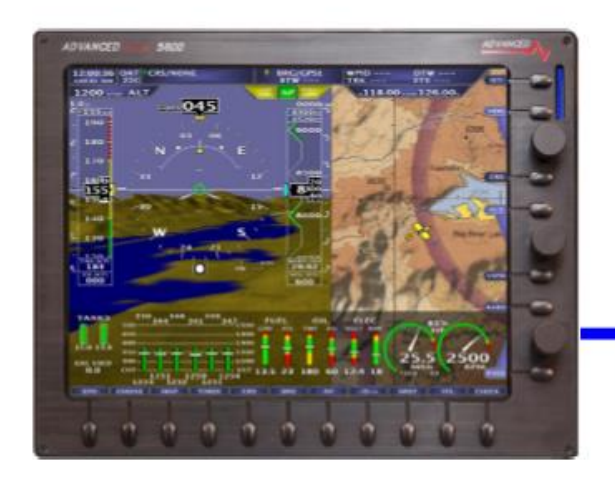

EFIS Expansion Network Harness 18" P/N: 53625

NOTE: COM Radio has Two Network Ports

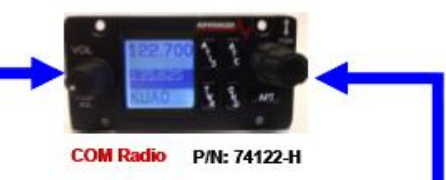

Advanced-SV Network Cable 20' AF-NET-20CP

ADAHRS P/N: 72200

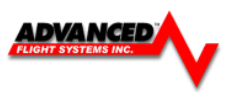

#### 72236 Advanced-SV MAG-236

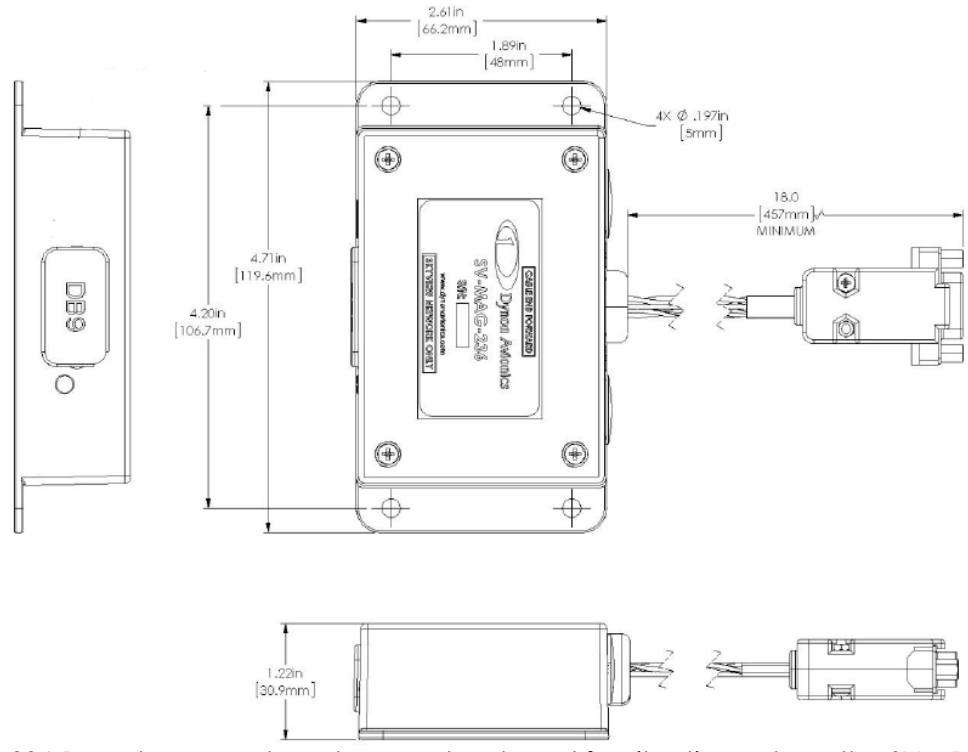

The SV-MAG-236 Remote Magnetometer was developed for situations where the SV-ADAHRS-200/201's integrated magnetometer cannot be located in an area free of magnetic disturbances while satisfying the other installation constraints (such as proximity to center of gravity) of the SV-ADAHRS-200/201. The SV-MAG-236 is particularly recommended for steel-frame aircraft.

#### P/N: 72,236

All AF-5000 EFIS systems that support the Advanced-SV network (Rev 7 hardware) can use the P/N: 72236 Remote Magnetometer unit connected to the network.

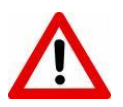

Proper installation of the Advanced-SV Magnetometer is critical. Performance is significantly linked to a proper magnetometer installation. The installation location must meet all of the mechanical, magnetic, orientation, and environmental requirements detailed below.

The location should be magnetically benign. Given that it may be difficult or impossible to avoid all sources of magnetic interference, it is possible to characterize and compensate for small, static magnetic fields with calibration. Calibration cannot, however, compensate for *dynamic* magnetic fields (e.g., AC currents, non-constant DC currents, and non-stationary ferrous material such as electric turn coordinators and control surfaces). Thus, you must avoid mounting the module close to sources of *dynamic* magnetic fields, avoid wires that carry large amounts of current, and use non-magnetic fasteners for installation. AFS's general rule of thumb is that 1 to 2 feet between the module and sources of magnetic fields is generally good enough, but 2 or more feet is better.

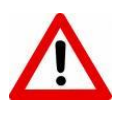

Use of stainless steel mounting hardware is not recommended as it is not always non-magnetic.

If you use a magnet to test whether possible interfering materials are non-magnetic, do not actually touch the magnet to the material you are testing, as this contact can cause the material you are testing to become magnetized.

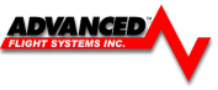

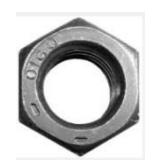

Move a handheld compass throughout the space surrounding your intended location to get a rough idea of the suitability of the area. Note that this test should be done with major aircraft systems operating (e.g., strobe lights and radios on) because some systems can cause magnetic interference. If the compass needle deviates significantly from magnetic North or cycles back and forth, the location is not ideal for ADAHRS installation.

# As with the SV-ADAHRS-200/201, an SV-MAG-236 should be mounted within one degree of parallel to all three aircraft axes. The SV-MAG-236 should be oriented such that:

- The SV-MAG-236's mounting tabs must be oriented towards the bottom of the aircraft.
- The label on the SV-MAG-236's must be oriented towards the top of the aircraft.
- SV-MAG-236 Installation and Configuration
- 20-4 SkyView System Installation Guide Revision V
- The side of the SV-MAG-236 where the cable exists must be oriented towards the nose of the aircraft (as noted on the label of the unit **CABLE END FORWARD**).
- The side of the SV-MAG-236 with the LED indicator must be oriented towards the rear of the aircraft.

If the SV-ADAHRS-200/201 is installed with a pitch other than 0°, the SV-MAG-236 must be installed with the same pitch.

The Advanced-SV Magnetometer is connected to the EFIS using the Advanced-SV network cables, hubs and splitters. See *Appendix C for the pin outs of the AF-5000 to Advanced SV Network*.

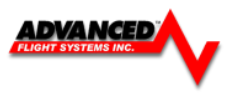

#### ADAHRS-200/201 MAG-236 Magnetic Heading Calibration

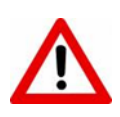

AFS calibrates every ADAHRS during manufacture, however a separate calibration is required to accurately measure magnetic heading in an aircraft installation. The calibration procedure in this section simultaneously calibrates every SV-ADAHRS-20X in the Advanced-SV network.

Magnetic heading calibration requires pointing the aircraft in four directions and acquiring data at each direction. The aircraft's configuration and major systems should be in a state that resembles flight conditions during calibration (i.e., the canopy should be closed, the aircraft's pitch attitude matches AF-5000's attitude depiction, the engine should be running, and all electronic devices should be on). An accurate method of aligning the aircraft with magnetic North, East, South, and West, such as an airport's compass rose, is required.

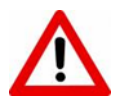

Tail wheel equipped aircraft can be calibrated in their normal nose up ground attitude as long as the AF-5000 attitude display shows the correct corresponding nose up attitude.

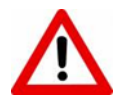

A working GPS receiver must be connected to the AF-5000 system in order to calibrate magnetic heading. The AF-5000 uses GPS-derived position information to calculate magnetic intensity, declination, and variation.

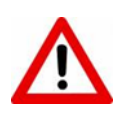

It is important to calibrate magnetic heading in an area that has been verified to be magnetically neutral. The presence of steel reinforcement (rebar), electrical power lines under the tarmac, or other natural deposits of ferrous metals can result in an inaccurate compass calibration. Airport compass roses are usually verified to be magnetically neutral. For more information on this issue see FAA Notice Number: NOTC4031: https://www.faasafety.gov/files/notices/2012/Aug/CAUTION TLP 031612 Rev10.pdf

#### Procedure

- 1. Move the Aircraft to open area on Asphalt
- 2. Turn on the EFIS and wait for the Attitude Indeterminate Red X to go away.
- Select MAG cal on the EFIS from the following menu: [SET] -> [AHRS] -> [MAG CAL] HOLD Button for 2 seconds
- 4. After accessing the MAG Align menu press the **[START]** button and follow the on-screen directions.

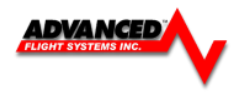

#### 72010 Remote AHRS / Magnetometer

If the EFIS has been factory configured to use either an internal Crossbow AHRS with a remote magnetometer or the remote P/N:72010 AHRS/Magnetometer it will have Pitot and Static connections. Only the very early AF-5000 screens were shipped with the internal Crossbow AHRS. All AF-5000 screens manufactured since May 2012 with Pitot-Static ports should be configured for a RS-232 remote AHRS and will have a –R part number.

Example: AF-5600EE-R

#### AF-5000EF or EE EFIS units without a – R part number

Must use the Remote Magnetometer P/N: 8350-0480 (Gold color)

#### AF-5000EF or EE EFIS units with the –R part number

Must use the remote AHRS/Magnetometer P/N: 72010 (Red color)

#### Magnetometer Installation P/N: 8350-0480

The Remote Magnetometer P/N: 8350-0480 must be mounted so that its orientation is as closely aligned with the EFIS screen as possible. It should be mounted with the electrical connector facing toward the front of the plane, and the mounting tabs on the bottom. The bracket used to hold the remote magnetometer must account for all differences in angles between the EFIS and the remote Magnetometer. This includes pitch, roll, and yaw. Using an

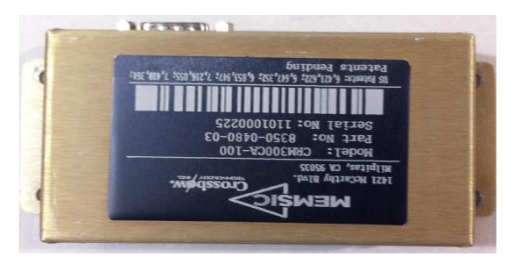

electronic level that reads to 1/10th of a degree to make sure it is aligned with the EFIS in pitch and roll to better than 2/10ths of a degree is recommended. Dual Magnetometers should be mounted about 10" apart.

#### AHRS/Magnetometer Installation P/N: 72010

The Remote AHRS/Magnetometer P/N: 72010 should be mounted so that its orientation is closely **aligned with the Aircraft**. It should be mounted with the electrical connector facing toward the front of the aircraft with the mounting tabs on the bottom. Dual AHRS/Magnetometers should be mounted about 10" apart.

#### Mounting Location (P/N: 72010 or P/N:8350-0480)

The remote magnetometer must not be located within 24 inches of any large, moving, ferrous metal objects such as landing gear components, motors, steel control cables or linkage. Avoid any metallic objects that may change position between ground operations and flight operations, such as landing gear, flap actuators, and control linkages.

The remote magnetometer should not be located close to high current DC power cables or 400 cycle AC power cables and their associated magnetic fields. Wires carrying high currents, alternate currents, or intermittent currents can cause magnetic variations that will affect the unit. Keep wires with these characteristics at least 24 inches away from the remote magnetometer. These wires can include:

- Battery wires
- Strobe wires
- Autopilot control wires
- Position light wires

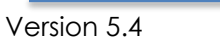

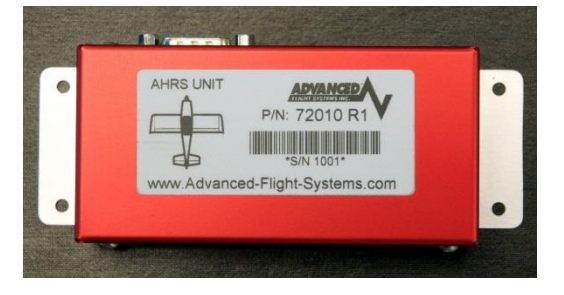

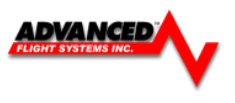

#### **Mounting Hardware**

The remote AHRS or magnetometer should be mounted using #6-32 brass or aluminum screws and nuts.

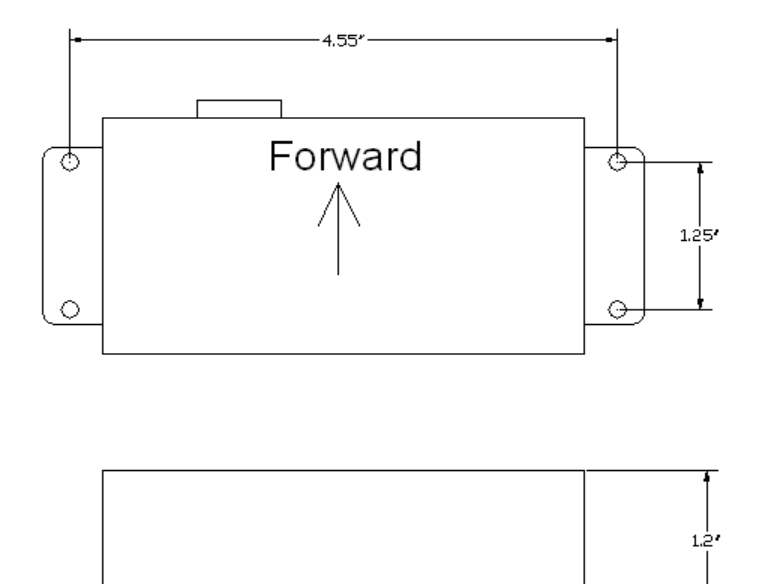

#### **Wiring Connections**

The remote AHRS or magnetometer is connected to the EFIS Main Cable using the supplied 4 conductor shielded cable. Route the 4 conductor cable from the EFIS to the magnetometer, trim the cable to length and solder the DB-9 female plug using the following:

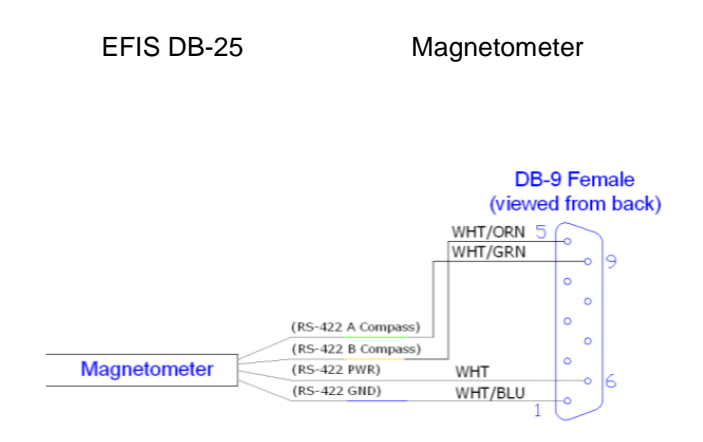

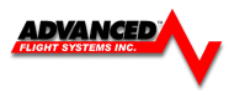

#### P/N: 72010 Magnetometer Alignment

A Magnetometer alignment will need to be performed after the system has been installed or any time the aircraft has had any major changes that could affect the magnetometer. The Magnetometer alignment will need to be performed in an area where the aircraft can easily be rotated. The alignment should be done with the engine stopped and the aircraft electronics on.

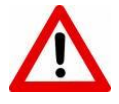

- The Magnetometer Alignment must be done with no vibration, the engine must be off!
- The aircraft needs to be in the same configuration as if in flight! If you have a sliding canopy it must be closed as many are magnetized.
- Aircraft should be at least 50 feet from any metal structure!
- Do not align the Magnetometer with the aircraft located on a concrete ramp with rebar!
- The AHRS must remain in the same attitude during the Mag alignment! Do not push down on the aircraft tail to get the plane to turn!
- Do not try to do a Mag align while the AHRS is initializing with the Red X!
- Aircraft should be rotated at approximately 360 degrees in 45 seconds and should require 1 to 1 <sup>1</sup>/<sub>2</sub> turns.

#### Magnetometer Alignment Procedure

- 1. Move the Aircraft to open area on Asphalt
- 2. Turn on the EFIS and wait for the Attitude Indeterminate Red X to go away.
- 3. Select MAG cal on the EFIS from the following menu: [SET] -> [AHRS] -> [MAG CAL] HOLD Button for 2 seconds
- 4. After accessing the MAG Align menu press the **[START]** button and follow the on-screen directions. Once instructed to start tuning the aircraft you must start rotating in less than 5 seconds.
- 5. Rotate the aircraft at a rate of approximately 360 degrees in 45 seconds and continue to rotate until instructed to stop. You should have to turn the aircraft between 1 and 1 ½ turns. It should take 250-300 data points during the 1 to 1 ½ turns. If the data points are counting at a slower rate the AHRS is detecting too much vibration or Magnetic interference.
- 6. If the AHRS displays an Elliptical Error you should try the procedure again only *after the Attitude Indeterminate Red X to goes away.*
- 7. If you continue to experience Elliptical Errors you will need to relocate the AHRS to a better location.

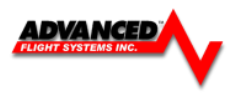

#### EFIS Outside Air Temperature Transducer Installation

The OAT transducer P/N: 40305 is mounted on the airframe with a 3/8" hole where the exhaust will not affect it. Testing has shown the bottom of the wing is an excellent location. The OAT sensor wires should be connected from the EFIS Main Harness to the sensor with Fast On Terminals, Butt Connectors or with solder and heat shrink. *If you are using the Advanced-SV ADAHRS unit this OAT sensor is not required, you will use the ADAHRS connected OAT sensor.* 

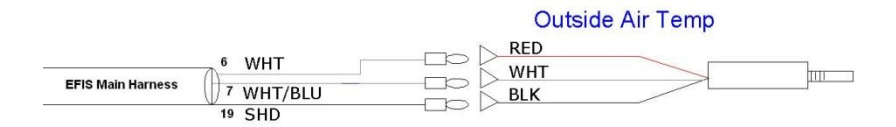

CAUTION Static Sensitive Part: Always ground yourself before wiring.

#### **OAT Calibration**

- 1. Place the EFIS into Instrument Calibration mode. Use the [**NEXT**] button to scroll down to OAT and press [**SELECT**].
- 2. Adjust the Shift Adjust value until the OAT is reading correctly.
- 3. Press [SAVE]

#### Alarm Output

The system has an output that will be connected to ground if one of the gauges is in the RED warning band or an input is configured to trigger the alarm. The Alarm Output can be used to drive a master warning light on the panel.

If multiple screens are used, only ONE screens alarm output is needs to be utilized. All EFIS and Engine alarms will be transferred to the main screen.

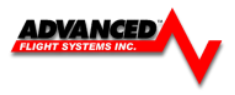

#### For wiring information see APPENDIX M:

#### **Electrical Connections**

For wiring information see APPENDIX M:

#### **EFIS Main Power Connections**

The AF-5000 Series power requirement is 12 volts at 2.8 Amps, a 5 amp circuit breaker or fuse should be used for the system.

All wire should meet Mil Standard MIL-W-22759/16 (Tefzel insulation)

20 AWG wire is normally sufficient for the power supply and ground wires.

#### EFIS Main Cable (DB-25)

Pin 1, 15 Red Master Power

Pin 2, 3 Black Master Ground

The master power pins are internally connected.

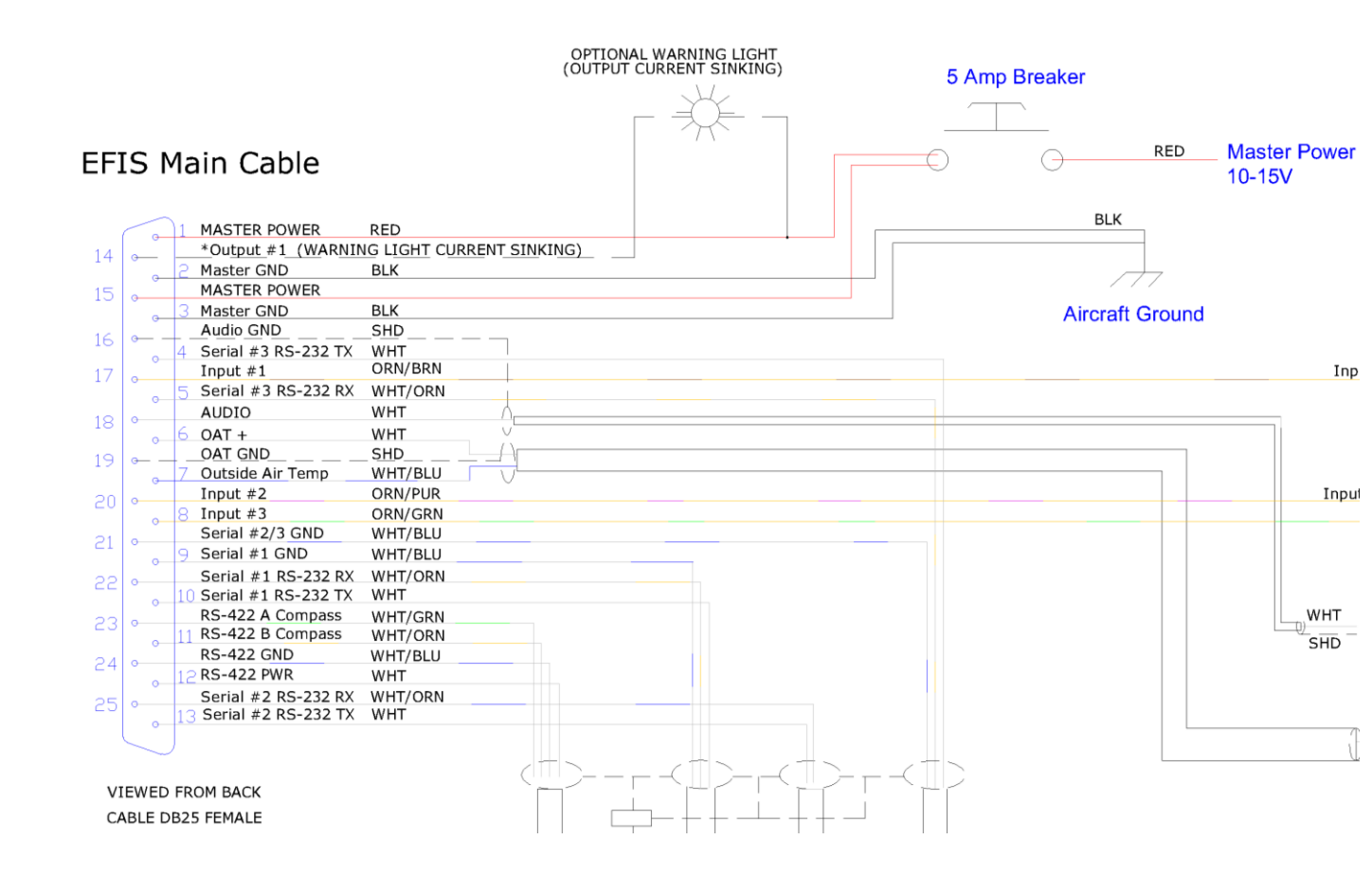

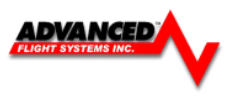

#### **EFIS Backup Power Connections**

The AF-5000 Series backup power input must be connect to the aircraft battery or a TCW backup battery module. The backup power input keeps the clock time when shut down and prevents an EFIS reboot when starting the aircraft engine.

#### **EFIS Expansion Cable (DB-15)**

| Pin 6 | Red | Backup/KeepAlive Power Input |
|-------|-----|------------------------------|
|-------|-----|------------------------------|

Pin 15 Black Backup Power Ground

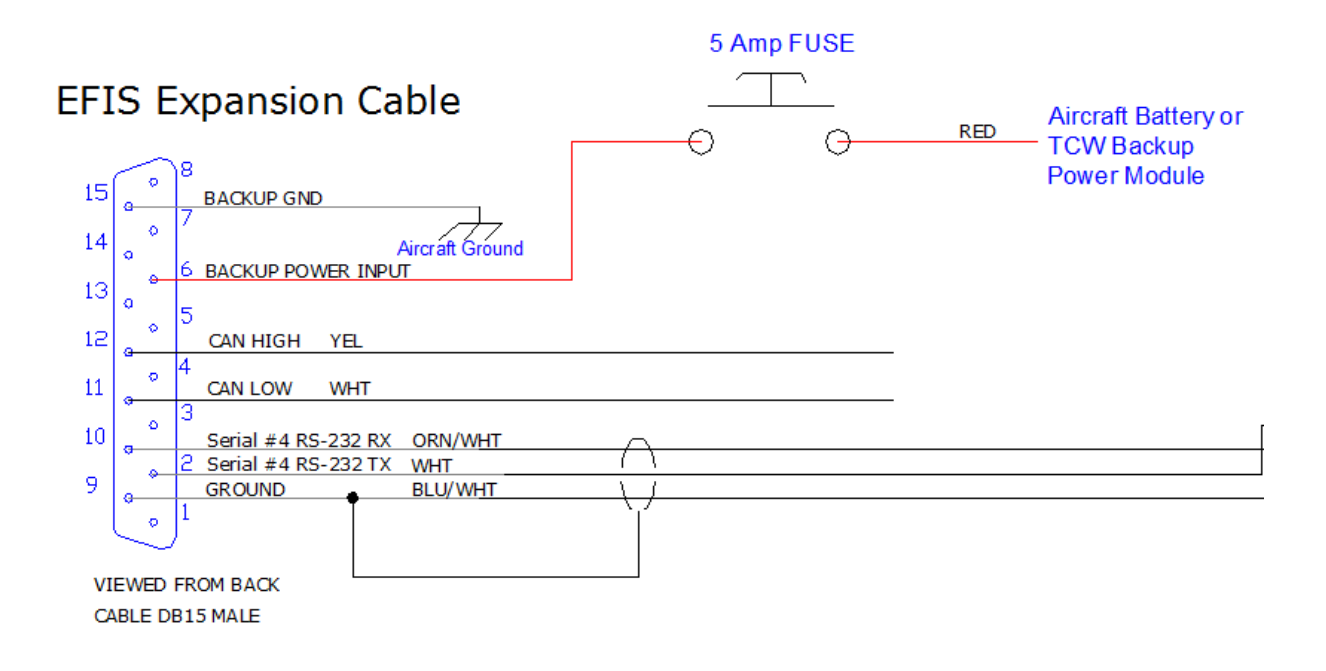

*CAUTION:* The screen case and sensors must have a good ground to the aircraft battery. The case grounding screw should be connected with at least a 20 awg wire to the main aircraft ground buss.

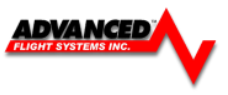

EFIS Backup Battery Wiring P/N: 71713 3 AMP hours for a single screen P/N: 71714 6 AMP hours for two screens

# Wiring Diagram IBBS-12v-6ah

Equipment with Back-up Power Input

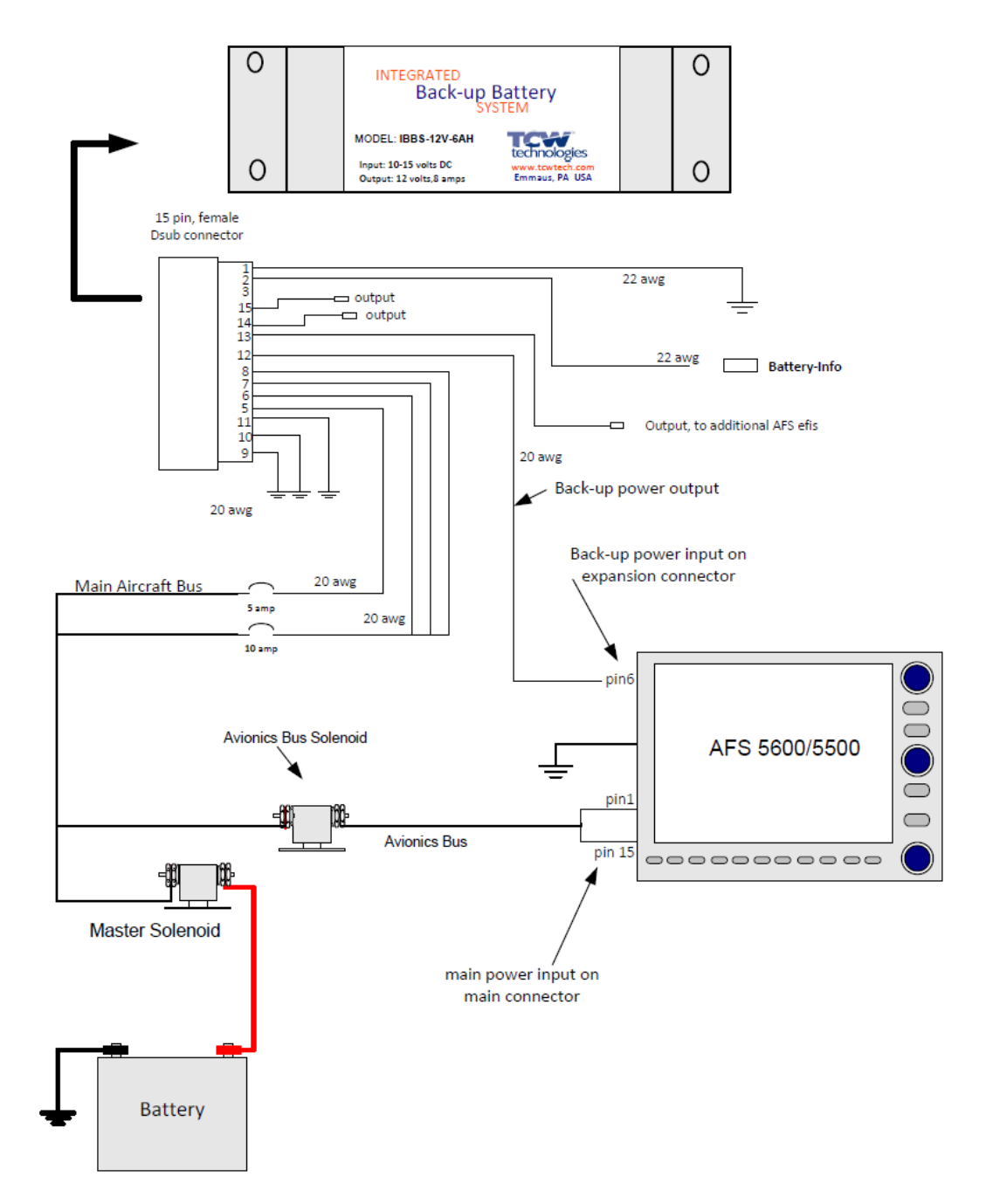

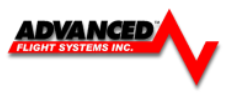

#### 15 pin Male Dsub on unit

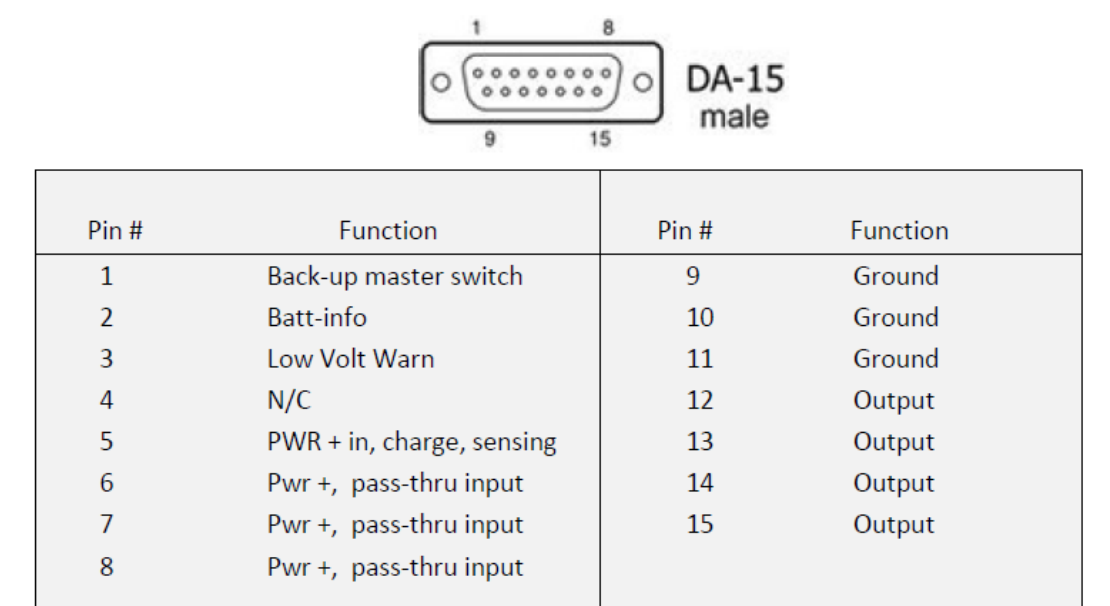

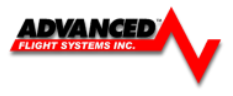
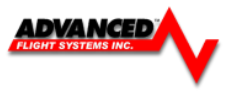

P/N: 71703 2 AMP hours for a single screen \*\*Old Model

P/N: 71704 4 AMP hours for two screens

\*\*Old Model

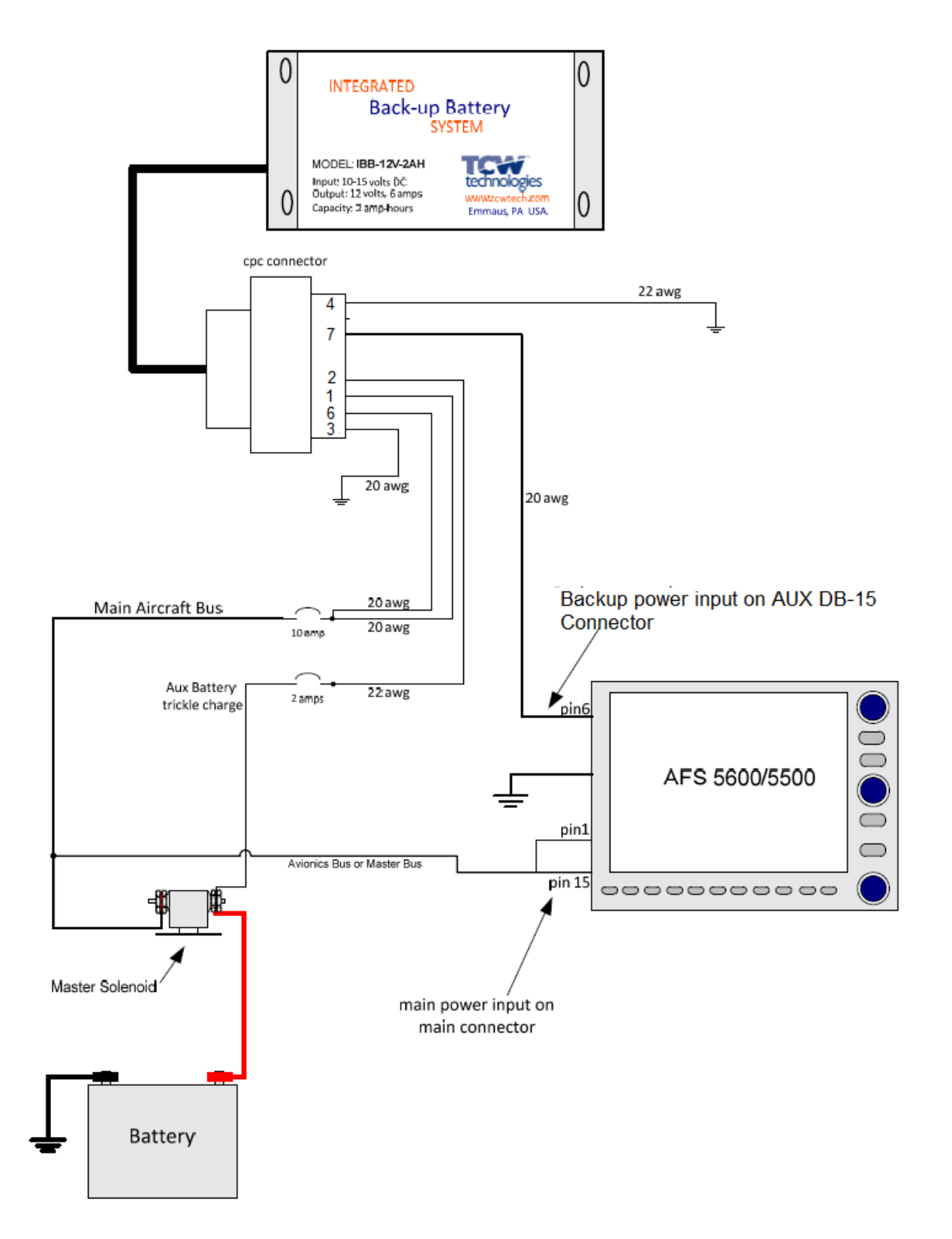

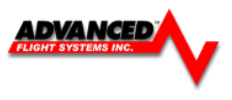

### **Audio Connections**

If two EFIS units are being installed, the audio from only 1 screen should be connected. All alerts are passed through the Ethernet network.

The harness is wired for a 560-ohm audio output that allows you to match the output impedance of the system to standard aircraft audio panel and intercom audio devices. If your radio or audio panel does not have an unswitched audio input you will need to purchase a audio mixer. Do not attempt to connect the EFIS audio to a music input on an intercom, they are not the same impedance and it will not be loud enough. Do not attempt to connect the EFIS audio along with a com radio to the same intercom input.

We recommend the following audio mixer if you do not have an audio panel:

http://www.fdatasystems.com/AP\_60.htm

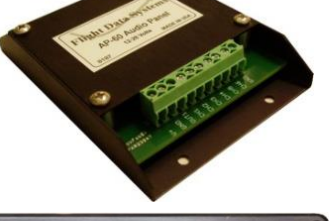

For wiring information see APPENDIX M:

### Volume Adjustment

The volume can be adjusted from the Instrument Calibration Audio Test menu.

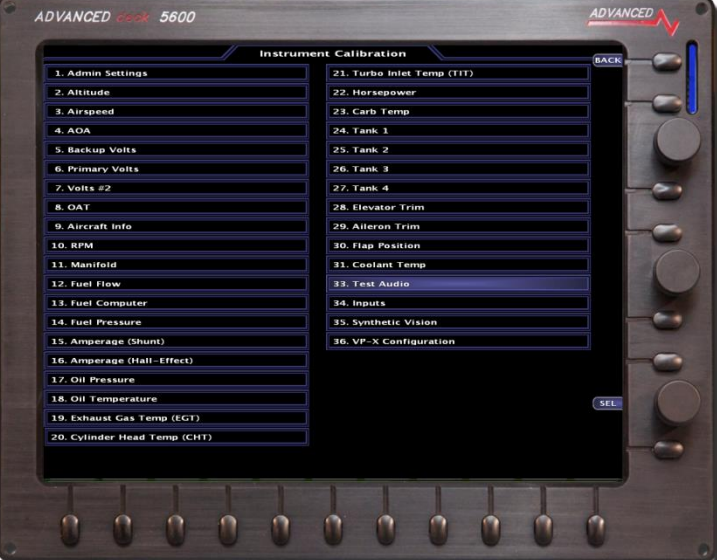

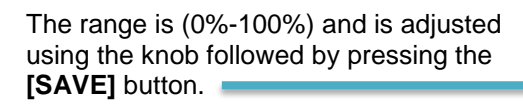

The Test Audio menu will play all the sounds in the system.

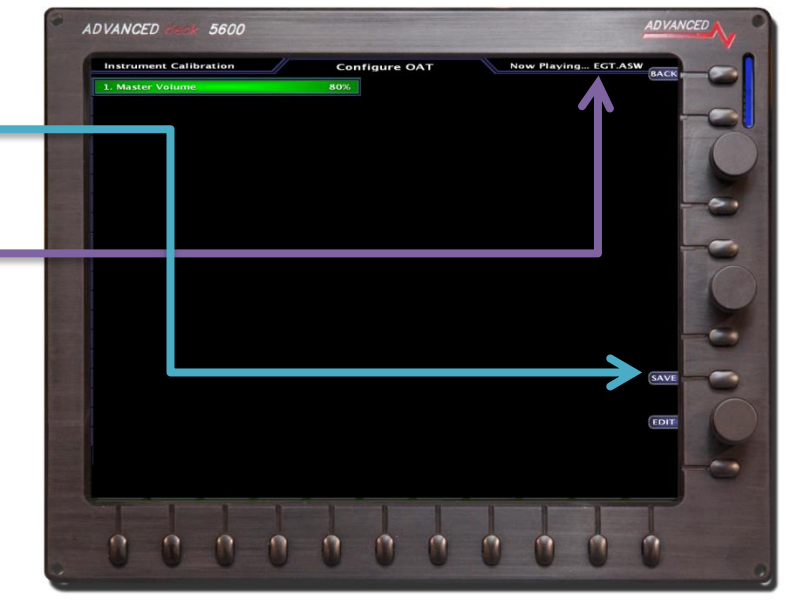

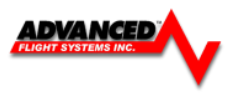

### Screen Communication Settings (AHRS, AirData, EMS)

Each EFIS screen in the aircraft needs to be configured to talk to an AHRS, EMS , Airdata, and any remote EFIS screens.

Primary and Remote Screen IP Addresses

| 17. IP Addr: This Display  | 175 |
|----------------------------|-----|
| 18. IP Addr: Other Display | 176 |

• Set the IP Address: This Display for each screen in the airplane using the following table:

| Pilot Screen | Co Pilot Screen #2 | Screen #3 |
|--------------|--------------------|-----------|
| PFD          | EM                 | MFD       |
| 175          | 176                | 177       |

• Set the **IP Address Other Display** setting in each screen in the airplane. This is the IP Address of the remote screen that will supply the AHRS and Airdata to the screen. This should NEVER be set to the screens own IP Address. If you have a single EFIS screen you should set it to 176.

### Example Configuration for a three EFIS screen system

| Pilot PFD EFIS Screen      |     | Center EM EFIS Screen      |     | Co Pilot MFD Screen        |     |
|----------------------------|-----|----------------------------|-----|----------------------------|-----|
| 18. IP Addr: Other Display | 176 | 18. IP Addr: Other Display | 175 | 18. IP Addr: Other Display | 176 |
| 17. IP Addr: This Display  | 175 | 17. IP Addr: This Display  | 176 | 17. IP Addr: This Display  | 177 |

### Engine Module Config

13. Engine Module Config HW:INT, NET:TXD

| Hardware | Network | Description                                    |
|----------|---------|------------------------------------------------|
| OFF      | RXD     | Get Engine Data from Remote Screen             |
| INT      | TXD     | EMS Board installed send Data to Remote Screen |
| INT      | OFF     | EMS Board installed no Remote Screen           |
| EXT *    | TXD     | Turbine/FADEC send data to Remote Screen       |
| EXT *    | OFF     | Turbine/FADEC no Remote Screen                 |
| CAN      | TXD     | CAN BUSS Engine send data to Remote Screen     |
| CAN      | OFF     | CAN BUSS Engine no Remote Screen               |
| OFFLINE  |         | No Engine Module Connected                     |

\* EFIS Screen Serial Port must be wired to Engine Module

Example Configuration for a three EFIS screen system

| 13. Engine Module Config | HW:OFF, NET:RXD | 13. Engine Module Config | HW:INT, NET:TXD | 13. Engine Module Config | HW:OFF, NET:RXD |
|--------------------------|-----------------|--------------------------|-----------------|--------------------------|-----------------|
| Pilot PFD EFIS Scre      | een             | Center EFIS Screen with  | Engine Board    | Co Pilot EFIS            | Screen          |

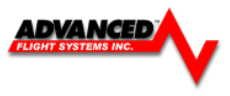

### Air Module Config

### 14. Air Module Config HW:INT, NET:TXD

| Hardware | Network | Description                                   |
|----------|---------|-----------------------------------------------|
| OFF      | RXD     | Get Air Data from Remote Screen               |
| INT      | TXD     | Air Data installed send Data to Remote Screen |
| INT      | OFF     | Air Data installed no Remote Screen           |
| OFFLINE  |         | No Air Data connected                         |

\* EFIS Screen Serial Port must be wired to Engine Module

# Example Configuration for a three EFIS screen system

| 14. Air Module Config | HW:INT, NET:TXD      | 14. Air Module Config | HW:INT, NET:TXD | 14. Air Module Config | HW:OFF, NET:RXD |
|-----------------------|----------------------|-----------------------|-----------------|-----------------------|-----------------|
| Pilot PFD EFIS S      | Screen with Air Data | Center EFIS Scree     | n with Air Data | Co Pilot EFIS Scre    | een no Air Data |

### AHRS Module Config

# 15. AHRS Module Config HW:INT, NET:TXD

| Hardware | Network | Description                                   |
|----------|---------|-----------------------------------------------|
| OFF      | RXD     | Get AHRS Data from Remote Screen              |
| INT      | TXD     | AFS AHRS Connected send Data to Remote Screen |
| INT      | OFF     | AFS AHRS Connected no Remote Screen           |
| EXT *    | TXD     | Remote AHRS send data to Remote Screen        |
| EXT *    | OFF     | Remote AHRS no Remote Screen                  |
| OFFLINE  |         | No Engine Module Connected                    |

\* Remote AHRS wired to Serial Port 1 – 4 ; Dynon D10, Levil, SBG

Example Configuration for a three EFIS screen system

| 15. AHRS Module Config | HW:INT, NET:TXD  | 15. AHRS Module Config | HW:INT, NET:TXD | 15. AHRS Module Config | HW:OFF, NET:RXD |
|------------------------|------------------|------------------------|-----------------|------------------------|-----------------|
| Pilot PFD EFIS S       | Screen with AHRS | Center EFIS Screen     | with AHRS       | Co Pilot EFIS Scre     | en no AHRS      |

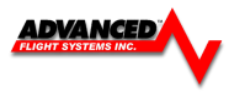

175

## **EFIS Serial Port Connections**

Each EFIS screen has four serial ports that can be used for external equipment (GPS, NAV, Traffic, FADEC Engine, ect..) communication. If you have more than one screen installed in your aircraft and they are connected with Ethernet you can share the serial ports between screens. For the serial ports and navigation sources (GPS, NAV) to work properly you will need to configure the actual serial port number hardware settings as well as assign an EFIS navigation source to a serial port number. The following steps should be followed:

### Serial Port Planning

The EFIS screen that is directly in front of the pilot shall be the Primary Flight Display (PFD). The PFD should have the following:

- IP Address 175
- 17. IP Addr: This Display
- AF-ARINC Module should be wired to the PFD serial port (#1, #2, #3, or #4)
- The ARINC and RS-232 serial ports from a GPS Navigator (430W, GTN650,...) must be wired to the same screen.
- The GPS/NAV 1,2,3 data source for a GPS Navigator (430W, GTN650,...) must never point to the AVTN Serial port.
- The AF-Pilot RS-232 Serial port should be wired to the PFD serial port (#1, #2, #3, or #4)
- In a two screen installation two GPS units should not be wired to the same screen.
- In a two screen installation two NAV (VOR/ILS) radios should not be wired to the same screen.
- The Transponder must be wired to the PFD EFIS screen
- In a two screen installation the ADS-B unit should be wired to the MFD screen.

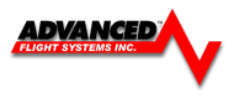

## STEP 1

### Serial Port # Function Hardware Setup

This is where you configure each serial port for the external device that is physically wired to the port. You will need to know which serial port each device is wired to on the screen and what the external devices communication settings are. From **[Instrument Calibration]** mode you should select the following menu to configure each Serial Port:

### [1. Admin Settings] ->

| Serial Port # Options      |                                                                                                    | Notes                                                                                                    |
|----------------------------|----------------------------------------------------------------------------------------------------|----------------------------------------------------------------------------------------------------|
| Serial Port #1-4 Functions | DISABLED<br>Ext. AHRS<br>NMEA @ 4800<br>TRFC/ICARUS<br>SL-30<br>ARINC<br>AVTN/CHELTON<br>AVTN/CHELTON<br>AVTN/ARNAV<br>FADEC SBC-100<br>FADEC SBC-250<br>OP TECH<br>NMEA/AVTN<br>TRFC/SHADIN ALT<br>GARMIN AT<br>MAGELLAN<br>NORTHSTAR<br>AFS GPS<br>TRAFFIC<br>AVTN/AVTN<br>VPX<br>COGUARD<br>ADSB | Nothing wired to port<br>External AHRS input<br>External GPS with NMEA @ 4800 baud<br>Garmin Traffic In / ICARUS Out<br>Garmin SL-30 radio connected<br>AF-ARINC module connected to port<br>Chelton Engine Data Out<br>430W/530W or GPS with Aviation format<br>FADEC Data In<br>Do Not Use<br>OP Engine Data Out<br>NMEA 9600 In / AVIATION Out<br>Garmin Traffic In/ SHADIN Out<br>Garmin AT format, Dynon gray code converter<br>Transponders set to MAGELLAN format<br>AFS GPS<br>Garmin Traffic format (GTX 330, Zaon, ADS-B)<br>Aviation In / Aviation Out<br>Vertical Power VP-X Interface<br>CO Guardian Interface<br>NavWorx ADS-B Interface |

**NOTES:** STEP 1 should be done for all screens in the aircraft and only configured for the equipment that is physically connected to that screens serial ports.

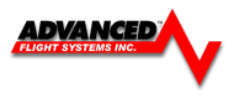

### STEP 2

#### GPS/NAV # Data Source Software Setup

This is where you configure the three available EFIS CDI and Moving Map data sources (GPS/NAV 1,2,3) to their assigned serial ports. The data sources for multiple screens must be configured to the same navigation source. If you configure GPS/NAV1 as Serial Port 4 (ARINC Module connect to Port #4) on the left screen the right screen must be set GPS/NAV1 as Remote ARINC. This configures the EFIS to read the data from the ARINC port anytime **GNAV1** is selected from either screen.

From [Instrument Calibration] mode you should select the following menu to configure each GPS/NAV Data Source

### [1. Admin Settings] ->

| GPS/NAV#          | Options        | Notes                                      |
|-------------------|----------------|--------------------------------------------|
| 10. GPS/NAV 1-3 E | Data Source*   |                                            |
|                   | NONE           | No connected Nav or GPS                    |
|                   | Serial Port #1 | GPS or Nav Radio Connect to Serial Port #1 |
|                   | Serial Port #2 | GPS or Nav Radio Connect to Serial Port #2 |
|                   | Serial Port #3 | GPS or Nav Radio Connect to Serial Port #3 |
|                   | Serial Port #4 | GPS or Nav Radio Connect to Serial Port #4 |
|                   | Remote GPS     | GPS connected to remote screen             |
|                   | Remote ARINC   | GPS/NAV connected to remote screen ARINC   |
|                   | Remove NAV     | SL-30 connected to remote screen.          |

NOTES:

\*If you have an ARINC module it must be configured as the GPS/NAV1 Data Source. \*\*If you have a second ARINC module it must be configured as the GPS/NAV2 Data Source.

Depending on the type of Nav Radio connected to the GPS/NAV data source it will be displayed on the screen as one of the following:

GNAVxGPS Navigator 430W/530W/480GPSxGPS Only UnitNAVxSL30 Nav Radio

Where x is the order number of the GPS or Nav radio, a GPS Navigator has a GPS and a Nav radio and will be displayed as GNAV1 for the first unit and GNAV2 for the second.

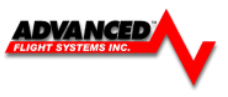

# EFIS Serial Port Configuration Examples

# AF-5000 EFIS, Vertical Power VPX-Pro, (430W or GTN650), AF-Pilot, GTX 327

| Serial Port #1 | 430W + GTX 327  |
|----------------|-----------------|
| Serial Port #2 | AF-Pilot        |
| Serial Port #3 | VPX-PRO         |
| Serial Port #4 | AF-ARINC Module |

| Admin Settings Configure                                                                                                    | Admin Settings               |          |        |
|----------------------------------------------------------------------------------------------------|------------------------------|----------|--------|
| 1. Transfer Files                                                                                                    | 21. Set Tach and Hobbs Time  |          | BACK   |
| 3. Data Logging Interval (sec) 5 sec                                                                                                    | 22. Administrator Mode       | ENABLED  |        |
| 4. Serial Port #1 Function AVTN/ICARUS                                                                                                    | 23. Erase Data Logs          |          |        |
| 5. Serial Port #2 Function AF-PILOT                                                                                                    | 24. Erase System Logs        |          |        |
| 6. Serial Port #3 Function VPX                                                                                                    | 25. Set Clock NVRAM Defaults |          |        |
| 7. Serial Port #4 Function ARINC                                                                                                    | 26. Debug Port Enable        | DISABLED |        |
| 8. Autopilot Type TRUTRAK                                                                                                    | 27. System Type              | AF-5600  |        |
| 9. GPS/NAV 1 Data Source Serial Port #4                                                                                                    | 28. System Mode              | NORMAL   |        |
| 10. GPS/NAV 2 Data Source NONE                                                                                                    | 29. Reboot                   |          |        |
| 11. GPS/NAV 3 Data Source NONE                                                                                                    | 30. Upgrade System           |          |        |
| 12. Request Remote Files                                                                                                    |                              |          |        |
| 13. Engine Module Config HW:INT, NET:TXD                                                                                                    |                              |          |        |
| 14. Air Module Config HW:INT, NET:TXD                                                                                                    |                              |          |        |
| 15. AHRS Module Config HW:INT, NET:OFF                                                                                                    |                              |          |        |
| 16. WX Module Config MASTER                                                                                                    |                              |          |        |
| 17. IP Addr: This Display 175                                                                                                    |                              |          | SAVE   |
| 18. IP Addr: Other Display 176                                                                                                    |                              |          | 1      |
| 19. System Maintenance                                                                                                    |                              |          | SEL    |
| 20. Diagnostics                                                                                                    |                              |          |        |
|                                                                                                    |                              |          |        |
|                                                                                                    |                              |          | - Alle |
|                                                                                                    |                              |          |        |
| Said Manager Courses Strength Strength                                                                                                    |                              |          |        |
| 0 0 0 0 0                                                                                                    | 0 0 0 0                      | 0        | -      |
| A DESCRIPTION OF A DESCRIPTION OF A DESC |                              |          | A      |

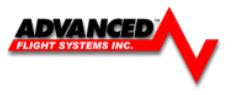

The following examples should help you configure your system:

### <Example #1> Single Screen, Garmin 496, GTX 327 and SL30

| ponder |
|--------|
|        |
|        |
|        |
|        |
|        |
|        |
|        |

### <Example #2> Single Screen with AF-ARINC, Garmin 430W, GTX 327 and SL30

| 5. Serial Port #1 Function                | AVTN/ARNAV     | Garmin 430W GPS RS-232 Port |
|-------------------------------------------|----------------|-----------------------------|
| <ol><li>Serial Port #2 Function</li></ol> | TRFC/ICARUS    | Garmin GTX 327 Transponder  |
| 7. Serial Port #3 Function                | SL-30          | SL30 Nav/Com                |
| 8. Serial Port #4 Function                | ARINC          | AF-ARINC Module -> 430W     |
| 9. Serial Port Network Sharing            | DISABLED       |                             |
| 10. GPS/NAV 1 Data Source                 | Serial Port #4 | GNAV 1                      |
| 11. GPS/NAV 2 Data Source                 | Serial Port #3 | NAV 2                       |
| 12. GPS/NAV 3 Data Source                 | NONE           |                             |

### <Example #3> Single Screen with AF-ARINC, Garmin 430W, GTX327, FADEC Engine

| AVTN/ARNAV     |
|----------------|
| TRFC/ICARUS    |
| FADEC SBC-100  |
| ARINC          |
| DISABLED       |
| Serial Port #4 |
| NONE           |
| NONE           |
|                |

Garmin 430W GPS RS-232 Port Garmin GTX 327 Transponder FADEC Engine Controller AF-ARINC Module -> 430W

GNAV 1

### <Example #4> Dual Screen with AF-ARINC, Garmin 430W, GTX 330, SL30, 496

### SCREEN 1 (430W, GTX330, SL30)

| 5. Serial Port #1 Function     | AVTN/ARNAV     | Garmin 430W GPS RS-232 Port    |
|--------------------------------|----------------|--------------------------------|
| 6. Serial Port #2 Function     | TRFC/ICARUS    | Garmin GTX 330 Transponder     |
| 7. Serial Port #3 Function     | SL-30          | SL30 Nav/Com                   |
| 8. Serial Port #4 Function     | ARINC          | AF-ARINC Module -> 430W        |
| 9. Serial Port Network Sharing | ENABLED        |                                |
| 10. GPS/NAV 1 Data Source      | Serial Port #4 | GNAV 1 -> 430W                 |
| 11. GPS/NAV 2 Data Source      | Serial Port #3 | NAV 2 -> SL30                  |
| 12. GPS/NAV 3 Data Source      | REMOTE GPS     | GPS 2 -> 496 from other screen |
|                                |                |                                |
| SCREEN 2 (496)                 |                |                                |

| 5. Serial Port #1 Function     | NMEA/AVTN      |
|--------------------------------|----------------|
| 6. Serial Port #2 Function     | DISABLED       |
| 7. Serial Port #3 Function     | DISABLED       |
| 8. Serial Port #4 Function     | DISABLED       |
| 9. Serial Port Network Sharing | ENABLED        |
| 10. GPS/NAV 1 Data Source      | REMOTE ARINC   |
| 11. GPS/NAV 2 Data Source      | REMOTE NAV     |
| 12. GPS/NAV 3 Data Source      | Serial Port #1 |
|                                |                |

Garmin 496

GNAV 1 -> 430W from other screen NAV 2 -> SL30 from other screen GPS 2 -> 496 this screen

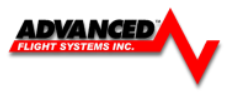

## AFS EFIS Serial Port Work Sheet

| Screen 1 |  |
|----------|--|
|----------|--|

| Serial Port #  | Preferred Use   | Device | Data Format | NAV Data Source Label<br>(GNAVx GPSx NAVx) |
|----------------|-----------------|--------|-------------|--------------------------------------------|
| Serial Port #1 | GPS RS-232      |        |             |                                            |
| Serial Port #2 | Encoder/Traffic |        |             |                                            |
| Serial Port #3 | SL30, ARINC     |        |             |                                            |
| Serial Port #4 | ARINC, AF-GPS   |        |             |                                            |

# Screen 2

| Serial Port #  | Preferred Use | Device | Data Format | NAV Data Source Label<br>(GNAVx GPSx NAVx) |
|----------------|---------------|--------|-------------|--------------------------------------------|
| Serial Port #1 | GPS RS-232    |        |             |                                            |
| Serial Port #2 |               |        |             |                                            |
| Serial Port #3 | SL30, ARINC   |        |             |                                            |
| Serial Port #4 | AF-GPS        |        |             |                                            |

### Screen 3

| Serial Port #  | Preferred Use | Device | Data Format | NAV Data Source Label<br>(GNAVx GPSx NAVx) |
|----------------|---------------|--------|-------------|--------------------------------------------|
| Serial Port #1 | GPS RS-232    |        |             |                                            |
| Serial Port #2 |               |        |             |                                            |
| Serial Port #3 |               |        |             |                                            |
| Serial Port #4 |               |        |             |                                            |

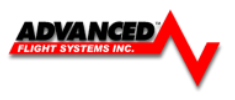

### **External Device Configuration**

### 71410 SV-ARINC 429 ADAPTOR

The SV-ARINC adaptor lets an AF-5000 EFIS connect to a GPS Navigator (Avidyne IFD540, Garmin GTN-650/750) using the Advanced-SV network. This eliminates the need to use an EFIS serial port for GPS navigator communication.

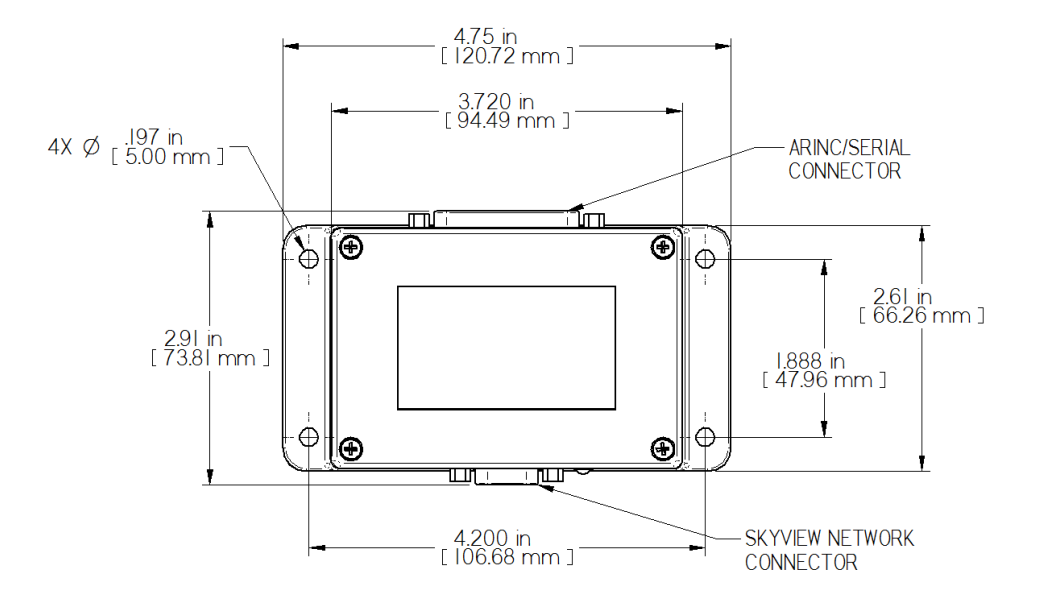

AFS does not provide mounting hardware with SV-ARINC-429 module. The mounting tabs on each side of the module have holes sized for #10 fasteners, but it is up to the installer to decide how the SV-ARINC-429 will be secured to the aircraft.

Follow recommended torque practices when tightening the mounting hardware. *Do not rivet the SV-ARINC-429 to the aircraft as this will hinder future removal if necessary.* 

### Advanced-SV Network Connection

Connect the SV-ARINC-429 module to the Advanced-SV network using the hardware mentioned in the Advanced-SV System Construction Section or using equivalent hardware.

If you have to install a connector on the end of a network cable, insert all pins into the D9 connector. Refer to Appendix C: Electrical Connections for details on connector pin-outs and wire colors. Remember to configure the Advanced-SV network after connecting all modules to a display.

#### **ARINC-429 Device Connection**

#### **Harness Construction**

Because the SV-ARINC-429 can be connected to a variety of devices, the harness requirements will vary from airplane to airplane. Therefore, AFS does not supply pre-manufactured harnesses for the SV-ARINC-429 module. Instead, your SV-ARINC-429 shipped with enough connectors and pins to generate a wide variety of harness configurations. Refer to the sections below for detailed wiring information.

If you do not own a D-sub machined-pin crimping tool, they can be obtained for under \$50 from many retailers. See http://wiki.dynonavionics.com for known sources of these products. You may also find it helpful to own a pin insertion/extraction tool as well.

Additional harness construction and wiring information can be found in Appendix C: Electrical Connections.

The SV-ARINC-429 has a single 25 pin female D-Sub socket which is used for all data connections to your compatible ARINC-429 device. The pin out depicted in Figure 82 below depicts the view from the rear of your male D25 connector

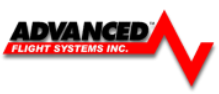

- the view you will have of your harness connector as you are inserting pins into the harness. Note that the pin numbers are labelled on the face of both the female and male connector.

# SV-ARINC-429 Pinout

| Pin | Function     | Notes                                                                                                    |
|-----|--------------|----------------------------------------------------------------------------------------------------|
| 1   | No Connect   | -                                                                                                    |
| 2   | No Connect   | -                                                                                                    |
| 3   | Serial RX    | Aviation Format Only From Connected ARINC-429 GPS                                                           |
| 4   | No Connect   | -                                                                                                    |
| 5   | No Connect   | -                                                                                                    |
| 6   | No Connect   | -                                                                                                    |
| 7   | No Connect   | -                                                                                                    |
| 8   | No Connect   | -                                                                                                    |
| 9   | No Connect   | -                                                                                                    |
| 10  | ARINC 2 RX B | -                                                                                                    |
| 11  | ARINC 1 RX B | -                                                                                                    |
| 12  | ARINC TX B   | Pins 12/13 are the same TX signal. Provided for<br>convenience when connecting to multiple ARINC receivers. |
| 13  | ARINC TX B   | Pins 12/13 are the same TX signal. Provided for<br>convenience when connecting to multiple ARINC receivers. |
| 14  | No Connect   | -                                                                                                    |
| 15  | No Connect   | -                                                                                                    |
| 16  | No Connect   | -                                                                                                    |
| 17  | No Connect   | -                                                                                                    |
| 18  | No Connect   | -                                                                                                    |
| 19  | No Connect   | -                                                                                                    |
| 20  | Ground       | -                                                                                                    |
| 21  | No Connect   | -                                                                                                    |
| 22  | ARINC 2 RX A | -                                                                                                    |
| 23  | ARINC 1 RX A | -                                                                                                    |
| 24  | ARINC TX A   | Pins 24/25 are the same TX signal. Provided for<br>convenience when connecting to multiple ARINC receivers. |
| 25  | ARINC TX A   | Pins 24/25 are the same TX signal. Provided for<br>convenience when connecting to multiple ARINC receivers. |

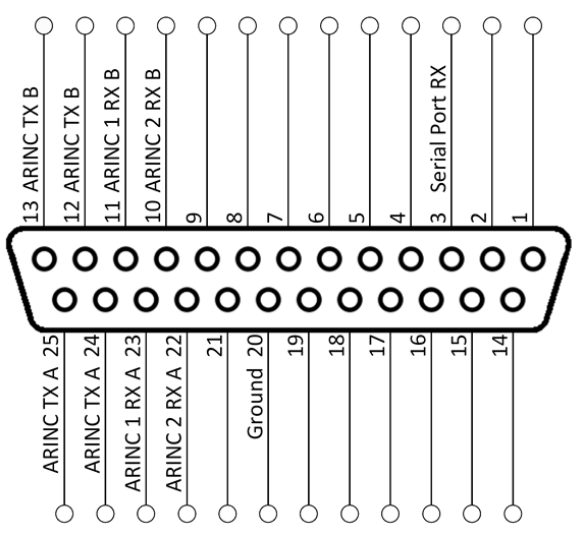

SV-ARINC-429 Male D25 Pin Insertion View (Rear)

### **ARINC Device Connections**

The SV-ARINC-429 has two ARINC-429 receivers and one transmitter. The single transmitter may be connected to multiple devices that can accept the ARINC-429 information that the EFIS transmits.

The SV-ARINC-429 also has a serial input that is designed to provide auxiliary information that ARINC-429 GPS outputs do not provide (such as altitude). The EFIS needs this data to consider the input a valid and complete GPS position source. This input is not a general purpose serial port, and cannot be configured for other uses. Input coming into this serial port is assumed to be in Aviation format, which most ARINC-429 capable panel mount GPS units can output. The following several diagrams show some common radios and GPSs, and the preferred connection schemes between them and the SV-ARINC-429.

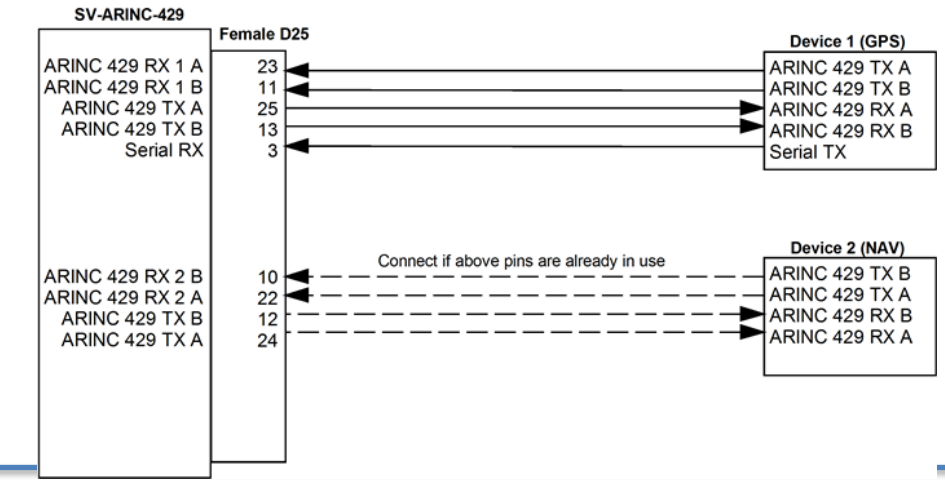

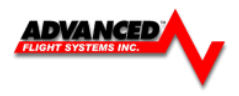

### Garmin GTN-650/750 Series Configuration Information

The following are the typical Garmin and AF-5000 configuration settings when this combination of products is used:

### **Garmin Settings**

#### "ARINC 429 Configuration" page

In 1: Low | EFIS Format 3 In 2: Unused by SkyView, configure as needed for other equipment Out: Low | GAMA Format 1 SDI: Common

#### "VOR/LOC/GS Configuration Page

Nav Radio: Enabled ARINC 429 Configuration: Tx Speed: Low SDI: Common Other Settings: Unused by AF-5000

#### "RS-232 Configuration" Page

RS232 1 Output: Aviation Output 1

#### **Optional (ADS-B)**

If Dynon/AFS SV-XPNDR-261 is being used for ADS-B Out capability: Another GTN serial output should be set to "Garmin ADS-B" format. That serial port should be connected to the SV-XPNDR-261's pin 3 through a 1.21k resistor as described in the transponder installation section of this manual.

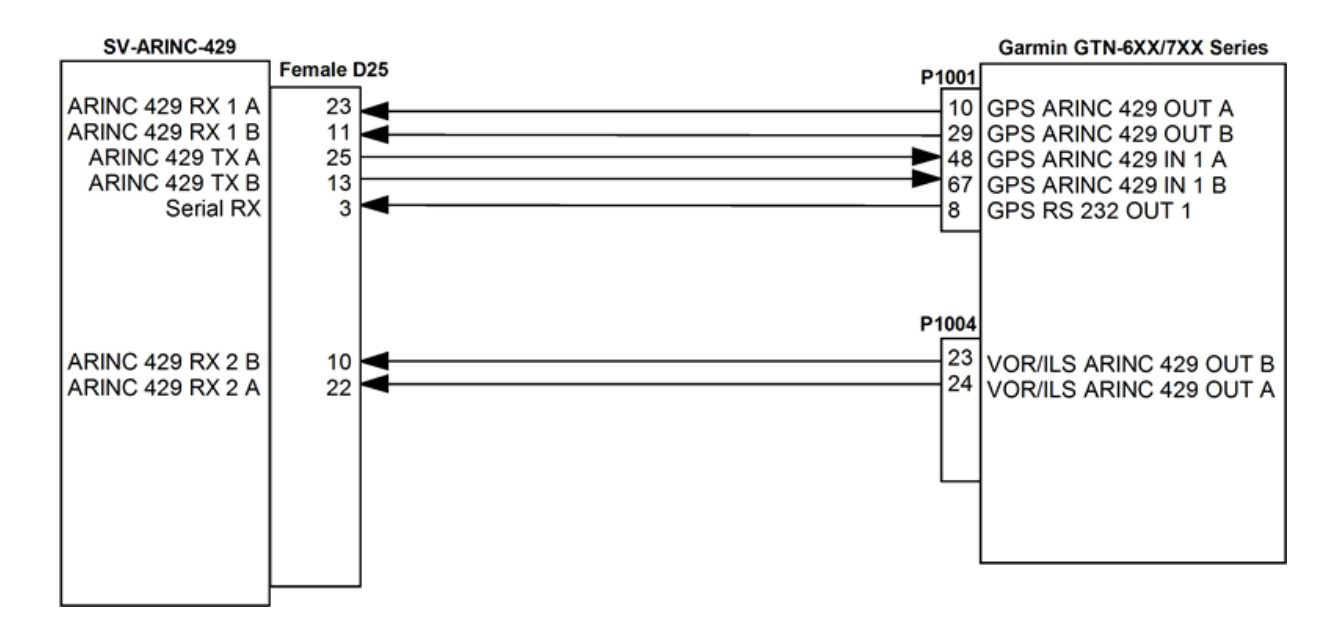

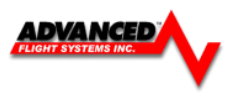

### 71410 SV-ARINC EFIS Configuration Settings

| Admin Settings                   | Configure    | Admin Settings              |
|----------------------------------|--------------|-----------------------------|
| 1. Transfer Files                |              | 21. Set Tach and Hobbs Time |
| 2. Data Logging Interval (sec)   | 1 sec        | 22. Administrator Mode      |
| 3. Serial Port #0 Function       | DISABLED     | 31. Vertical Buttons        |
| 4. Serial Port #1 Function       | DISABLED     |                             |
| 5. Serial Port #2 Function 7410  | 9 AFS XPDR   |                             |
| 6. Serial Port #3 Function 74112 | AFS ADS-B    |                             |
| 7. Serial Port #4 Function 731   | 02 AFS GPS   |                             |
| 8. Autopilot Type SV-            | AUTOPILOT    |                             |
| 9. GPS/NAV 1 Data Source         | SV-ARINC     |                             |
| 10. GPS/NAV 2 Data Source Se     | rial Port #4 |                             |
| 11. GPS/NAV 3 Data Source        | NONE         |                             |
| 12. Request Remote Files         |              |                             |
| 13. Engine Module Config HW:IN   | T, NET:TXD   |                             |
| 14. Air Module Config HW:AF-     | SV, NET:OFF  |                             |
| 15. AHRS Module Config HW:AF-    | SV, NET:OFF  |                             |
| 16. XMWX Module Config           | OFFLINE      |                             |
| 17. IP Addr: This Display        | 175          |                             |
| 18. IP Addr: Other Display       | 176          |                             |
| 19. System Maintenance           |              |                             |
| 20. Diagnostics                  |              |                             |
| PREV NEXT SEL                    |              |                             |

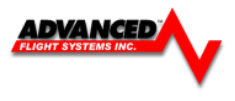

### 71400 AF-ARINC 429 ADAPTOR

The AF-ARINC adaptor provides 2 serial ARINC 429 inputs for display of navigation data (VOR, ILS, GPS, LPV) from a Garmin 430W/530W/480/650/750 and 1 ARINC 429 serial output. The ARINC 429 output can be connected to multiple ARINC 429 receivers; 430W, 530W, 480, and Autopilots that support GPS steering commands.

# For ARINC module wiring information see APPENDIX M, drawing number: 53620WD

### ARINC Module Software Updating

The ARINC adaptor software is upgraded from the EFIS Calibration menu under System Maintenance.

| 1 Transfer Files              |                 | 21 Set Tach and Hobbs Time      |        |
|-------------------------------|-----------------|---------------------------------|--------|
| 1. Hansiel Hies               |                 | 21. Set l'acti allu Hobbs Fille |        |
| 2. Data Logging Interval (see | c) 5 sec        | 22. Administrator Mode          | DISABL |
| 3. Internal AHRS Type         | 72010 AFS       | 30. Upgrade System              |        |
| 4. Serial Port #1 Function    | AVTN/ARNAV      |                                 |        |
| 5. Serial Port #2 Function    | TRFC/ICARUS     |                                 |        |
| 6. Serial Port #3 Function    | SL-30           |                                 |        |
| 7. Serial Port #4 Function    | ARINC           |                                 |        |
| 8. Autopilot Type             | TRUTRAK         |                                 |        |
| 9. GPS/NAV 1 Data Source      | Remote ARINC    |                                 |        |
| 10. GPS/NAV 2 Data Source     | Remote NAV      |                                 |        |
| 11. GPS/NAV 3 Data Source     | Remote GPS      |                                 |        |
| 12. Request Remote Files      |                 |                                 |        |
| 13. Engine Module Config      | HW:INT, NET:TXD |                                 |        |
| 14. Air Module Config         | HW:INT, NET:TXD |                                 |        |
| 15. AHRS Module Config        | HW:INT, NET:TXD |                                 |        |
| 16. XMWX Module Config        | OFFLINE         |                                 |        |
| 17. IP Addr: This Display     | 176             |                                 |        |
| 18. IP Addr: Other Display    | 175             |                                 |        |
| 19. System Maintenance        |                 |                                 |        |
| 20. Diagnostics               |                 |                                 |        |

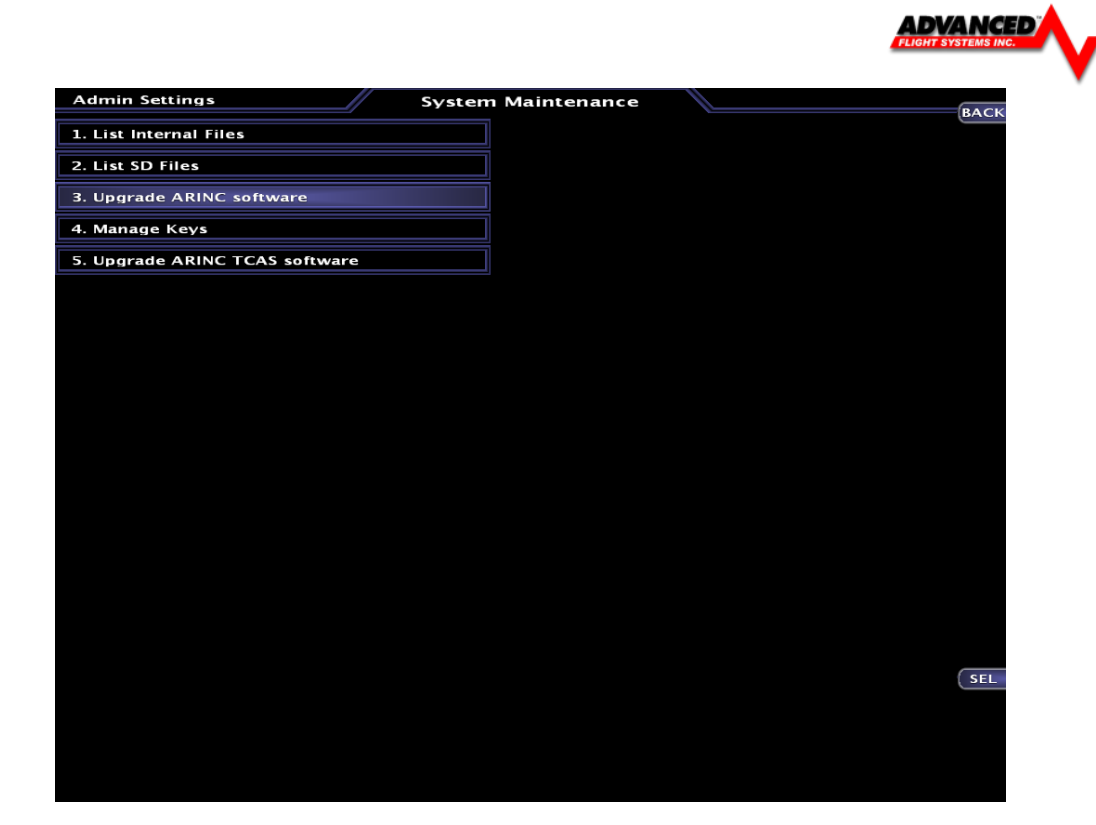

## Procedure

- Download the latest ARINC software from the AFS support page. http://www.advanced-flight-systems.com
- 2. Unzip the ARINC.zip file, and place the ARINC.HEX file onto a SD card.
- 3. Insert the card into the unit and navigate to the Upgrade ARINC page.

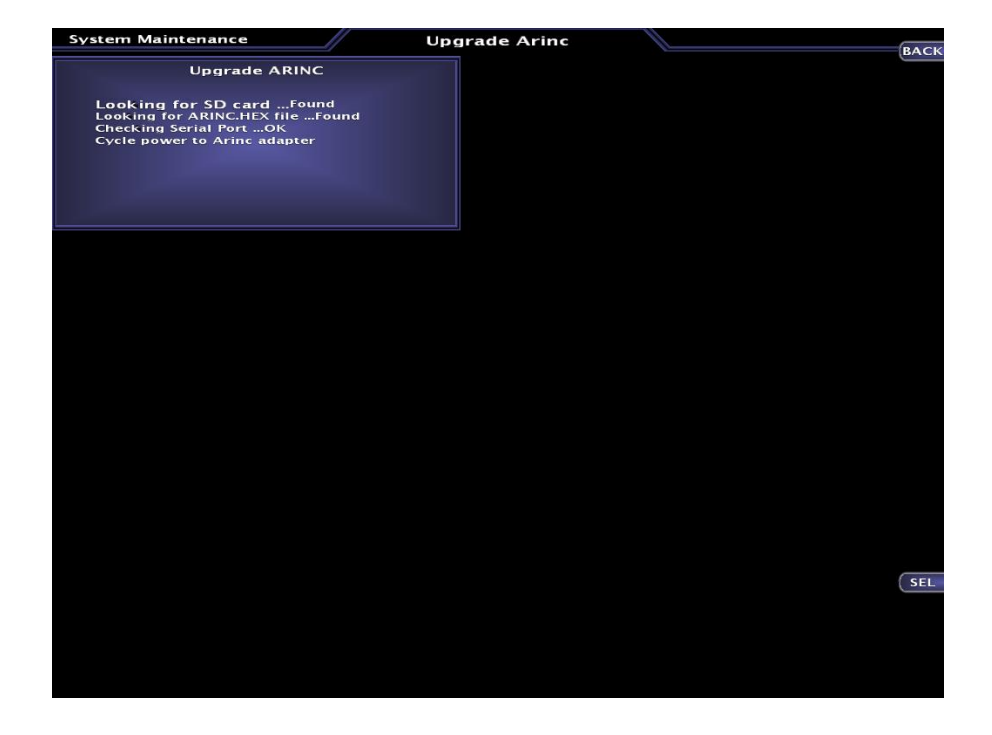

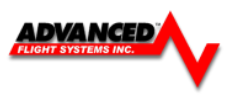

- 4. Cycle power to the ARINC adaptor. If the ARINC module is powered on the same source as the EFIS the internal EFIS battery should keep the EFIS running during the power cycle.
- 5. Press the SEL button to begin loading the new code. The screen will say, "Loading....xxx". Where xxx is the number of bytes transferred.
- 6. When the screen prints "Done.", you can remove the card and reboot the ARINC module.
- 7. Verify that the ARINC software version was updated from the following menu after the EFIS is running in normal mode: [CHECK] -> [ABOUT] The ARINC software version should be displayed in the list.

Now the ARINC module is ready for use.

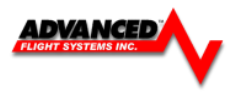

# Advanced-SV Autopilot

## Dynon Autopilot Servo Installation, Configuration, and Calibration

This chapter contains generic mechanical and electrical installation guidelines for the Dynon servos mentioned in Table 50. Plane-specific kits purchased from Dynon contain detailed drawings and diagrams which are intended to be used in conjunction with this guide as a complete set of installation instructions. A complete list of aircraft mounting kits is available on the current Price List/Order Form at http://store.dynonavionics.com. Drawings and diagrams are also available at http://docs.dynonavionics.com.

This Figure is a high-level overview of a suggested servo installation, configuration, and calibration procedure.

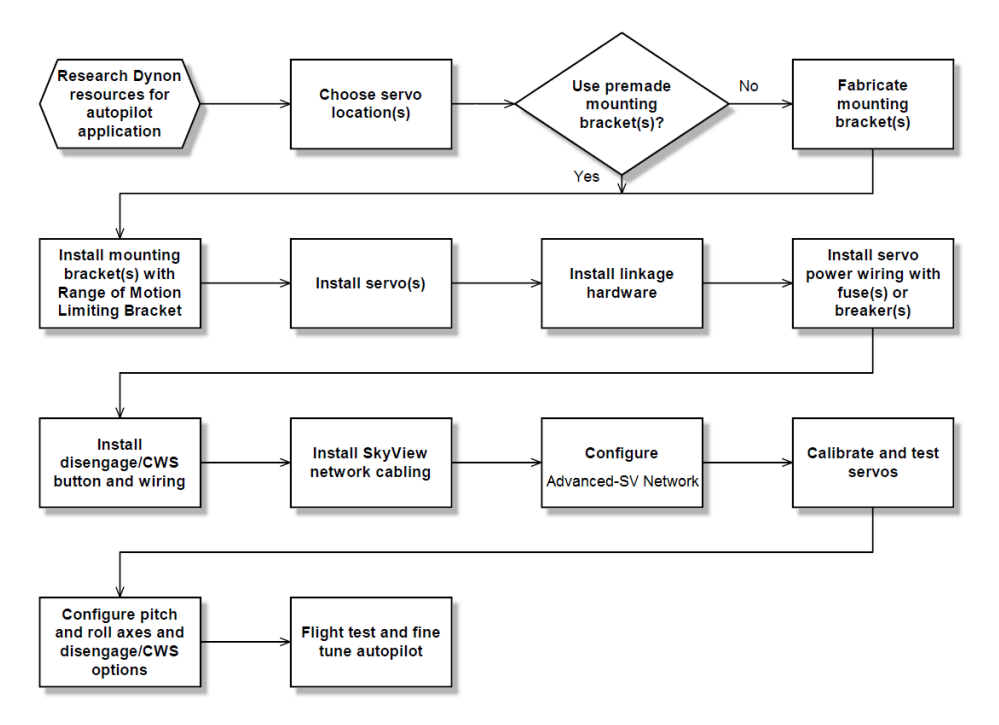

Dynon Avionics offers the following servo models:

| Model Number | Torque         | Attachment            |
|--------------|----------------|-----------------------|
| SV32         |                | Standard Arm          |
| SV32C        | 36 inch-pounds | Capstan               |
| SV32L        |                | Long Arm              |
| SV42         |                | Standard Arm          |
| SV42C        |                | Capstan               |
| SV42EL       | 55 inch-pounds | Extra Long<br>Arm     |
| SV42L*       |                | Long Arm              |
| SV42T *      |                | Torque<br>Enhancement |
| SV52         |                | Standard Arm          |
| SV52C        | 72 inch-pounds | Capstan               |
| SV52L*       |                | Long Arm              |

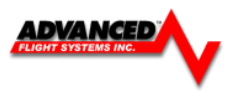

# **Compass Calibration Requirement**

The Advanced-SV autopilot requires an accurate compass to operate efficiently and comfortably in heading mode and the radio-based VOR/NAV mode. Therefore it is critical that the ADAHRS be installed correctly, calibrated, and operating well in all attitudes.

# Servo Mechanical Installation

Dynon Avionics has researched suitable mounting points for a number of popular aircraft and offers mounting kits and instructions for them. If you have purchased one of these kits, use the instructions included with it as your primary guide; the following mechanical installation information is more general in nature. If you have purchased cable-drive capstan servos (SV32C or SV42C), refer to the documentation that came with the included Capstan Accessory Kit (101116-000).

For installing Dynon Avionics servos in aircraft for which Dynon does not offer kits, we offer a Generic Servo Installation Kit (101020-000) of basic parts and basic installation instructions. The generic servo push-pull mounting kit includes some of the hardware to mount a servo and connect to the aircraft controls, but requires the installer to fabricate mounting brackets. This kit can be used in either pitch or roll applications that use a servo with an output arm (not suitable for use with pulley/cable servos). Some additional fasteners (not supplied by Dynon) and brackets will be required depending on the installation method chosen.

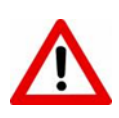

Neglecting to properly install and/or use Dynon Avionics AP hardware can result in failures which could cause loss of aircraft control resulting in aircraft damage, personal injury, or death. If there are any questions on the part of the installer it is mandatory to resolve these questions prior to flight.

When installing the servo, you must first determine a mount location for proper interaction with the existing control system. The mounting point that is chosen must allow the servo arm and associated linkage to move freely through the entire range of travel. To prevent the possibility of the servo arm going OVER CENTER, the servo arm must not travel more than a total of +/-60° from neutral position. When the aircraft controls are centered, the arm of the servo should be perpendicular to the attaching push rod. If this is not the case, we recommend adjusting the length of the push rod or consider a different mounting point. For maximum efficiency and the lightest drag on the flight controls, you should choose the smallest servo that provides sufficient torque to move and hold the flight controls with a minimum of slippage.

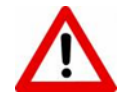

The servo arm must not rotate even near to the point called OVER CENTER, the point at which the primary aircraft control would "lock up". Over center happens when the angle between the servo arm and the attached push rod becomes so great that the control system cannot drive against the servo arm. To protect against this possibility, a Range of Motion Limiting Bracket is supplied with each Dynon Avionics servo. These brackets are drilled so that they can be mounted at different angles as required (18° intervals). The brackets are supplied for the protection of the pilot, and we recommend that the Range of Motion Limiting Bracket be installed to ensure that an OVER CENTER condition cannot occur. *During normal servo operation, the Range of Motion Limiting Bracket should never be used. It is only intended for use as a safety mechanism in the SkyView Autopilot system.* When installing the Range of Motion Limiting Bracket, only use the supplied screws. Using longer screws to install the bracket, you will penetrate and damage the electronics.

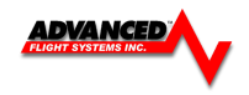

Once a suitable mounting point for each servo has been determined, the next step is to fabricate a mount for the servo to attach to the aircraft. Generally this will be a bracket made of sheet metal or corner stock. Dynon recommends using 6061 T6 aluminum with a minimum thickness of 0.050" for the best balance of strength to weight. When fabricating a mounting bracket, refer to the servo dimensions below. Be sure to leave ample room for the arm and attached linkage to move through a complete range of motion without interference.

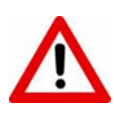

In normal operation, autopilot servos can reach temperatures that can be very uncomfortable to, and perhaps cause burns to unprotected skin. Thus, servos should be mounted in an area, or in such a manner to prevent accidental skin contact. If mounting the servo in an exposed area *is* necessary, a shroud should be installed (that doesn't restrict ventilation) that protects against accidental skin contact with the servos.

# **Push-Pull Servo Dimensions**

Use the following dimensions (in inches) for reference when planning and implementing your installation.

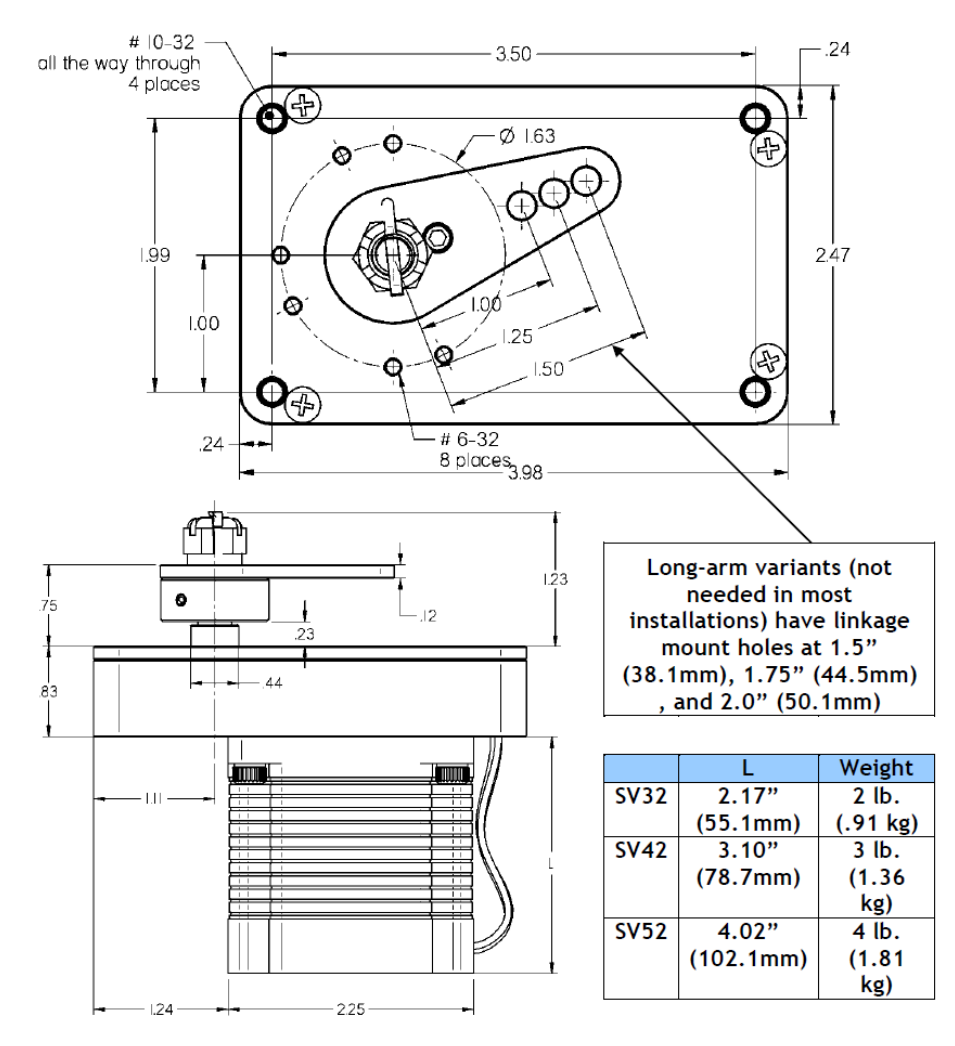

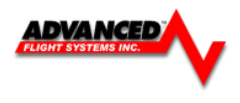

# Linkage Mount Position Force and Travel

The two diagrams below illustrate the maximum travel and force available at each linkage mounting point. As can be seen, the closer you mount the linkage to the shaft, the more force the servo can deliver. However, this also means the travel of the arm is shorter.

Again, ensure that the servo arm is nowhere near going over-center throughout the entire range of the

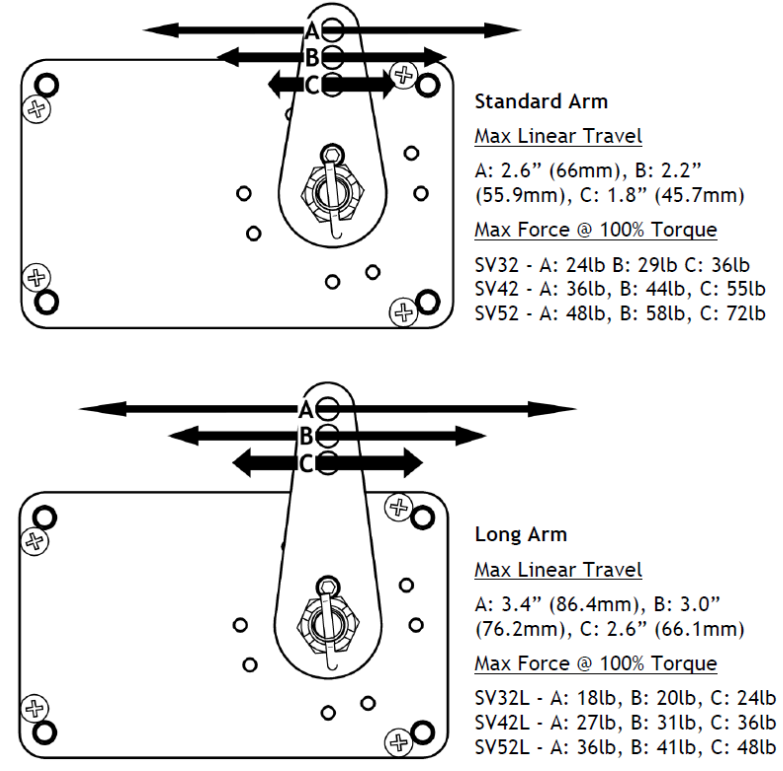

control system.

The maximum linear travel specifications called out above denote the distance traveled by the location on the arm such that it is 60° from center at maximum distance in either direction (e.g., the A hole on the standard servo arm can linearly travel 1.3"(33mm) from center in either direction). During installation, the linkage hardware must be connected to the servo arm such that the servo can actuate the connected control surface while approaching, but not exceeding the called out maximum linear travel specification. If too much slippage occurs during servo flight testing, it may be necessary to use a stronger servo.

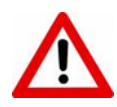

Each Dynon Avionics servo includes a precision-machined brass shear screw that pins the servo arm to the servo arm attachment, providing an ultimate manual override. Servo shear screws will break at the application of 100 inch-pounds of torque, at which point the servo arm will travel freely. *If the brass shear screw is broken during autopilot installation or usage, do not replace it with a standard screw*– contact Dynon Technical Support (contact information at the beginning of this manual) for a replacement shear screw. Instruction for replacing the shear screw can be found at http://docs.dynonavionics.com.

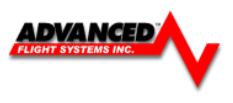

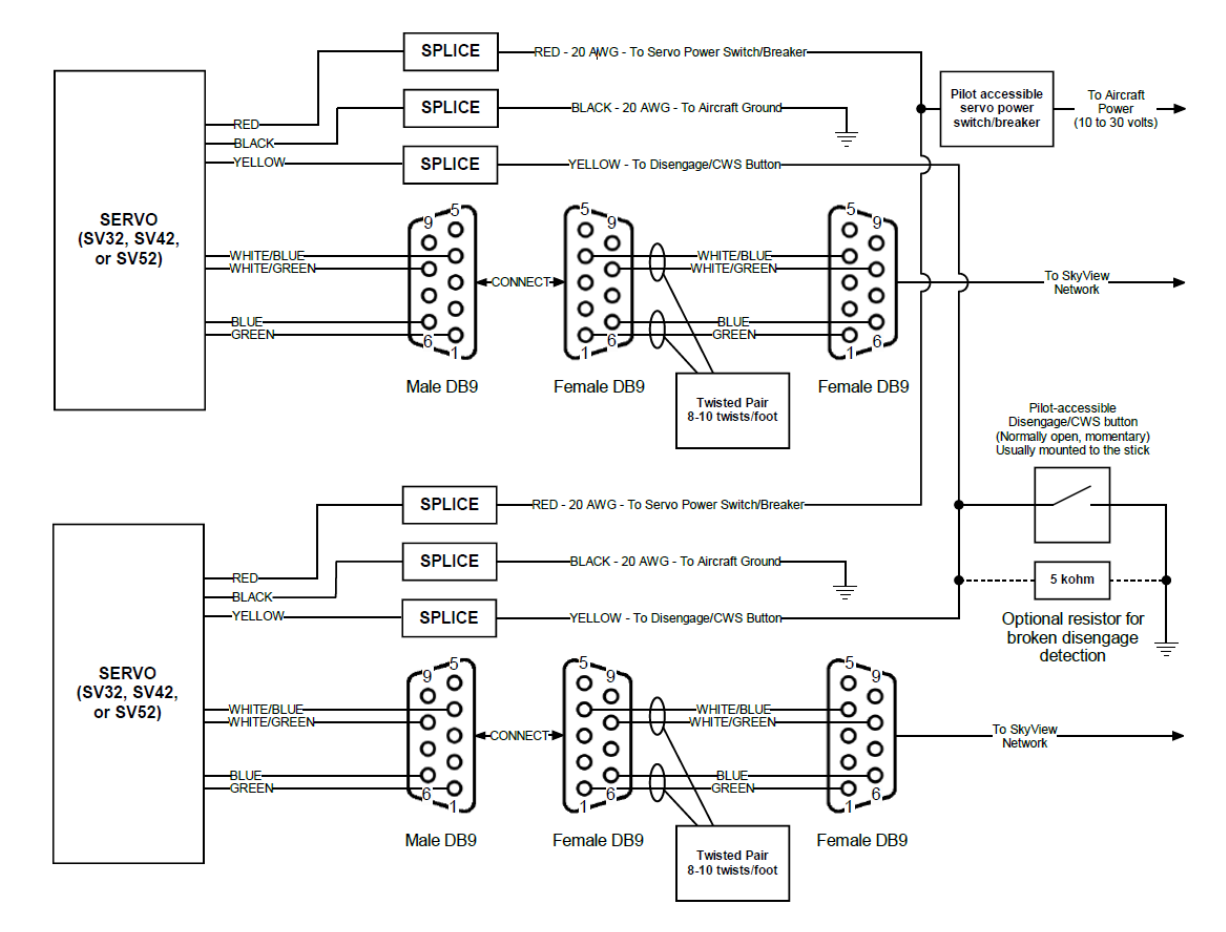

# Autopilot System Electrical Installation

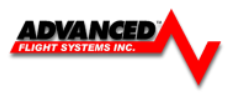

This chapter contains pre-installation considerations, installation instructions, and details to install the SV-AP-PANEL/H (Horizontal orientation) and SV-AP-PANEL/V (Vertical orientation). Physically, electronically, and operationally, the two versions are identical, and hereafter referred to SV-AP-PANEL.

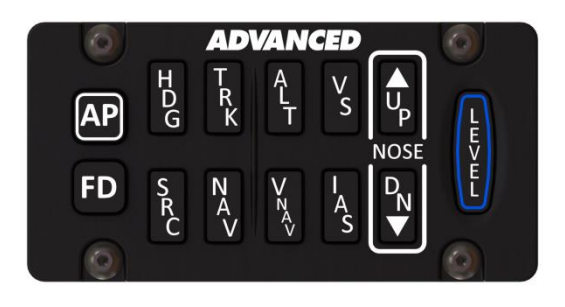

The SV-AP-PANEL is an optional control panel for a AF-5000 system that provides one-button controls for the SV Autopilot that are otherwise operated from the AF-5000 display menu buttons (which are still accessible after the installation of an SV-AP-PANEL).

# SV-AP-PANEL NOSE UP and NOSE DN BUTTONS

The NOSE UP button on the SV-AP-PANEL commands the AP System, if engaged, to incrementally pitch the AP "Nose Up" via IAS or VS adjustments depending on what mode the AP is in.

Similarly, the NOSE DN button on the SV-AP-PANEL commands the AP system, if engaged, to incrementally pitch the AP "Nose Down" via IAS or VS adjustments depending on what mode the AP is in.. The SV-AP-PANEL NOSE UP and NOSE DN buttons command the AP; *these buttons do not command trim controls (via the 15-pin DSUB connector).* The only controls for trim are button inputs to the 15-pin DSUB connector – see details below).

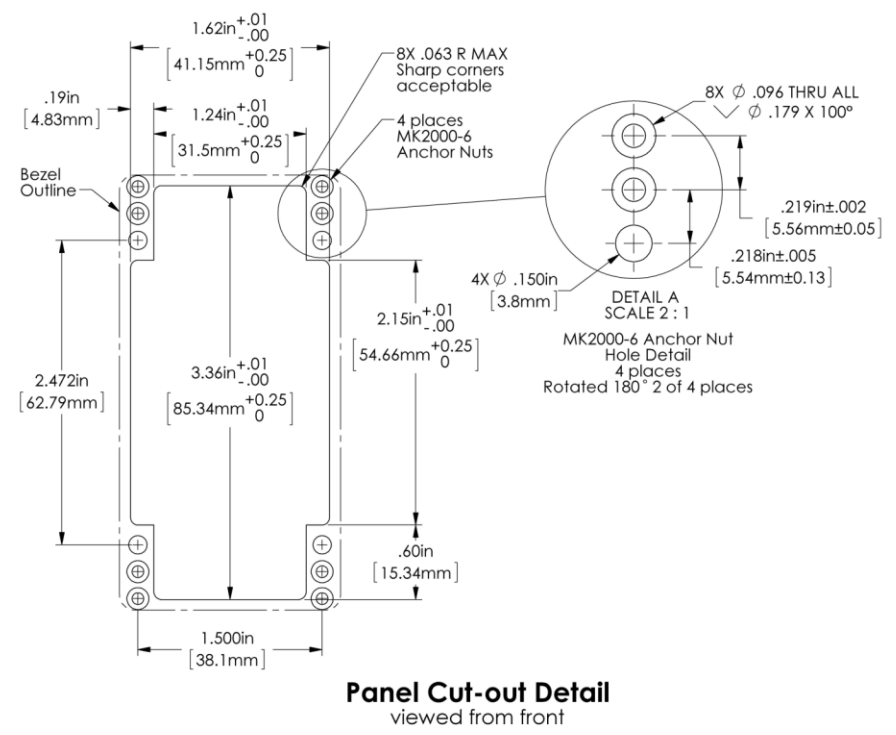

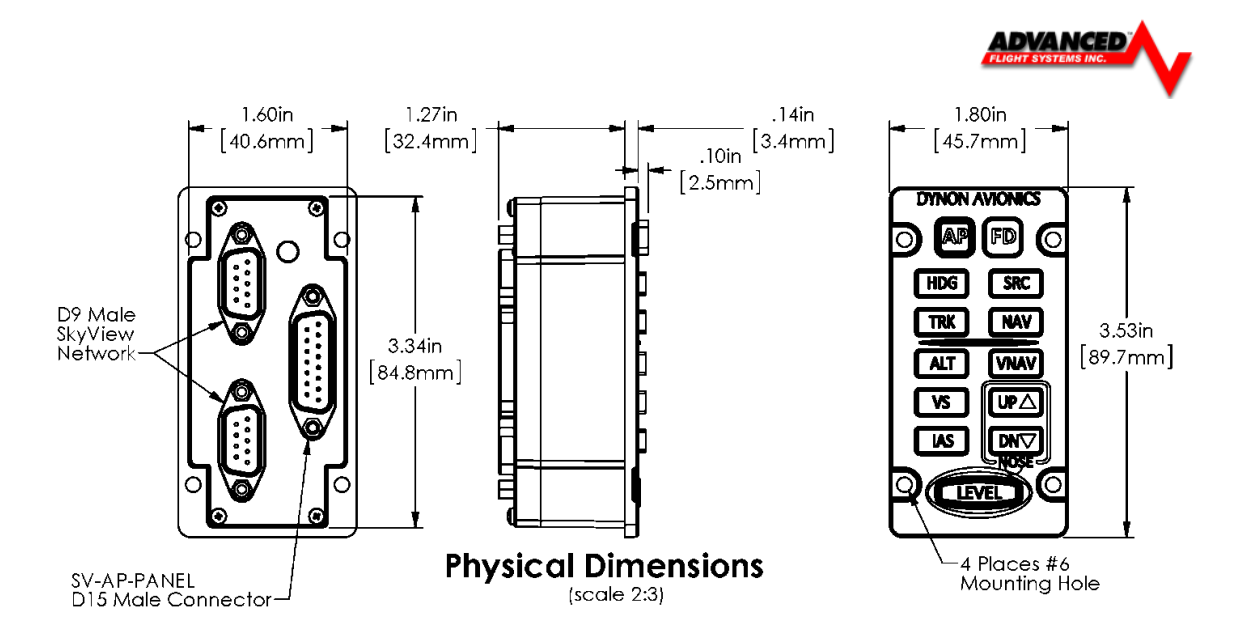

# **Electrical Installation**

**SV Network** The SV-AP-PANEL has two SV Network connections (D-9 connectors). Both connectors are electrically identical and are internally connected. Thus, the SV-AP-PANEL can be installed in the SV Network as a "pass-through" device, or "daisy chained" from one SV Network device, through the SV-AP-PANEL, to the next SV Network device. The SV-NET-1.5CC is an 18-inch SV Network cable that is ideal for such situations. The SV-AP-PANEL receives power (for operation of the buttons) from SV Network. Dimming of the SV-AP-PANEL is controlled by the AF-5000 display(s).

**Trim Motor Control** In addition to the AP mode buttons, the SV-AP-PANEL includes an adjustable, speed-sensitive trim controller, eliminating the need for relay packs or a separate trim controller. The integrated trim controller is wired to a D15 connector that can be connected to Aircraft power (12V only), pushbuttons (typically, on the stick), and power to and control of up to two trim motors - such as those made by Ray Allen. A set of pushbuttons can optionally be installed for the copilot. The pilot's pushbuttons take priority over the copilot's pushbuttons. Pushbuttons used for Trim Motor Control must be Push Button Normally Open (PBNO) – a momentary switch with a contact that is closed only when the button is pushed. One terminal of the pushbutton is connected to the selected pin, the other terminal of the pushbutton is connected to avionics ground (can be common with Pin 2).

Note that the SV-AP-PANEL's trim controller only connects to the trim *motors*. The SV-AP-PANEL does not connect to or monitor trim *position*. Monitoring trim position is done by connecting the trim motor's potentiometer (position sensor) that is mechanically ganged to the trim motor to a Trim Input pin on the AF-5000 EMS connector.

# **Trim Motor Control Safety Features**

- Pilot trim controls override Copilot trim controls.
- If SV Network connection or AF-5000 power is lost, the trim motor functions will continue to function as long as avionics power is available at Pin 9. When a AF-5000 is not powered on (not communicating with the SV-AP-PANEL) the speed scheduling features (QUICKEST TRIM SPEED / SLOWEST TRIM SPEED) are not available. In this failsafe mode, the trim motors will run at their full speed when trim buttons are pushed.
- If a trim control button is detected as pushed when power is first applied to Pin 9, trim control will not activate until the button is first released.

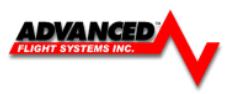

- If a trim control button is pushed for more than five seconds (or longer, such as a stuck button), trim control on that axis will be temporarily inactivated until the button is first released.
- Motor outputs are protected against short circuits.

If two SV-AP-PANELs are installed, connect only one SV-AP-PANEL to control trim motors. Do *not* connect the second SV-AP-PANEL's D15 connector in parallel with the first SV-AP-PANEL's D15 connector – doing so could cause unexpected behavior and/or damage to the units and the trim motors.

On the D15 connector, Power (Pin 9) and Ground (Pin 2) connections are only required to control a Pitch trim motor and/or a Roll trim motor. If the trim motor outputs are not used, Power (Pin 9) and Ground (Pin 2) should *not* be connected.

Ray Allen trim motors are known to work - connect the white wires to Pins 7 and 8 (MOTOR 1) and/or Pins 14 and 15 (MOTOR 2). If using other trim motors, ensure that the trim motor's maximum current does not exceed 2A.

The functions assigned to each pin in Table 69 below reflect Motor 1 being used for TRIM UP/DOWN and Motor 2 being used for TRIM RIGHT/LEFT.

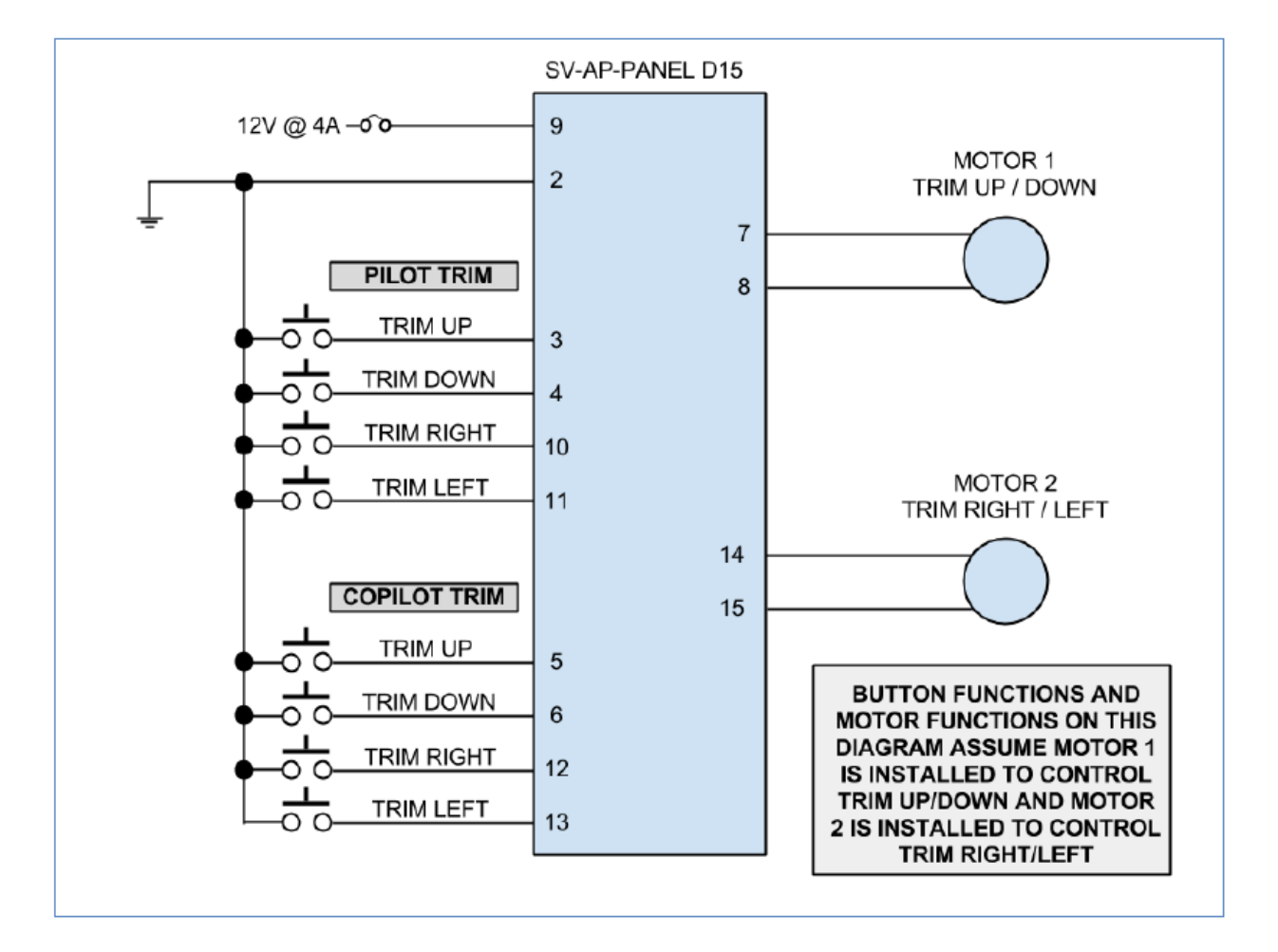

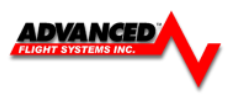

| D15<br>Pin | Pin Function                             | Notes                                                                                                    |
|------------|------------------------------------------|----------------------------------------------------------------------------------------------------|
| 1          | This pin is not used, do<br>not connect. | This pin is not used, do not connect.                                                                                                    |
| 2          | Aircraft Electrical Ground               | If trim motor(s) control is <i>not</i> used, do <i>not</i> connect. Power<br>and ground for the SV-AP-PANEL front panel buttons is<br>provided by SkyView Network. |
| 3          | PILOT TRIM UP                            | Motor 1: Pin 7 polarity is +, Pin 8 polarity is -                                                                                                    |
| 4          | PILOT TRIM DOWN                          | Motor 1: Pin 7 polarity is -, Pin 8 polarity is +                                                                                                    |
| 5          | COPILOT TRIM UP                          | Motor 1: Pin 7 polarity is +, Pin 8 polarity is -                                                                                                    |
| 6          | COPILOT TRIM DOWN                        | Motor 1: Pin 7 polarity is -, Pin 8 polarity is +                                                                                                    |
| 7          | MOTOR 1 WIRE #1                          | Pin 3 or Pin 5 grounded:<br>Pin 7 polarity is +, Pin 8 polarity is -<br>(Motor rotates in one direction)                                                           |
| 8          | MOTOR 1 WIRE #2                          | Pin 4 or Pin 6 grounded:<br>Pin 7 polarity is -, Pin 8 polarity is +<br>(Motor rotates in the other direction)                                                     |
| 9          | 12 Volts @ 4A                            | If trim motor(s) control is <i>not</i> used, do <i>not</i> connect. Power<br>and ground for SV-AP-PANEL front panel buttons is<br>provided by SkyView Network.     |
| 10         | PILOT TRIM RIGHT                         | Motor 2: Pin 14 polarity is +, Pin 15 polarity is -                                                                                                    |
| 11         | PILOT TRIM LEFT                          | Motor 2: Pin 14 polarity is -, Pin 15 polarity is +                                                                                                    |
| 12         | COPILOT TRIM RIGHT                       | Motor 2: Pin 14 polarity is +, Pin 15 polarity is -                                                                                                    |
| 13         | COPILOT TRIM LEFT                        | Motor 2: Pin 14 polarity is -, Pin 15 polarity is +                                                                                                    |
| 14         | MOTOR 2 WIRE #1                          | Pin 10 or Pin 12 grounded<br>Pin 14 polarity is +, Pin 15 polarity is -<br>(Motor rotates in one direction)                                                        |
| 15         | MOTOR 2 WIRE #2                          | Pin 11 or Pin 13 grounded<br>Pin 14 polarity is -, Pin 15 polarity is +<br>(Motor rotates in the other direction)                                                  |

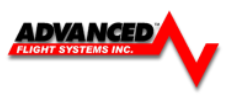

The Trim motor speeds are adjusted in the Elevator and Aileron Calibration Menu

| Instrument Calibration           | Configu   | re Elevator Trim | AD: 0 | BACK   |
|----------------------------------|-----------|------------------|-------|--------|
| 1. Enable/Disable                | ALWAYS ON |                  |       | Carton |
| 2. Position Source               | ACM/VPX   |                  |       |        |
| Position Calibration             |           |                  |       |        |
| 4. FULL UP                       | 1         |                  |       |        |
| 5. CENTER                        | 800       |                  |       |        |
| 6. FULL DOWN                     | 1600      |                  |       |        |
| Trim Motor                       |           |                  |       |        |
| 8. Auto Trim Enable/Disable      | DISABLE   |                  |       |        |
| 9. Rapid Travel Motor Speed (%)  | 100       |                  |       |        |
| 10. Rapid Travel Below IAS (KTS) | 50        |                  |       |        |
| 11. Slow Travel Motor Speed (%)  | 100       |                  |       |        |
| 12. Slow Travel Above IAS (KTS)  | 150       |                  |       |        |
|                                  |           |                  |       |        |
|                                  |           |                  |       |        |
|                                  |           |                  |       | SAVE   |
|                                  |           |                  |       |        |
|                                  |           |                  |       | SEL    |
|                                  |           |                  |       |        |
|                                  |           |                  |       |        |
| PREV NEXT SEL                    |           |                  |       |        |

# **Post Installation Checks**

- Verify buttons operate all AP modes.
- Verify dim commands from SkyView display dim the backlighting of the SV-AP-PANEL.
- Verify that trim controls operate as commanded from Pilot and (optional) Copilot controls.
- During a test flight, use the PITCH trim pushbuttons to bring the plane slightly out of PITCH trim. Verify that PITCH auto-trim automatically trims the PITCH as needed. (Assumes that PITCH auto-trim is enabled.)
- During a test flight, use the ROLL trim pushbuttons to bring the plane slightly out of ROLL trim. Verify that ROLL auto-trim automatically trims the ROLL as needed. (Assumes that ROLL auto-trim is enabled.)

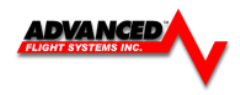

### **AF-Pilot Autopilot**

The AF-Pilot autopilot requires both RS-232 GPS data and ARINC 429 data. The RS-232 port can be wired directly to a GPS that provides NMEA/Aviation data or to the EFIS PFD. If you wire the Autopilot RS-232 port to an EFIS RS-232 port configured as AF-PILOT you will be able to turn ON and OFF the Autopilot from the EFIS screen and the EFIS will display the current Autopilot mode and trim. The AF-Pilot RS-232 port should be connected to the same screen as the AF-ARINC module.

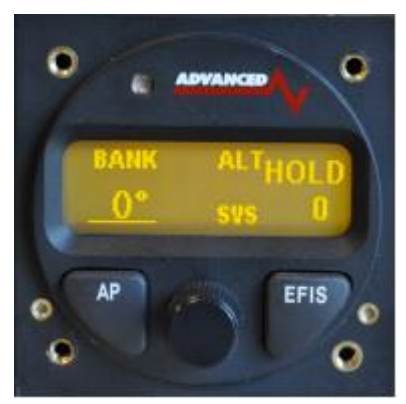

This example uses EFIS serial port #3, any open serial port can be used.

| <u>EFIS</u> |        |   | AF-Pilot |            |  |
|-------------|--------|---|----------|------------|--|
| Pin 5       | #3 RXI | ) | Pin 7    | TXD        |  |
| Pin 4       | #3 TXE | ) | Pin 17   | RXD        |  |
| AF-ARINC    |        |   |          |            |  |
| Pin 13      | Out A  |   | Pin 14   | ARINC In A |  |
| Pin 25      | Out B  |   | Pin 15   | ARINC In B |  |

Example Autopilot wiring with Garmin GTN 650:

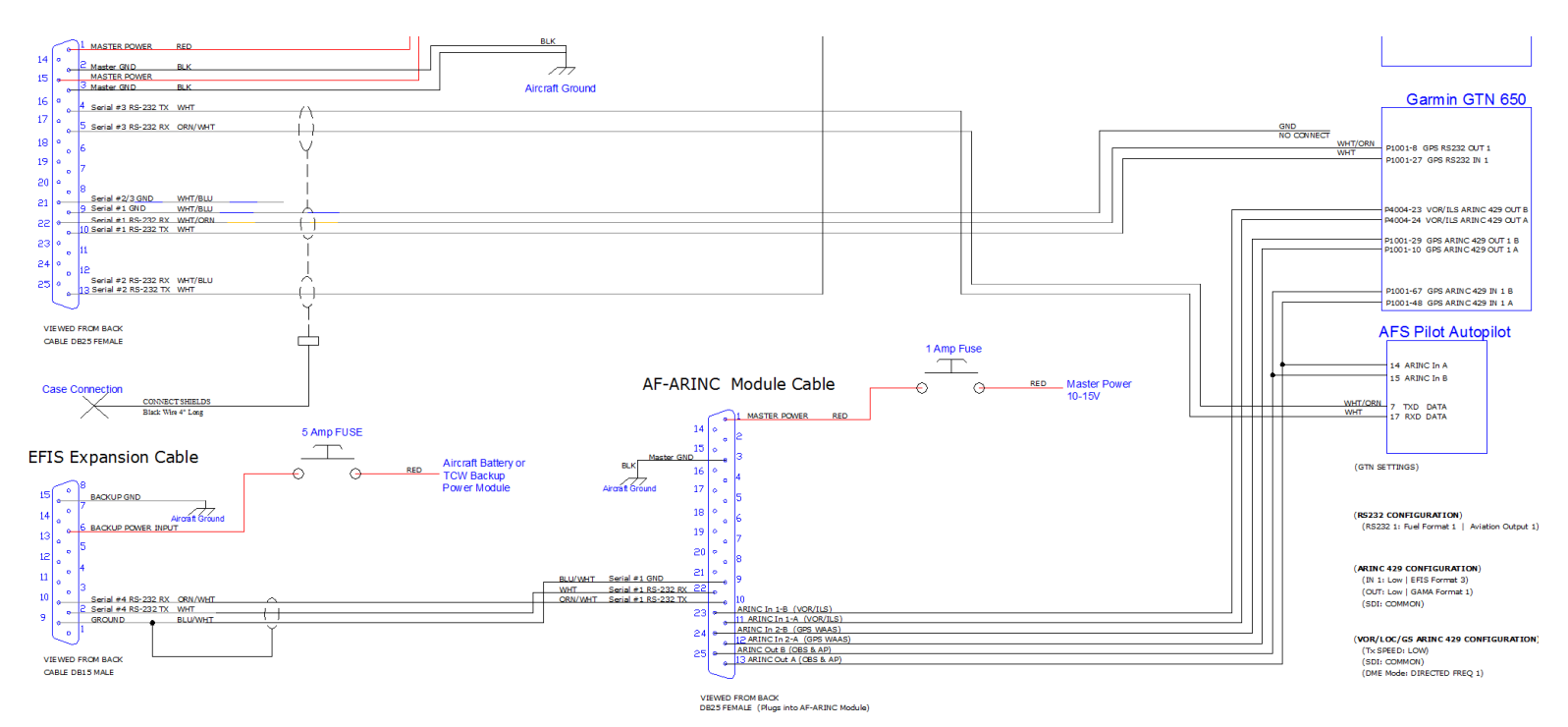

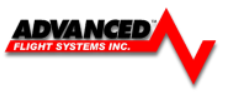

| Admin Settings                    | Configure       | Admin Settings   |              |          | BACK |
|-----------------------------------|-----------------|------------------|--------------|----------|------|
| 1. Transfer Files                 |                 | 21. Set Tach and | Hol bs Time  |          | BACK |
| 3. Data Logging Interval (sec)    | 5 sec           | 22. Administrato | or Mode      | ENABLED  |      |
| 4. Serial Port #1 Function        | AVTN/ICARUS     | 23. Erase Data L | ogs          |          |      |
| 5. Serial Port #2 Function        | AF-PILOT        | 24. LIASE SYSTEM | LUNS         |          |      |
| 6. Serial Port #3 Function        | VPX             | 25. Set Clock NV | RAM Defaults |          |      |
| 7. Serial Port #4 Function        | ARINC           | 26. Debug Port   | Enable       | DISABLED |      |
| 8. Autopilot Type                 | TRUTRAK         | 27. System Type  |              | AF-5600  |      |
| 9. GPS/NAV 1 Data Source          | Serial Port #4  | 28. System Mode  | 2            | NORMAL   |      |
| 10. GPS/NAV 2 Data Source         | NONE            | 29. Reboot       |              |          |      |
| 11. GPS/NAV 3 Data Source         | NONE            | 30. Upgrade Sys  | tem          |          |      |
| 12. Request Remote Files          |                 |                  |              |          |      |
| 13. Engine Module Config          | HW:INT, NET:TXD |                  |              |          |      |
| 14. Air Module Config             | HW:INT, NET:TXD |                  |              |          | -    |
| 15. AHRS Module Config            | HW:INT, NET:OFF |                  |              |          |      |
| 16. WX Module Config              | MASTER          |                  |              |          |      |
| 17. IP Addr: This Display         | 175             |                  |              |          | SAVE |
| 18. IP Addr: Other Display        | 176             |                  |              |          |      |
| 19. System Maintenance            |                 |                  |              |          | SEL  |
| 20. Diagnostics                   |                 |                  |              |          |      |
|                                   |                 |                  |              |          | -    |
|                                   |                 |                  |              |          | 2    |
|                                   |                 |                  |              |          |      |
| AND DESCRIPTION OF TAXABLE PARTY. |                 |                  |              |          |      |

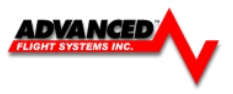

### CO Guardian Display

Currently, the new "s" mode processor will display data from any of the CO Guardian units that support RS-232 MFD output. The current cabin CO level is displayed on any of the Check List pages. If the CO Guardian device generates a warning, the current CO level will be displayed as a pop up message on the EFIS screen. If you have the new Aero-455 (CO, heart rate, O2 level ) monitor, the data will be displayed as a pop up message after about 20 seconds of monitoring you finger. The CO

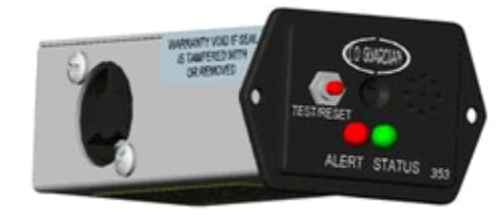

Guardian should be wired to any open serial port and then the serial port Admin setting set to CO Guardian.

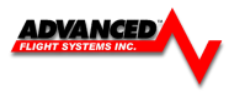

### 74125 AF-Intercom

While the AF-INTERCOM-2S is designed to seamlessly complement a AF-5000 System, its design is flexible enough to be used in any experimental or light sport aircraft panel that does not required a TSO'd intercom.

**Physical Installation** The AF-INTERCOM-2S package includes #6-32 hex-drive round head fasteners (to match those furnished with AF-5000 displays). Fasteners are 5/8" in length and require a 5/64" hex drive tool. AFS recommends fastening the included mounting screws to nut plates installed behind the panel. If access behind the panel allows, standard #632 lock nuts or nuts with lock washers can be used. Do not rivet the AF-INTERCOM-2S to the aircraft as this will hinder future removal if necessary.

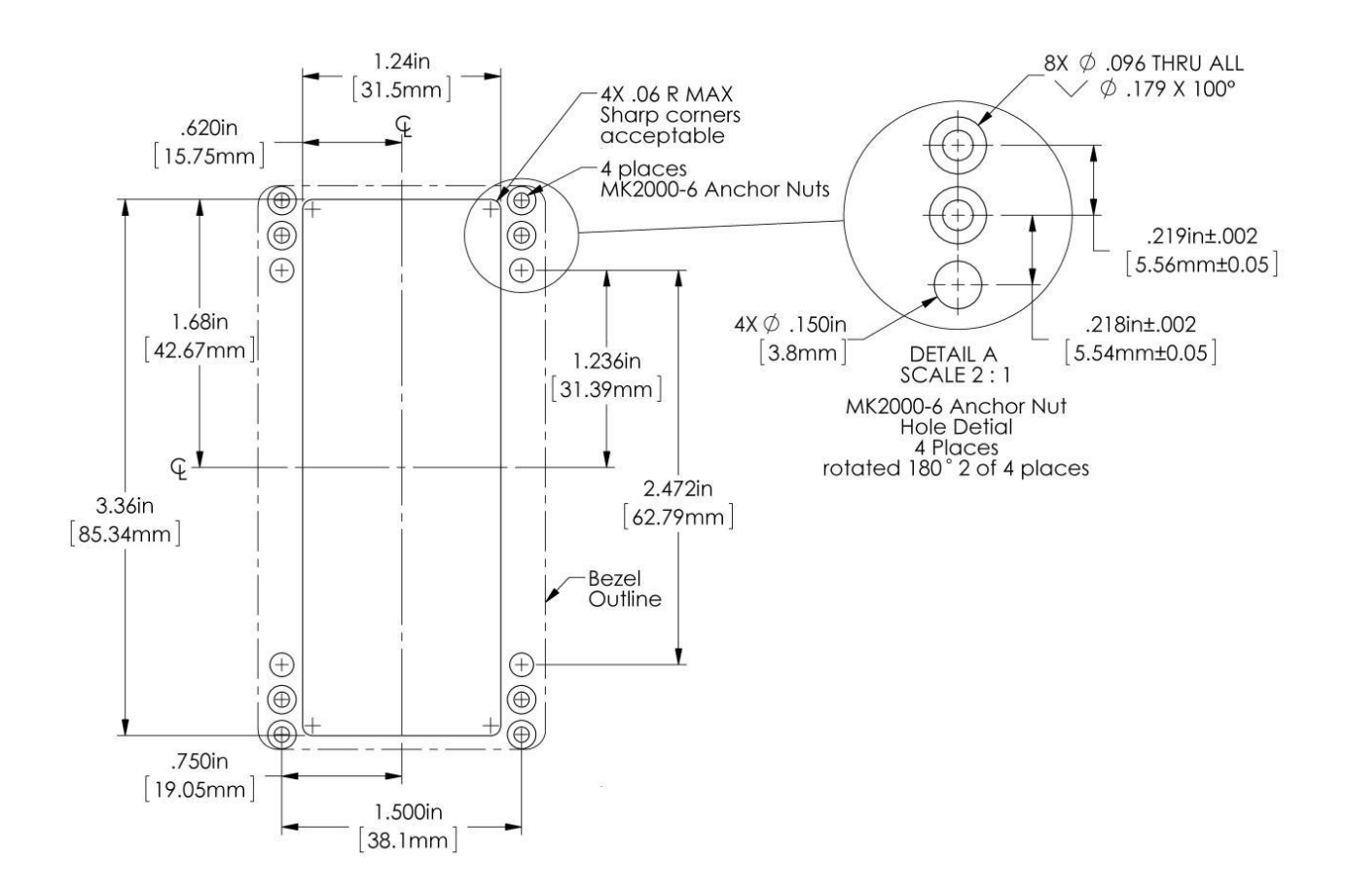

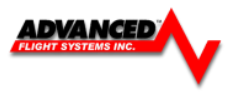

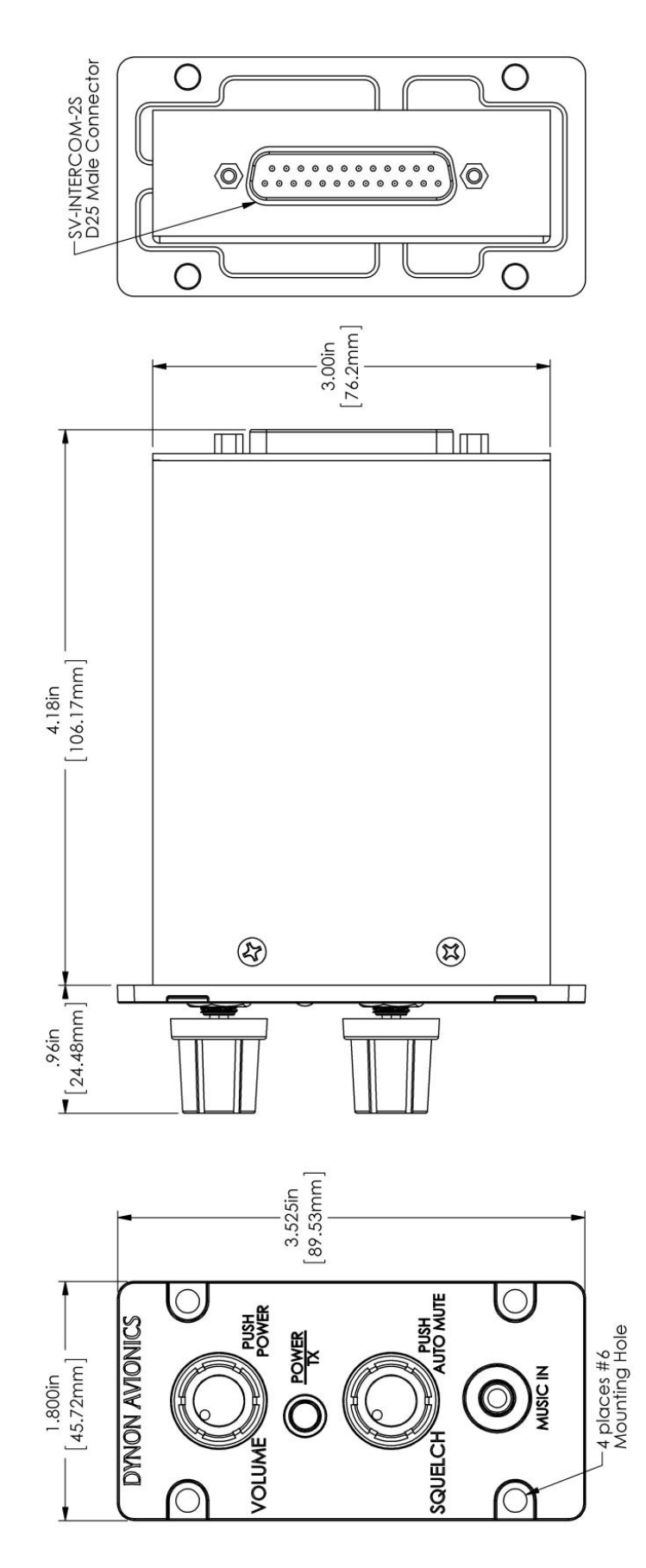

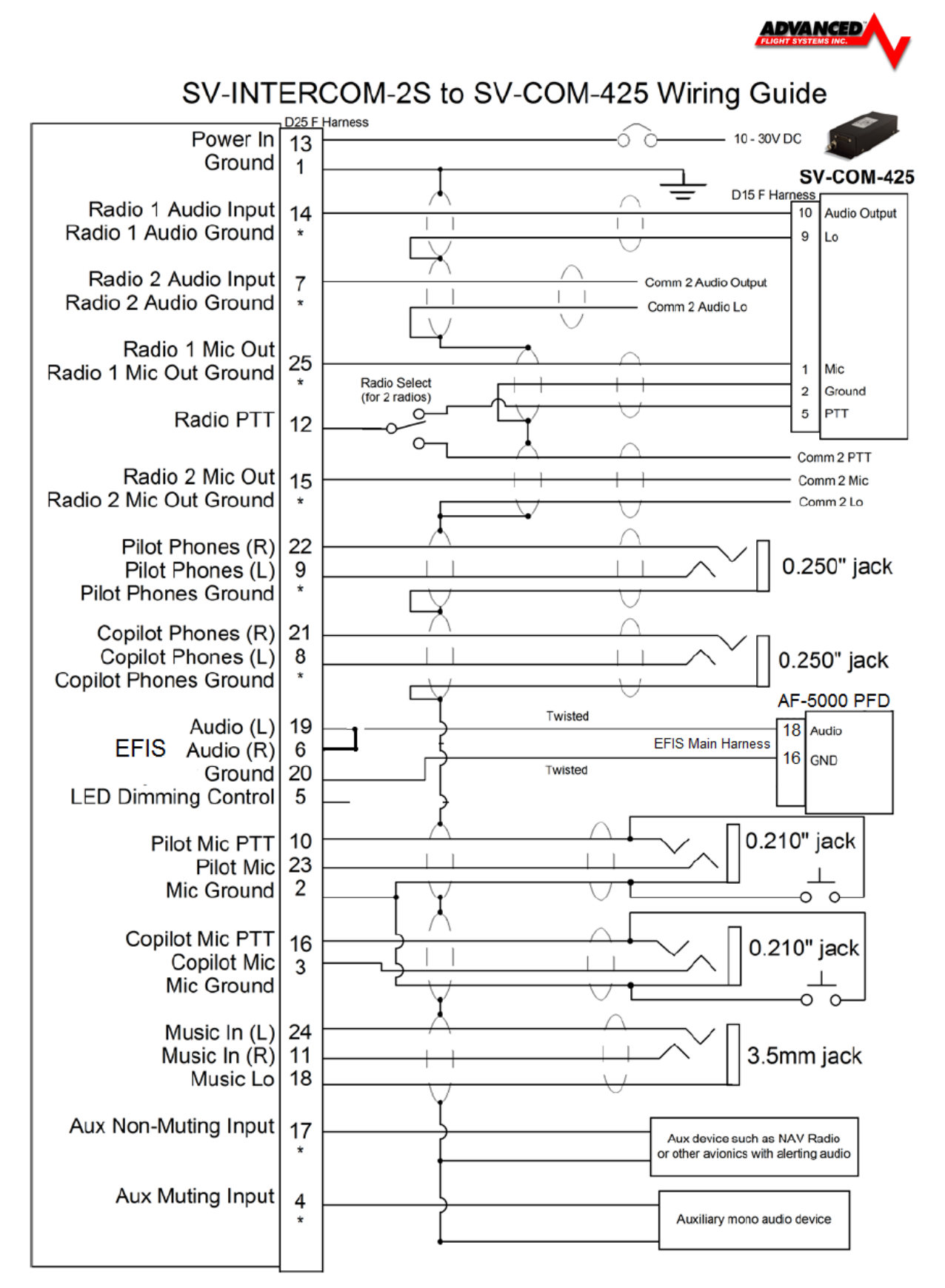

\* == While the audio grounds labeled with a \* ultimately come back to the main ground on pin 1, they should NOT be wired directly from the source audio device to any ground (pin 1 or otherwise) directly. Instead, to minimize noise and interference, their ground lines should be routed with their audio signal inside the required shielded cable as far as possible and connected to ground as close to the intercom as possible. Connecting these grounds to the shield (which is also grounded at pin 1) at the intercom end of the harness is a suitable way to accomplish this goal.

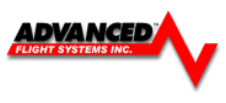

# SV-INTERCOM-2S to Generic COM Radio Wiring Guide

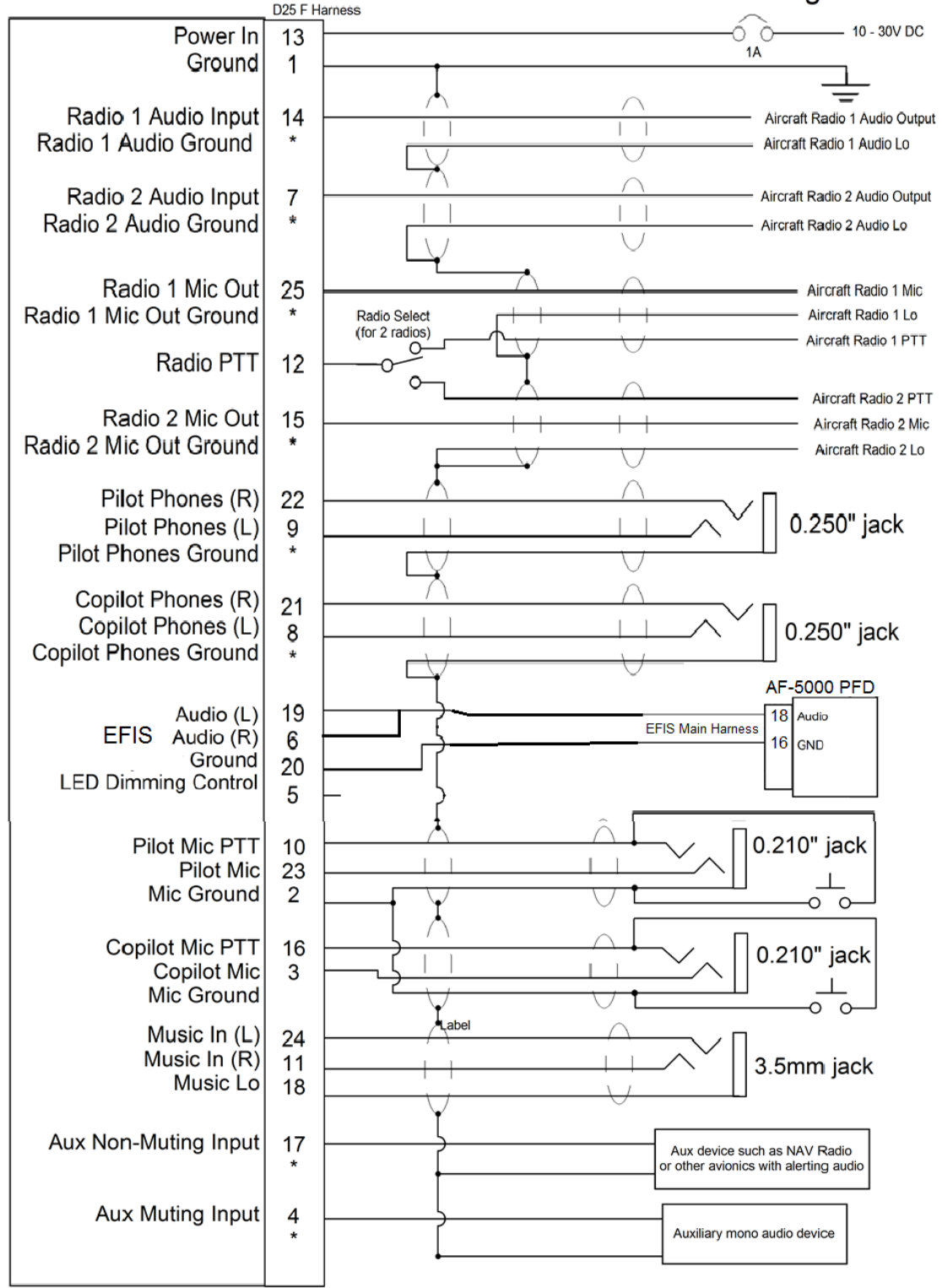

\* == While the audio grounds labeled with a \* ultimately come back to the main ground on pin 1, they should NOT be wired directly from the source audio device to any ground (pin 1 or otherwise) directly. Instead, to minimize noise and interference, their ground lines should be routed with their audio signal inside the required shielded cable as far as possible and connected to ground as close to the intercom as possible. Connecting these grounds to the shield (which is also grounded at pin 1) at the intercom end of the harness is a suitable way to accomplish this goal.

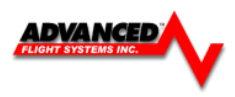

| AF-INTERCOM | AF-5000                 | AF-INTERCOM-2S            | Notes                   |
|-------------|-------------------------|---------------------------|-------------------------|
| -2S Pin     |                         | Function                  |                         |
| 1           | N/A                     | Master Ground In /        | The shields of all      |
|             |                         | Master Shield Ground.     | shielded audio cables   |
|             |                         |                           | should be connected     |
|             |                         |                           | to this pin.            |
| 2           | N/A                     | Microphone / PTT          | Pilot and Copilot       |
|             |                         | Ground                    |                         |
| 3           | N/A                     | Copilot Microphone        | Γ                       |
| 4           | N/A                     | Auxiliary Mono Muting     | This audio signal       |
|             |                         | Input                     | mutes when audio        |
|             |                         |                           | signals are received on |
|             |                         |                           | other non-muting        |
|             |                         |                           | inputs and radio        |
|             |                         |                           | inputs. Use this input  |
|             |                         |                           | for NON critical audio  |
| E           | N/A                     | LED Dimmor Input          | signais.                |
| 5           |                         |                           |                         |
| 6           | AF-5000 D25 Pin 18      | Stereo Non-Wuting         | This audio signal does  |
|             |                         | (EFIS) Audio Input        | not mute, and is        |
|             |                         |                           |                         |
|             |                         |                           | FOOD or other FEIS      |
|             |                         |                           | system with stores      |
|             |                         |                           | output                  |
| 7           | AF-COM 425 #2 Pin 10    | Radio 2 or Other Aux      | This audio signal does  |
| -           |                         | Non-Muting Audio Input    | not mute. Typically     |
|             |                         |                           | used for a second       |
|             |                         |                           | COM. a NAV radio. or    |
|             |                         |                           | other mono avionics     |
|             |                         |                           | alerts.                 |
| 8           | N/A                     | Copilot Headphones Left   |                         |
| 9           | N/A                     | Pilot Headphones Left     |                         |
| 10          | N/A                     | Pilot Push-To-Talk Switch | Input                   |
| 11          | N/A                     | Stereo Music In Right     | This input is over-     |
|             |                         |                           | ridden by the Music In  |
|             |                         |                           | jack on the AF-         |
|             |                         |                           | INTERCOM-2S             |
| 12          | AF-COM-425 #1 Pin 5 AF- | Push-To-Talk Output       | If two radios are used, |
|             | COM-425#2 Pin 5         |                           | this signal must be     |
|             |                         |                           | switched between the    |
|             |                         |                           | two radios so that only |
|             |                         |                           | ONE radio transmits at  |
|             |                         |                           | a time.                 |
| 13          | N/A                     | Power In                  |                         |

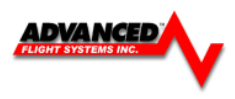

| AF-INTERCOM-2S Pin | AF-500 Unit Pin      | AF-INTERCOM-2S          | Notes                    |
|--------------------|----------------------|-------------------------|--------------------------|
|                    |                      | Function                |                          |
| 14                 | AF-COM-425 #1 Pin 10 | Radio 1 Headphones      | Connects to AF-COM-      |
|                    |                      | Input                   | 425 #1 / Radio #1        |
|                    |                      |                         | Headphones Output        |
| 15                 | AF-COM-425 #2 Pin 1  | Radio 2 Microphone Ou   | tput                     |
| 16                 | N/A                  | Copilot Push-To-Talk Sw | itch                     |
| 17                 | N/A                  | Non-Muting Mono Aux     | This audio signal does   |
|                    |                      | Input                   | not mute when audio      |
|                    |                      |                         | signals are received on  |
|                    |                      |                         | other inputs. Use this   |
|                    |                      |                         | input for critical audio |
|                    |                      |                         | signals such as a NAV    |
|                    |                      |                         | radio or avionics        |
|                    |                      |                         | alerts.                  |
| 18                 | N/A                  | Music In Ground         | Used exclusively for     |
|                    |                      |                         | stereo audio ground.     |
|                    |                      |                         | Should not be used for   |
|                    |                      |                         | other ground             |
|                    |                      |                         | connections.             |
| 19                 | AF-5000 D25 Pin 18   | Stereo Non-Muting ()    | This audio signal does   |
|                    |                      | Audio Input Left        | not mute, and is         |
|                    |                      |                         | typically used to        |
|                    |                      |                         | receive audio from       |
|                    |                      |                         | EFIS system with         |
|                    |                      |                         | stereo output.           |
| 20                 | AF-5000 DB-25 Pin 16 | Stereo Non-muting       | Used exclusively for     |
|                    |                      | (EFIS) Audio Ground     | stereo EFIS audio        |
|                    |                      |                         | ground. Should not be    |
|                    |                      |                         | used for other ground    |
|                    |                      |                         | connections.             |
| 21                 | N/A                  | Copilot Headphones Rig  | ht                       |
| 22                 | N/A                  | Pilot Headphones Right  |                          |
| 23                 | N/A                  | Pilot Microphone        |                          |
| 24                 | N/A                  | Stereo Music In Left    | This input is over-      |
|                    |                      |                         | ridden by the Music In   |
|                    |                      |                         | jack on the AF-          |
|                    |                      |                         | INTERCOM-2S              |
| 25                 | AF-COM-425 #1 Pin 1  | Radio 1 Microphone      |                          |

**Using Dim Input (Pin 5)** Using Dim Input (Pin 5) you must dim this using a PWM dimmer that switches the ground side of the lighting circuit. A varying voltage or resistance will not work.

Hook pin 5 to the negative terminal of your dimmer and the transmit/power LED will dim with your dim control. This input may be connected in parallel with other loads that are dimmed by the dimmer
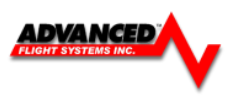

**Shielded audio cable is required** In an audio system such as the AF-INTERCOM-2S, it is required to use *separate* shielded cables for microphone and other input signals, and headphone and other output signals. If separate shielded cables are not used, squealing, hum, and other undesirable audio will likely be heard. To reduce electrical noise from being induced into audio circuits, separate the audio wiring as much as possible from other electrical wiring.

Audio cable shields must terminate at a common point A ground loop is more than one electrical path to ground. Ground loops are a common source of noise with audio systems. Because other electrical loads can cause large current flows in a ground path, audio system grounds should be isolated as much as possible from electrical ground. Except where specifically directed in the diagrams above, the shields for all audio cables should terminate at a single point, with that point connected directly to Pin 1 (Master Ground) of the AF-INTERCOM-2S. Additionally, the point should be as close to the AF-INTERCOM-2S side of your harness as possible.

# **Dual Radio PTT Installation**

The AF-INTERCOM-2S has two separate radio outputs that can each be connected to an individual COM radio. The PTT output, therefore, needs to be externally switched so that you can control which radio receives the PTT signal (and therefore transmits). An external single pole, double throw (SPTD) switch (not provide) should be installed to select which radio the PTT is connected to. See the wiring schematics above (AF-INTERCOM-2S pin 12) for a depiction of this connection.

*Headset jacks must be electrically isolated from the panel* If your panel is electrically conductive (such as aluminum), the headset jacks must be electrically isolated from the panel. Insulating washers are included with the headset jacks. Another method is to mount the jacks on a small plastic plate instead of mounting the jacks directly to the panel.

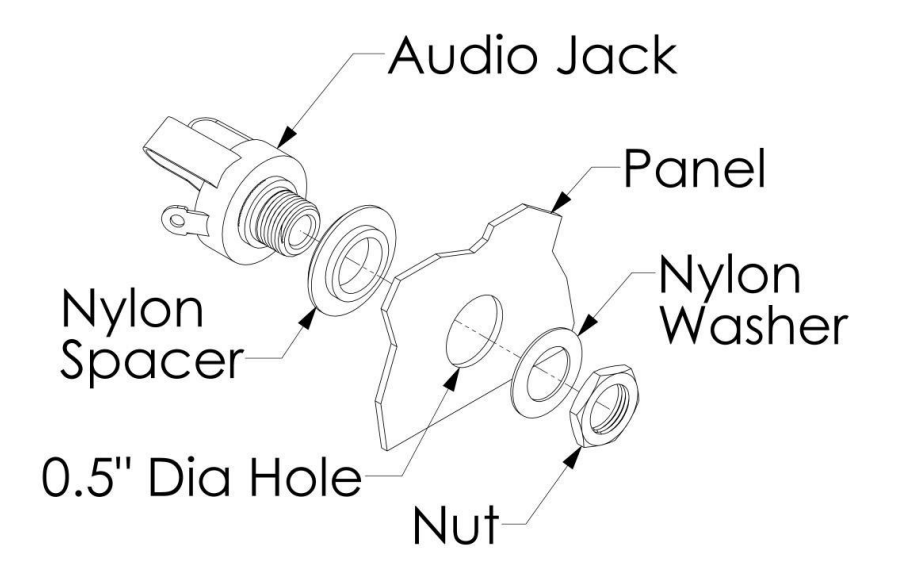

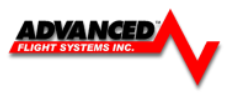

# Power

To power the AF-INTERCOM-2S on and off manually, press the volume knob. The power switch remembers its on/off state: Once the AF-INTERCOM-2S is powered on, aircraft power can be used to turn the Intercom on and off in normal use. Therefore, the power switch need not be used in routine operation.

# LED Power/Transmit Indicator

The LED indicator light in the center of the Intercom is green when the Intercom is powered on. When either the pilot or co-pilot PTT switch is depressed, the LED becomes orange to indicate radio transmission.

# Volume

The volume knob adjusts the audio levels of the stereo music input and pilot-to-copilot intercom communication only. It does not adjust the volume level of aircraft radios or other devices that are connected. Adjust the volume levels on your radios and other audio devices to achieve the desired volume balance between all audio devices in the aircraft.

# **Squelch Adjustment**

The AF-INTERCOM-2S has voice-activated (VOX) microphone channels to reduce background noise from the aircraft when no one is speaking. When either the pilot or co-pilot speaks into their headset, their microphone channel is activated, allowing them to be heard by the other person. The microphone audio level that is required to activate a microphone channel is adjusted with the squelch knob.

Adjust squelch with the engine running:

First, while no one is talking, turn the squelch knob until you hear background noise in your headset. Next, adjust the squelch until you no longer hear background noise.

Finally, with the microphone very near your lips, talk to confirm that normal speech levels activate the microphone. The VOX feature will automatically close the microphone after you finish speaking. To reduce background noise, the pilot and co-pilot microphones are activated individually.

# Front Music In Jack

The AF-INTERCOM-2S has wiring provisions for a permanent stereo music source via its rear-mounted wiring connector.

A music device can also be plugged in to the standard 3.5mm Music In jack on the front of the intercom. When a device is plugged in to the Music In jack, it over-rides the permanent music input.

# **Muting Inputs**

Whenever a radio or other non-muting input has audio activity, music and muting input volume is immediately decreased to near fully-muted so that you may hear important radio transmissions or audio alerts. When audio from radios/non-muting inputs ceases for a moment (.5 second), volume levels are automatically restored gradually over the next second.

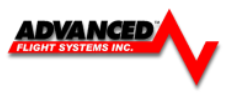

# Selectable Auto Mute (music only)

Press the squelch knob to toggle whether or not music is muted by intercom conversation as well as by non-muting input and radio activity. This allows you to set the music and aux muting input to not mute as you sing along or occasionally chat over the intercom:

- When Auto Mute is DISABLED: Only audio activity from radios and non-muting inputs will mute music.
- When Auto Mute is ENABLED: Audio from radios, non-muting inputs, AND intercom conversation will mute music.

# **Fail-safe Operation**

When power is lost or the AF-INTERCOM-2S is powered off, the primary radio is connected directly to the pilot's headset. If the pilot headset is a stereo headset, you will only hear radio audio in one ear. Intercom conversation and audio from other radios and inputs (including music) will not be heard when in this unpowered fail-safe mode.

# Radio Push-to-Talk (PTT) Behavior and Priority

When the pilot or co-pilot presses their PTT switch, only the person pressing their PTT is heard over the radio.

If the pilot and co-pilot PTT buttons are both depressed, the pilot PTT takes priority. Only the pilot's voice is transmitted over the radio. Additionally, the pilot PTT will take priority from the co-pilot even if the co-pilot PTT is already depressed.

# **Dual Radio Operation**

If you have two COM radios, you will have installed an external switch that chooses which radio transmits when you press the PTT switch.

Use your radio volume control to control which radio(s) you wish to hear at any given moment.

| Power Usage       | 0.1A at 14V                                                                                                    |  |  |
|-------------------|----------------------------------------------------------------------------------------------------|--|--|
| Input Voltage     | 10-30V DC                                                                                                    |  |  |
| Weight            | 7.2 oz (204g)                                                                                                    |  |  |
| Temperature       | -40°C to +70°C                                                                                                    |  |  |
| Dimensions        | 3.5" (89.71mm) x 1.80" (45.72mm) x 4.18" (106.17mm)                                                                                                    |  |  |
| Radio Outputs     | (2) COM radio outputs. External PTT selector required.                                                                                                    |  |  |
| Headsets          | (2) stereo headsets supported.                                                                                                    |  |  |
| Non-muting Inputs | <ol> <li>(1) stereo, differential, noise-rejecting EFIS input.</li> <li>(3) mono inputs for radios and other avionics.</li> <li>Primary radio fail-safe to pilot headset.</li> </ol> |  |  |
| Muting Inputs     | <ul> <li>(1) stereo, differential, noise-rejecting music input, with<br/>panel-mounted music jack override.</li> <li>(1) mono input for additional muting source.</li> </ul>         |  |  |

# **AF-Intercom Specifications**

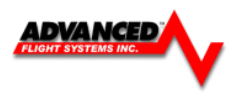

#### 74122 AF-Com Radio

The AF-COM Radio is a complete radio system, consisting of the AF-COM-PANEL control panel installed on the panel, and the AF-COM-425 transceiver installed elsewhere.

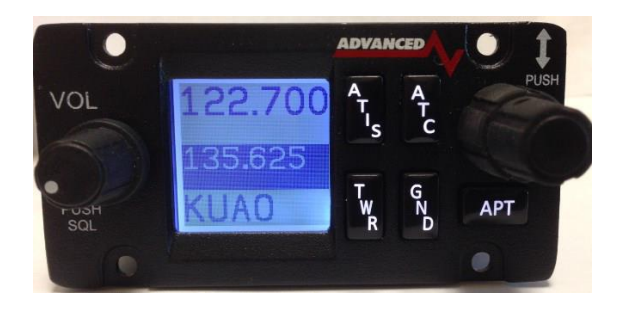

## AF-COM-PANEL

Installation instructions for the AF-INTERCOM (referenced in these instructions) have their own separate manual available for download.

## AF-COM-PANEL

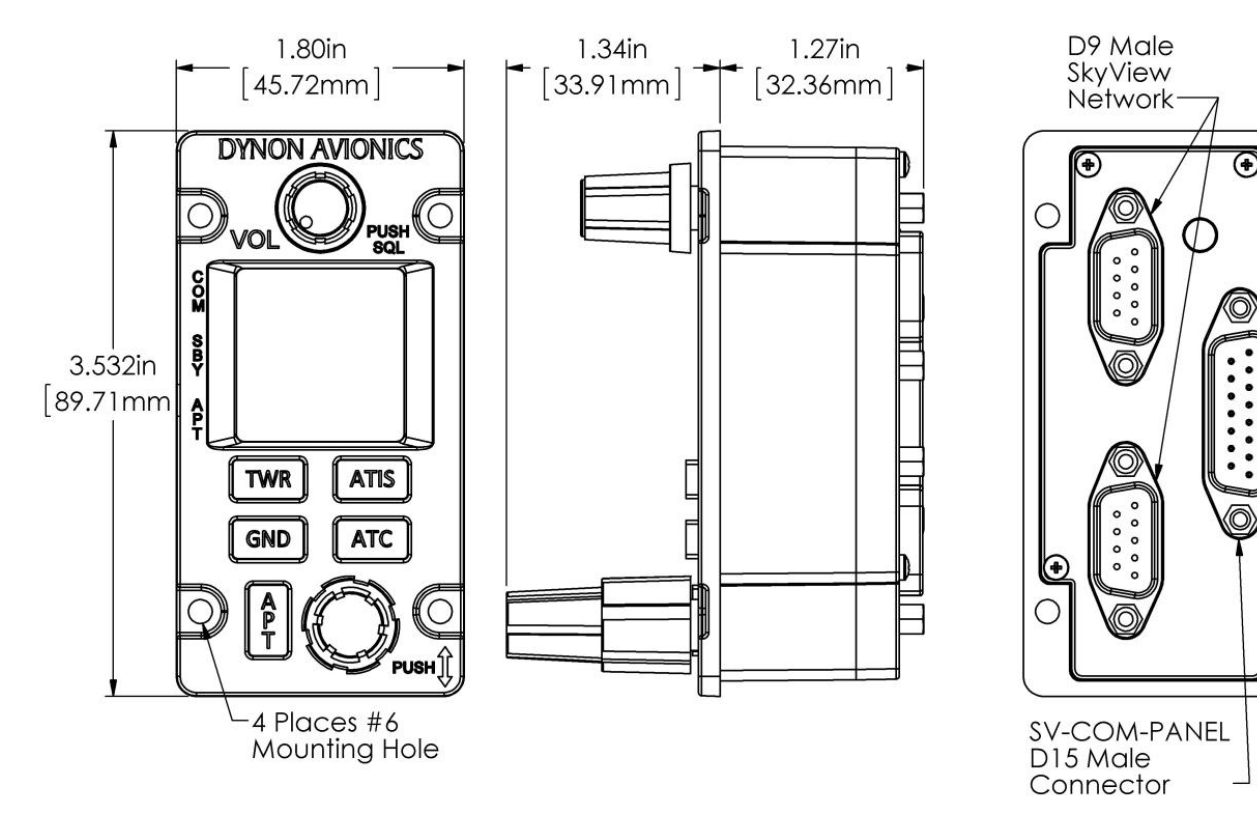

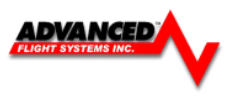

The figures on the following pages show recommended panel cutouts, mounting hole patterns, and mechanical dimension for the AF-COM-PANEL/V (vertical) and AF-COM-PANEL/H (horizontal). Use these diagrams to plan for the space required by the display.

To mount an AF-COM-PANEL, cut the opening in your panel, drill out the mounting holes, install nutplates, and use the included mounting screws to fasten the display to the panel.

Your AF-COM-C25 is shipped with #6-32 hex-drive round head fasteners. Fasteners are 5/8" long and require a 5/64" hex drive tool. AFS recommends fastening the included mounting screws to nut plates installed behind the panel. If access behind the panel allows, standard #6-32 lock nuts or nuts with lock washers can be used. *Do not rivet the AF-COM-PANEL to the panel as this will hinder future removal if necessary.* 

The following installation procedure should be followed to install the AF-COM-425 remote transceiver module, remembering to allow adequate space for installation of cables and connectors.

- If you are installing two COM radios, it is acceptable to co-locate the two AF-COM-425 transceiver modules.
- Select a position in the aircraft for the AF-COM-425 that is not too close to any high external heat source. (The AF-COM-425 is not a significant heat source itself and does not need to be kept away from other devices for this reason).
- Avoid sharp bends and placing the cables too near to the aircraft control cables.
- Secure the AF-COM-425 to the aircraft via the four (4) mounting holes. The unit should be mounted to a flat surface.

Additional items you will require for installation of AF-COM-C25, but which are not in the AF-COM-C25 package, include:

- Nutplates for mounting AF-COM-PANEL to the panel
- Circuit breaker or fuse for power to AF-COM-425
- Power wires to AF-COM-425
- AF-COM-425 to AF-COM-PANEL wiring
- Advanced-SV Network cables to connect the AF-COM-PANEL to Advanced-SV Network
- COM Antenna, coaxial cable, terminated to Male BNC connector. The AF-COM-C25 is compatible with aircraft COM antennas commonly available.

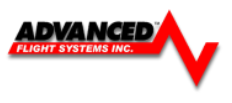

**Mounting Dimensions** The following diagrams are NOT to scale. However, paper templates are included with your AF-COM-C25

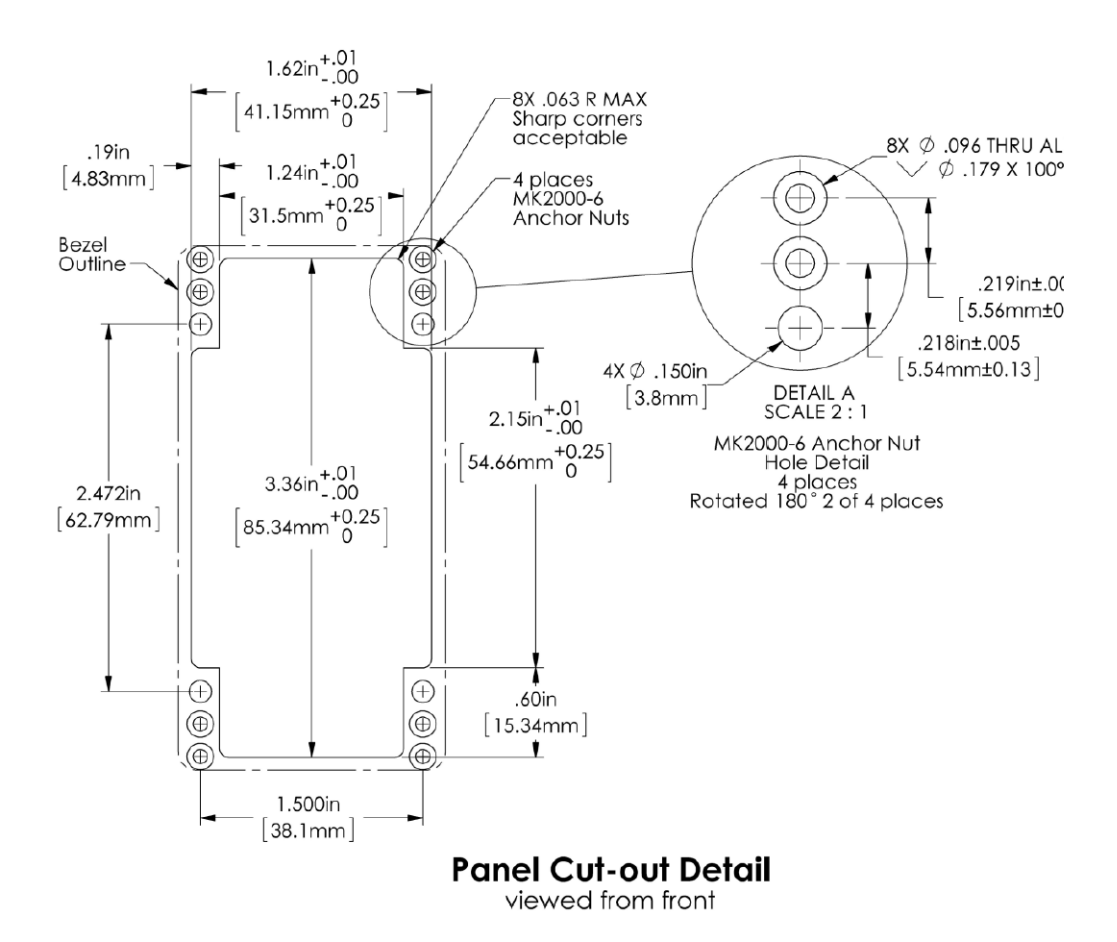

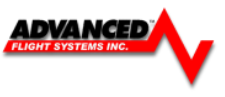

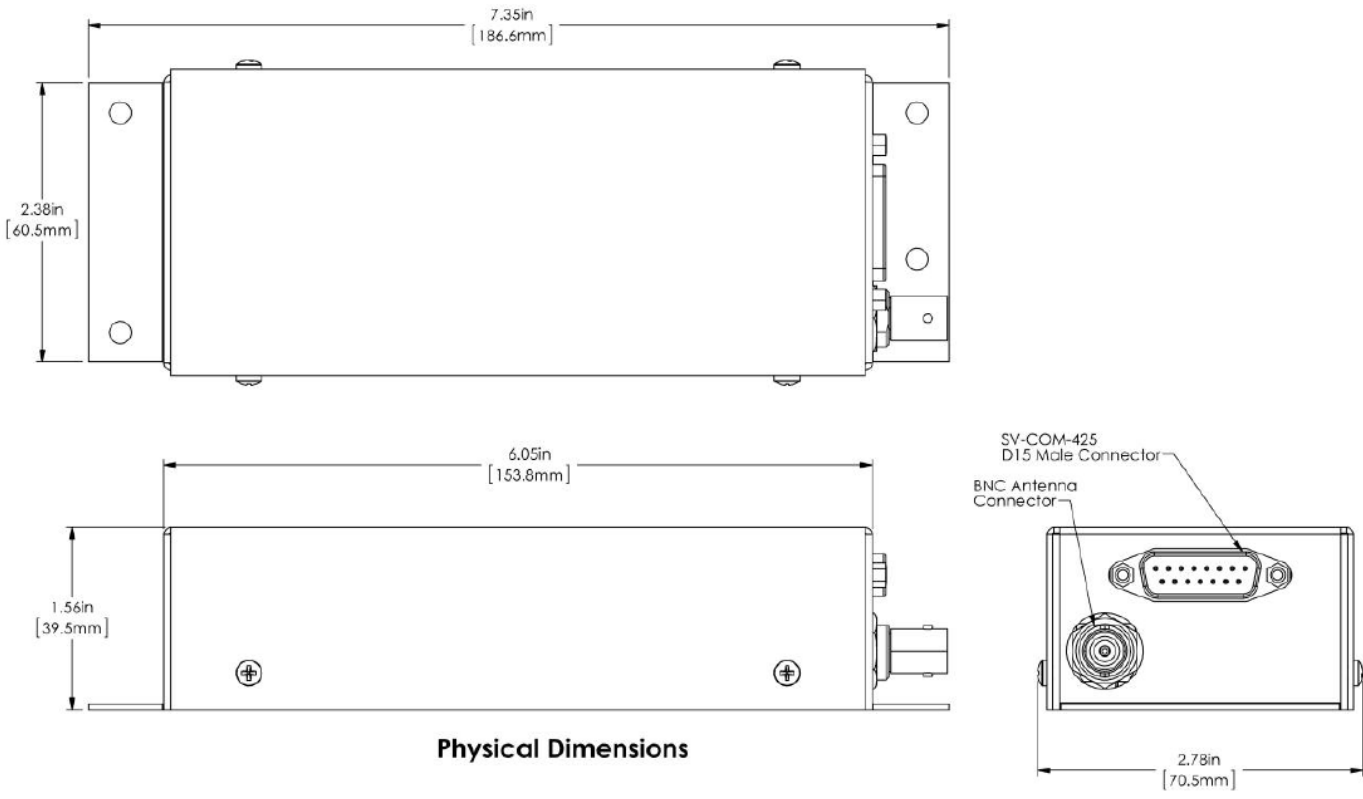

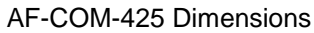

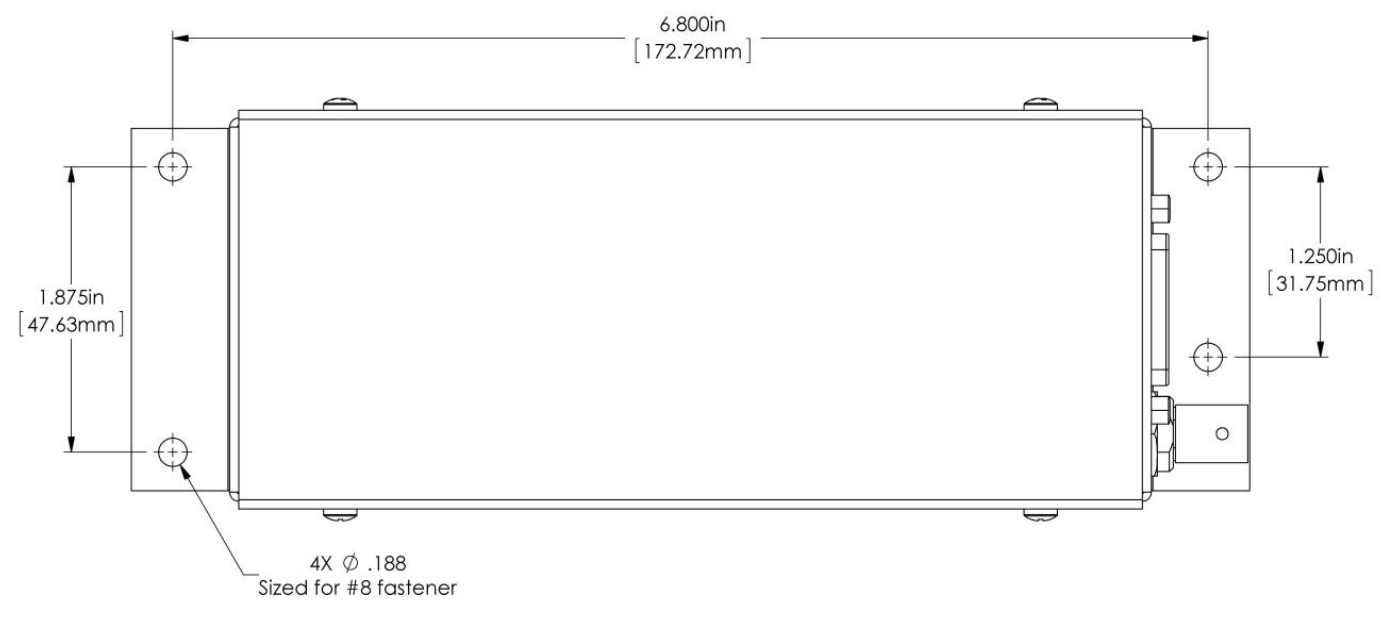

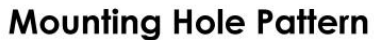

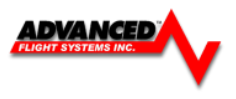

# **Electrical Installation**

## Power Input

AF-COM-C25 is compatible with 12 volt and 24 volt systems (10 to 30 volts DC). Power input is connected to the AF-COM-425, which then supplies power to the AF-COM-PANEL via the 5-wire cable between the two units. See wiring diagrams and pinouts for details.

## Audio Signal Grounding

Ensure that audio input and output grounds terminate at a single point - typically the intercom or audio panel. Do not connect an audio input or output ground to aircraft frame ground or a power or data ground. You should run dedicated wires from audio devices to the single point audio input and output ground.

## Audio Shielding

Shielded cable must be used for all audio connections. The shield should be connected to ground only at the single point audio ground.

## Advanced-SV Network Connectors

The two D9 connectors on the back of a AF-COM-PANEL display are Advanced-SV network connectors. They have identical pin-outs and are electrically connected inside the AF-COM-425 (i.e., they are completely interchangeable). Installers may use either connector or both connectors in AF-5000 installations. Using both of these connectors allows installers to "daisy-chain" another Advanced-SV Network module that may be co-located behind the panel.

# **Electrical Connections**

## **Harness Construction**

Because the AF-COM-C25 (AF-COM-PANEL connected to AF-COM-425) can be mounted in a variety of locations, the harness length requirements will vary from airplane to airplane. Therefore, AFS does not supply pre-manufactured harnesses for the AF-COM-C25. Instead, your AF-COM-C25 includes connectors and pins to generate a wide variety of harness configurations. Refer to the sections below for detailed wiring information.

The AF-COM-PANEL has two (electrically identical) D9 male connectors for connection to Advanced-SV Network and one D15 male connector for connection with the AF-COM-425 and an optional Frequency Flip/Flop pushbutton input.

The AF-COM-425 has one D15 male connector for connection to the AF-COM-PANEL, power, audio, and Push To Talk (PTT). A single BNC coaxial connector attaches to the antenna.

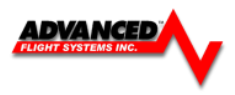

# AF-COM-PANEL – Pinout (Male D15)

| Pin | Function                      | Notes                                                     |
|-----|-------------------------------|-----------------------------------------------------------|
| 1   | Power In                      | From AF-COM-425 Pin 7                                     |
| 2   | Ground In                     | From AF-COM-425 Pin 13                                    |
| 3   | Ground Out                    | Optional - For Grounding Pin 7 (Flip/Flop Switch). Switch |
|     |                               | may also be grounded locally.                             |
| 4   | Panel RX / 425 TX             | From AF-COM-425 Pin 6                                     |
| 5   | Panel TX / 425 RX             | From AF-COM-425 Pin 14                                    |
| 6   | Enable                        | From AF-COM-425 Pin 3                                     |
| 7   | External Flip/Flop (optional) | Push Button Normally Open to Ground (Pin 3 or local       |
|     |                               | ground)                                                   |
| 8   | No Connection                 | (Pin not used)                                            |
| 9   | No Connection                 | (Pin not used)                                            |
| 10  | No Connection                 | (Pin not used)                                            |
| 11  | No Connection                 | (Pin not used)                                            |
| 12  | No Connection                 | (Pin not used)                                            |
| 13  | No Connection                 | (Pin not used)                                            |
| 14  | No Connection                 | (Pin not used)                                            |
| 15  | No Connection                 | (Pin not used)                                            |

# AF-COM-425 – Pinout (Male D15)

| Pin | Function                  | Notes                                                   |
|-----|---------------------------|---------------------------------------------------------|
| 1   | MICROPHONE IN             | AF-INTERCOM-2S Pin 25                                   |
| 2   | MICROPHONE / PTT GROUND   | See diagram below.                                      |
| 3   | AF-COM-PANEL ENABLE       | To AF-COM-PANEL Pin 6                                   |
| 4   | GROUND OUT                | Do not connect                                          |
| 5   | PTT IN                    | AF-INTERCOM-2S Pin 12 or Push Button Normally Open      |
|     |                           | (PBNO) to Ground (Pins 4, 11, or 15)                    |
| 6   | DATA TX to AF-COM-PANEL   | To AF-COM-PANEL Pin 4                                   |
| 7   | AF-COM-PANEL POWER        | To AF-COM-PANEL Pin 1                                   |
| 8   | POWER IN                  | 10-30V DC @ 5A                                          |
| 9   | PHONES GROUND             | AF-COM-425 Pin 2 AF-INTERCOM-2S Pin 1 Shielded Cable –  |
|     |                           | shield of Pin 10                                        |
| 10  | PHONES OUT                | AF-INTERCOM-2S Pin 14 Shielded Cable – center conductor |
|     |                           | of Pin 10                                               |
| 11  | GROUND OUT                | Do not connect                                          |
| 12  | GROUND IN                 | Connect to Ground Bus                                   |
| 13  | AF-COM-PANEL GROUND       | AF-COM-PANEL Pin 2                                      |
| 14  | DATA RX from AF-COM-PANEL | AF-COM-PANEL Pin 5                                      |
| 15  | GROUND OUT                | Do not connect                                          |

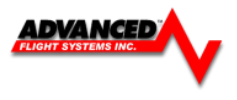

The following figure depicts how a single AF-COM-C25 is connected to an AF-INTERCOM-2S.

Note that Advanced-SV Network connection(s) on AF-COM-PANEL are not shown, nor are additional connections between the AF-INTERCOM-2S and other devices that it connects to.

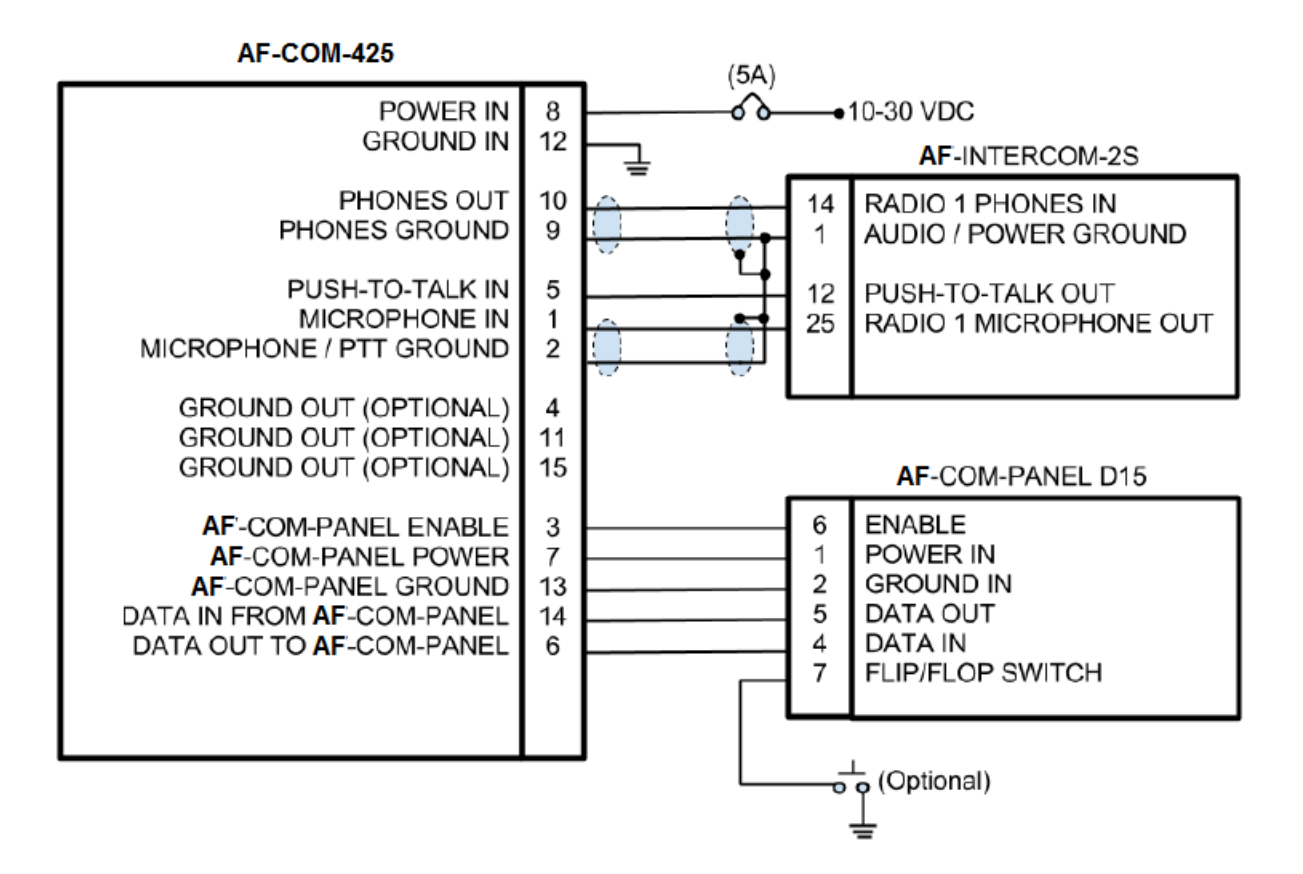

Single AF-COM-425 to AF-Intercom-2S Wiring Diagram

The following figure depicts how a dual AF-COM-C25 is connected to an AF-INTERCOM-2S. Note that the additional connections between the AF-INTERCOM-2S and other devices that it connects to are not shown. Note that the associated AF-COM-PANELs are also not shown; there are no changes in the AF-COM-PANEL to AF-COM-425 wiring from the single AF-COM-425 to AF-INTERCOM-2S previously shown.

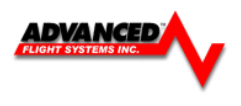

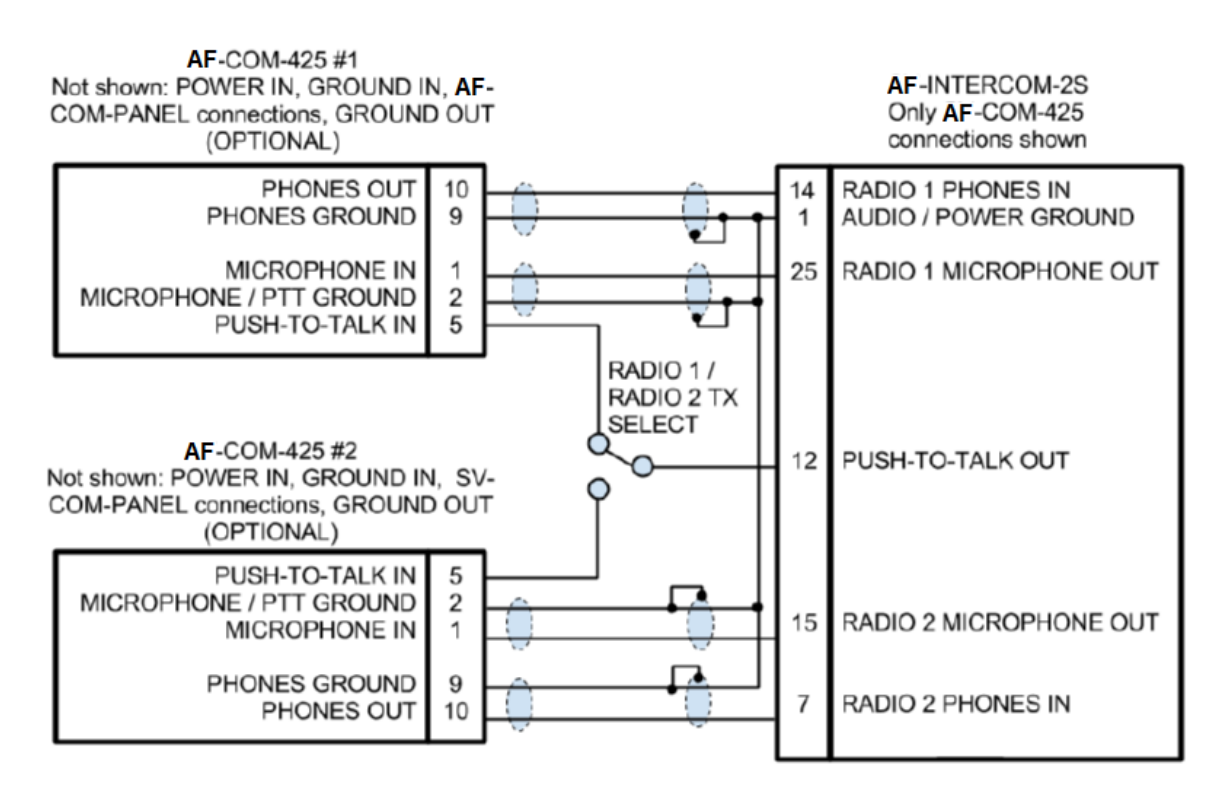

Dual AF-COM-425 to AF-Intercom-2S Wiring Diagram

The following figure depicts connecting a AF-COM-425 directly to a single headset (headphone + microphone) and a Push-To-Talk Switch when no intercom is used in a single-place aircraft.

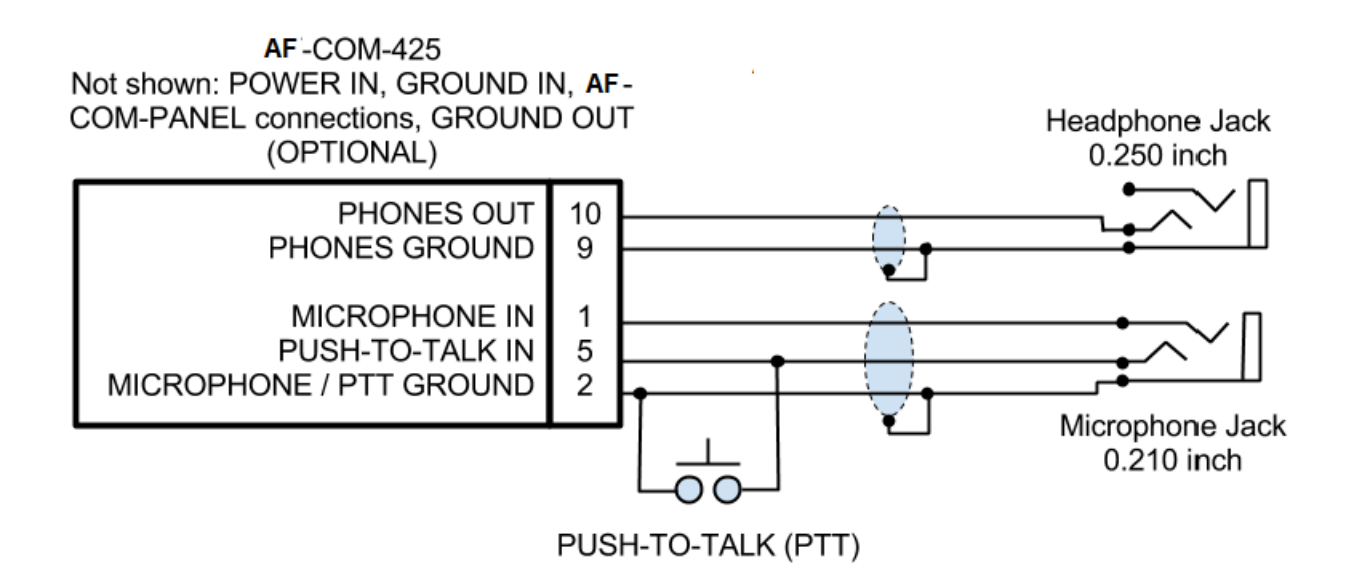

# AF -COM-425 to Headset

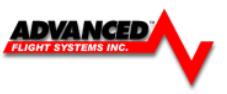

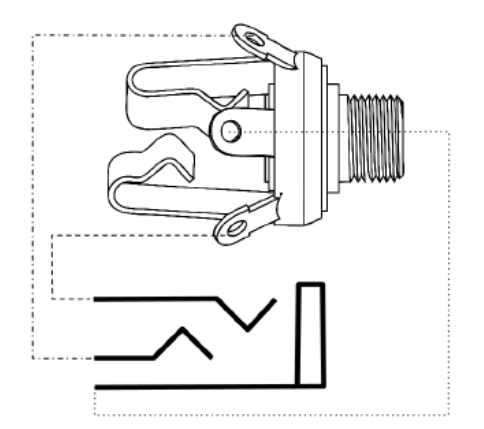

## Headset Jack Schematic

# Power/Ground Input

The AF-COM-C25 requires 10-30V DC. For wire runs from power distribution to the AF-COM-425 up to 6', 22 AWG wire is sufficient for power and ground wires. For wire runs from power distribution to the AF-COM-425 longer than 6', 20 AWG wire is recommended for power and ground wires. For the cable between the AF-COM-425 and the AF-COM-PANEL, 22 AWG power and ground wire is sufficient. Use a 5 Amp fuse or circuit breaker for power supply protection to each AF-COM-C25.

| Power Specifications  | Approximate current consumption at 12 volts DC | Approximate current consumption at 24 volts DC |
|-----------------------|------------------------------------------------|------------------------------------------------|
| AF-COM-C25 – Transmit | 3.0 amps average                               | 1.5 amps average                               |
| AF-COM-C25 – Receive  | 0.2 amps average                               | 0.1 amps                                       |

# AF-COM-PANEL TO AF-COM-425 Interconnections

| AF-COM-425 Pin | AF-COM-PANEL Pin | Notes                                |
|----------------|------------------|--------------------------------------|
| 3              | 6                | ENABLE AF-COM-425 -> AF-COM-PANEL    |
| 7              | 1                | POWER AF-COM-425 -> AF-COM-PANEL     |
| 13             | 2                | GROUND AF-COM-425 -> AF-COM-PANEL    |
| 14             | 5                | DATA OUT AF-COM-PANEL -> AF-COM-425) |
| 6              | 4                | DATA IN AF-COM-425 -> AF-COM-PANEL   |

# Optional Flip / Flop Button

Pin 7 of the AF-COM-PANEL can be connected to a Push Button Normally Open (PBNO) and GROUND. Pushing this button "flip flops" the ACTIVE and STANDBY frequency selection - the same function as pressing in the TUNE knob on the AF-COM-PANEL. Typically this signal is used with a button on the stick.

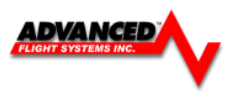

| AF-COM-425 | AF-INTERCOM-2S | Notes                                         |
|------------|----------------|-----------------------------------------------|
| Pin        | Pin            |                                               |
| 10         | 14             | PHONES OUT Audio signal from radio to headset |
|            |                | phones                                        |
| 9          | 1              | PHONES GROUND Shield connection for PHONES    |
|            |                | OUT                                           |
| 5          | 12             | PUSH TO TALK IN When connected to GROUND,     |
|            |                | SV-COM-C25 switches from Receive to Transmit  |
| 1          | 25             | MICROPHONE IN Audio signal from headset       |
|            |                | microphone to radio                           |
| 2          | 1              | MICROPHONE / PTT GROUND Shield connection     |
|            |                | for MICROPHONE IN                             |

To avoid noise, hum, and other undesirable signals, always use shielded cable for any low-level audio signals such as microphone inputs, and connect the shield of the cable as directed.

# Antenna Installation

AFS does not supply COM antennas, radio coaxial cable, or antenna BNC connectors. The antenna (including coaxial cable and connector) should be installed according to the manufacturer's instructions.

The following considerations should be taken into account when siting the antenna:

- The antenna should be well removed from any projections, the engine(s) and propeller(s). It should also be well removed from landing gear doors, access doors or others openings which will break the ground plane for the antenna.
- Separation of COM antenna(s) from transponder(s) and GPS receivers / antennas: 1 foot (12 inches).
- Separation of COM antenna(s) from Automatic Direction Finder (ADF) or 121.5 MHz Emergency Locator Transmitter (ELT): 4 feet (48 inches)
- Separation of COM antenna from another COM or NAV antenna: Recommended separation between COM antenna(s), NAV antenna(s), and ELT antennas is 6 feet (72 inches). Minimum required separation between antennas is 4 feet (48 inches). Ideally, install the primary COM antenna on the lower fuselage, and install the secondary / standby COM antenna on the upper fuselage.
- The COM antenna(s) should not be installed in close proximity to AF-5000 displays, modules, or servos to avoid RF interference.
- Where practical, plan the antenna location to keep the cable lengths as short as possible and avoid sharp bends in the cable to minimize the VSWR (voltage standing wave ratio).
- Double-shielded coaxial cable is superior to single shield coax more of the transmit power will be coupled to the antenna, and less received signal will be lost.

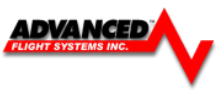

• Electrical connection to the antenna should be protected to avoid loss of efficiency as a result of the presence of liquids or moisture. All antenna feeders shall be installed in such a way that a minimum of RF energy is radiated inside the aircraft.

# Antenna Ground Plane

When a conventional aircraft monopole antenna is used it relies on a ground plane for correct behavior. For ideal performance the ground plane should be very large compared to the wavelength of the transmission, which is approx. 7.5 feet. In a metal skinned aircraft this is usually easy to accomplish, but is more difficult in a composite or fabric skinned aircraft. In these cases a metallic ground plane should be fabricated and fitted under the antenna.

As the ground plane is made smaller, the actual dimensions of the ground plane become more critical, and small multiples of the wavelength should be avoided, as should circles. Rectangles or squares are much less likely to create a critical dimension that resonates with the transmissions. The thickness of the material used to construct the ground plane is not critical, providing it is sufficiently conductive. A variety of proprietary mesh and grid solutions are available. Heavyweight cooking foil meets the technical requirements, but obviously needs to be properly supported.

## Antenna Cable

When routing the cable, ensure that you:

- Route the cable away from sources of heat.
- Avoid routing antenna cables together.
- Route the cable away from potential interference sources such as ignition wiring, 400Hz generators, fluorescent lighting and electric motors.
- Allow a minimum separation of 300 mm (12 inches) from an ADF antenna cable.
- Keep the cable run as short as possible.
- Avoid routing the cable around tight bends.
- Avoid kinking the cable even temporarily during installation.
- Secure the cable so that it cannot interfere with other systems.

#### Network Setup

As with all other Advanced-SV Network devices, the AF-COM-C25 must be configured into the Advanced-SV Network.

Go to CAL MENU  $\rightarrow$  Advanced-SV NETWORK  $\rightarrow$  [SCAN]. The AF-COM-C25 will be listed as SV-COM-PANEL. Then set the Serial Number by navigating to CAL MENU $\rightarrow$  COM RADIO (Always "Save" after changing any parameter)

| In | strument            | Calibration                  | Advand                         | ed SV Network                |        | BACK |
|----|---------------------|------------------------------|--------------------------------|------------------------------|--------|------|
|    | Network<br>Firmware | Board Rev: 7<br>Version: 3.2 | Bus Status: 0)<br>Device Count | 0000 0x0000 0x03 0x00<br>: 3 | 200    |      |
|    | сн                  | Product                      | Serial                         | Version                      | Status | SCAN |
|    | 1: A B              | AF-S000 SV NET               | 001309                         | 8.0.A9.2028                  | READY  |      |
|    | 2: A B              | SV-COM-PANEL                 | 000107                         | 8.0.A9.2028                  |        |      |
|    | 31: A 🖪             | AF-5000 SV NET               | 001441                         | 8.0.A9.2028                  |        |      |
|    |                     |                              |                                |                              |        |      |
|    |                     |                              |                                |                              |        |      |
|    |                     |                              |                                |                              |        |      |
|    |                     |                              |                                |                              |        | LOAI |

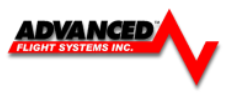

## COM RADIO Setup

Set the Primary Serial Number, then adjust Squelch, Sidetone, and Microphone Gain. Be sure to always hit "Save" after making adjustments

Go to CAL MENU→ COM RADIO

| Instrument Calibration | Сом          | Radio Setup |  |
|------------------------|--------------|-------------|--|
| 1. Enable/Disable      | ENABLED      |             |  |
| 2. Radio Type          | SV-COM-PANEL |             |  |
| 3. Squelch Level (%)   | 60           |             |  |
| 4. Sidetone Level (%)  | 25           |             |  |
| 5. Mic Gain            | 50           |             |  |
| 6. Primary SN          | 107          |             |  |
|                        |              |             |  |
|                        |              |             |  |
|                        |              |             |  |

- SQUELCH LEVEL Adjust squelch level so that the audio is heard during transmissions, and muted when transmissions are not present.
- SIDETONE VOLUME Adjust for your personal preference of how much microphone audio is heard in the headset when transmitting.
- MIC GAIN The default setting of 50 should work for most installations. If other people report
  that your transmissions fade off at the end or can't be heard at all, you may need more mic
  gain. If your transmissions are reported to sound "hollow", "robotic" or if they have a lot of
  background noise, less mic gain is likely needed. Follow the instructions in this menu to find a
  value that works for your installation. Also note these issues can only be heard on real
  transmissions by third parties. The sidetone you hear in your own headset is completely
  unaffected by Mic Gain.
- PRIMARY SN The primary radio serial number needs to be set in the Com Radio Setup Page. The serial number can be found by doing a scan in CAL→ ADVANCED SV-NETWORK

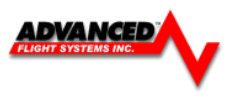

# **Post Installation Checks**

### **Ground Tests**

1. Do all AF-COM-C25 buttons and knobs function normally?

2. Does the (optional) FLIP/FLOP pushbutton swap the STBY and COM frequencies?

3. Does pushing the PTT switch cause the AF-COM-C25 to transmit (only) when pushed? DO NOT TRANSMIT WITHOUT AN ANTENNA CONNECTED. DOING SO WILL DAMAGE YOUR AF-COM-C25 RADIO.

4. (Optional, if two AF-COM-C25s installed) Does the PTT Select Switch cause only the selected radio to transmit when PTT switch is pushed?

5. Temporarily install a VSWR meter between the AF-COM-425 and the antenna. Using brief test transmissions, is the VSWR 3:1 or below? *The maximum acceptable VSWR for AF-COM-C25 is 3:1*.

6. When transmitting on AF-COM-C25, is there any interference to other aircraft systems?

7. Power off the AF-5000 display(s). The SV-COM-C25 should continue to operate normally, with the exception that auto-population of frequencies will not occur, and a NO SV error message will appear approx. 3 seconds after SV is not operating.

#### In Flight Tests

1. Does the AF-COM-C25 receive other aircraft and ground transmissions at reasonable ranges?

2. Is received audio clear at most volume levels on the AF-COM-C25? (Distortion at high volume levels is normal.)

3. Are transmissions from the AF-COM-C25 heard by others at reasonable ranges? (Keep in mind that the power output of the AF-COM-C25 is 6 watts.)

4. Are transmissions from the AF-COM-C25 clear (when received by others)?

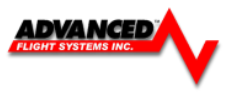

P/N: 71426 AF-AUDIO Panel PAC-15

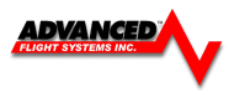

#### P/N: 73102 AF-GPS Antenna Module

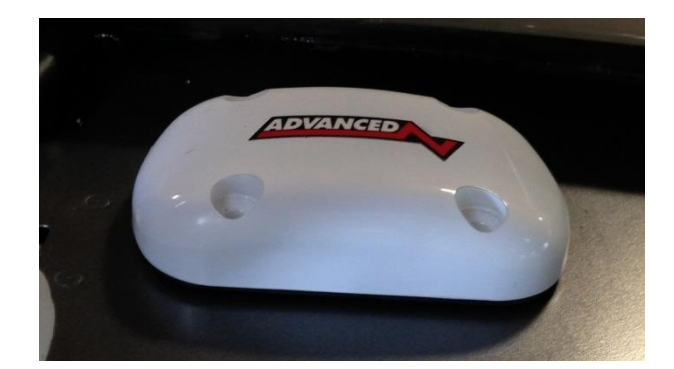

#### **Physical Installation**

The diagram below shows the mounting dimensions of the GPS module. Note that it utilizes a common bolt pattern found in much of general aviation.

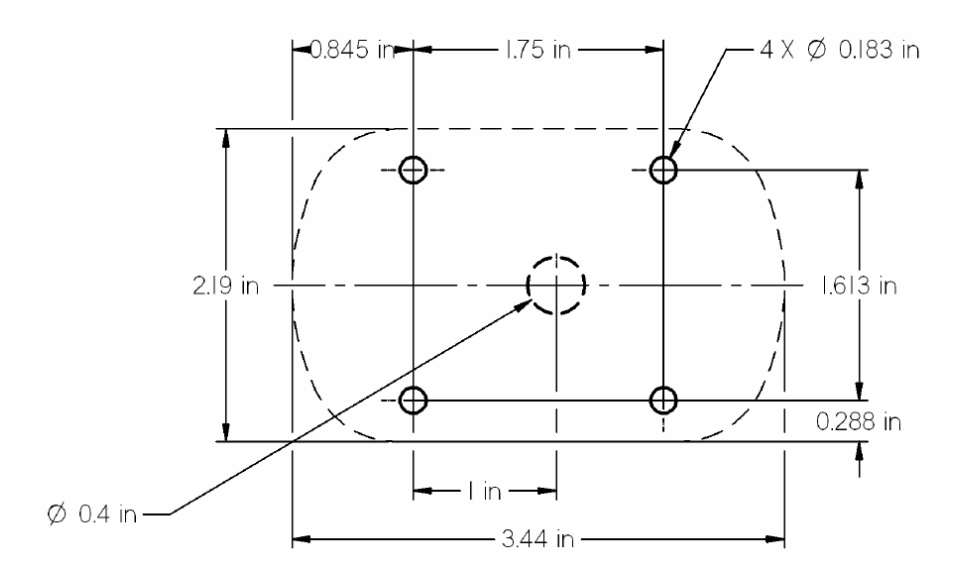

Mounting hardware is not included. The 73102 AF-GPS Antenna Module is designed to work with #8 fasteners with 100 degree countersunk heads. The use of nut plates is recommended for convenience, but other hardware can be used if space allows. Specific hardware selection is determined by the installer. We recommend you use weather sealant around the fastener heads to keep moisture from entering the aircraft through the mounting holes. The module itself is sealed and includes a rubber gasket that seals the inner wire hole. It also allows the module to be mounted on slightly curved surfaces. For extra protection, you may use weather sealant around the outside of the AF-GPS Antenna Module where it meets the skin of the aircraft.

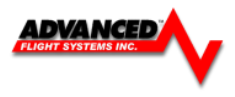

#### 73102 GPS Wiring for AF-5000 non V7 Hardware

The GPS Module includes 18 feet of wire for connection to the EFIS display. The GPS Module can be connected to any available EFIS serial port.

| 73102 GPS                                                                                                    | GPS Description              | EFIS Connection | PIN                             | EFIS Description                          |
|----------------------------------------------------------------------------------------------------|------------------------------|-----------------|---------------------------------|-------------------------------------------|
| ORANGE                                                                                                    | Power                        | EFIS MAIN       | 6                               | OAT Power                                 |
| BLACK                                                                                                    | Ground                       | EFIS Expansion  | 9                               | GPS Ground                                |
| PURPLE/GRAY                                                                                                    | GPS TXD                      |                 |                                 | RS-232 RXD                                |
| ORANGE/GRAY                                                                                                    | GPS RXD                      |                 |                                 | RS-232 TXD                                |
| EFIS Main Cable                                                                                                    |                              |                 |                                 |                                           |
| 1         MASTER POWER         RED           14         0         2         Master GND         BLK           15         MASTER POWER         BLK         0         0         0           16         0         4         Serial #3 RS-232 TX         WH1         0         5         Serial #3 RS-232 RX         ORN           18         0         6         OAT +         WH1         0         7 | р<br>T<br>у/wнтт             | →<br>           |                                 |                                           |
| 20 • 8<br>21 • 9 Serial #2/3 GND WH'<br>9 Serial #1 GND WH'<br>22 • 10 Serial #1 RS-232 RX WH'<br>10 Serial #1 RS-232 TX WH'<br>23 • 11<br>24 •                                                                                                    | T/BLU<br>T/BLU<br>T/ORN<br>T | <b>*</b>        |                                 |                                           |
| 25 25 25 25 25 232 RX WH<br>13 Serial #2 RS-232 RX WH                                                                                                    | T/ORNT                       | •               |                                 |                                           |
| VIEWED FROM BACK<br>CABLE DB25 FEMALE                                                                                                    | e                            |                 |                                 |                                           |
| 15 0 8<br>14 0 7<br>13 0 6<br>13 0 5                                                                                                    |                              |                 |                                 |                                           |
|                                                                                                    |                              |                 | ORN G                           | IPS POWER                                 |
| 10<br>9<br>9<br>5<br>5<br>5<br>5<br>5<br>5<br>5<br>5<br>5<br>5<br>5<br>5<br>5                                                                                                    |                              |                 | PUR/GRY C<br>ORN/GRY G<br>BLK G | PS TXD P/N: 73102<br>PS RXD AF-GPS MODULE |

#### The GPS module uses the same power pin as the OAT probe on AF-5000 for non V7 Hardware versions.

Example Using Serial Port #4 on non V7 hardware versions.

VIEWED FROM BACK CABLE DB15 MALE 0,

0

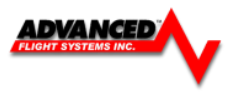

#### 73102 AF-GPS Wiring for AF-5000 V7 Hardware

The GPS Module includes 18 feet of wire for connection to the EFIS display. The GPS Module can be connected to any available EFIS serial port.

| 73102 GPS   | GPS Description | EFIS Connection PIN | EFIS Description |
|-------------|-----------------|---------------------|------------------|
| ORANGE      | Power           | EFIS Expansion 1    | 8V Power         |
| BLACK       | Ground          | EFIS Expansion 9    | GPS Ground       |
| PURPLE/GRAY | GPS TXD         |                     | RS-232 RXD       |
| ORANGE/GRAY | GPS RXD         |                     | RS-232 TXD       |
|             |                 |                     |                  |

#### The GPS module uses a dedicated power pin on AF-5000 V7 Hardware versions.

Example Using Serial Port #4 for V7 Hardware version.

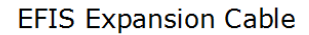

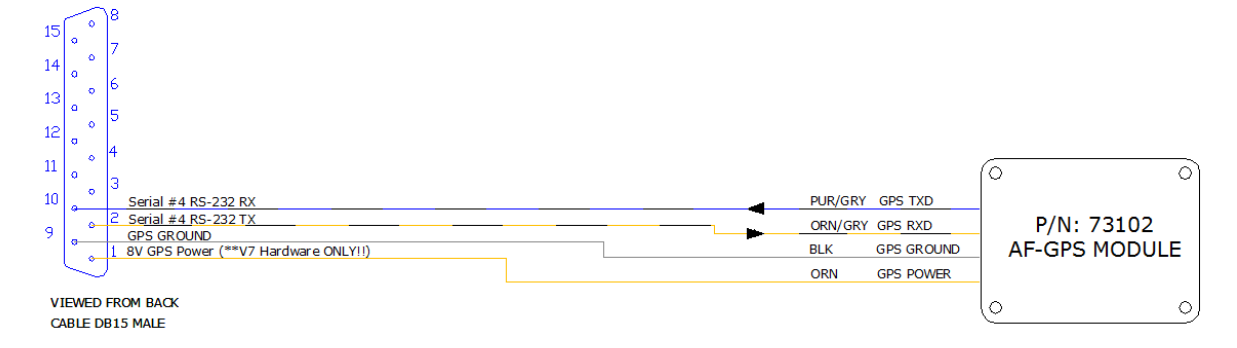

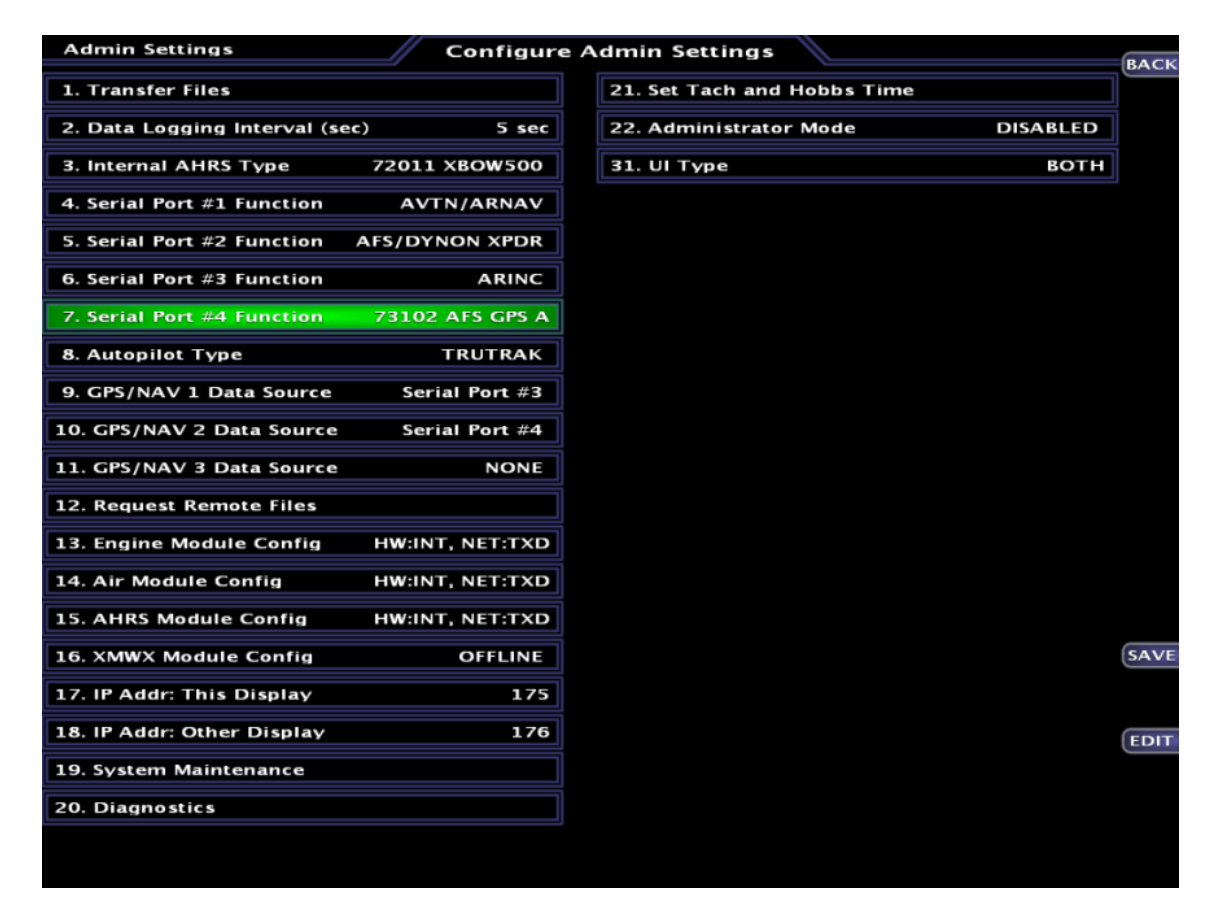

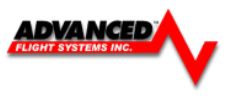

Avidyne IFD-540 / IFD-440 to AF-ARINC

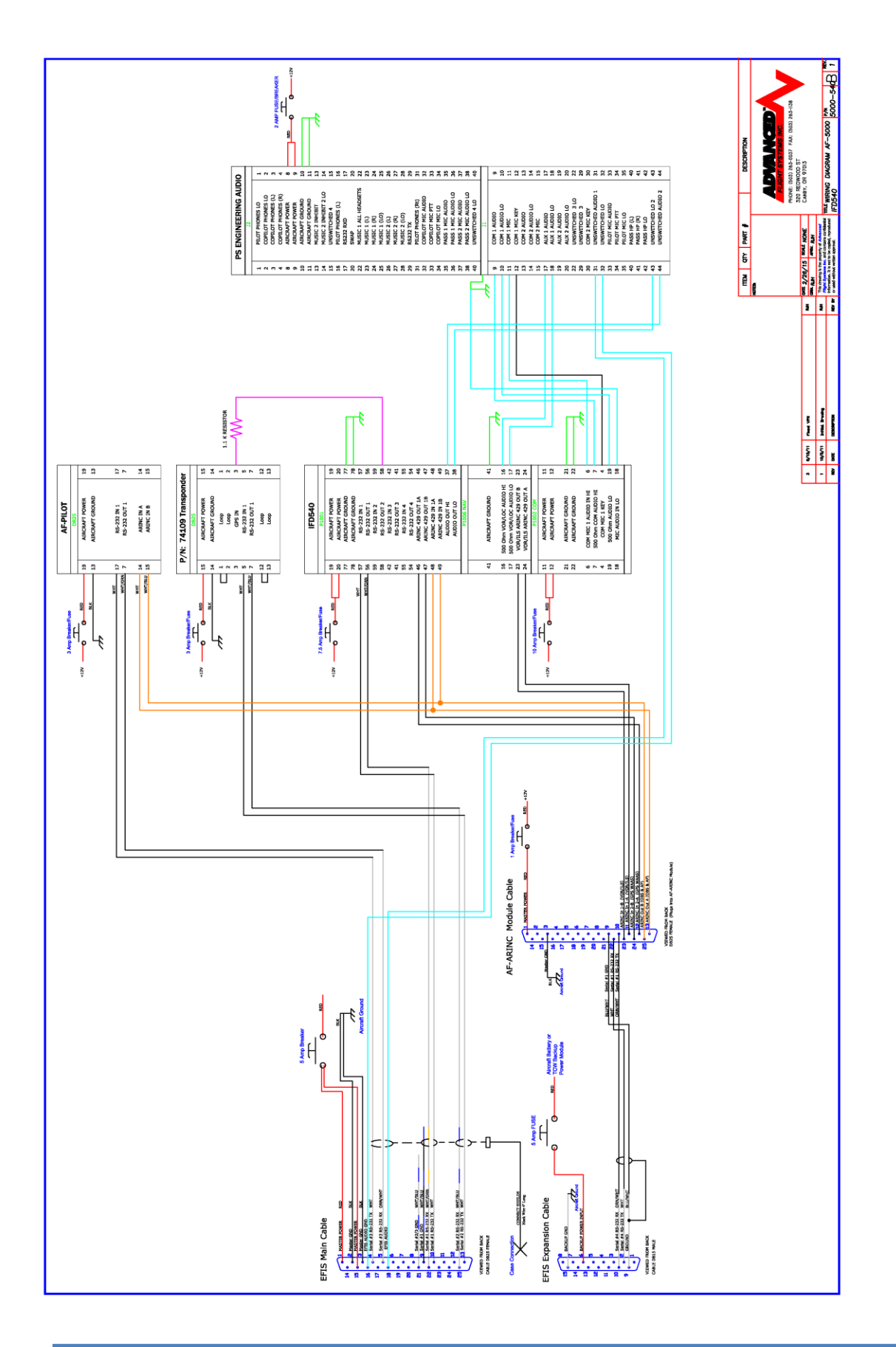

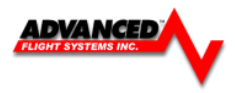

### Avidyne IFD-540 / IFD-440 to SV-ARINC

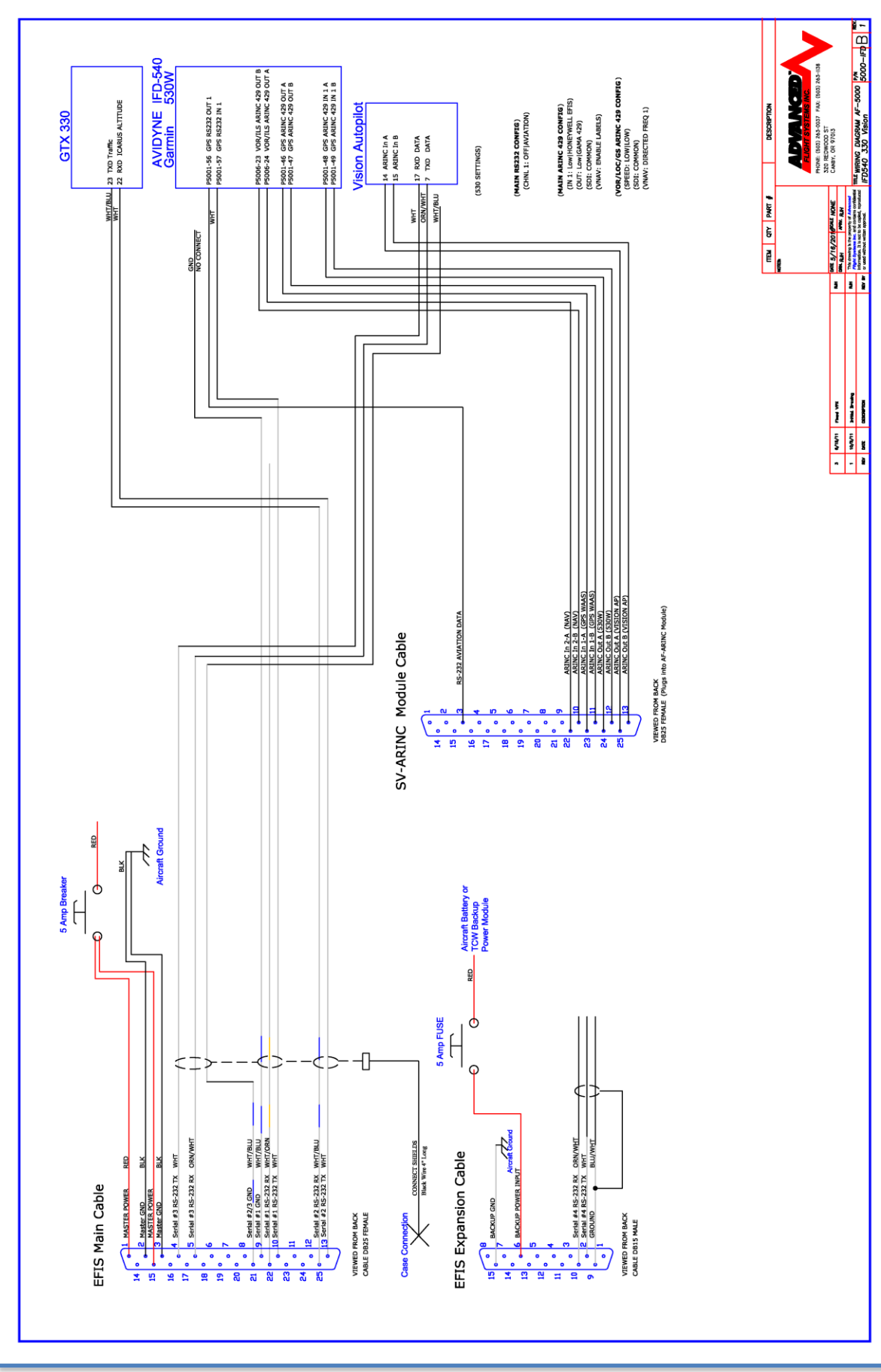

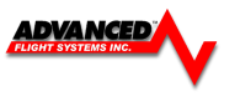

#### Garmin 430W/530W

See Appendix M: EFIS/ARINC/AP Troubleshooting Guide

The 430W/530W should be wired for RS-232 Aviation format to serial port #1 along with their ARINC lines connected to the AF-ARINC module. See **APPENDIX M**, drawing number: 53620WD

| EFIS Main Cat | ble | 430W RS-2 | 232 Connection |  |
|---------------|-----|-----------|----------------|--|
| Pin 10 TXD    |     | 4001-57   | RX             |  |
| Pin 22 RXD    |     | 4001-56   | ТХ             |  |

The 430W/530W needs the following software configuration settings:

1. MAIN ARINC 429 CONFIG

Power up the 430W while holding the ENTER button and press [ENT] -> [ENT] to get to the Main ARINC 429 Config page. Configure the 430W using these settings. **OUT must be set to GAMA 429**.

2. VOR / LOC / GS ARINC 429 CONFIG

Turn the inside right knob around 14 clicks to configure the VOR/LOC/GS ARINC 429 to the following settings.

3. Serial Ports

Select ARNAV/ei-fuel for the input and Aviation as the output.

|             | HAIN AF  | RINC 429 CONFIG |
|-------------|----------|-----------------|
| IN 1        | Low      | HONEYWELL EFIS  |
| IN 2<br>OUT | Low      | GAMA 429        |
| SDI [       | Comm     | on              |
| VNAV [      | Enable I | abels           |

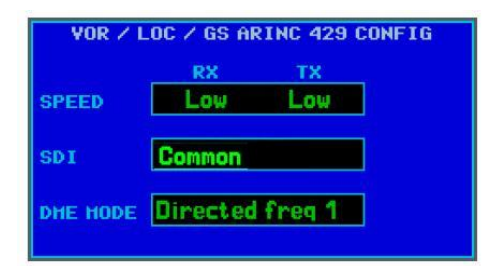

|        | INPUT         | OUTPUT   |  |
|--------|---------------|----------|--|
| CHNL 1 | ARNAV/ei-fuel | Aviation |  |
| CHNL 2 | 1             |          |  |
| CHNL 3 | 1             |          |  |
| CHNL 4 | l i           |          |  |
|        |               |          |  |
|        |               |          |  |
|        |               |          |  |

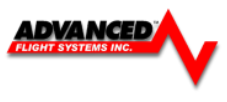

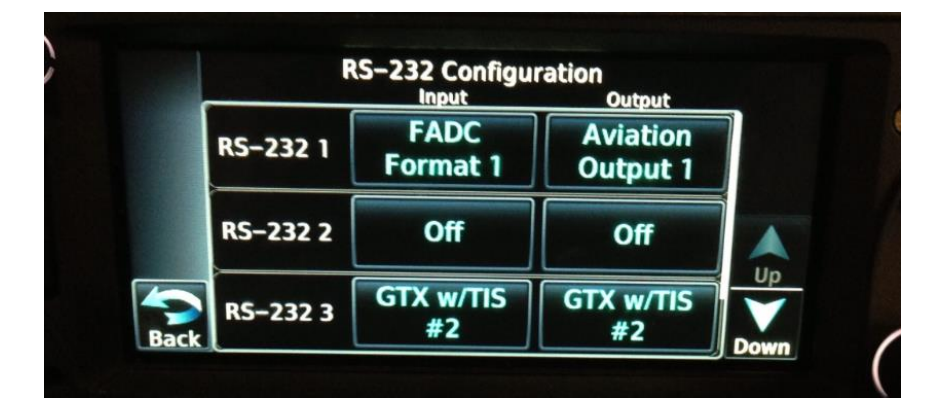

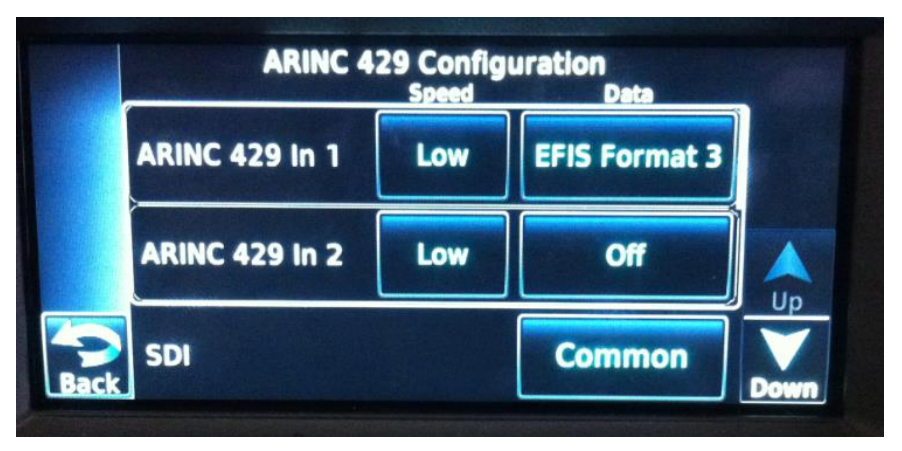

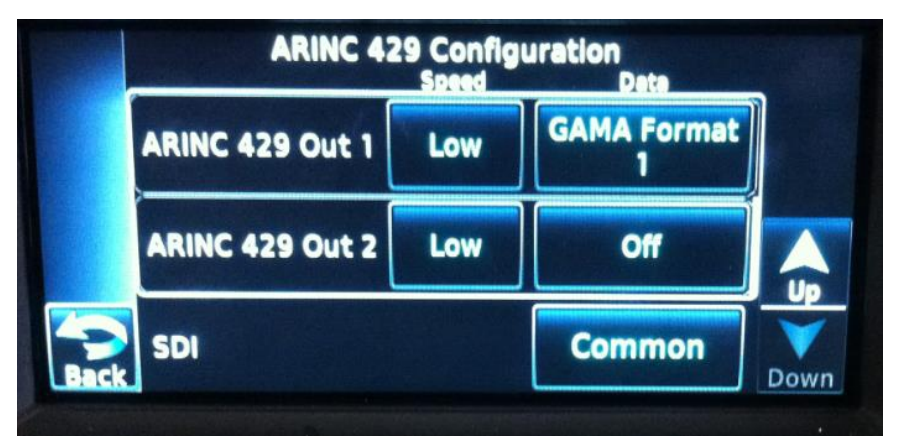

|      | VOR/LOC/GS Configuration                              |  |                    |  |  |  |
|------|-------------------------------------------------------|--|--------------------|--|--|--|
|      | ARINC 429<br>Configuration Tx Speed SDI<br>Low Common |  |                    |  |  |  |
|      | DME Mode                                              |  | Directed<br>Freq 1 |  |  |  |
| Back | DME Channel Mode                                      |  | King Serial        |  |  |  |

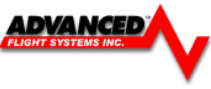

| Garmin GTN-6xx/7xx Series                                                | (GTN SETTINGS)                                                                                          |
|--------------------------------------------------------------------------|----------------------------------------------------------------------------------------------------|
| – P1001-27 GPS RS232 IN 1<br>– P1001-8 GPS RS232 OUT 1                   | (RS232 CONFIGURATION)<br>(RS232 1: FADC Format 1  Aviation Output 1)                                    |
| – P1001-10 GPS ARINC 429 OUT 1 A<br>– P1001-29 GPS ARINC 429 OUT 1 B     | (ARINC 429 CONFIGURATION)<br>(IN 1: Low   EFIS Format 3)<br>(OUT: Low   GAMA Format 1)<br>(SDI: COMMON) |
| - P4004-23 VOR/ILS ARINC 429 OUT B<br>- P4004-24 VOR/ILS ARINC 429 OUT A | (VOR/LOC/GS ARINC 429 CONFIGURATION)                                                                    |
| - P1001-67 GPS ARINC 429 IN 1 B<br>- P1001-48 GPS ARINC 429 IN 1 A       | (Tx SPEED: LOW)<br>(SDI: COMMON)<br>(DME Mode: DIRECTED FREQ 1)                                         |

# Configure EFIS Serial port to AVTN/FADC1

| Admin Settings               | Configure       | e Admin Settings                | ВАСК |
|------------------------------|-----------------|---------------------------------|------|
| 1. Transfer Files            |                 | 21. Set Tach and Hobbs Time     |      |
| 2. Data Logging Interval (se | c) 5 sec        | 22. Administrator Mode DISABLED |      |
| 3. Internal AHRS Type        | 72010 AFS       | 30. Upgrade System              |      |
| 4. Serial Port #1 Function   | AVTN/FADC1      |                                 |      |
| 5. Serial Port #2 Function   | 74109 AFS XPDR  |                                 |      |
| 6. Serial Port #3 Function   | ADSB 115K       |                                 |      |
| 7. Serial Port #4 Function   | 71400 AFS ARINC |                                 |      |
| 8. Autopilot Type            | TRUTRAK         |                                 |      |
| 9. GPS/NAV 1 Data Source     | Serial Port #4  |                                 |      |
| 10. GPS/NAV 2 Data Source    | NONE            |                                 |      |
| 11. GPS/NAV 3 Data Source    | NONE            |                                 |      |
| 12. Request Remote Files     |                 |                                 |      |
| 13. Engine Module Config     | HW:INT, NET:TXD |                                 |      |
| 14. Air Module Config        | HW:INT, NET:TXD |                                 |      |
| 15. AHRS Module Config       | HW:INT, NET:TXD |                                 |      |
| 16. XMWX Module Config       | OFFLINE         |                                 |      |
| 17. IP Addr: This Display    | 175             |                                 |      |
| 18. IP Addr: Other Display   | 176             |                                 | SEL  |
| 19. System Maintenance       |                 |                                 |      |
| 20. Diagnostics              |                 |                                 |      |
|                              |                 |                                 |      |
|                              |                 |                                 |      |

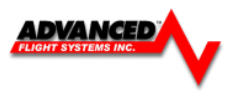

#### Garmin SL-30

The AF-5000 will send/receive data from a SL30 on any configured EFIS Serial Port. The EFIS can get VOR/LOC/GS data from the SL30 and can set the OBS setting on the SL30. The EFIS can remote tune the radio frequencies on a SL30. If the EFIS is also connected to a Garmin 396/496 it will pass through any radio frequency tuning commands to the SL30.

EFIS Serial Port #3 Example

| EFIS Main Cable |     |  | SL30  | 37 Pin Connector |
|-----------------|-----|--|-------|------------------|
| Pin 4           | TXD |  | Pin 4 | RX               |
| Pin 5           | RXD |  | Pin 5 | тх               |
| Pin 21          | GND |  | Pin 3 | GND              |

The *Indicator Head Type* setting should be set to *SERIAL* in the SL30. This will enable the OBS to be set from the SL30 buttons and from the EFIS.

#### Garmin SL-40

The AF-5000 will send/receive data from a SL40 on any configured EFIS Serial Port. The EFIS can remote tune the radio frequencies on a SL40.

EFIS Serial Port #3 Example

| EFIS Main Cable |     |  | SL40   | 15 Pin Connector |
|-----------------|-----|--|--------|------------------|
| Pin 4           | TXD |  | Pin 10 | RX               |
| Pin 5           | RXD |  | Pin 3  | ТХ               |
| Pin 21          | GND |  | Pin 11 | GND              |

No setup is required in the SL40 Radio,

The EFIS serial port should be configured as SL30 / SL40. You should not select a NAV/GPS source for the SL40.

| Admin Settings                | Configure       | Admin Settings                | ВА        |
|-------------------------------|-----------------|-------------------------------|-----------|
| 1. Transfer Files             |                 | 21. Set Tach and Hobbs Time   |           |
| 2. Data Logging Interval (see | c) 5 sec        | 22. Administrator Mode ENABLE | D         |
| 3. Internal AHRS Type         | 72010 AFS       | 23. Erase Data Logs           |           |
| 4. Serial Port #1 Function    | COGUARD         | 24. Erase System Logs         |           |
| 5. Serial Port #2 Function    | SL-30/40        | 25. Set Clock NVRAM Defaults  |           |
| 6. Serial Port #3 Function    | ARINC           | 26. Debug Port Enable DISABLE | D         |
| 7. Serial Port #4 Function    | SL-30/40        | 27. System Type AF-550        | 00        |
| 8. Autopilot Type             | TRUTRAK         | 28. System Mode NORM          | NL.       |
| 9. GPS/NAV 1 Data Source      | Remote GPS      | 29. Reboot                    |           |
| 10. GPS/NAV 2 Data Source     | Remote NAV      | 30. Upgrade System            |           |
| 11. GPS/NAV 3 Data Source     | Remote GPS      | 31. UI Type BUTTON ON         | Y         |
| 12. Request Remote Files      |                 |                               |           |
| 13. Engine Module Config      | HW:OFF, NET:RXD |                               |           |
| 14. Air Module Config         | HW:OFF, NET:RXD |                               |           |
| 15. AHRS Module Config        | HW:OFF, NET:RXD |                               |           |
| 16. XMWX Module Config        | MASTER          |                               | SA        |
| 17. IP Addr: This Display     | 176             |                               | <u>an</u> |
| 18. IP Addr: Other Display    | 175             |                               |           |
| 19. System Maintenance        |                 |                               | si        |
| 20. Diagnostics               |                 |                               |           |

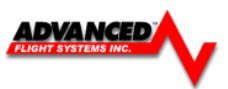

**EFIS Radio Frequency Configuration**. If you want to be able to set and display the frequencies from a remote radio you will need select the correct radio from the EFIS Communications setup menu and ENABLE the feature.

|                   | Instrument Calibration | Communications | ВАСК |
|-------------------|------------------------|----------------|------|
|                   | 1. Enable/Disable      | ENABLED        |      |
| $\longrightarrow$ | 2. Radio Type          | SL-30          |      |
|                   |                        |                |      |
|                   |                        |                |      |
|                   |                        |                |      |
|                   |                        |                |      |
|                   |                        |                |      |
|                   |                        |                |      |
|                   |                        |                |      |
|                   |                        |                |      |
|                   |                        |                |      |
|                   |                        |                |      |
|                   |                        |                |      |
|                   |                        |                |      |
|                   |                        |                |      |
|                   |                        |                | SAVE |
|                   |                        |                |      |
|                   |                        |                | EDIT |
|                   |                        |                |      |
|                   |                        |                |      |
|                   |                        |                |      |

1

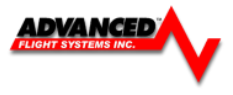

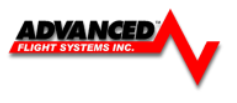

#### Garmin GNC-255

The AF-5000 will send/receive data from a GNC255 on any configured EFIS Serial Port. The EFIS can get VOR/LOC/GS data from the GNC255 and can set the OBS setting on the GNC255. The EFIS can remote tune the radio frequencies on a GNC255.

EFIS Serial Port #3 Example

| EFIS Main Cable |     |  | GNC-255 P2001 44 Pin Connector |
|-----------------|-----|--|--------------------------------|
| Pin 4           | TXD |  | Pin 16 RX                      |
| Pin 5           | RXD |  | Pin 1 TX                       |
| Pin 21          | GND |  | Pin 31 GND                     |

The *Indicator Head Type* setting should be set to *SERIAL, IO mode: NMEA* in the GNC255. This will enable the OBS to be set from the GNC255 buttons and from the EFIS. Enter Calibration mode by cycling power while holding the **ENT** key

#### Garmin GTR-225

The AF-5000 will send/receive data from a SL40 on any configured EFIS Serial Port. The EFIS can remote tune the radio frequencies on a SL40.

EFIS Serial Port #3 Example

| EFIS Main Cable |     |  | SL40   | 15 Pin Connector |
|-----------------|-----|--|--------|------------------|
| Pin 4           | TXD |  | Pin 10 | RX               |
| Pin 5           | RXD |  | Pin 3  | ТХ               |
| Pin 21          | GND |  | Pin 11 | GND              |

No setup is required in the SL40 Radio,

The EFIS serial port should be configured as GTR/GTN-2XX. You should not select a NAV/G

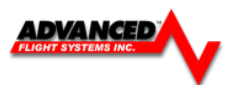

#### Garmin 396/496

- The 396/496 can send RS-232 data in NMEA 4800 Baud format *or* NMEA & VHF 9600 Baud. If you also have a SL30/SL40 connected you should use the NMEA & VHF 9600 Baud setting in the GPS. This will enable you to set the standby radio frequency on the SL30 from the GPS. Make sure that you use the same baud rate setting in the GPS and EFIS Admin setup.
- 2. The NMEA output rate on the 396/496 must be set to normal.
  - To access the Advanced NMEA Output Setup:
  - a. Press MENU twice to open the Main Menu.
  - b. Use the ROCKER to select Setup from the vertical tab list.
  - c. Select Interface from the row of tabs along the top.
  - d. Highlight the field below Serial Data Format. Press ENTER
  - e. Select NMEA In/NMEA Out. Press ENTER
  - f. Press MENU to open the options menu. Select Advanced NMEA Setup and press ENTER.

|           | me  | Units    | Location | Welcome | Interface |
|-----------|-----|----------|----------|---------|-----------|
| Celestial | Ser | ial Data | Format   |         |           |
|           | TI  | S In/N   | MEA & UH | F Out   |           |
| Hessage   | Sta | tus      |          |         |           |
| . 0       | Da  | ta Ava   | lable    |         |           |
| Display   | 96  | 00       |          |         |           |
| 10        | 20  | 00       |          |         |           |
| Sound     |     |          |          |         |           |
|           |     |          |          |         |           |

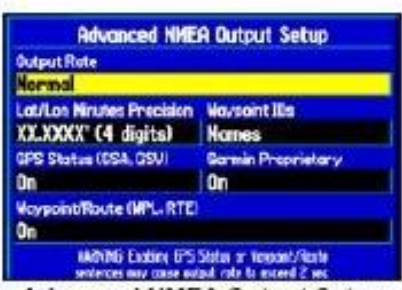

Advanced NMEA Output Setup

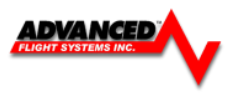

#### P/N: 74109 Dynon/AFS SV-261 Transponder

The SV-261 Mode S transponder is a DO-181D compliant Mode S level 2els datalink transponders, with support for ADS-B extended squitter, which also meets the relevant environmental requirements of DO-160F/ED-14F. The SV-XPNDR-261 has a nominal power output of 250 watts, and meets the power output requirements for Class 1. The ADS-B function meets DO-260B class B1S. The SV-261 is certified to ETSO 2C112b and ETSO C166a, and to FAA TSO C112c and C166b.

The SV- 261 transponder is controlled using the AF-5000 on-screen menu system. This allows the transponder to be mounted separately from the instrument panel and reduces the amount of panel space taken by the transponder. The AF-5000 also provides pressure altitude directly to the transponder, eliminating the need for a separate altitude encoder.

The SV-261 transponder runs from either 14 volt nominal or 28 volt nominal DC power supply with no configuration changes required.

The SV-261 transponder responds to both legacy Mode A/C interrogations and to Mode S interrogations from both ground radar and airborne collision avoidance systems. In all cases, the interrogations are received by the transponder on 1030MHz, and replies are transmitted on 1090MHz

The SV-261 has a single D25 female connector which provides the data and power inputs to the transponder. A single TNC coaxial connector attaches to the antenna.

| Pin | Function              | Notes                                                    |
|-----|-----------------------|----------------------------------------------------------|
| 1   | Loopback 1            | Connect to Pin 2                                         |
| 2   | Loopback 1            | Connect to Pin 1                                         |
| 3   | GPS Serial Input      | Certified GPS Only for ADS-B Out (see explanation below) |
| 4   | No Connect            | -                                                        |
| 5   | Transponder Serial RX | Data Input from AF-5000                                  |
| 6   | No Connect            | -                                                        |
| 7   | Transponder Serial TX | Data Output to AF-5000                                   |
| 8   | No Connect            | -                                                        |
| 9   | No Connect            | -                                                        |
| 10  | No Connect            | -                                                        |
| 11  | No Connect            | -                                                        |
| 12  | Loopback 2            | Connect to Pin 13                                        |
| 13  | Loopback 2            | Connect to Pin 12                                        |
| 14  | Ground                | Connect to Aircraft Ground                               |

## *SV-261 Interface – Pinout (Female D25)*

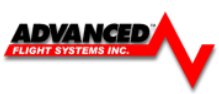

| Pin | Function            | Notes                            |  |  |
|-----|---------------------|----------------------------------|--|--|
| 15  | 11-33V DC           | Connect to Aircraft Power        |  |  |
| 16  | No Connect          | -                                |  |  |
| 17  | External Standby In | Optional: Not Commonly Connected |  |  |
| 18  | Mutual Suppression  | Optional: Not Commonly Connected |  |  |
| 19  | Squat Switch In     | Optional: Not Commonly Connected |  |  |
| 20  | Ident Switch In     | Optional: Not Commonly Connected |  |  |
| 21  | No Connect          | -                                |  |  |
| 22  | No Connect          | -                                |  |  |
| 23  | No Connect          | _                                |  |  |
| 24  | No Connect          | -                                |  |  |
| 25  | No Connect          | -                                |  |  |

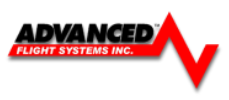

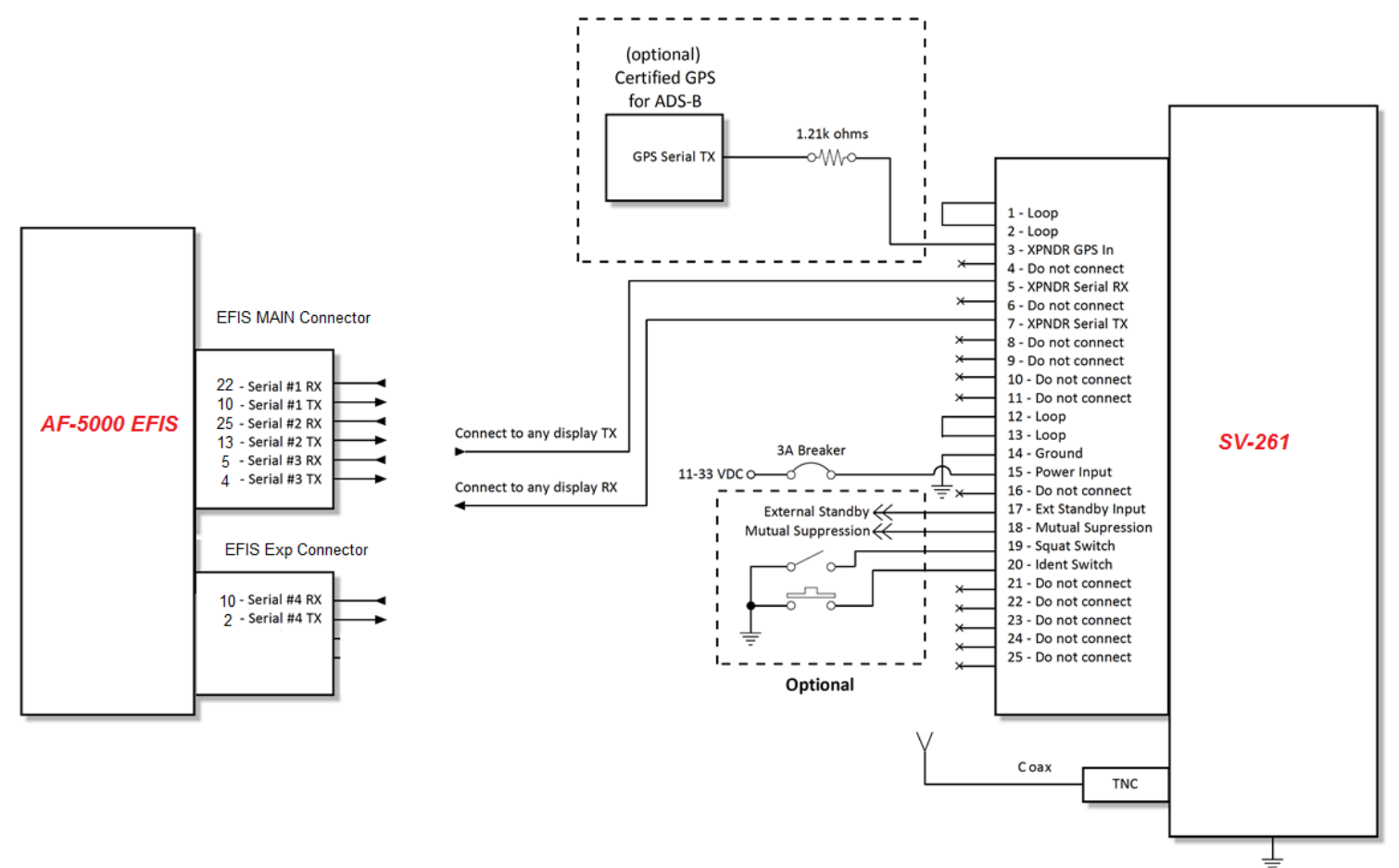

Tray ground is recommended

Note that pins 1 <> 2, and pins 12 <> 13 must be connected to each other as depicted above via your wiring harness. They are not shorted internally.

## **Power/Ground Input**

The power supply can be 11-33 Volts DC; no voltage adjustment is required. 20 AWG wire is sufficient for wire runs up to 50' for this application. Use a 3 or 5 Amp fuse or circuit breaker for power supply protection to the SV-261.

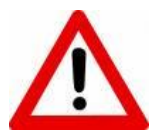

The transponder power input is not protected against reversed power connections. Reversing the power and ground inputs to the transponder will destroy it. Check wiring before applying power.

# Mutual Suppression (optional)

Mutual Suppression allows two or more transmitters on adjacent frequencies to inhibit the other transmitters when one is active to limit the interference effects. It is commonly used between transponders and DME systems, and between transponders and collision avoidance systems. Most installations will not make use of this feature, since most AF-5000 equipped aircraft have only one transponder and often do not have DME equipment or other active traffic system that interrogate other aircraft.

The Mutual Suppression pin (18) is an ARINC compatible suppression bus interface, which acts as both an input and an output. The SV- 261 will assert this signal when it is transmitting, and can be suppressed by other equipment that asserts the signal. The SV -261 will drive approximately 24 Volts on the output (independently of supply voltage), and will treat the input as active whenever the bus has greater than 10 Volts. If you are using the Mutual Suppression feature, simply connect all of the Mutual Suppression wires from devices that use them together.

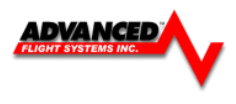

## Ident Switch Input (optional)

AF-5000 has an IDENT button in its transponder menu that is normally used to ident when requested by ATC. However, the ident switch input allows the IDENT function to be selected using a remote switch. The input is active low, and will be asserted when the voltage to ground is pulled below approximately 4 Volts. Therefore, a momentary switch to ground should be installed on this output if a remote ident switch is desired.

### Squat Switch Input (optional)

The Squat switch input allows the transponder to automatically switch between Airborne and Ground modes, and affects both the Mode S reply behavior and the ADS-B reporting behavior. The input will be asserted when the voltage to ground is pulled below approximately 4 Volts. The logical sense of the input can be programmed to be either active low or active high in the AF-5000 Setup Menu.

This must be a mechanical switch that accurately reflects the aircraft's on-ground status. Mode-S certification requirements state that this cannot be a simple airspeed switch.

On an aircraft with no appropriate squat switch circuit this input should be left unconnected, and the transponder programmed to either ignore the input or use its "automatic" airborne/ground capability. See the AUTO ALT/GND SWITCH setting in the Transponder Settings section of this chapter for further information about this capability.

## External Standby Input (optional)

This input, when held low, places the transponder in Standby mode. It should be used to switch between transponders in an installation with two transponders. The input is active low, and will be asserted when the voltage to ground is pulled below approximately 4 Volts.

#### **Direct Serial GPS Position Input**

Although the AF-5000 can send its GPS information to the SV- 261 for use with its ADS-B position-reporting capability, The AF-5000 GPS does not meet any certification standard, and is not TSO'd. Additionally, appropriately certified GPS units that can provide position for regulatory-compliant ADS-B installations may need to be connected directly to the ADS-B Out device (in this case, the SV- 261) for compliance credit. For these purposes, a dedicated direct serial input is provided on the SV- 261 module that allows an appropriate GPS receiver serial output to be connected directly to the SV- 261.

If you connect a GPS to this direct input, you must install a 1.21k resistor (included with the SV -261) between the GPS and the SV-261 as shown.

The SV- 261 GPS input can recognize the following protocols:

- Industry standard "Aviation" protocol
- Freeflight GPS proprietary protocol
- Garmin proprietary ADS-B protocol (compatibility not verified)

Some of the protocols listed above may not contain all the required data for a compliant ADS-B message, depending on the intended airspace regulations. Further information can be found in the GPS Data section under the Transponder Settings of this chapter.

#### (US-Only) Direct Serial GPS Position Input for FAA 2020 ADS-B Out Mandate Compliance

To comply with the 2020 ADS-B Out Mandate in the US, the GPS position used for ADS-B Out position reports must be directly connected to a suitable ADS-B Out device (in this case, the SV- 261), and, that GPS must meet TSO C166b. DO NOT connect any GPS (including AF-5000 own GPS outputs) that does not meet TSO C166b directly to the transponder.

It is important to note that in the US, the ADS-B Out "mandate" and its associated GPS requirements do not go into effect until 2020. If you do not already have an appropriately TSO'd WAAS IFR GPS in the aircraft, you may continue to leave this Direct Serial unconnected for the time being. Instead the AF-5000 has the capability to send its GPS position to the SV- 261. Although The AF-5000's GPS output does not meet the 2020 requirements, it can be used until then to "wake up" the ADS-B ground stations so that they report back traffic targets around your aircraft's position.

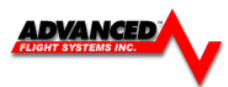

# **Antenna Installation**

The antenna should be installed according to the manufacturer's instructions.

In our RV-10 Aircraft we used a Comant CI 105 DME/Transponder Antenna.

The following considerations should be taken into account when siting the antenna:

- The antenna should be well removed from any projections, the engine(s) and propeller(s). It should also be well removed from landing gear doors, access doors or others openings which will break the ground plane for the antenna.
- The antenna should be mounted on the bottom surface of the aircraft and in a vertical position when the aircraft is in level flight.
- Avoid mounting the antenna within 3 feet of the ADF sense antenna or any COMM antenna and 6 feet from the transponder to the DME antenna.
- Where practical, plan the antenna location to keep the cable lengths as short as possible and avoid sharp bends in the cable to minimize the VSWR (voltage standing wave ratio).

Electrical connection to the antenna should be protected to avoid loss of efficiency as a result of the presence of liquids or moisture. All antenna feeders shall be installed in such a way that a minimum of RF energy is radiated inside the aircraft.

## Antenna Ground Plane

When a conventional aircraft monopole antenna is used it relies on a ground plane for correct behavior. For ideal performance the ground plane should be very large compared to the wavelength of the transmission, which is 275 mm. In a metal skinned aircraft this is usually easy to accomplish, but is more difficult in a composite or fabric skinned aircraft. In these cases a metallic ground plane should be fabricated and fitted under the antenna. As the ground plane is made smaller, the actual dimensions of the ground plane become more critical, and small multiples of the wavelength should be avoided, as should circles. Rectangles or squares are much less likely to create a critical dimension that resonates with the transmissions. The smallest practical ground plane is a square around 120 mm per side; as the size increases the performance may actually get worse, but will be better by the time the ground plane is 700 mm on each side. Anything much larger than that size is unlikely to show significant further improvement.

The thickness of the material used to construct the ground plane is not critical, providing it is sufficiently conductive. A variety of proprietary mesh and grid solutions are available. Heavyweight cooking foil meets the technical requirements, but obviously needs to be properly supported.

## Antenna Cable

The SV-261 is designed to meet Class 1 requirements with the same 2 dB allowance. Excessive loss will degrade both transmitter output power and receiver sensitivity.

Allowing 0.25dB loss for the connector at each end of the antenna cable assembly leaves an allowance of 1.5dB maximum loss for the cable itself.

An acceptable cable:

- Has less than 1.5 dB loss for the run length needed
- Has a characteristic impedance of 50 Ohms
- Has double braid screens or has a foil and braid screen

Once the cable run length is known, a cable type with low enough loss per meter that meets the above requirements can be chosen. Longer runs require lower loss cable. Consider moving the SV -261 closer to the antenna to minimize the losses in the antenna cable – subject to the limits identified above, the SV- 261 can be at any distance from the AF-5000 display without affecting performance in any way.

Note: Low loss cable typically uses foamed or cellular dielectrics and foil screens. These make such cables especially prone to damage from too-tight bends or from momentary kinking during installation. Once kinked, these cables do not return to full performance when straightened.

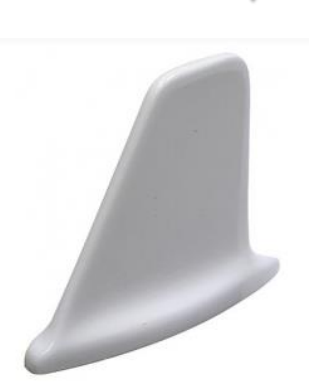

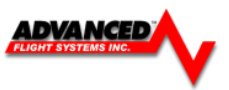

The following table is a guide to the maximum usable lengths of some common cable types. Actual cable loss varies between manufacturers, there are many variants, and the table is therefore based on typical data. Use it as a guide only and refer to the manufacturer's data sheet for your specific chosen cable for accurate values.

| Max Length<br>in Meters | Max<br>Length<br>in Feet | Insertion Loss<br>dB/meter at<br>1090MHz | MIL-C-17<br>Cables | Electronic<br>Cable<br>Specialists<br>Type | SSB<br>Electronic |
|-------------------------|--------------------------|------------------------------------------|--------------------|--------------------------------------------|-------------------|
| 2.54                    | 8′ 4″                    | 0.59                                     | M17/128<br>(RG400) |                                            |                   |
| 3.16                    | 10' 4"                   | 0.47                                     |                    | 3C142B                                     |                   |
| 3.81                    | 12' 6"                   | 0.39                                     | M17/112<br>(RG304) |                                            |                   |
| 4.50                    | 14' 9"                   | 0.33                                     |                    |                                            | Aircell 5         |
| 5.25                    | 17' 3"                   | 0.29                                     | M17/127<br>(RG393) | 311601                                     |                   |
| 6.42                    | 21' 1"                   | 0.23                                     |                    | 311501                                     |                   |
| 6.81                    | 22' 4"                   | 0.22                                     |                    |                                            | Aircell 7         |
| 8.22                    | 26' 11"                  | 0.18                                     |                    | 311201                                     |                   |
| 12.59                   | 41' 3"                   | 0.12                                     |                    | 310801                                     |                   |

## Antenna TNC Connector

This section describes the technique for attaching the antenna cable to a TNC connector. A TNC connector is not supplied with the SV- 261. The SV-261 has a female TNC connection. Therefore, you will need to source a male TNC connector that is compatible with the antenna cable type that meets your aircraft's needs.

A dual crimp style TNC connector can be completed using a wide range of commercial crimp tools (for example the Tyco 5-1814800-3). The die apertures for the inner pin and the outer shield should be approximately 1.72 mm and 5.41 mm respectively.

- Strip back the coax cable to the dimensions in the table, as shown in the diagram below. Slide 25 mm (1 inch) of heat shrink tubing over the cable.
- Slide the outer crimp sleeve over the cable it must go on before securing the center contact.
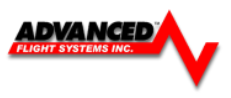

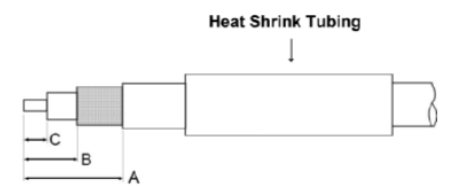

| Dimension | Cut size<br>(mm) | Cut size<br>(inches) |
|-----------|------------------|----------------------|
| А         | 17.5             | 0.69                 |
| В         | 7.2              | 0.28                 |
| С         | 4.8              | 0.19                 |

- Crimp the center contact to the cable.
- Insert the cable into the connector the center contact should click into place in the body, the inner shield should be inside the body of the connector and the outer shield should be outside the body.
- Crimp the outer sleeve over the shield.
- Slide heat shrink tubing forward (flush to connector) and heat to shrink the tubing.

#### AF-5000 Configuration for SV-261 Transponder

The configuration of the Transponder is done from the AF-5000 Instrument Calibration menu.

#### Serial Port Setup

The AF-5000 serial port that is wired to the Transponder should be set to 7410 AFS XPDR in the Configure Admin Settings menu.

| Admin Settings               | Configure       | e Admin Settings                | ВАСК |
|------------------------------|-----------------|---------------------------------|------|
| 1. Transfer Files            |                 | 21. Set Tach and Hobbs Time     |      |
| 2. Data Logging Interval (se | c) 5 sec        | 22. Administrator Mode ENABLED  |      |
| 3. Internal AHRS Type        | 72010 AFS       | 23. Erase Data Logs             |      |
| 4. Serial Port #1 Function   | AVTN/FADC1      | 24. Erase System Logs           |      |
| 5. Serial Port #2 Function   | 74109 AFS XPDR  | 25. Set Clock NVRAM Defaults    |      |
| 6. Serial Port #3 Function   | 80012 AF-PILOT  | 26. Debug Port Enable DISABLED  |      |
| 7. Serial Port #4 Function   | 71400 AFS ARINC | 27. System Type AF-5500         |      |
| 8. Autopilot Type            | TRUTRAK         | 28. System Mode GPS INSTRUMENTS |      |
| 9. GPS/NAV 1 Data Source     | Serial Port #4  | 29. Reboot                      |      |
| 10. GPS/NAV 2 Data Source    | Remote NAV      | 30. Upgrade System              |      |
| 11. GPS/NAV 3 Data Source    | NONE            | 31. UI Type BOTH                |      |
| 12. Request Remote Files     |                 |                                 |      |
| 13. Engine Module Config     | HW:INT, NET:TXD |                                 |      |
| 14. Air Module Config        | HW:INT, NET:TXD |                                 |      |
| 15. AHRS Module Config       | HW:INT, NET:TXD |                                 |      |
| 16. XMWX Module Config       | OFFLINE         |                                 |      |
| 17. IP Addr: This Display    | 175             |                                 |      |
| 18. IP Addr: Other Display   | 176             |                                 |      |
| 19. System Maintenance       |                 |                                 | SEL  |
| 20. Diagnostics              |                 |                                 |      |
|                              |                 |                                 |      |

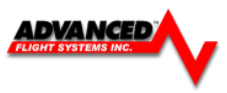

#### Transponder Settings

| Instrument Calibration          | Tr          | ansponder | BACK |
|---------------------------------|-------------|-----------|------|
| 1. Enable/Disable               | ENABLED     |           | BACK |
| 2. Transponder Type AFS/        | DYNON XPDR  |           |      |
| 3. VFR Code                     | 1200        |           |      |
| 4. Aircraft Mode S Code         | A4B58E      |           |      |
| 5. Aircraft Tail Number         | N402RH      |           |      |
| 6. Aircraft Category            | LIGHT FIXED | ]         |      |
| 7. Aircraft Length (Meters)     | 8           |           |      |
| 8. Aircraft Width (Meters)      | 10          |           |      |
| 9. Aircraft Max Cruise (Knots)  | 150-300     |           |      |
| 10. Auto ALT/GND Switch Mode    | AIRDATA     |           |      |
| 11. GPS Input Type              | GARMIN      |           |      |
| 12. GPS Input Baud              | 9600        |           |      |
| 13. GPS Certification           | LEVEL B/A   |           |      |
| 14. GPS Lateral Offset (Meters) | LEFT 0-2    |           |      |
| 15. GPS Linear Offset (Meters)  | AFT 0-6     |           |      |
| 16. TIS Service                 | ENABLED     |           | SAVE |
| 17. ADS-B In Frequency          | UAT ONLY    |           |      |
|                                 |             |           | SEL  |
|                                 |             |           |      |
|                                 |             |           |      |
|                                 |             |           |      |
|                                 |             |           |      |

Settings when connected to a Garmin GTN650 or 430W configured to ADS-B

The following settings need to be configured before testing and using the transponder. They are all accessed from the Transponder menu.

AIRCRAFT Mode S CODE: The Mode S Code is a 24 bit number issued to the aircraft by the registration authority for the aircraft. The website http://www.airframes.org provides hex codes for most countries' aircraft that can be directly inputted into AF-5000. The hex code is the value shown in the ICA024 result field. Alternatively, Mode S codes for US-registered aircraft can be found at the FAA aircraft registry at http://registry.faa.gov/aircraftinquiry/. The FAA aircraft register shows both the octal number and the hexadecimal. Setting up the SV- 261 requires the hexadecimal number. If you only have the octal number, you must convert it to hexadecimal. There is an Octal to Hexadecimal converter tool available in the support section of <a href="http://www.trig-avionics.com/">http://www.trig-avionics.com/</a>.

The hex code needs to be set to the aircraft's assigned code for the transponder to function properly. The default code of 000000 is not a valid code. If the code is left at 000000, the transponder will only work in SBY mode.

• VFR CODE: When the pilot presses the VFR button, a pre-programmed code will replace the current squawk code. The pre-programmed code is set up here; the choice of code will depend on the normal location of the aircraft. In the USA, the VFR squawk code is 1200. In most parts of Europe, the VFR squawk code should be set to 7000.

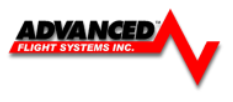

• AUTO ALT/GND SWITCH: Allows the transponder to automatically switch between Airborne and Ground modes. Available options include:

**NONE :** Automatic switching disabled

**SQUAT SWITCH LOW ON GND**: Utilizes a physical squat switch connected the SV- 261 per the above instructions. When this option is selected, the transponder will consider the aircraft to be on the ground when this switch is low (electrically grounded).

**SQUAT SWITCH LOW IN AIR**: Utilizes a physical squat switch connected the SV- 261 per the above instructions. When this option is selected, the transponder will consider the aircraft to in flight when this switch is low (electrically grounded).

**AUTOMATIC (AIR DATA):** The transponder automatically determines whether the aircraft is in flight or not by using a combination of GPS and air data changes from AF-5000.

- AIRCRAFT CATEGORY: To assist ATC tracking of aircraft, an aircraft category can be transmitted by Mode S transponders. Set as appropriate for your aircraft.
- AIRCRAFT LENGTH and AIRCRAFT WIDTH: On the ground, ADS-B transmits encoded aircraft size information which is used by ATC to identify taxiing routes and potential conflicts. Using the aircraft length and width (wingspan), in your current distance/speed units (meters or feet), the SV- 261 will calculate the appropriate size code for transmission.
- MAXIMUM CRUISE SPEED: Mode S transponders can transmit their maximum airspeed characteristics to aircraft equipped with TCAS. This information is used to help identify threats and to plan avoiding action by the TCAS equipped aircraft. The airspeeds are grouped in ranges. Set as appropriate for your aircraft.
- TIS TRAFFIC: Enables the display of TIS traffic on the AF-5000 Map page when in an area served by a TISenabled radar. Note that TIS is a Mode S uplink service that is provided by some US approach radars. TIS coverage is limited to the coverage areas of those radars; there is no TIS provision outside the USA. If another traffic device is connected to AF-5000 and is set up correctly, its traffic information will trump the TIS traffic from the SV- 261, regardless of this setting.
- GPS DATA: Determines the source of GPS position updates for ADS-B Out:

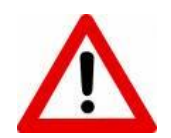

Use of any of the DIRECT GPS-to-transponder position reporting methods below require that the GPS that is connected to the transponder be TSO'd when used in the US. Additionally, only specific models are supported via these connections. Other counties may have different regulatory requirements for GPS position indicators that are connected directly to the SV- 261's direct serial input.

• DIRECT (AVIATION): Generic GPS outputting Aviation format data, connected directly to SV- 261 pin 3, transmitting at 9600 baud. As this data format does not contain all of the information that ADS-B position inputs require, Trig does not recommend using this connection for any purposes. Using this setting causes the transponder to transmit the following ADS-B performance parameters:

SIL: 0 (Unknown integrity)NACp: 0 (Unknown position accuracy)NIC: 0 (Unknown containment)NACv: 1 (10m/s accuracy)

• DIRECT (FREEFLIGHT): Freeflight 1201 or 1204 GPS, connected directly to SV- 261 pin 3, transmitting at 19200 baud. Using this setting causes the transponder to transmit the following ADS-B performance parameters:

SIL: 2 (Level C integrity)NACp: Sent from GPS to transponder. Refer to GPS documentation.NIC: Sent from GPS to transponder. Refer to GPS documentation.NACv: 1 (10m/s accuracy)

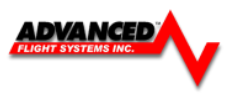

 DIRECT (GARMIN ADS-B): Garmin GNS 400W/500W series (WAAS) or Garmin GTN series, both with appropriate software updates as designated by Garmin, connected directly to SV -261 pin 3, transmitting at 9600 baud. Note that this option only works with transponder software 2.02 or above. See the Transponder Software Updates section below for more information about transponder software. Using this setting causes the transponder to transmit the following ADS-B performance parameters:

| $\gamma$ | R        | S–232 Configur   |                      | HOME |           |
|----------|----------|------------------|----------------------|------|-----------|
| 7        | RS-232 1 | FADC<br>Format 1 | Aviation<br>Output 1 |      | -0+       |
|          | RS-232 2 | Off              | ADS-B+               |      |           |
|          | RS-232 3 | Off              | Off                  | Down | $\bigcap$ |

SIL: 3 (Level B integrity)NACp: Sent from GPS to transponder. Refer to GPS documentation.NIC: Sent from GPS to transponder. Refer to GPS documentation.NACv: 1 (10m/s accuracy)

 AFS Direct: AF-5000 reports its GPS position to the transponder via its nominal AF-5000<>SV-261 serial connection. Using this setting causes the transponder to transmit the following ADS-B performance parameters:

SIL: 0 (Unknown integrity)
NACp: 8, 9 or 10. Dynamic, as reported by GPS.
NIC: 8 (Containment radius <0.1 NM)
NACv: 1 (10m/s accuracy)</pre>

- GPS STATUS: Displays whether the SV-XPNDR-26X is receiving valid GPS data.
- ADS-B IN FREQUENCY: Tells the ADS-B system which frequency (US-only) the aircraft can receive traffic/weather information on.

NONE: The aircraft does not have ADS-B In capability

**978 MHz UAT**: The aircraft can receive ADS-B traffic and/or weather information via a UAT band (978 Mhz)

**1090 MHz ES**: The aircraft can receive ADS-B traffic information via a 1090 Mhz ES (extended squitter) device.

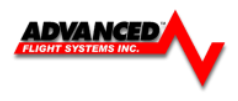

# **Transponder Post Installation Checks**

Post installation checks should be carried out in accordance with your certification requirements. These checks should include:

- Mode S interrogations to verify correct address programming.
- Verification of the reported altitude using a static tester.
- Where installed, verification of correct squat switch ground/airborne indications. In an aircraft with a squat switch, setting the Mode switch to ALT when the aircraft is on the ground should leave the transponder in GND mode; when the aircraft becomes airborne, the mode should switch automatically to ALT.
- Interrogations to verify the receiver sensitivity. A Mode S transponder should have a minimum triggering level (MTL) of between -77 dBm and -71 dBm. Failure to meet this requirement usually indicates antenna or coaxial cable problems.
- Interrogations to verify the transmitted power. A Class 1 installation should have no less than 125 Watts at the antenna (and no more than 500 Watts). A Class 2 installation should have no less than 71 Watts at the antenna (and no more than 500 Watts). Failure to meet this requirement is also generally due to antenna or wiring issues.
- Where installed, verification of the GPS position source and ADS-B outputs. Whenever a valid position is received by the transponder and the transponder is in any mode other than Standby, ADS-B Extended Squitters should be observed on the transponder test set.
- Ensure all regulatory requirements are met. In the United States, the transponder must be tested and inspected per FAR 91.413.

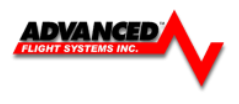

#### Garmin GTX 327 / GTX 330 Transponder

The AF-5000 can act as the altitude encoder and send the current pressure altitude on EFIS Serial Port #2. The GTX 327 / GTX 330 should be configured for ICARUS altitude format. The EFIS can also be configured to receive traffic data from the GTX 330 for the moving map. The GTX 330 should be set for Serial 1 ICARUS Input and REMOTE/TIS output.

| EFIS Serial Port   | EFIS Main Cable | GTX 327 | GTX 330 |
|--------------------|-----------------|---------|---------|
| Serial Port #2 TXD | Pin 13          | Pin 19  | Pin 22  |
| Serial Port #2 RXD | Pin 25          | none    | Pin 23  |

**NOTE:** The only time an altimeter and your transponder altitude will agree is when you have the baro set at 29.92. All transponders require pressure altitude referenced to standard pressure (29.92 in. Hg). The computers at the air traffic control center automatically adjust your altitude for the pressure offset. Why is this done? If it was not done this way the altitude that all the planes were reporting would be based on whatever setting a pilot had set and you would have a possibility for human error.

#### Sandia STX 165R Transponder

The EFIS will send altitude and commands to the remote transponder through a single serial port.

| EFIS Serial Port   | EFIS Main Cable | STX 165R | STX 165R Function |  |
|--------------------|-----------------|----------|-------------------|--|
|                    |                 |          |                   |  |
| Serial Port #2 TXD | Pin 13          | 2        | RS-232 RXD        |  |
| Serial Port #2 RXD | Pin 25          | 7        | RS-232 TXD        |  |
|                    |                 | 1        | Power (11-33V)    |  |
|                    |                 | 5        | Ground            |  |

## Sandia STX 165R Connector Pins

| Pin # | Description             | I/O | Notes                      |
|-------|-------------------------|-----|----------------------------|
| 1     | Aircraft Power 11-33Vdc | In  |                            |
| 2     | RS 232A (TCMD)          | In  |                            |
| 3     | Serial Ground           | In  |                            |
| 4     | RS232B (Altitude In)    | In  | 9600 Baud                  |
| 5     | Aircraft Ground         | In  |                            |
| 6     | No C                    |     |                            |
| 7     | RS232A (TSTAT)          | Out |                            |
| 8     | RS232B (Altitude Out)   | Out | 9600/1200 Baud Selectable. |
|       |                         |     | 9600 Baud Factory Default  |
| 9     | Suppression             | In  | <.5V= Low, >1.8V=High)     |

J3 9 Pin Sub-D

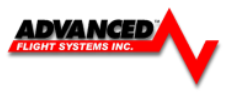

nfiguration

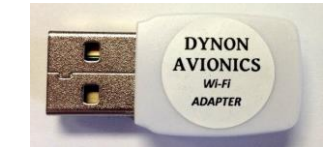

The Wi-Fi Adapter for AF-5000 allows communication with selected Wi-Fi devices and selected application software on those devices. When equipped for Wi-Fi only one Wi-Fi Adapter needs to be installed in the plane. The Wi-Fi Adapter for AF-5000 is the only Wi-Fi adapter that AFS supports for use with the AF-5000 EFIS. The Wi-Fi Adapter for AF-5000 functions as a Wi-Fi Access Point (AP) – compatible devices connect to the EFIS display as you would connect to a Wi-Fi AP for Internet Access.

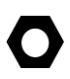

While selected devices can connect to a Wi-Fi Adapter for AF-5000 in a manner similar to connecting to a Wi-Fi AP, an AF-5000 system does not provide Internet Access.

The Wi-Fi Adapter for AF-5000 is compatible with all EFIS Touch screen displays, AF-5000 Rev 7 hardware and any EFIS with the updated CPU (CHECK > ABOUT > SYS **OS: 5**). Physical installation of the Wi-Fi Adapter for AF-5000 is simple. With the AF-5000 display powered off, plug it into an available USB port on the back of the EFIS display. Each Wi-Fi Adapter is shipped with a short USB extension cable which may increase performance and/or range in certain installations.

Configuration of the AF-5000 Wi-Fi system only needs to be done on one EFIS display that has the Wi-Fi module connected. To configure the Wi-Fi Adapter access the [SET] -> [CAL] MENU. Then, select 44. WiFi.

|         |                 |      | instrument Calibration | with C    |
|---------|-----------------|------|------------------------|-----------|
| Instrum | ent Calibration | BACK | 1. Default State       | ON        |
|         | 41. Inputs      |      | 2. NETWORK SSID        | N402RH    |
|         | 42. Test Audio  |      | 3. WPA2 Password       | ADVANCED1 |
|         | 43. Autopilot   |      | J. WIAL Pussion        | ABTAILEDI |
|         | 44. Wifi        |      |                        |           |
|         |                 |      |                        |           |
|         |                 |      |                        |           |
|         |                 |      |                        |           |
| ,       |                 |      |                        |           |
|         |                 |      |                        |           |
|         |                 |      |                        |           |
|         |                 |      |                        |           |
|         |                 |      |                        |           |
|         |                 |      |                        |           |
|         |                 |      |                        |           |
|         |                 |      |                        |           |
|         |                 |      |                        |           |
| ]       |                 |      |                        |           |
| ]       |                 |      |                        |           |
|         |                 |      |                        |           |
|         |                 | SEL  |                        |           |
|         |                 |      |                        |           |
|         |                 |      |                        |           |
|         |                 |      |                        |           |
| IORE    |                 |      |                        |           |
|         |                 |      |                        |           |
|         |                 |      |                        |           |

NETWORK SSID: Displays the Wi-Fi Network name that will be displayed on a connected device; this name can be changed by the installer.

## WI-FI ENABLED:

ON – Normal operation of AF-5000 Wi-Fi System (Wi-Fi signal is transmitted).

OFF – Disable the AF-5000 Wi-Fi System (Wi-Fi signal is not transmitted).

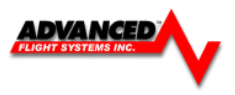

WI-FI PASSWORD (WPA2):

- Minimum of 8 characters
- Maximum of 12 characters
- Valid characters are A-Z, 0-9
- Uppercase and lowercase is significant the password typed in on the device must match the uppercase.
- After entering the password, push the ENTER button. When in the WI-FI SETUP menu the password will be displayed.
- Write down the password for future reference and easy recall, such as in the plane's logbook.

# WI-FI ICON ON APPLE DEVICES:

This setting should only be set to NO for Apple devices that have both Wi-Fi and Cellular data capabilities. When set to YES, Apple devices will show the Wi-Fi icon. However, Cellular data will not be usable. When set to NO, Apple devices will not show the Wi-Fi icon (even if connected to AF-5000 EFIS), but Cellular data will still be usable.

- YES Choose YES if you are using an Apple iPad that does not have cellular capability (Wi-Fi only), or an Apple iPod Touch.
- NO Choose NO if you have an Apple iPhone or Apple iPad with cellular capability AND you wish to use the cellular data

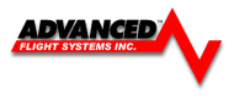

### P/N: 74112 AF-ADSB Receiver

AF-5000 can receive traffic and weather via the AF-ADSB UAT Band Traffic and Weather Receiver. The AF-ADSB is a remote mounted module that connects to the AF-5000 via a serial port on one of your EFIS display(s). It also requires the installation of a dedicated antenna for ADS-B signal reception.

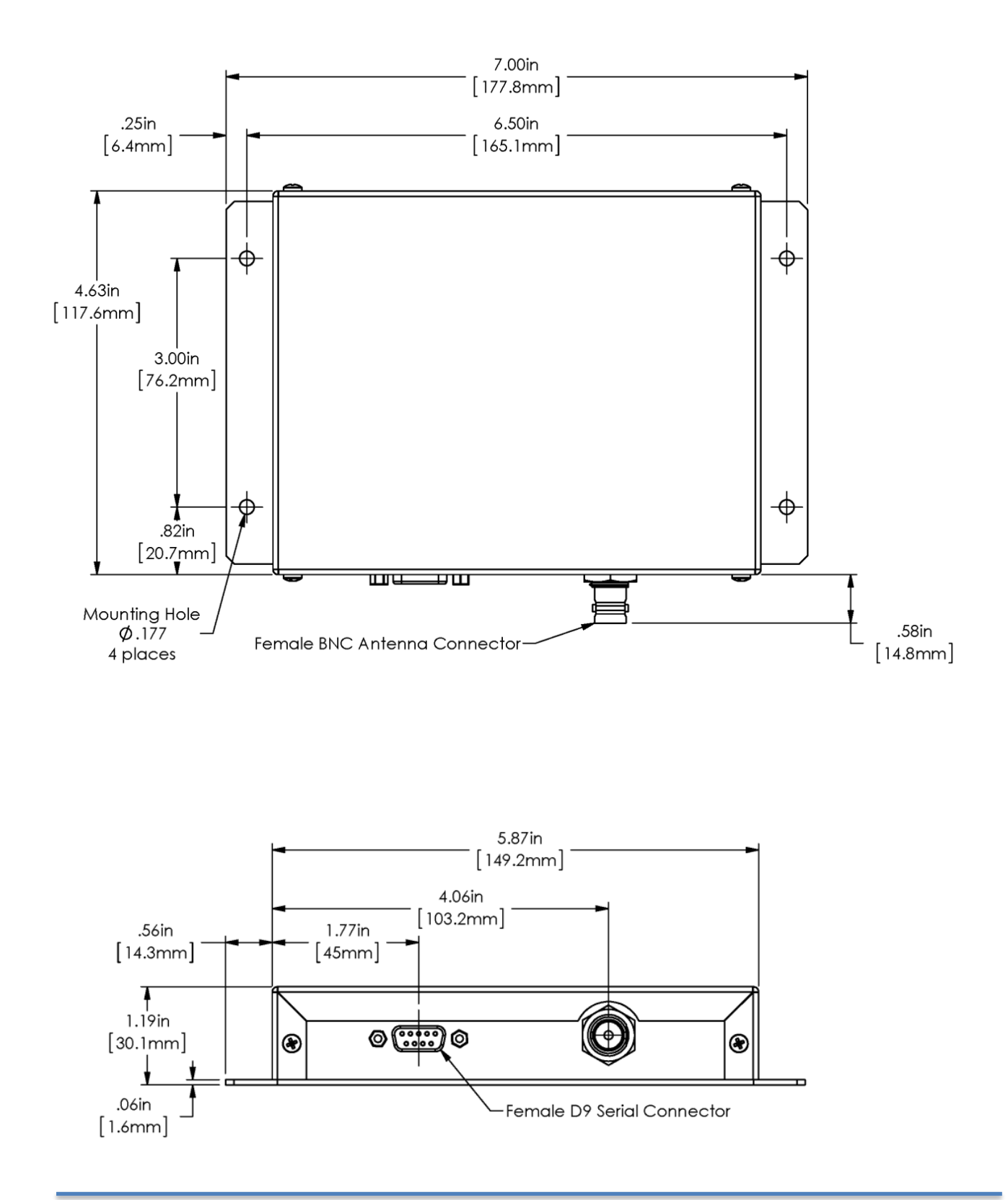

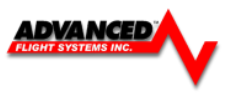

# P/N: 32021 AFS ADS-B Optional Install Kit

The optional AFS ADS-B install kit includes the following compontents:

| Item | QTY | Part Number | Description                                   |
|------|-----|-------------|-----------------------------------------------|
| 1    | 1   | 50,109F     | DB-9 Connector                                |
| 2    | 1   | 50,109S     | DB-9 Connector Shell                          |
| 3    | 9   | 50,100M     | Male DSUB Pins                                |
| 4    | 1   | 73,125      | Ball and Stick UAT Antenna                    |
| 5    | 2   | 50,011      | BNC Male Crimp Connector RG-142 (Antenna end) |

The AF-ADSB is designed to be mounted in any convenient location in the cockpit, the cabin, or an avionics bay.

The following installation procedure should be followed, remembering to allow adequate space for installation of cables and connectors.

- Select a position in the aircraft that is not too close to any high external heat source. (The AF-ADSB is not a significant heat source itself and does not need to be kept away from other devices for this reason).
- Avoid sharp bends and placing the cables too near to the aircraft control cables.
- Secure the AF-ADSB to the aircraft using its four (4) mounting holes. The device should be mounted to a flat surface. The mounting tabs on each side of the module have holes sized for #8-32 fasteners, but it is up to the installer to decide how the module will be secured to the aircraft.

Additional items you will require, but which are not in the AF-ADSB package, include:

- Antenna and fixing hardware. Antenna selection suggestions are available in the following section.
- Cables and female BNC connector. You need to supply and fabricate all required cables. Guidance on cable types is given below.
- Mounting hardware: To secure the AF-ADSB to the aircraft.

# **Electrical Installation**

Because the AF-ADSB can be mounted in a variety of locations, the harness length requirements will vary from airplane to airplane. Therefore, Advanced Flight does not supply pre-manufactured harnesses for the AF-ADSB. Instead, your AF-ADSB shipped with the required D9 connector and pins to generate a suitable harness. Refer to the sections below for detailed wiring information.

|                              |                   | V                               |
|------------------------------|-------------------|---------------------------------|
| <i>AF-ADS Pin-out</i><br>Pin | Function          | Notes                           |
| 1                            | 10-30V DC         | Connect to Aircraft Power       |
| 2                            | AF-ADSB Serial RX | Data Input from AF-5000 TXD Pin |
| 3                            | AF-ADSB Serial TX | Data Output to AF-5000 RXD Pin  |
| 4                            | Ground            | Connect to Aircraft Ground      |
| 5                            | No Connect        | -                               |
| 6                            | No Connect        | -                               |
| 7                            | No Connect        | -                               |
| 8                            | No Connect        | -                               |
| 9                            | No Connect        | -                               |

The pin out depicted below depicts the view from the rear of your male D9 connector – the view you will have of your harness connector as you are inserting pins into the harness. Note that the pin numbers are labeled on the face of both the female and male connector.

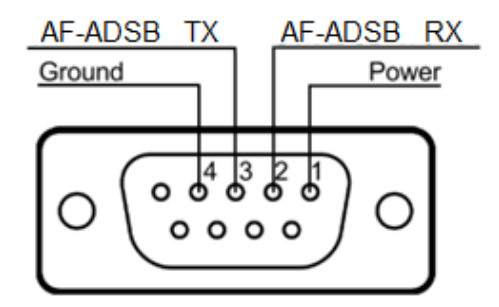

(from back side of male D9 connector on the wiring harness)

The following shows the connections for the AF-5000's nominally available serial ports. Only ONE of the following serial ports will be used on one screen.

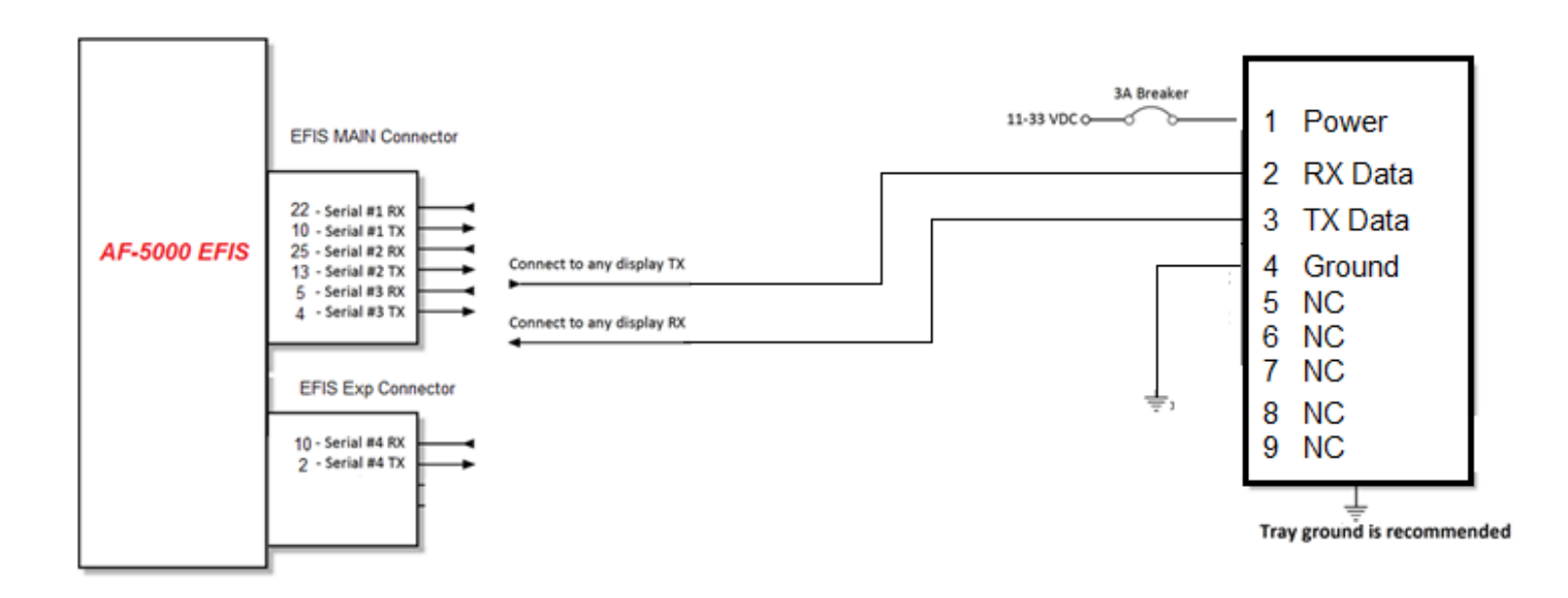

**ADVANCED** 

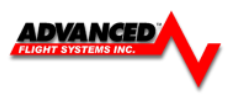

# **Power/Ground Input**

The AF-ADSB can be powered by 10-30 Volts DC. 22 AWG wire is sufficient for wire runs up to 50' for this application. Use an appropriate size fuse or circuit breaker for power supply protection to the AF-ADSB. If 22 AWG wire is used, a 1 or 3 amp fuse/circuit breaker is acceptable. The AF-ADSB must be connected to aircraft power, and not to any of the AF-5000 power outputs.

# Serial RX/TX

All communication between the AF-ADSB module and the AF-5000 is accomplished via a single bidirectional serial connection. To accomplish this:

- Choose an unused serial port on a EFIS display to connect the AF-ADSB. Note that both the TX and RX sides of the serial port are needed, and both the RX and TX lines must be connected.
- Connect the AF-ADSB TX wire (pin 3) to the AF-5000 serial RX of your choosing.
- Connect the AF-ADSB RX wire (pin 2) to the AF-5000 serial TX of your choosing.

# Antenna Selection and Installation

The AF-ADSB requires its own antenna; it cannot share the transponder's antenna. The selected antenna should be installed according to the manufacturer's instructions. A UAT-specific antenna or a transponder antenna may be used with the AF-ADSB. Antennas available include (but are not limited to):

# **UAT Antennas**

AFS P/N: 73,125 Ball and Stick UAT Antenna

Delta Pop (non-TSO): http://www.deltapopaviation.com/UAT\_Antenna.html

```
Rami AV-74 (TSO'd):
http://www.rami.com/product-view.php?pid=24
```

Transponder Antennas: Any antenna suitable for use with an aircraft transponder will work with the AF-ADSB.

The following considerations should be taken into account when siting the antenna:

- The antenna should be well removed from any projections, the engine(s) and propeller(s). It should also be well removed from landing gear doors, access doors or others openings which will break the ground plane for the antenna.
- The antenna should be mounted on the bottom surface of the aircraft and in a vertical position when the aircraft is in level flight.
- Where practical, plan the antenna location to keep the cable lengths as short as possible and avoid sharp bends in the cable to minimize the VSWR (voltage standing wave ratio).
- The AF-ADSB antenna should not be installed within 2 feet (24 inches) of the transponder antenna.

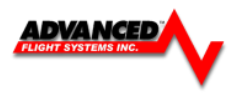

# Antenna Ground Plane

When a conventional aircraft monopole antenna is used it relies on a ground plane for correct behavior. For ideal performance the ground plane should be very large compared to the wavelength of reception, which is 305 mm. In a metal skinned aircraft this is usually easy to accomplish, but is more difficult in a composite or fabric skinned aircraft. In these cases a metallic ground plane should be fabricated and fitted under the antenna.

As the ground plane is made smaller, the actual dimensions of the ground plane become more critical, and small multiples of the wavelength should be avoided, as should circles. Rectangles or squares are much less likely to create a critical dimension that resonates with the transmissions. The smallest practical ground plane is a square around 130 mm per side; as the size increases the performance may actually get worse, but will be better by the time the ground plane is 780 mm on each side. Anything much larger than that size is unlikely to show significant further improvement.

The thickness of the material used to construct the ground plane is not critical, providing it is sufficiently conductive. A variety of proprietary mesh and grid solutions are available. Heavyweight cooking foil meets the technical requirements, but obviously needs to be properly supported.

# Antenna Cable

An acceptable cable:

- Has less than 3.0 dB loss for the run length needed. For runs less than 17 feet, RG58 is acceptable.
- Has a characteristic impedance of 50 Ohms
- If running the antenna cable in a bundle with or in close proximity to the transponder antenna cable:

Has double braid screens or has a foil and braid screen. For runs less than 17 feet, RG400 is acceptable.

When routing the cable, ensure that you:

- Route the cable away from sources of heat.
- Route the cable away from potential interference sources such as ignition wiring, 400Hz generators, fluorescent lighting and electric motors.
- Keep the cable run as short as possible.
- Avoid routing the cable round tight bends.
- Avoid kinking the cable even temporarily during installation.
- Secure the cable so that it cannot interfere with other systems.

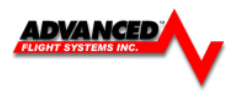

# Antenna BNC Connector

This section describes the technique for attaching the antenna cable to a BNC connector. A BNC connector is not supplied with the AF-ADSB. The AF-ADSB has a female BNC connection. Therefore, you will need to source a male BNC connector that is compatible with the antenna cable type that meets your aircraft's needs.

A dual crimp style BNC connector can be completed using a wide range of commercial crimp tools (for example the Tyco 5-1814800-3). The die apertures for the inner pin and the outer shield should be approximately 1.72 mm and 5.41 mm respectively.

- Strip back the coax cable to the dimensions in the table, as shown in the diagram below. Slide 25 mm (1 inch) of heat shrink tubing over the cable.
- Slide the outer crimp sleeve over the cable it must go on before securing the center contact.

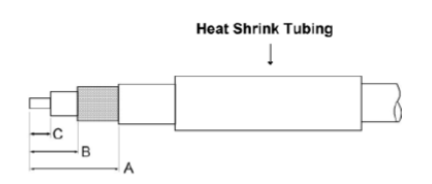

| Dimension | Cut size<br>(mm) | Cut size<br>(inches) |
|-----------|------------------|----------------------|
| А         | 17.5             | 0.69                 |
| В         | 7.2              | 0.28                 |
| С         | 4.8              | 0.19                 |

Crimp the center contact to the cable.

- Insert the cable into the connector the center contact should click into place in the body, the inner shield should be inside the body of the connector and the outer shield should be outside the body.
- Crimp the outer sleeve over the shield. Slide heat shrink tubing forward (flush to connector) and heat to shrink the tubing.

# AF-ADSB -Related AF-5000 Display Settings

# Serial Port Setup

Before the ADS-B STATUS menu can be accessed, the AF-ADSB needs to be set up as a serial device on the AF-5000 display. To accomplish this:

Go to CALIBRATION MENU > SET > CAL > ADMIN Settings

- Navigate to the serial port that you physically connected the AF-ADSB module to in the previous steps.
- Select 71412 AF-ADSB. Press SAVE.
- Exit SETUP.

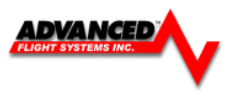

# **Post Installation Checks**

After the AF-ADSB has been configured, confirmation that communication has been established with the module by performing the following procedure:

# CHECK > ABOUT > WX

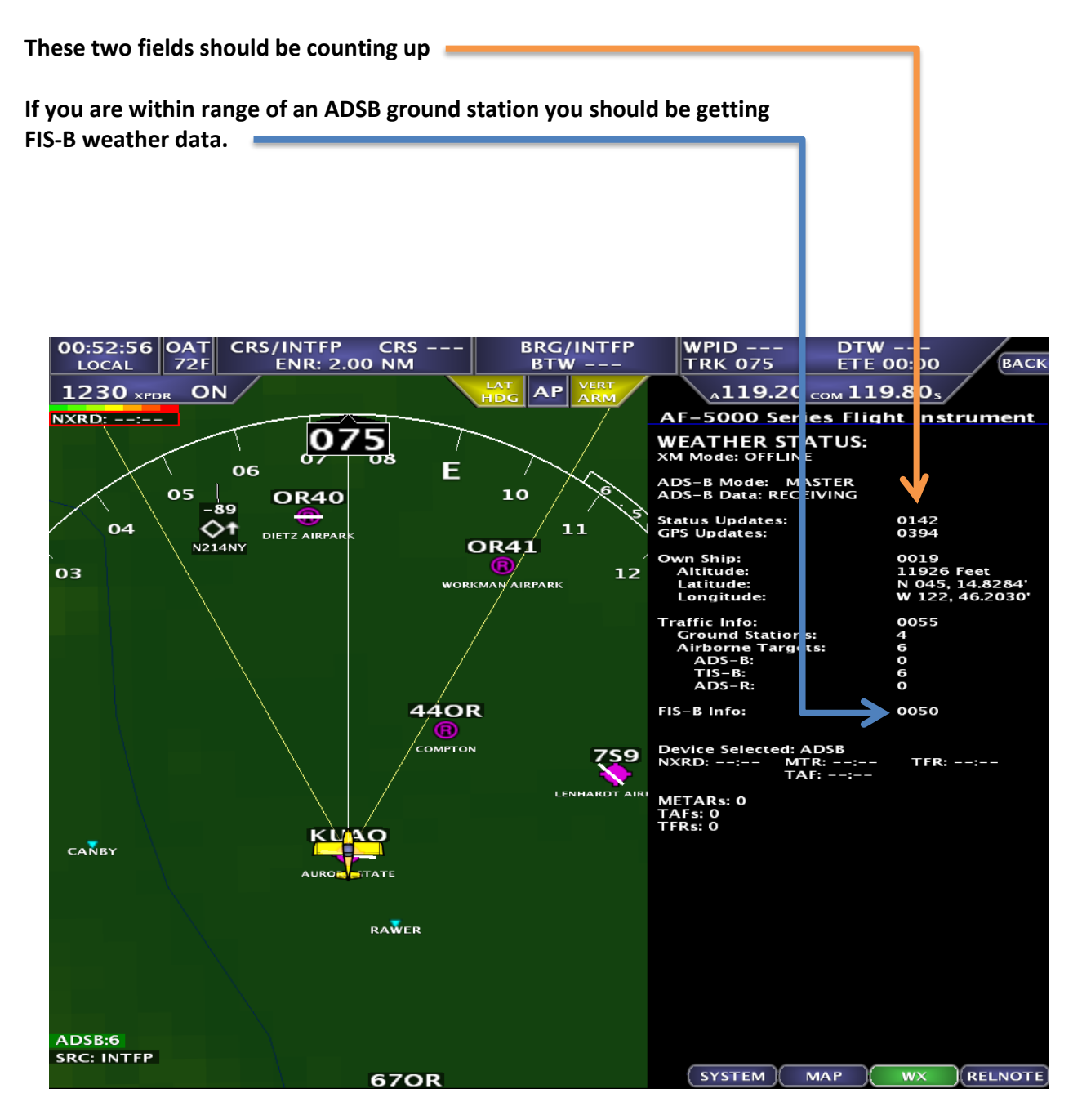

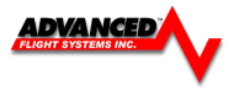

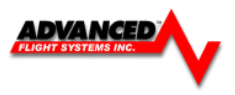

# FreeFlight XPLORER ADS-B Receiver

P/N: 74110

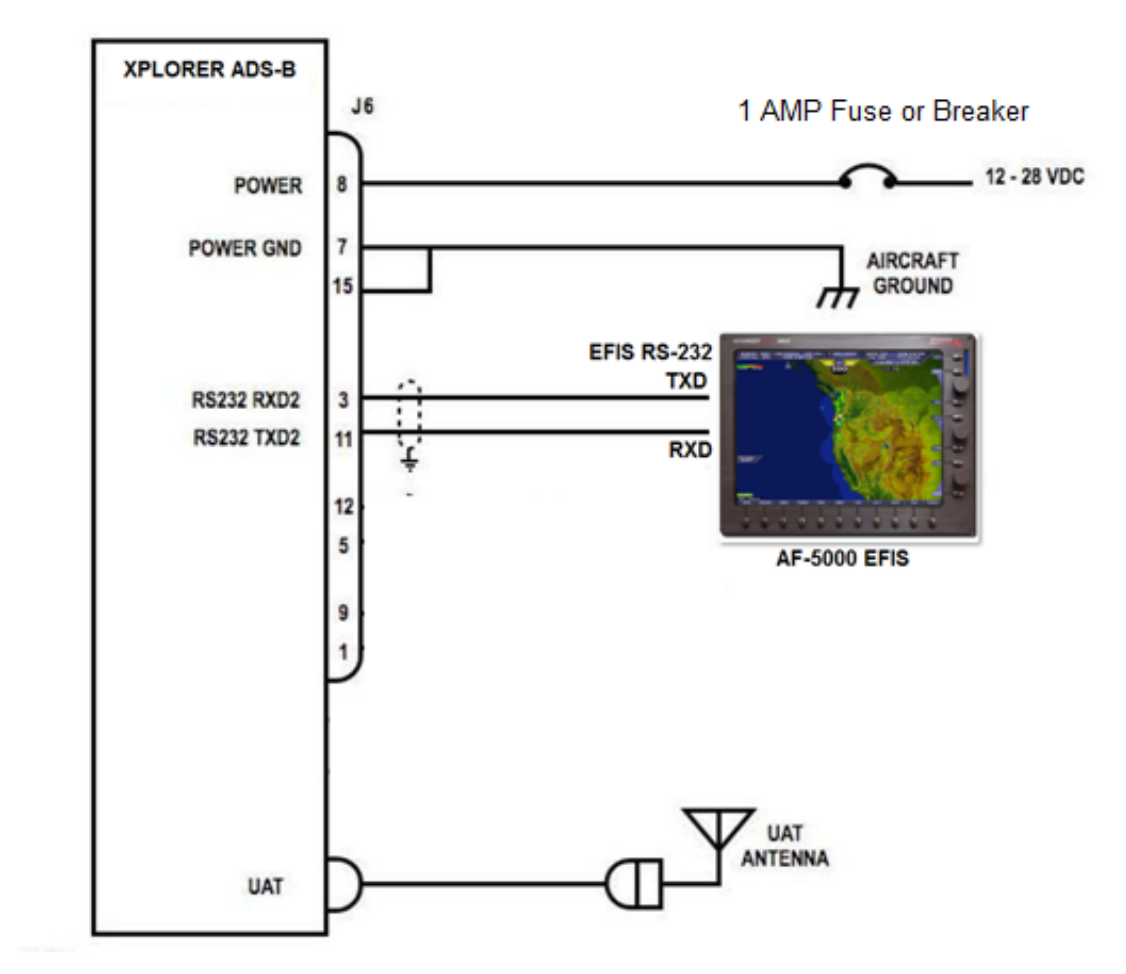

# P/N: 32020 Freeflight ADS-B Optional Install Kit

The optional Freeflight ADS-B install kit includes the following compontents:

| Item | QTY | Part Number | Description                                   |
|------|-----|-------------|-----------------------------------------------|
| 1    | 1   | 50,115F     | DB-15 Connector                               |
| 2    | 1   | 50,115S     | DB-15 Connector Shell                         |
| 3    | 15  | 50,100F     | Female DSUB Pins                              |
| 4    | 1   | 73,125      | Ball and Stick UAT Antenna                    |
| 5    | 1   | 50,010      | SMA Male Crimp Connector RG-142 (ADS-B end)   |
| 6    | 1   | 50,011      | BNC Male Crimp Connector RG-142 (Antenna end) |
|      |     |             |                                               |

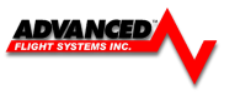

# 5.1 XPLORER RECEIVER DIMENSIONS

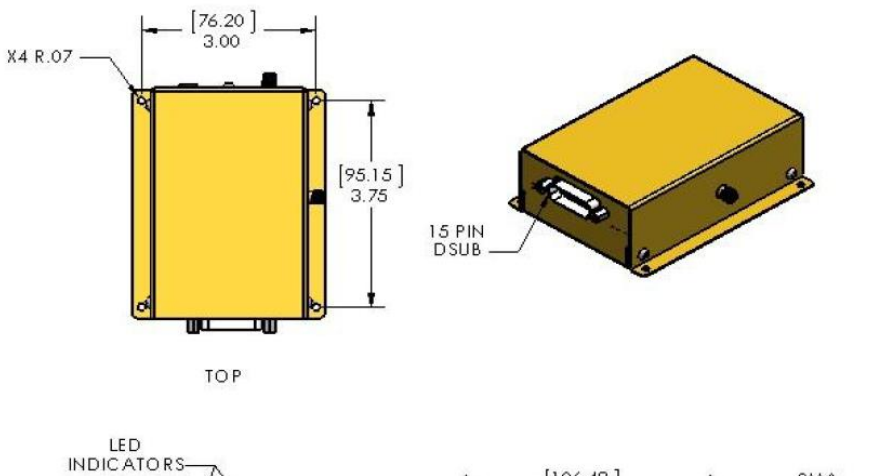

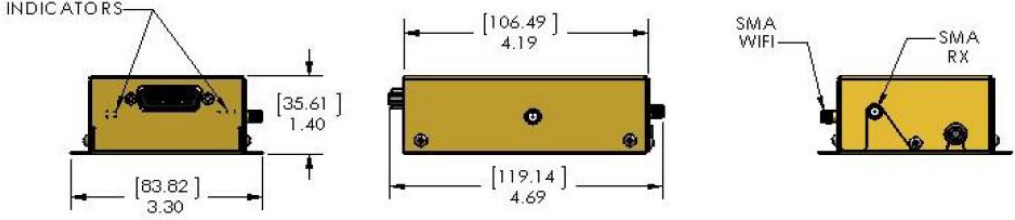

All dimensions in inches [millimeters]

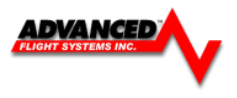

#### NavWorx ADS-B

The NavWorx ADS600 series ADS-B equipment can be directly interfaced to your AF-5000 EFIS. The ADS600 UAT receiver displays ADS-B information including TIS-B traffic and FIS-B weather. The ADS600-B UAT Transceiver displays the same information but also transmits your position to the ADS-B system. ADS-B is a free service provided by the FAA that transmits weather and traffic information to aircraft with compatible receivers. With a transceiver, aircraft can participate in the system by transmitting their position to the ADS-B system for the benefit of other aircraft and ATC.

#### ADS600 (-B) Setup

Connect the NAVWORX device to your EFIS in accordance with the NavWorx installation manual. The ADS600-B Display Port can connect to any available AFS serial port. The ADS600-B Altitude Encoder Port should connect to AFS serial port #2. It is **important** to have the NavWorx maintenance port connected to a DB9 connector. This will allow for future software updates and to setup/configure the ADS-B box.

Configure Serial Port #3 for ADSB57K and Serial Port #2 for TFC/ICARUS

| EFIS | <u> 5 Main Ha</u> | arness      | ADS600 | (-B) P1 | EFIS Configuration |  |
|------|-------------------|-------------|--------|---------|--------------------|--|
| 4.0  | 0                 | <b>T</b> )/ |        | -       |                    |  |
| 13   | Serial #2         | IX          |        | /       | ICARUS/TRFC        |  |
| 5    | Serial #3         | RX          |        | 5       | ADS-B              |  |
| 4    | Serial #3         | TX          |        | 24      | ADS-B              |  |
| 21   | Serial #3         | GND         |        | 23      | ADS-B              |  |

Configure the wired EFIS serial port for ADSB 57k. This example shows the configuration for connection to serial port #3.

| Admin Settings                | Configur        | e Admin Settings                | ВАСК |
|-------------------------------|-----------------|---------------------------------|------|
| 1. Transfer Files             |                 | 21. Set Tach and Hobbs Time     |      |
| 2. Data Logging Interval (see | :) 5 sec        | 22. Administrator Mode DISABLED |      |
| 3. Internal AHRS Type         | 72010 AFS       | 30. Upgrade System              |      |
| 4. Serial Port #1 Function    | AVTN/ARNAV      |                                 |      |
| 5. Serial Port #2 Function    | TRFC/ICARUS     |                                 |      |
| 6. Serial Port #3 Function    | ADSB 57K        |                                 |      |
| 7. Serial Port #4 Function    | ARINC           |                                 |      |
| 8. Autopilot Type             | TRUTRAK         |                                 |      |
| 9. GPS/NAV 1 Data Source      | Serial Port #4  |                                 |      |
| 10. GPS/NAV 2 Data Source     | NONE            |                                 |      |
| 11. GPS/NAV 3 Data Source     | NONE            |                                 |      |
| 12. Request Remote Files      |                 |                                 |      |
| 13. Engine Module Config      | HW:INT, NET:TXD |                                 |      |
| 14. Air Module Config         | HW:INT, NET:TXD |                                 |      |
| 15. AHRS Module Config        | HW:INT, NET:TXD |                                 |      |
| 16. XMWX Module Config        | OFFLINE         |                                 | SAVE |
| 17. IP Addr: This Display     | 175             |                                 | BATE |
| 18. IP Addr: Other Display    | 176             |                                 |      |
| 19. System Maintenance        |                 |                                 | EDIT |
| 20. Diagnostics               |                 |                                 |      |
|                               |                 |                                 |      |

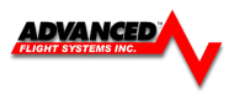

| Altitude | should | he | set to | Icarus | 9 600 |
|----------|--------|----|--------|--------|-------|
| AILILUUE | Should | ne | 261 10 | icarus | 9,000 |

|                             | -                                   |                                    |        |
|-----------------------------|-------------------------------------|------------------------------------|--------|
| UAT CONFIGURED              |                                     | Enable Traffic Simulation Reset AD | S600-B |
| entification Emitter Inputs | Displays Transmitter Status         |                                    |        |
| Altitude Engl               |                                     |                                    |        |
| Pressure Altitude F         | ncoder Icarus 🗸                     | GPS source                         |        |
| titte de Casadas Casial Des | 9.600 <b>•</b>                      | GPS Source                         |        |
| Attitude Encoder Serial Bau | Jo Rate                             | SIRF III Installed                 |        |
| Transmitter Control Panel   |                                     | Airborne/Ground                    |        |
| Control Panel Type          | GTX330 -                            | Ground Speed Threshold in Knots 42 |        |
| Control Panel Port          | Transmitter Control Panel (DB-33) 🔹 | Squat Switch Installed             |        |
|                             |                                     |                                    |        |
|                             |                                     |                                    |        |
|                             |                                     |                                    |        |
|                             |                                     |                                    |        |
|                             |                                     |                                    |        |
|                             |                                     |                                    |        |

# Display Port set to Traffic Alerts (Advanced Flight Systems) and 57,600 Baud Rate

| X NavWorx AD5600-8 Console (Avionics Installer)                                      |                                              |  |  |  |  |
|--------------------------------------------------------------------------------------|----------------------------------------------|--|--|--|--|
| Exit About                                                                           |                                              |  |  |  |  |
| Initialization Reports Upgrade                                                       |                                              |  |  |  |  |
| UAT CONFIGURED                                                                       | Enable Traffic Simulation Reset ADS600-8     |  |  |  |  |
| Identification Emitter Inputs Displays Transmitter Status                            |                                              |  |  |  |  |
| Display Port (Serial)<br>Display Type<br>rial Baud Rate<br>TIS-A                     | SkyVision, Chelton, Essential Flight)        |  |  |  |  |
| Display Type None                                                                    | -                                            |  |  |  |  |
| ARINC 429 is Not Installed                                                           |                                              |  |  |  |  |
|                                                                                      | Maximum Number of Uplink Messages To Display |  |  |  |  |
|                                                                                      |                                              |  |  |  |  |
| Port 1 available<br>COM port 1 is configured<br>ADS600-B is Version 3.9.0 or greater | * III •                                      |  |  |  |  |
|                                                                                      | 1 d                                          |  |  |  |  |

Verify that you have the Transmitter ENABLED

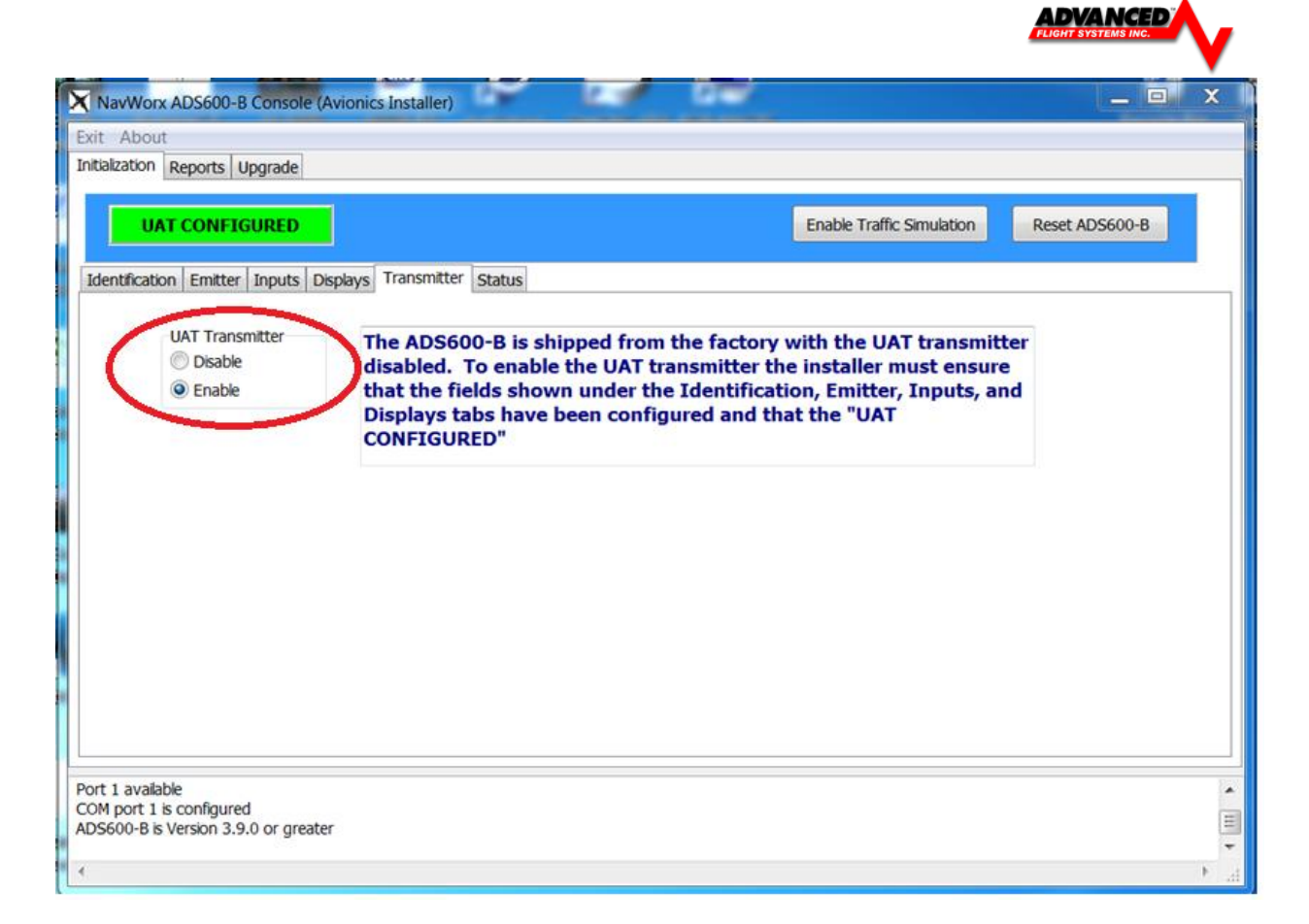

Verify that the ADSB unit is talking to the EFIS. The CHECK -> ABOUT EFIS page will display the ADSB OSHIP messages (scroll down). The OSHIP message counter should be counting up.

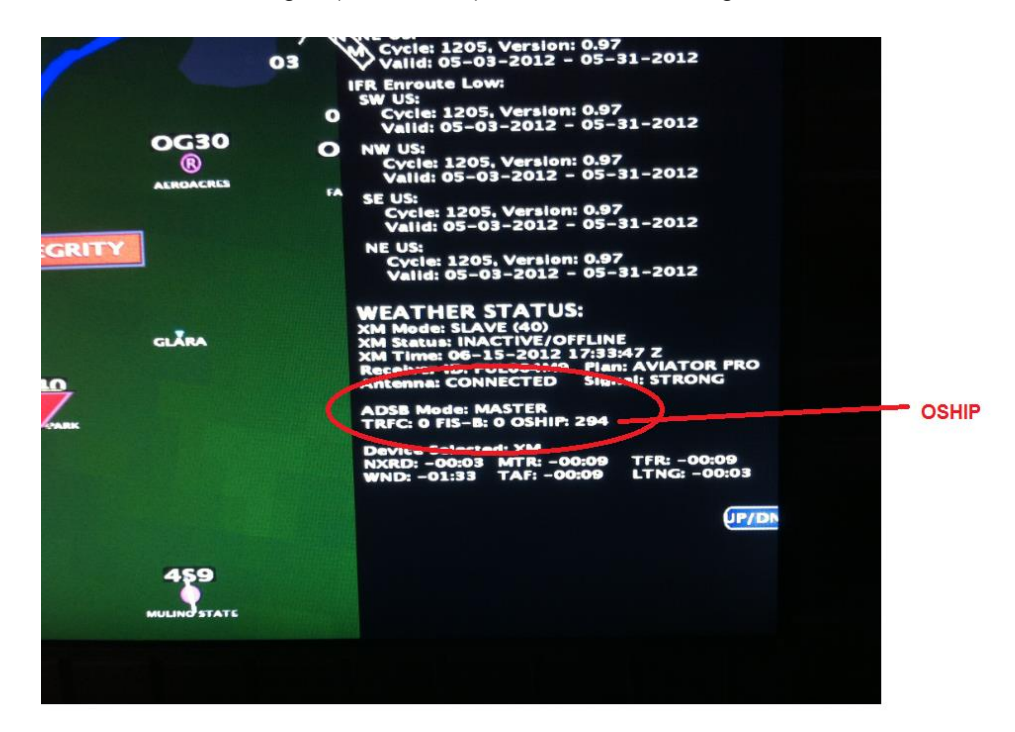

The TRFC: and FIS-B: message counters will count up when the unit is getting data from the ground station.

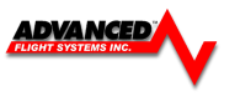

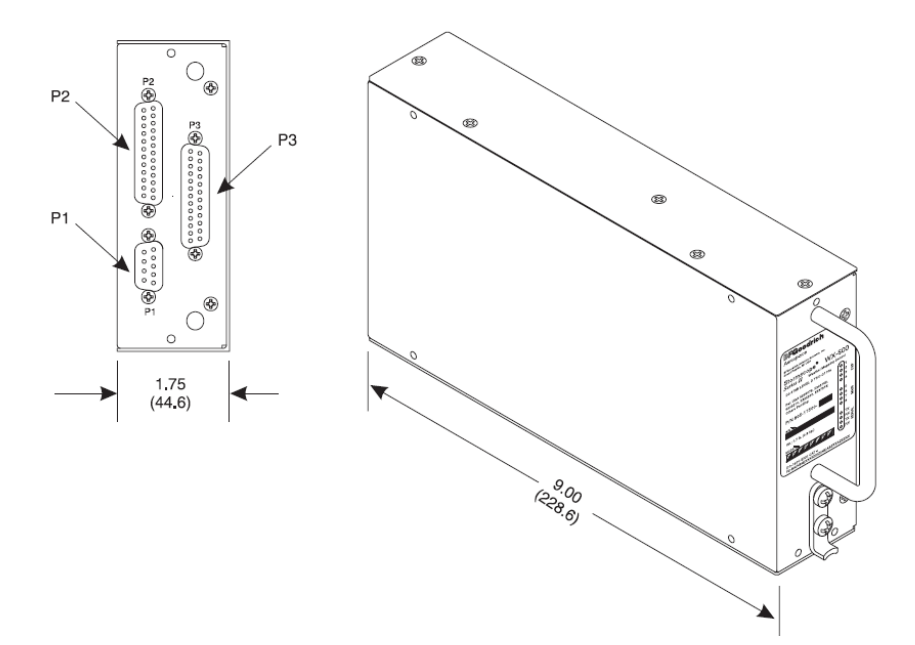

The AF-5000 can receive and display lightning from a L3 WX-500 Stormscope. The WX-500 is a remote mounted module that connects to the AF-5000 via a serial port on one of your EFIS display(s).

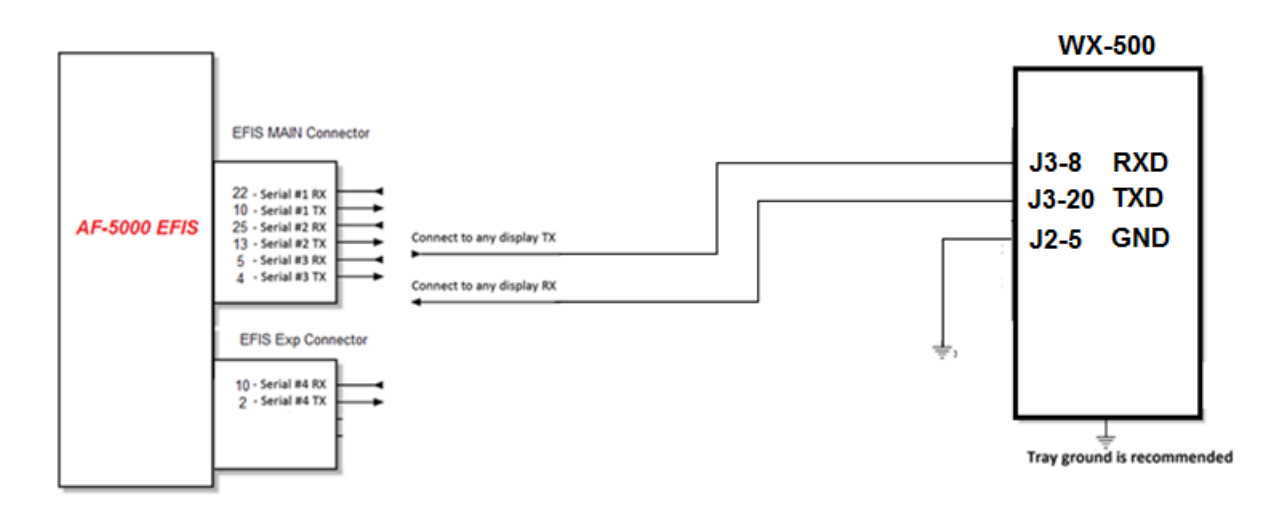

**EFIS Serial Port Setting:** 

WX500

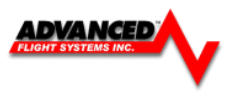

# 71320 SV-EMS Engine Module

# **Physical Mounting**

Advanced Flight Systems does not include mounting hardware for use with the SV-EMS-220. The mounting tabs on each side of the module have holes sized for #10 fasteners, but it is up to the installer to decide how the EMS will be secured to the aircraft. Use of ferrous fasteners in this location is acceptable as the EMS is not adversely affected by small magnetic fields. Dynon recommends button head style AN hardware as spacing between the holes in the tabs and the body of the enclosure will limit what style tool can be used to tighten certain fasteners.

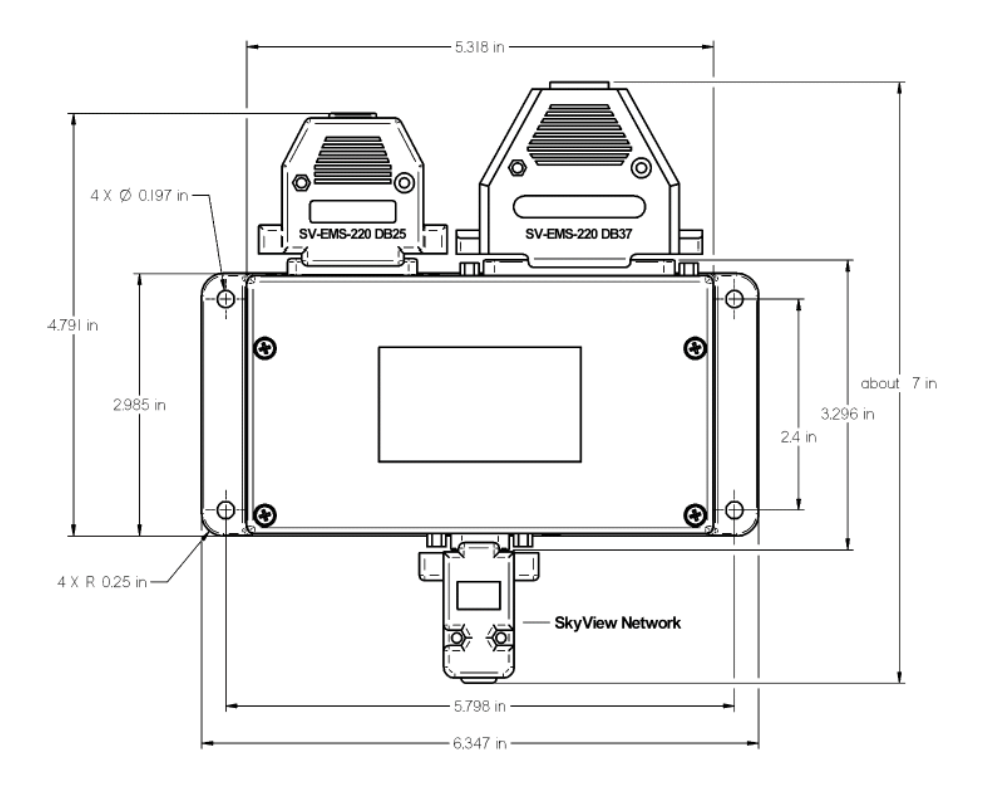

## SkyView Network Connection

Connect the EMS module to the SkyView network.

If you have to install a connector on the end of a network cable, insert all pins into the D9 connector. Remember to configure the network after connecting all modules to a display.

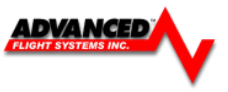

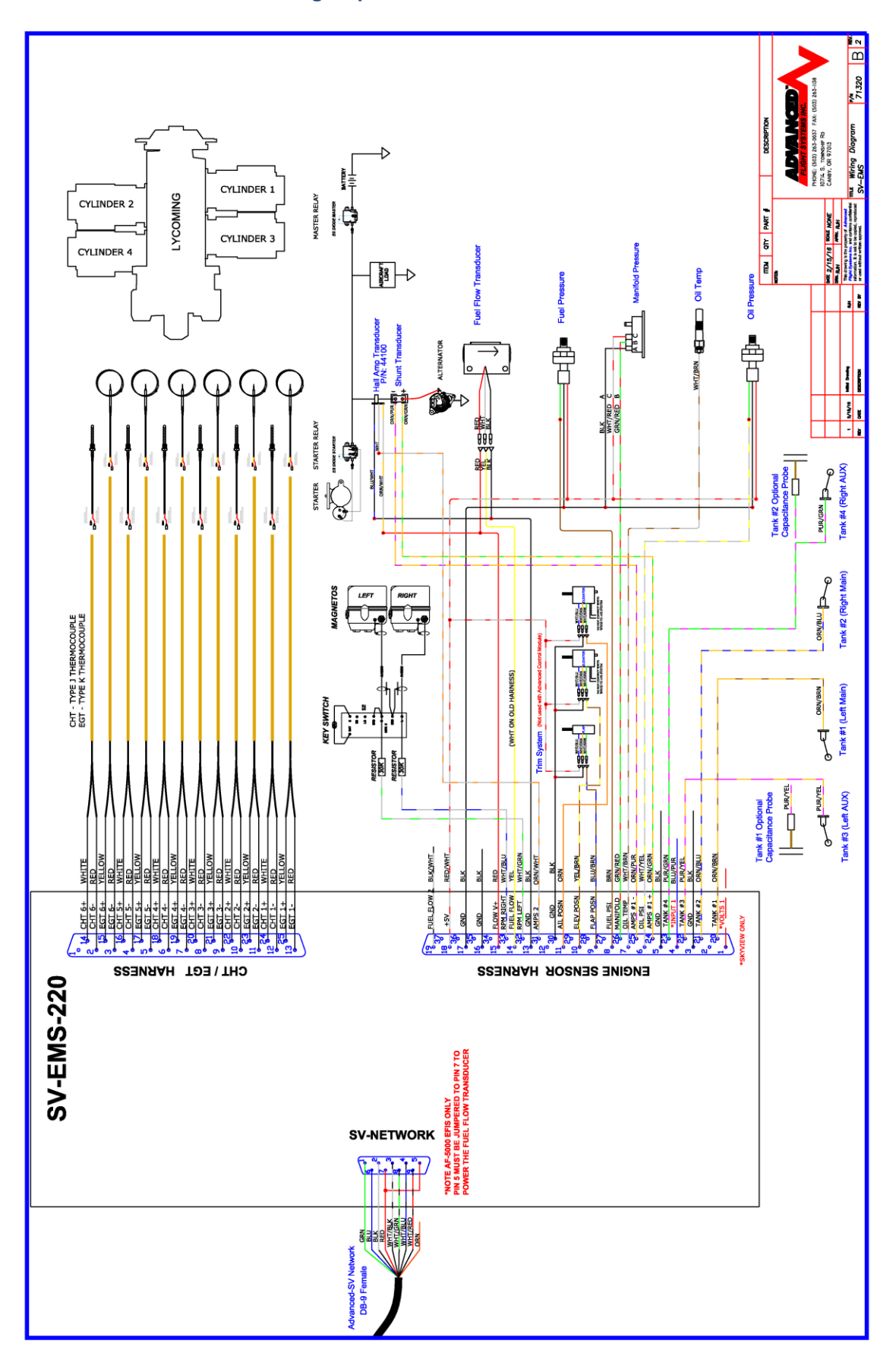

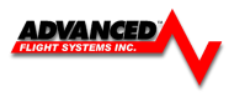

## **DB-37 Connector**

| Pin | EMS 37-pin Harness Wire Color | Sensor                           |  |  |
|-----|-------------------------------|----------------------------------|--|--|
| 1   | Red                           | Not Used (Skyview Voltmeter 1)   |  |  |
| 2   | Yellow or Unwired             | Not Used (Skyview Voltmeter 2)   |  |  |
| 3   | Black                         | Ground                           |  |  |
| 4   | Violet/Blue                   | Elevator Trim                    |  |  |
| 5   | Black                         | Ground                           |  |  |
| 6   | White/Yellow                  | Oil pressure                     |  |  |
| 7   | White/Brown                   | Oil temperature                  |  |  |
| 8   | Brown                         | Fuel pressure                    |  |  |
| 9   | Brown/Blue                    | Elev Trim                        |  |  |
| 10  | Brown/Yellow                  | Coolant Temp                     |  |  |
| 11  | Orange                        | Tank 3                           |  |  |
| 12  | Yellow                        | Tank 4                           |  |  |
| 13  | Black                         | Ground                           |  |  |
| 14  | Yellow                        | Fuel flow                        |  |  |
| 15  | Red                           | Not Used (Skyview +12V output)   |  |  |
| 16  | Black                         | Ground                           |  |  |
| 17  | Black                         | Ground                           |  |  |
| 18  | White/Red                     | +5V Aux Out 300ma                |  |  |
| 19  | White/Black                   | Fuel Flow Input 2                |  |  |
| 20  | Orange/Brown                  | Tank 1                           |  |  |
| 21  | Orange/Blue                   | Tank 2                           |  |  |
| 22  | Violet/Yellow                 | Flaps                            |  |  |
| 23  | Violet/Green                  | Carb Temp                        |  |  |
| 24  | Orange/Green                  | Ammeter shunt +                  |  |  |
| 25  | Orange/Violet                 | Ammeter shunt -                  |  |  |
| 26  | Green/Red                     | Manifold Pressure                |  |  |
| 27  | Open                          | Turbo Inlet 1 Temp +             |  |  |
| 28  | Open                          | Turbo Inlet 1 Temp -             |  |  |
| 29  | Yellow/Green                  | Not Used (Skyview Alarm )        |  |  |
| 30  | Black                         | Signal Ground                    |  |  |
| 31  | White/Orange                  | Ammeter Hall Effect              |  |  |
| 32  | White/Green                   | Standard RPM LEFT                |  |  |
| 33  | White/Blue                    | Standard RPM Right               |  |  |
| 34  | Blue                          | Low Voltage RPM Left (<12 Volts) |  |  |
| 35  | Green                         | Low Voltage RPM Right (<12Volts) |  |  |
| 36  | Blue or Unwired               | Turbo Inlet Temp 2 +             |  |  |
| 37  | Green or Unwired              | Turbo Inlet Temp 2 -             |  |  |

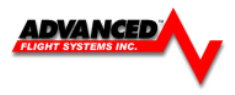

# **DB-25 Connector**

| Pin | EMS 25-pin Thermocouple Harness Wire Color | Sensor |
|-----|--------------------------------------------|--------|
| 1   | Open                                       | N/A    |
| 2   | Red                                        | CHT 6  |
| 3   | Red                                        | EGT 6  |
| 4   | Red                                        | CHT 5  |
| 5   | Red                                        | EGT 5  |
| 6   | Red                                        | CHT 4  |
| 7   | Red                                        | EGT 4  |
| 8   | Red                                        | CHT 3  |
| 9   | Red                                        | EGT 3  |
| 10  | Red                                        | CHT 2  |
| 11  | Red                                        | EGT 2  |
| 12  | Red                                        | CHT 1  |
| 13  | Red                                        | EGT 1  |
| 14  |                                            |        |
| 15  |                                            |        |
| 16  |                                            |        |
| 17  |                                            |        |
| 18  |                                            |        |
| 19  |                                            |        |
| 20  |                                            |        |
| 21  |                                            |        |
| 22  |                                            |        |
| 23  |                                            |        |
| 24  |                                            |        |
| 25  |                                            |        |

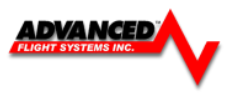

# SV-EMS 221 Sensor and Transducer Wiring Map

# **DB-37 Connector**

| Pin | EMS 37-pin Harness Wire Color | Sensor                                     |  |
|-----|-------------------------------|--------------------------------------------|--|
| 1   |                               | Not connected                              |  |
| 2   |                               | Not connected                              |  |
| 3   | Black                         | Ground                                     |  |
| 4   | Violet/Blue                   | Elevator Trim                              |  |
| 5   | Black                         | Ground                                     |  |
| 6   | White/Yellow                  | Oil pressure                               |  |
| 7   | White/Brown                   | Oil temperature                            |  |
| 8   | Brown                         | Fuel pressure                              |  |
| 9   | Brown/Blue                    | Carburetor Temp                            |  |
| 10  | Brown/Yellow                  | Coolant Temp                               |  |
| 11  | Orange                        | Rotax CHT 1                                |  |
| 12  | Yellow                        | Rotax CHT 2                                |  |
| 13  | Black                         | Ground                                     |  |
| 14  | Yellow                        | Fuel flow                                  |  |
| 15  |                               | Not connected                              |  |
| 16  | Black                         | Ground                                     |  |
| 17  | Black                         | Ground                                     |  |
| 18  |                               | Not connected                              |  |
| 19  |                               | Not connected                              |  |
| 20  | Orange/Brown                  | Tank 1                                     |  |
| 21  | Orange/Blue                   | Tank 2                                     |  |
| 22  | Violet/Yellow                 | Flaps                                      |  |
| 23  | Violet/Green                  | Aileron Trim                               |  |
| 24  | Orange/Green                  | Ammeter shunt +                            |  |
| 25  | Orange/Violet                 | Ammeter shunt -                            |  |
| 26  | Green/Red                     | Manifold Pressure                          |  |
| 27  | Open                          | RPM Signal to Rotax 912 iS Prop Controller |  |
| 28  |                               | Grounded to common ground with Prop        |  |
|     |                               | Controller                                 |  |
| 29  |                               | Not connected                              |  |
| 30  |                               | Not connected                              |  |
| 31  | White/Orange                  | Ammeter Hall Effect                        |  |
| 32  | White/Green                   | RPM (10+ Volts)                            |  |
| 33  |                               | Not connected                              |  |
| 34  | Blue                          | Low Voltage RPM (<12 Volts)                |  |
| 35  |                               | Not connected                              |  |
| 36  | Blue or Unwired               | CAN High from 912 iS ECU                   |  |
| 37  | Green or Unwired              | CAN Low from 912 iS ECU                    |  |

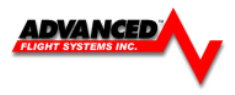

# **DB-25 Connector**

| Pin | EMS 25-pin Thermocouple Harness Wire Color | Sensor |
|-----|--------------------------------------------|--------|
| 1   | Open                                       | N/A    |
| 2   | Red                                        | CHT 6  |
| 3   | Red                                        | EGT 6  |
| 4   | Red                                        | CHT 5  |
| 5   | Red                                        | EGT 5  |
| 6   | Red                                        | CHT 4  |
| 7   | Red                                        | EGT 4  |
| 8   | Red                                        | CHT 3  |
| 9   | Red                                        | EGT 3  |
| 10  | Red                                        | CHT 2  |
| 11  | Red                                        | EGT 2  |
| 12  | Red                                        | CHT 1  |
| 13  | Red                                        | EGT 1  |
| 14  |                                            |        |
| 15  |                                            |        |
| 16  |                                            |        |
| 17  |                                            |        |
| 18  |                                            |        |
| 19  |                                            |        |
| 20  |                                            |        |
| 21  |                                            |        |
| 22  |                                            |        |
| 23  |                                            |        |
| 24  |                                            |        |
| 25  |                                            |        |

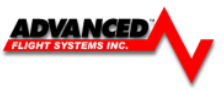

# **Engine Sensor Installation**

Lycoming/Continental

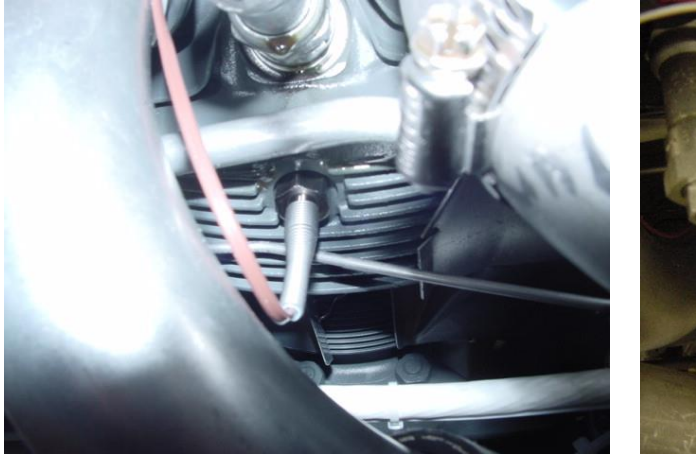

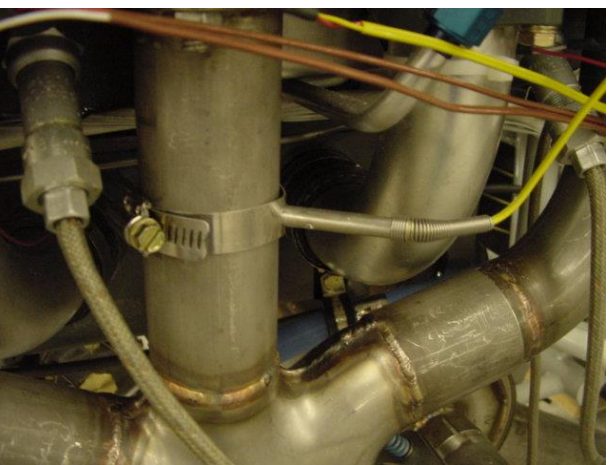

Lycoming CHT Probe Location

EGT Probe Location

#### EGT Clamp Installation

- Locate the EGT probes, P/N 40200, not less than 1 1/2" or more than 3" below the exhaust stack attachment flange. 2" to 3" is optimum, and try to mount all probes equal distance from the exhaust flanges. On curved stacks, assume probe tip is on stack centerline for determining distance to exhaust flange. Carefully center punch the probe hole locations such that the portions of the probes external to the exhaust pipes will not interfere with any parts of the engine or cowling. Drill holes with a #30 drill.
- 2. Carefully insert probe and clamp snugly with screwdriver.
- 3. Install CHT probes, P/N 40100, in threaded wells on cylinders. Torque probe bodies to 25-30 inch pounds.
- 4. Install terminals on #20 type J & K thermocouple wire
- 5. WIRES MUST HAVE A 1/4" DRIP LOOP TO PREVENT OIL OR SOLVENT FROM RUNNING INTO THE PROBE.

This wire is very hard and will loosen inside a crimped brass or copper terminal, as there is no "cold welding" action like there is with crimped copper wire.

To prevent loosening of the crimp in service proceed as follows:

- 1. Strip wire exposing 3/8" of core conductor. Take care not to nick or cut the conductor.
- 2. Double end of wire back in hairpin bend so crimp is on doubled wire.
- 3. Crimp on a non-insulated barrel terminal using a crimping tool designed for non-insulated terminals. Be sure that the barrel seam is facing the rounded side of the crimping tool and not the crimping post as this will result in a poor crimp.
- 4. Place a drop of Alpha Metals 51022 liquid soldering flux (Ace Hardware) in open end of crimp and then heat and sweat in rosin core solder to fill the joint.

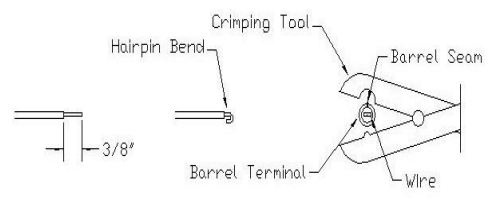

2. Fasten the extensions to the engine by means of clamps held by valve cover screws or by tying the extensions to intake tubes. If the extension goes up to a valve cover, provide some slack for a "drip loop" so that oil and engine cleaning solvents will drip off probe lead and not run into the end of the probe. It is important that the probe lead or extension wire be first clamped or tied to the engine before being tied to the engine mount or airframe, to keep "working" of the probe lead as it comes out of the body to a minimum. AVOID CONTACT OF LEADS WITH CYLINDER HEADS OR EXHAUST PIPES. USE SLEEVING OVER LEADS IF TYING TO IGNITION HARNESS. If leads cannot pass through firewall with other wiring, drill a 3/8" hole in firewall and use a neoprene grommet for each 4 to 6 leads, seal with a sealing compound.

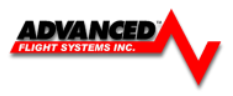

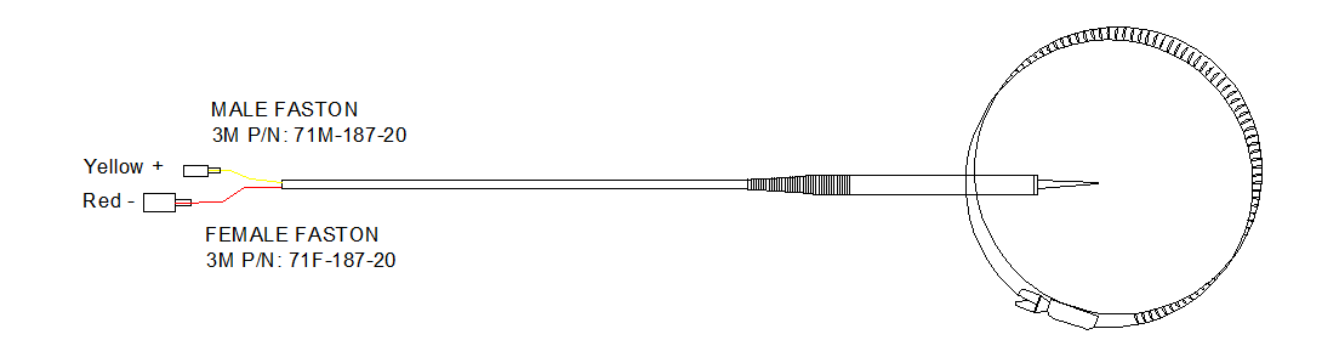

#### **RPM Sensor Installation**

The RPM sensor should be installed in the **non-impulse** coupled magneto if possible (Engines with one electronic ignition should install the sensor in the impulse mag). The correct magneto can be found in the engine manual. The sensor is screwed into the magnet vent port nearest the magneto-mounting flange where the magneto attaches to the engine. Replace the existing vent plug with the sensor. The RPM sensor wires should be connected to the Engine Harness with Fast On Terminals, Butt Connectors or with solder and heat shrink. If using one mag and one electronic ignition, use the mag sensor for RPM input, as long as the mag is turning, RPM will be displayed even with the mag turned off.

The RED sensor is for Slick Mags and the BLUE sensor is for Bendix mags.

**CAUTION:** Do not route RPM sensor wires with Magneto P leads or electron ignition wiring. Most Magnetos have two ports on opposite sides, one near the plug wires and one near the drive shaft. The sensor needs to be mounted in the port closest to the drive shaft.

| HARNESS                                                   | S                       | ENSOR WIRE        |   |
|-----------------------------------------------------------|-------------------------|-------------------|---|
| Pin 31 White/Orange<br>Pin 32 White/Green<br>Pin 16 Black | +5V<br>Signal<br>Ground | RED<br>WHT<br>BLK | 9 |
| WHT/ORN<br>WHT/GRN<br>BLK                                 |                         |                   |   |

## ELECTRONIC IGNITION

The electronic ignition input is on connector pin 33. It may be necessary to remove the RPM wire from Pin 32 to Pin 33. *This should only be used if dual electronic ignitions are installed!* 

Engine Harness Pin 33 Electronic Ignition input.

#### P-Mags

If using P-Mags, verify they are in 12V RPM signal mode with the manufacturer and connect it to Pin 33 (Electronic RPM Input). If one P-Mag and one Mag are installed, either the PMAG or the MAG sensor can be used for RPM input, DO NOT CONNECT BOTH.

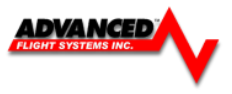

#### P/N: 71420L RPM Interface Board

The 71420L board can be used to read two electronic ignition modules.

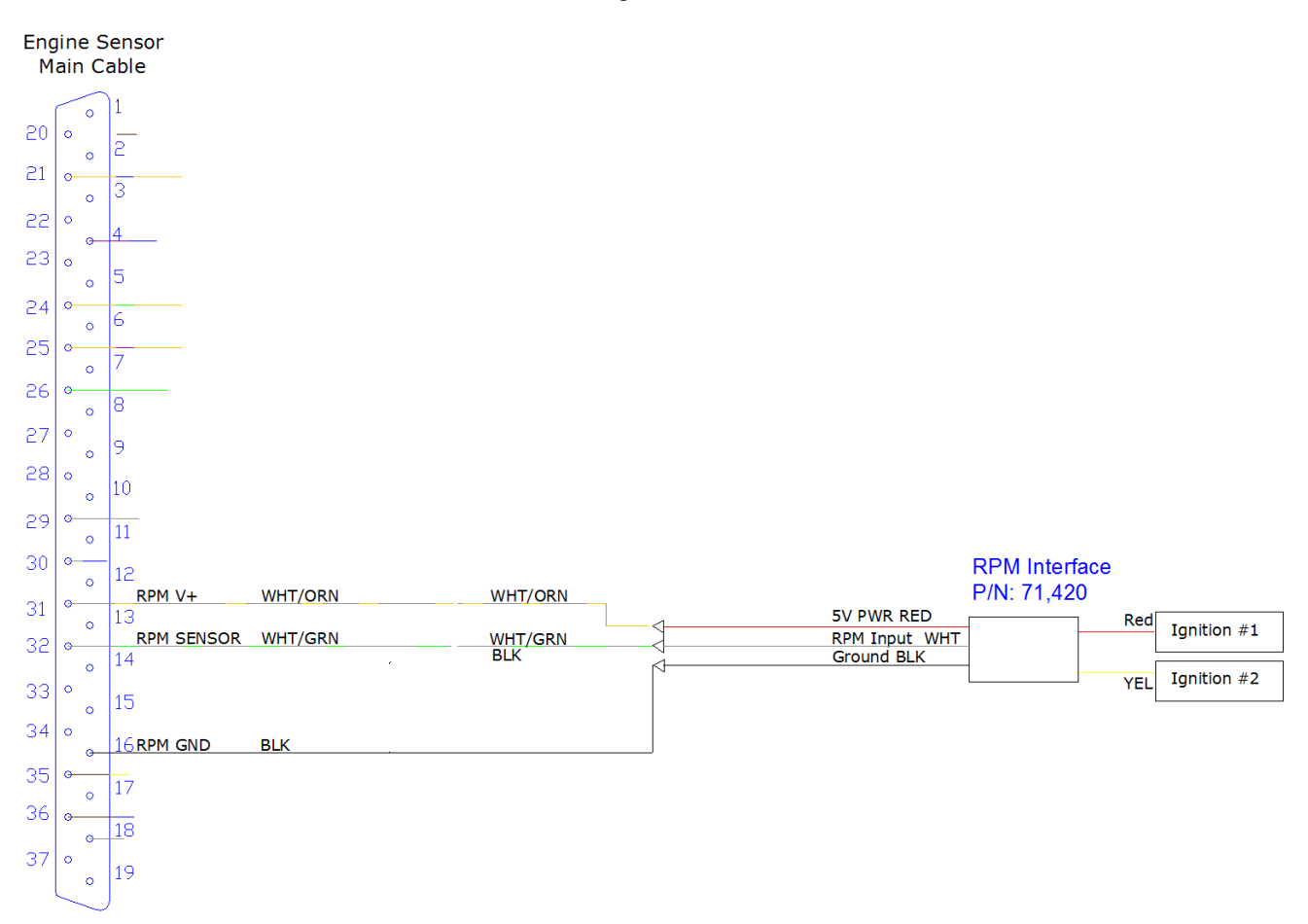

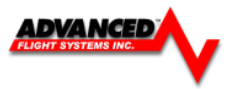

## Oil Temperature Sensor Installation

#### P/N: 40405

The standard P/N: 40405 oil temperature sensor is mounted on the engine. The engine manual should show the proper location for the sensor. The bushing is supplied with a crush type gasket that can only be used once. The location is usually near the filter and should be safety wired to the engine case. Replace the existing vent plug with the supplied bushing and sensor. The Oil Temperature Pressure sensor wire should be connected from the harness to the transducer by crimping a standard #8 ring terminal to the wire.

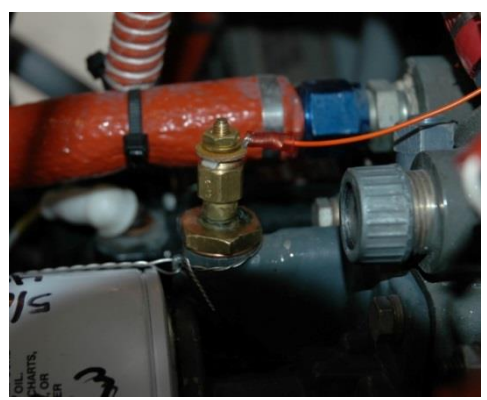

Pin 7 White/Brown

#### **Optional 2 Wire Oil Temperature Sensors**

If you oil temperature changes when you turn on and off electrical loads you have a bad engine case ground. If you are unable to fix your engine ground you can install one of the optional two wire oil temp sensors.

| AFS Part Number | Vendor  | Vendor Part Number |
|-----------------|---------|--------------------|
| P/N: 40412      | UMA     | 1B3                |
| P/N: 40415      | Westach | 399S9              |

Connect one sensor wire to the White/Brown wire and one to an EMS ground connection. Do NOT connect to a ground on the engine.

Select the correct sensor part number in EFIS Calibration > Oil Temperature

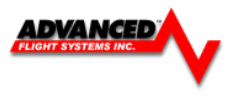

# **TIT Probes**

If your aircraft has turbo inlet temperature probes they are wired to the Engine Sensor Main Harness cable

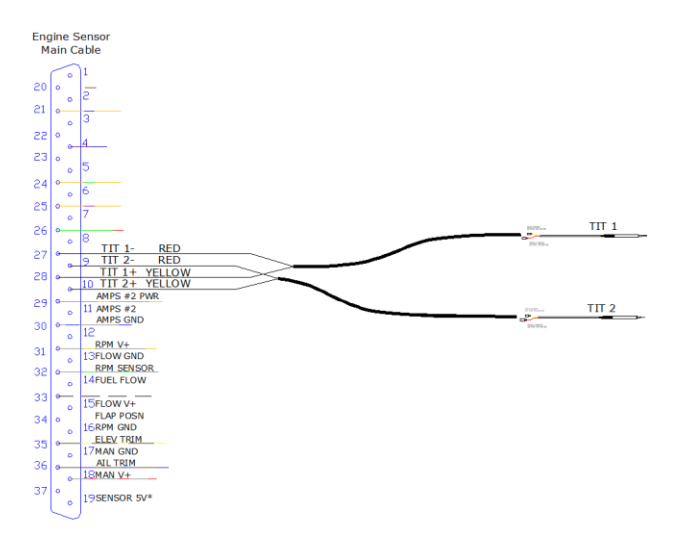

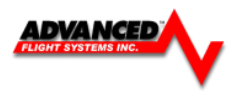

## **Rotax Engines**

### **CHT** Probes

# The Rotax engine has two CHT sensors preinstalled on the engine. One sensor is installed in the left side cylinder head water jacket and one is on the right side.

Rotax recommends bare  $\frac{1}{4}$ " female Faston terminals (6.3x0.8 DIN 46247) to connect to the CHT probes. You will need to add wires to the unpopulated connector pins.

The Rotax CHT probes are resistive sensors and should be connected to the DB-37 engine monitor plug pins 22 (Tank 3) and 23 (Tank 4). When using the Rotax CHT probes you will not be able to have four fuel tanks.

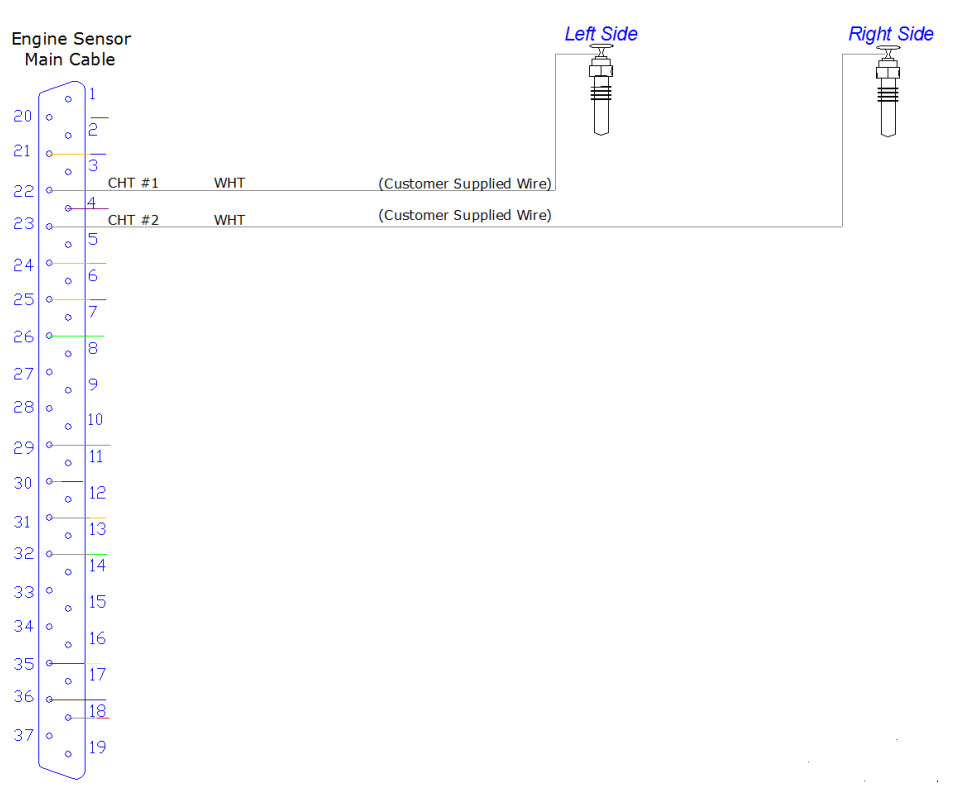

Once you have the sensors installed you will need to configure the CHT sensor type to "ROTAX CHT"

and configure the Temperature Ranges for your engine.

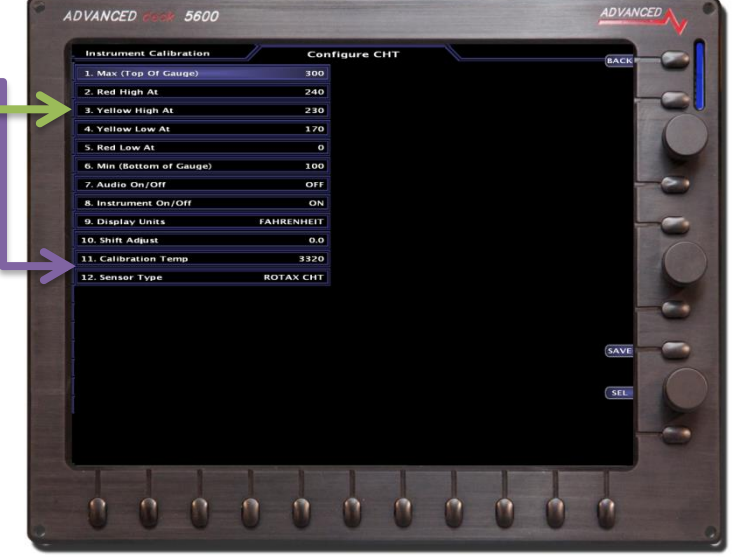

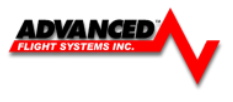

## EGT Probes

For Rotax engines two of the four cylinders are usually monitored for EGT, you can select to monitor all four EGT's of desired. If only two EGT probes are used they should be mounted on the two rear cylinder's exhaust manifolds for proper temperature comparison.

See EGT Clamp Style Probe Installation for instructions.

#### **Boss Mount EGT Probes**

Some Rotax engine exhaust manifolds are drilled for boss mount EGT probes. If your engine has boss mount EGT locations use our optional P/N: 40,202 Boss Mount EGT Probe.

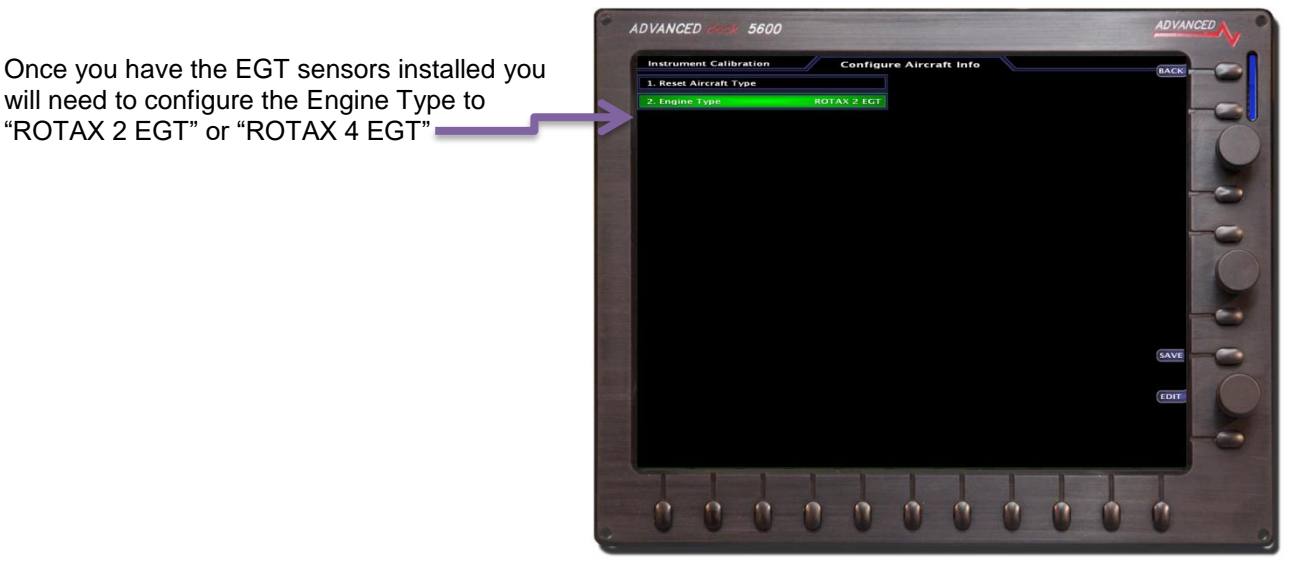

#### RPM

The Rotax engines have a 5th trigger coil for RPM monitoring. The trigger coil outputs on a twowire harness. Connect one of the two wires to ground and the other to the supplied 33K resistor, the other end of the resistor than connects to the P/N: 71420 R Rotax RPM interface board yellow wire. The Rotax RPM interface board is a small heat shrinked module and should be secured on the inside of the aircraft. If you are using the P/N:71420RX you do not need to install the 33K resistor.

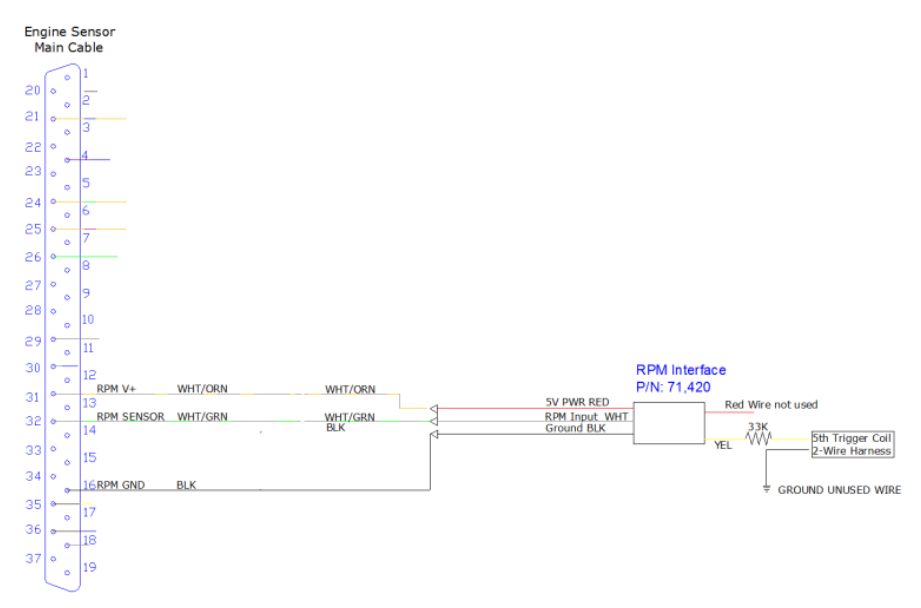

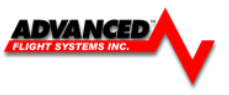

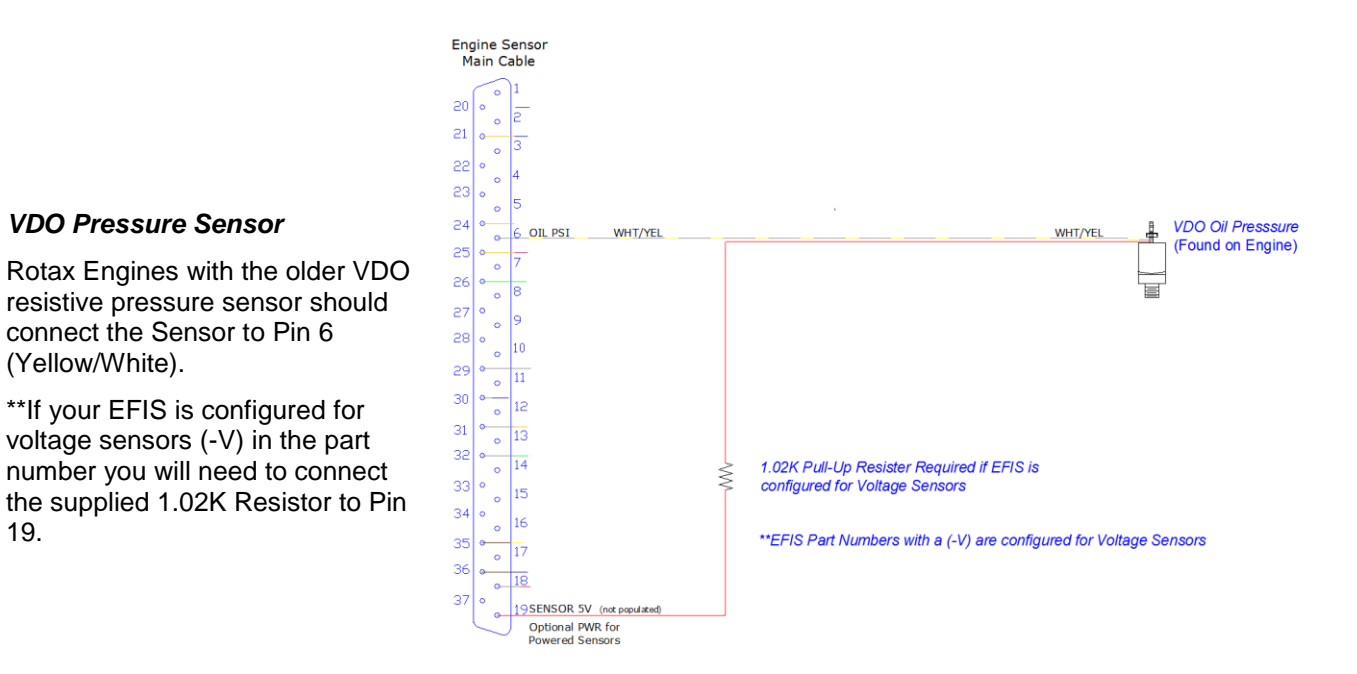

## Honeywell Pressure Sensor

# Rotax P/N 956413

19.

Rotax Engines with the Honeywell (4-20ma) pressure sensor will need to connect the sensor to the P/N: 71430 Honeywell Interface Module.

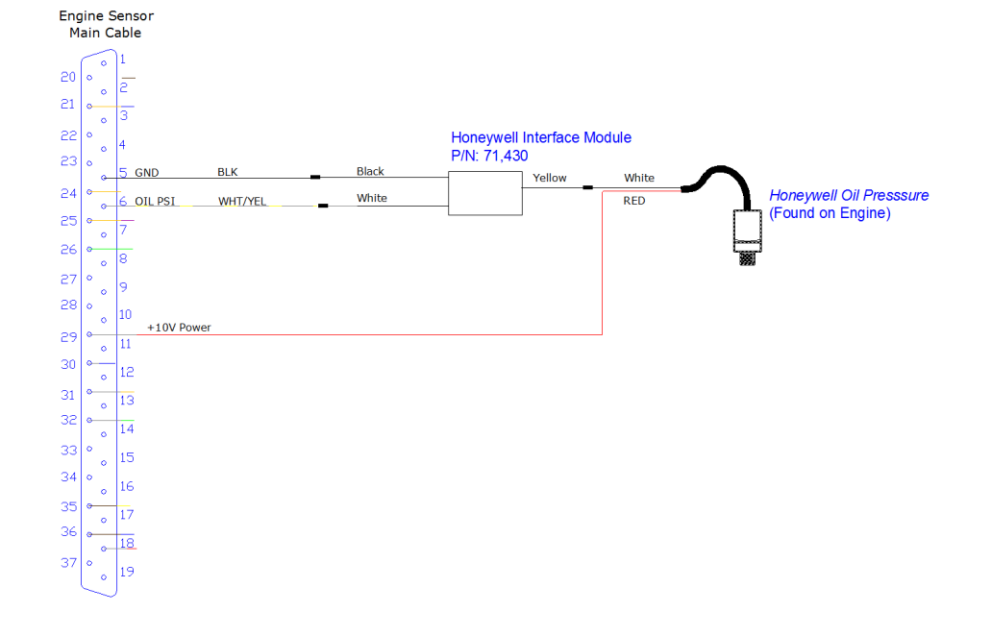
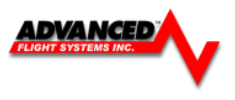

# Rotax P/N 956413 Oil Pressure Sensor (new 2012)

The new Rotax oil pressure sensor is functionally identical to the previous Honeywell (Rotax P/N 956413) sensor, and connects in the same. However, the connector and wiring for the sensor that Rotax includes with the engine may require some assembly. See the diagram below for the pin out of the connector, Sensor pin A is not connected.

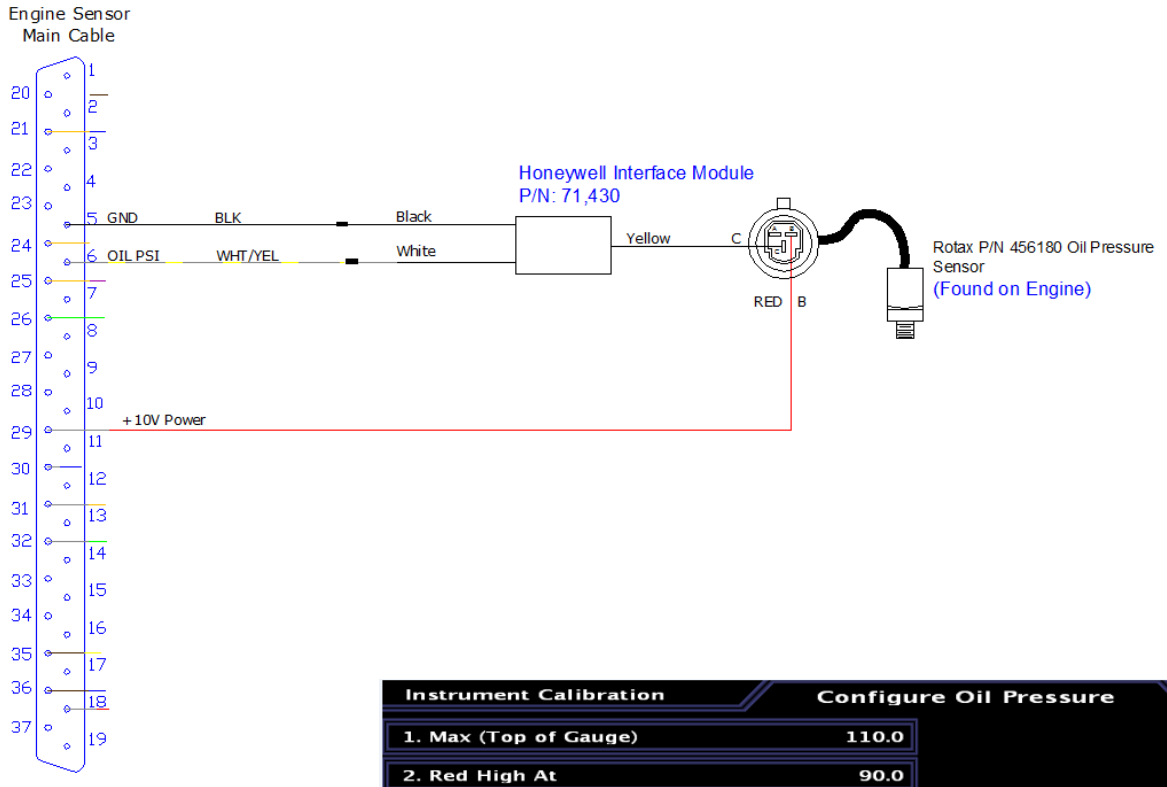

Select 41,102 HON RTX as the sensor type.

| 110.0                                           |                                                                            |                                                                            |
|-------------------------------------------------|----------------------------------------------------------------------------|----------------------------------------------------------------------------|
| 90.0                                            |                                                                            |                                                                            |
| 80.0                                            |                                                                            |                                                                            |
| 40.0                                            |                                                                            |                                                                            |
| 30.0                                            |                                                                            |                                                                            |
| 0.0                                             |                                                                            |                                                                            |
| ON                                              |                                                                            |                                                                            |
| ON                                              |                                                                            |                                                                            |
| PSI                                             |                                                                            |                                                                            |
| 0.0                                             |                                                                            |                                                                            |
| ,102 HON RTX                                    |                                                                            |                                                                            |
| 7                                               |                                                                            |                                                                            |
|                                                 |                                                                            |                                                                            |
|                                                 |                                                                            |                                                                            |
|                                                 |                                                                            |                                                                            |
|                                                 |                                                                            |                                                                            |
| VALUE                                           |                                                                            |                                                                            |
| VALUE<br>765                                    |                                                                            |                                                                            |
| VALUE<br>765<br>190<br>596                      |                                                                            |                                                                            |
| VALUE<br>765<br>190<br>596<br>004               |                                                                            |                                                                            |
| VALUE<br>765<br>190<br>596<br>004<br>337        |                                                                            |                                                                            |
| VALUE<br>765<br>190<br>596<br>004<br>337<br>508 |                                                                            |                                                                            |
|                                                 | 80.0<br>40.0<br>30.0<br>0.0<br>0N<br>0N<br>PSI<br>0.0<br>,102 HON RTX<br>7 | 80.0<br>40.0<br>30.0<br>0.0<br>0N<br>0N<br>PSI<br>0.0<br>,102 HON RTX<br>7 |

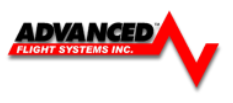

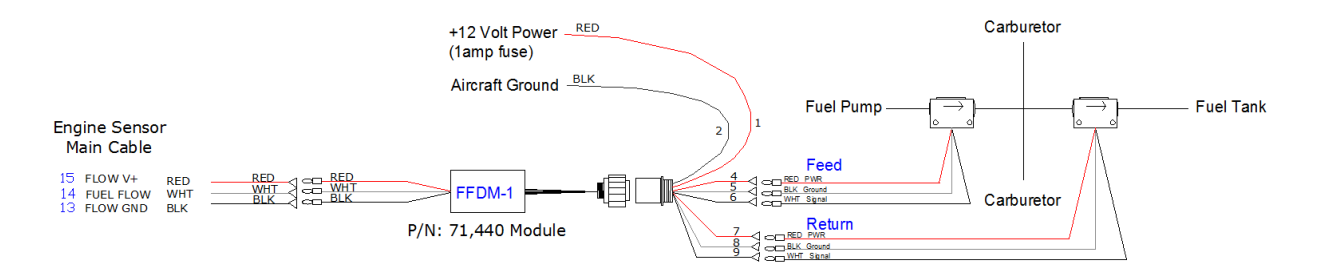

The Rotax 914 has fuel return and requires a second fuel flow transducer and the P/N 71,440 Fuel Flow Differential Module. Make sure that the main fuel line transducer is connected to FEED and the return line transducer is connected to RETURN. The P/N: 71,440 FFDM-1 Module will also need to be connected to +12V Power buss. The +12V Power will power the module and both transducers.

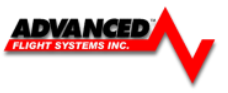

### **Rotax Fuel Pressure**

#### **ROTAX 912**

### *P/N: 41201 Kavlico Fuel Pressure Sensor*

EFIS must be configured for voltage sensors (-V) in the part number

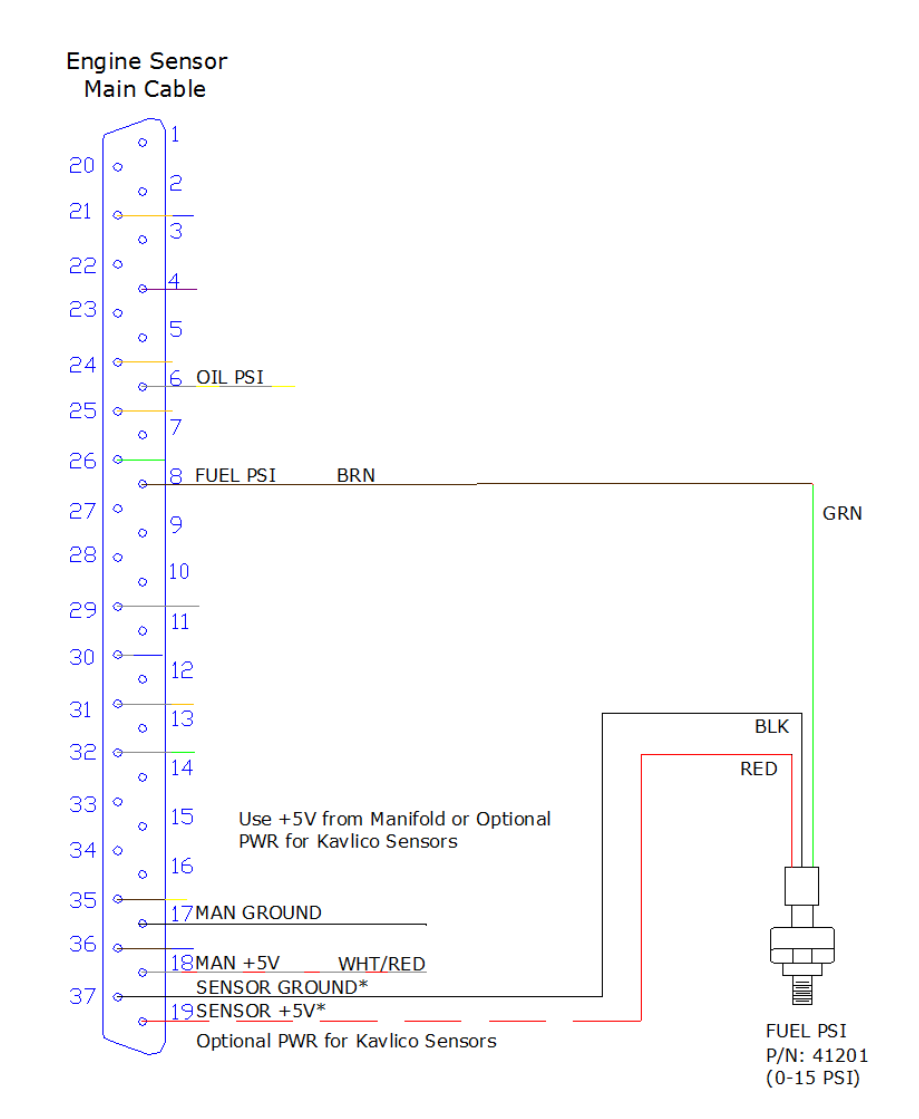

Select 41,215 VDO (0-30) Sensor in calibration, use shift adjust to make fuel pressure display 0 PSI =

| Instrument Calibration                    | Configu                      | re Fuel Pressure | 1.55 BAR / 22.5 |        |
|-------------------------------------------|------------------------------|------------------|-----------------|--------|
| 1. Max (Top of Gauge)                     | 40.0                         |                  |                 | Briefe |
| 2. Red High At                            | 36.0                         |                  |                 |        |
| 3. Yellow High At                         | 30.0                         |                  |                 |        |
| 4. Yellow Low At                          | 15.0                         |                  |                 |        |
| 5. Red Low At                             | 12.0                         |                  |                 |        |
| 6. Min (Bottom of Gauge)                  | 0.0                          |                  |                 |        |
| 7. Audio OFF/ON/etc                       | ON                           |                  |                 |        |
| 8. Instrument OFF/ON                      | ON                           |                  |                 |        |
| 9. Display Units                          | PSI                          |                  |                 |        |
| 10. Shift Adjust                          | 0.0                          |                  |                 |        |
| 11. Part Number                           | 41,201 KAV 0-15              |                  |                 |        |
| 12. Num Cal Points                        | 2                            |                  |                 |        |
| 13. AD Adjust (ALL)                       |                              |                  |                 |        |
| AD_VALUE:<br>DISPLAY (PSI)<br>0.0<br>10.0 | 0<br>AD VALUE<br>500<br>3167 |                  |                 |        |
|                                           |                              |                  |                 | SAVE   |

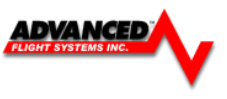

## **ROTAX 914**

The Rotax 914 uses a special UMA differential pressure sensor P/N: 41,220.

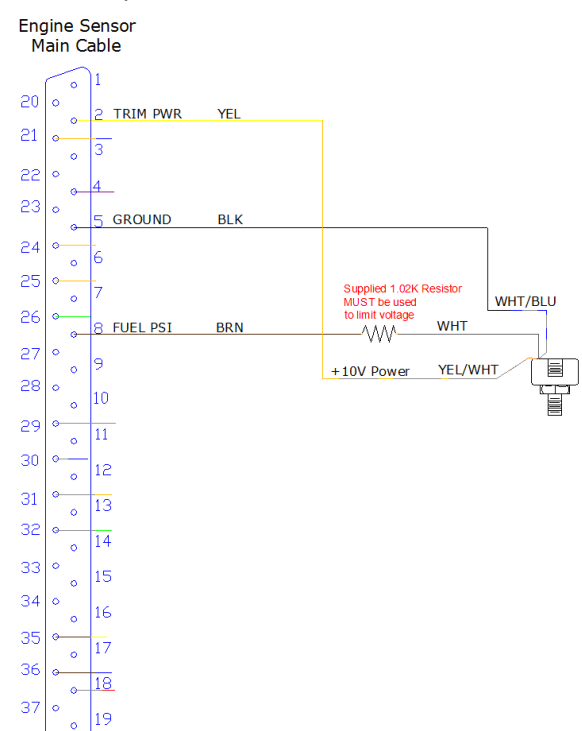

Differential Fuel Pressure Sensor Rotax 914 P/N: 41,220

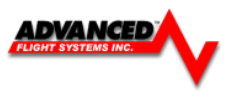

### **VDO Fuel Pressure Sensor**

\*\*If your EFIS is configured for voltage sensors (-V) in the part number you will need to connect the supplied 1.02K Resistor to Pin 19.

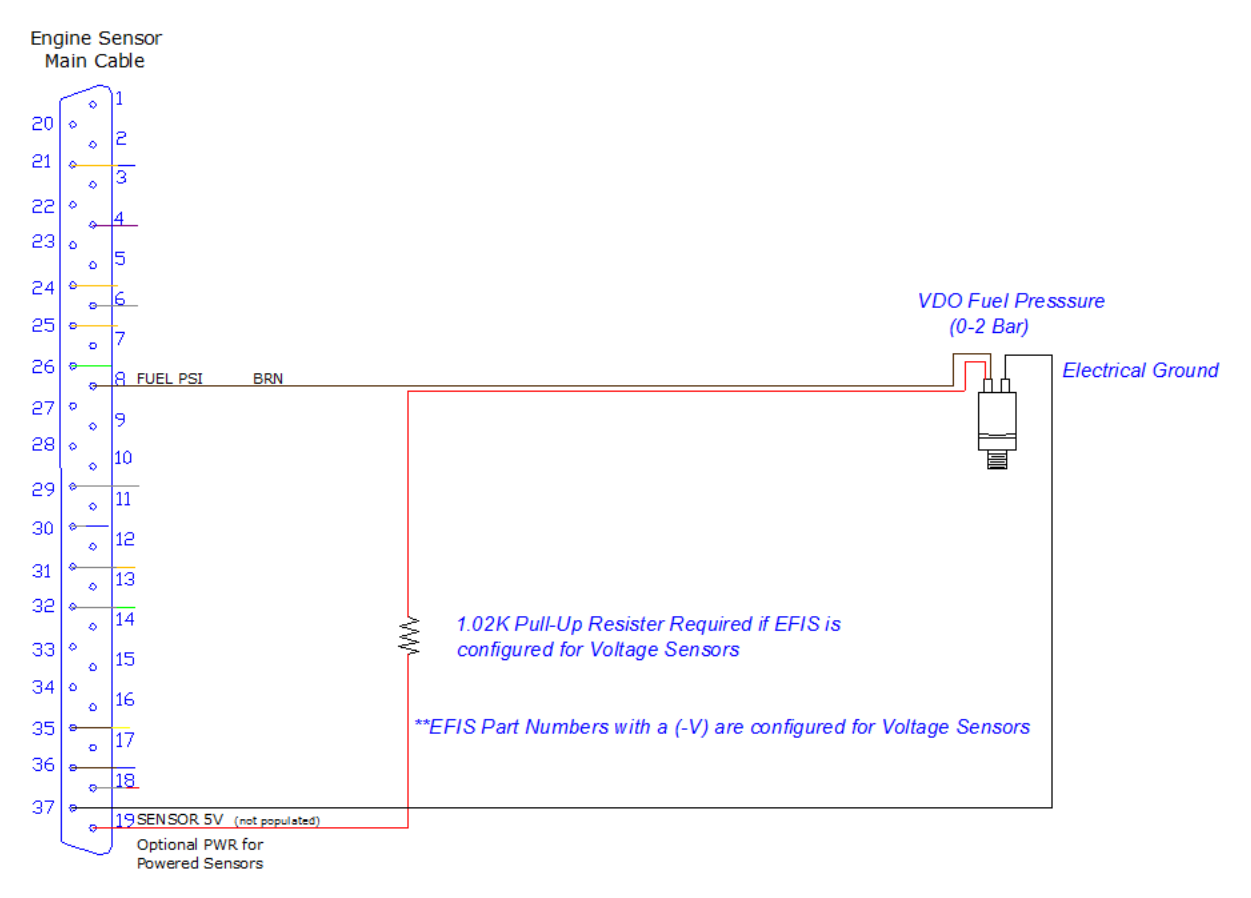

Select 41,215 VDO (0-30) Sensor in calibration, use shift adjust to make fuel pressure display 0 PSI

|   | Instrument Calibration   | 6               |                  |                     | 4 |
|---|--------------------------|-----------------|------------------|---------------------|---|
|   | Instrument Calibration   | Configu         | re Fuel Pressure | 5.96 BAR / 86.4 PSI |   |
|   |                          |                 |                  |                     |   |
|   | 1. Max (Top of Gauge)    | 40.0            |                  |                     |   |
|   |                          |                 |                  |                     |   |
|   | 2. Red High At           | 36.0            |                  |                     |   |
|   |                          |                 |                  |                     |   |
|   | 3. Yellow High At        | 30.0            |                  |                     |   |
|   |                          |                 |                  |                     |   |
|   | 4. Yellow Low At         | 15.0            |                  |                     |   |
|   |                          |                 |                  |                     |   |
|   | 5. Red Low At            | 12.0            |                  |                     |   |
|   |                          |                 |                  |                     |   |
|   | 6. Min (Bottom of Gauge) | 0.0             |                  |                     |   |
|   |                          |                 |                  |                     |   |
|   | 7. Audio OFF/ON/etc      | ON              |                  |                     |   |
|   |                          | e               |                  |                     |   |
|   | 8 Instrument OFF/ON      | ON              |                  |                     |   |
|   | o. Instrument of 1701    | CN              |                  |                     |   |
|   | 9 Display Units          | PSI             |                  |                     |   |
|   | 9. Display offics        | 151             |                  |                     |   |
|   | 10 Shift Adjust          | 0.0             |                  |                     |   |
|   | 10. Shint Adjust         | 0.0             |                  |                     |   |
|   | 1.1 Deve Manuals and     |                 | 1                |                     |   |
| ~ | 11. Part Number          | 41,213 000 0-30 |                  |                     |   |
| - |                          |                 |                  |                     |   |
|   | 12. Num Cal Points       | 11              |                  |                     |   |
|   |                          |                 |                  |                     |   |
|   | 13. AD Adjust (ALL)      |                 |                  |                     |   |
|   |                          |                 |                  |                     |   |
|   | AD_VALUE:                | 4095            |                  |                     |   |
|   | DISPLAT (PSI)            | AD VALUE        |                  |                     |   |
|   | 0.0                      | 48              |                  |                     |   |
|   | 2.0                      | 91              |                  |                     |   |
|   | 3.0                      | 118             |                  |                     |   |
|   | 4.0                      | 141             |                  |                     |   |
|   | 5.0                      | 175             |                  |                     |   |
|   | 6.0                      | 214             |                  |                     |   |
|   | 7.0                      | 244             |                  |                     |   |
|   | 8.0                      | 272             |                  |                     |   |
|   | 9.0                      | 304             |                  |                     |   |
|   | 10.0                     | 3555            |                  |                     |   |
|   |                          |                 |                  |                     |   |

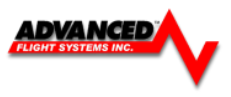

### JABIRU

### CHT Sensor

Jabiru engines require a 12mm ring-terminal CHT probe for each cylinder. First, slide the compression washer off the spark plug. Slide the 12mm ring-terminal probe onto the plug. Now, slide the spark plug compression washer back onto the spark plug. Reinstall the spark plug into the spark plug hole. Refer to the documentation that came with the engine for more information.

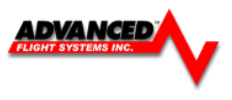

### Diemech Turbine

The Diemech Turbine uses both CAN Aerospace and individual sensors to monitor the engine. The following sensors should be connected to the engine:

Sensor Pin

### **Gearbox Oil Pressure**

### Gearbox oil pressure sensor - BD331

P/N 100084.08

| Pressure range                      | 0 ÷ 600 kPa (0 ÷ 87.02 psi)                  |
|-------------------------------------|----------------------------------------------|
| Resistance without damage           | 4 MPa (580,2 psi)                            |
| Accuracy                            | ± 0,35%                                      |
| Supply                              | 9 ÷ 36 V                                     |
| Output                              | 0,5 ÷ 4,5 V (0,5 V - 0 kPa, 4,5 V – 600 kPa) |
| Permissible load of electric output | 10 kΩ                                        |
|                                     |                                              |

| Customer Power (9-36V) |              | 1 |
|------------------------|--------------|---|
| Aircraft Ground        |              | 2 |
| DB-37 Pin 6            | Oil Pressure | 3 |

| PSI | AD   |  |
|-----|------|--|
| 0   | 419  |  |
| 10  | 893  |  |
| 20  | 1344 |  |
| 30  | 1800 |  |
| 40  | 2240 |  |
| 50  | 2693 |  |
| 60  | 3142 |  |
| 70  | 3612 |  |
| 80  | 4055 |  |
| 85  | 4094 |  |
|     |      |  |

Temp (F)

75

100

125

150

180

200

225

250

275

AD

382

498

518

537

561

576

595

612

623

#### **Oil Temperature**

AF-5000 EMS Connector

#### Oil temperature sensor TO-02 in oil tank

### P/N 100079.81

#### Use

Resistance temperature sensors are designed for monitoring the temperatures of fluids, air or other gases in the range from –60  $^\circ C$  to +200  $^\circ C.$ 

#### Description

The sensing element is a platinum Pt 100 thermosensor with temperature dependent resistance values, according to the standard ČSN EN 60751. The sensor is built into a protective housing from corrosion-proof steel. The housing is hexagonal in shape and comes with a fastening thread for attaching the sensor to the object and has a head with a fork for electrically connecting the sensor. Sensor terminals pass through the WK 46 248 fork.

| Temperature measuring range TO-02                           | -60 °C to +200 °C |
|-------------------------------------------------------------|-------------------|
| Sensor resistance at 0 °C                                   | 100 Ω             |
| Resistance of insulation of electrical transmitter parts me | ust be            |
| In a normal environment                                     | 100 MΩ            |
| At a raised temperature of approx. +125 °C                  | min. 10 MΩ        |

# AF-5000 EMS Connector Sensor Pin

| DB-37 | Pin 7 | Oil Temp | 1 |
|-------|-------|----------|---|
| DB-37 | Pin 5 | Ground   | 5 |

#### **Fuel Pressure**

Uses standard AFS Kavlico (0-50PSI) sensor and wiring

#### EGT

QTY 1 Type K EGT probe wired to EGT #1 EMS input.

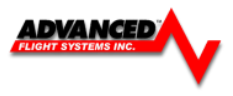

### Amp Transducer Installation

### Shunt Transducer

Mount the Shunt amp transducer to a stationary location in the main power wire from the Alternator.

The Shunt Amp transducer wires should be connected from the harness to the transducer by crimping two standard #8 ring terminal to the wires.

Pin 24Orange/Green +Alternator SidePin 25Orange/Purple -Battery Side

### **Optional Hall Effect Transducer** (Used for dual Alternator Systems)

Mount the amp transducer in the cabin area to a stationary location. The amp transducer board should be mounted so that the bottom of the circuit board does not touch any metal. The amp transducer is designed to measure the current in the wire from the alternator. The wire from the alternator must pass through the transducer in the proper direction; the board is marked alternator on one side and battery on the other. Male D-sub pins will need to be crimped onto the transducer wires.

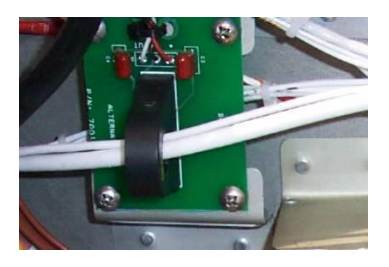

**CAUTION:** Always ground yourself before wiring.

| Pin 29 | +10V   | White/Orange |
|--------|--------|--------------|
| Pin 11 | Signal | White        |
| Pin 30 | Ground | White/Blue   |

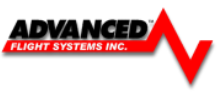

### Pressure Transducer Installation

Firewall Installation using Van's P/N: VA-168, 3-port manifold mounting block.

### **Oil Pressure Transducer Installation**

Mount the oil pressure transducer in a stationary location. Connect the transducer with aircraft grade hose and fittings. The proper oil pressure port can be found in the engine manual. *The engine must have a pressure fitting with a restrictor hole in it.* The transducer is supplied with 1/8" NPT pipe thread connections. *The case of the sender has to be connected to ground.* The Oil Pressure transducer wire should be connected from the harness to the transducer

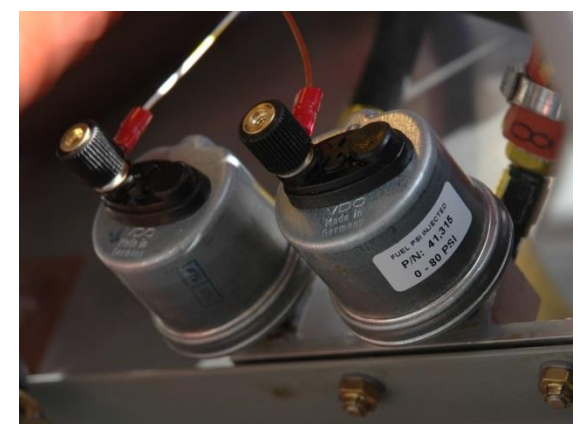

by crimping a standard #8 ring terminal to the wire or connecting to the supplied connector.

### Pin 6 White/Yellow

# **NOTE:** The pressure rating (100psi or 10bar 150psi) can be found stamped on the bottom hex fitting of the transducer

| P/N    | Pressure           | Manufacturer   | Color      | Termination |
|--------|--------------------|----------------|------------|-------------|
| 41,101 | 0-150 PSI (10 bar) | Kavlico        | Gold/Black | Plug        |
| 41,105 | 0-100 PSI          | Stewart Warner | Gold       | #8 Ring     |
| 41,115 | 0-150 PSI (10 bar) | VDO            | Silver     | #8 Ring     |

### **CAUTION:** NEVER CONNECT THE PRESSURE TRANSDUCER DIRECTLY TO THE ENGINE.

### Fuel Pressure Transducer Installation

Mount the fuel pressure transducer to a stationary location. Connect the transducer with aircraft grade hose and fittings. The proper fuel pressure connection port can be found in the engine manual. *The engine must have a pressure fitting with a .040" or smaller restrictor hole in it*, this prevents fuel pump pulsations from damaging the transducer and will slow the flow of fuel if a hose were to fail. The transducer is supplied with 1/8" NPT pipe thread connections. *The case of the sender has to be connected to ground.* The Fuel Pressure transducer wire should be connected from the harness to the transducer by crimping a standard #8 ring terminal to the wire.

If using the P/N: 41,215 (0-30 PSI) transducer, a ¼" Fast-On terminal is used for the transducer wire and a separate ground wire connected to the second terminal. It does not matter which terminal is used for the sensor wire or ground wire.

Pin 8 Brown

### **NOTE:** The pressure rating can be found stamped on the bottom hex fitting of the transducer

# Carbureted Engines

| P/N    | Pressure         | Manufacturer   | Color      | Terminal                  |
|--------|------------------|----------------|------------|---------------------------|
| 41,201 | 0-15 PSI         | Kavlico        | Gold/Black | Plug                      |
| 41205  | 0-16 PSI         | Stewart Warner | Gold       | #8 Ring                   |
| 41215  | 0-30 PSI (2 bar) | VDO            | Silver     | ¼" Fast-On (Signal & GND) |

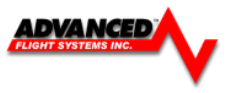

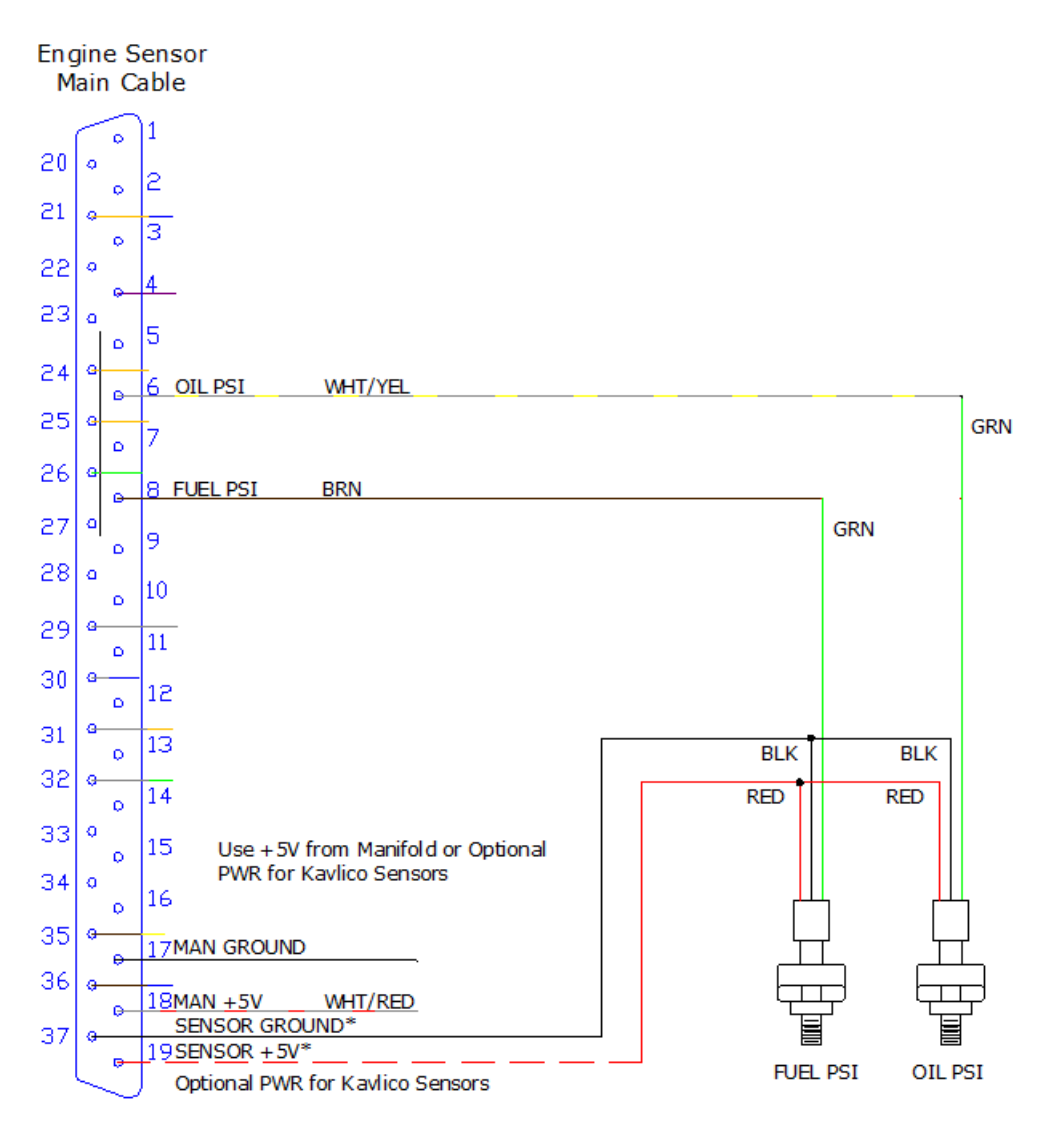

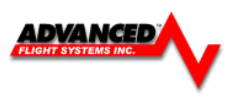

# **Fuel Injected Engines**

| P/N    | Pressure         | Manufacturer   | Color      | Terminal |
|--------|------------------|----------------|------------|----------|
| 41,301 | 0- 50 PSI        | Kavlico        | Gold/Black | Plug     |
| 41305  | 0-60 PSI         | Stewart Warner | Gold       | #8 Ring  |
| 41315  | 0-80 PSI (5 bar) | VDO            | Silver     | #8 Ring  |

### **VDO Pressure Sensors**

\*\*If your EFIS is configured for voltage sensors (-V) in the part number you will need to connect the supplied

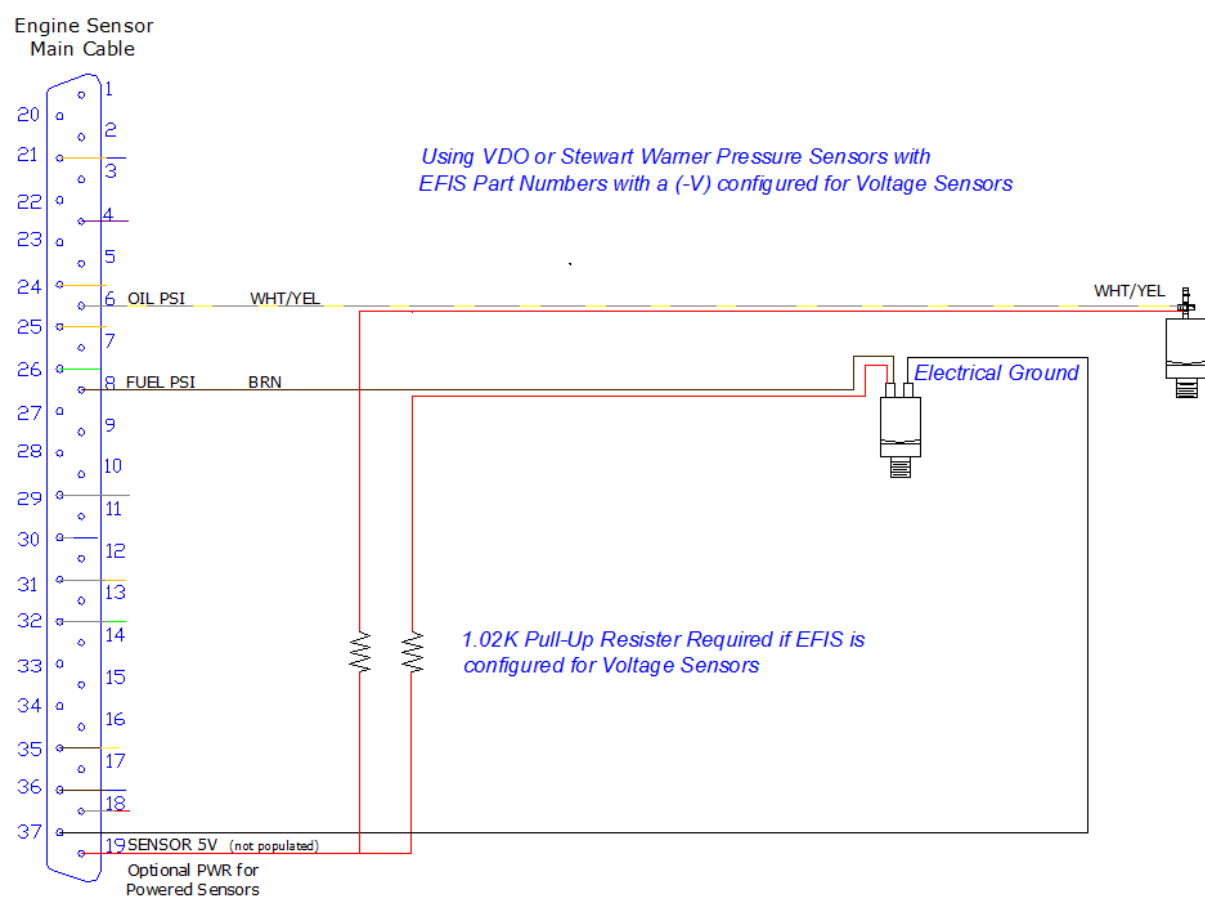

1.02K Resistors to Pin 19 for each VDO Pressure Sensor.

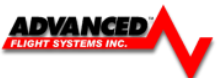

#### Fuel Flow Transducer Installation

The inlet and outlet ports in the fuel flow transducer have ¼" NPT threads. Use only ¼" NPT hose or pipe fittings to match. When assembling fittings into the inlet and outlet ports DO NOT EXCEED a torque of 180 inch lbs, or screw the fittings in more than 2 full turns past hand tight WHICHEVER HAPPENS FIRST. AFS will not be responsible for cracked castings caused by failure to use ¼" NPT fittings, over-torqueing the fittings, or assembling them beyond the specified depth. Use only aircraft FUEL LUBE on the NPT fittings; NEVER USE TEFLON TAPE or SILICON SEALER IN AN AIRCRAFT FUEL SYSTEM.

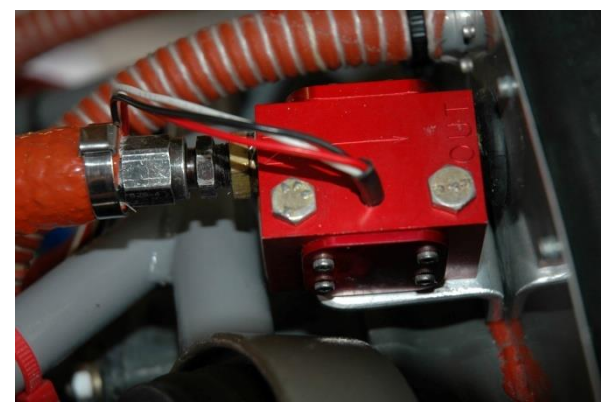

A screen or filter should be installed upstream of the flow transducer to screen out debris which could affect

rotor movement or settle in the Vbearings.

Mount the fuel flow transducer in a position so the three wire leads are pointed straight up. Use only smooth radius curves in the fuel line and place the transducer with 5" of straight line before and after. The transducer wires should be connected directly to the 37-pin D-SUB using the cable provided. The transducer should be mounted according to the fuel metering device manufacturer's recommendations.

AFS has seen good results with the following mounting:

- 1. The transducer in a stationary location in-line between the electric boost pump and the engine driven pump.
- 2. The transducer in a stationary location in-line between the fuel injection servo and the distribution block.
- 3. The transducer in a stationary location in-line between the Engine driven pump and the Carburetor.

*NOTE:* The Electronics International FT-60 (Red Cube) transducer is rated for .6 – 70+ GPH. AFS recommends that the Electronics International FT-90 (Gold Cube) transducer be used for applications requiring more than 35 GPH (350HP) or for gravity flow fuel systems without a fuel pump (Contact AFS to exchange transducers).

**CAUTION:** NEVER CONNECT THE FUEL FLOW TRANSDUCER DIRECTLY TO THE ENGINE WITHOUT COVERING WITH FIRE SLEEVE.

The Fuel Flow transducer wires should be connected from the harness to the transducer using the supplied fast on connectors.

Pin 15Red+5VPin 14WhiteSignalPin 13BlackGround

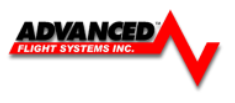

### **Fuel Flow Calibration**

The accuracy of the fuel computer is affected by the value of *Counts per .01 gals* (K Factor). The *Counts per .01 gals* (K Factor) sets the calibration of the instrument to match the flow transducer and the variations in the installation. After running a tank of fuel use the following formula to adjust the accuracy.

### The Counts per .01 gals (K Factor) is adjusted from the Fuel Flow/Computer page in Instrument Calibration.

New Counts per .01 gals = (Old Counts per .01 gals) x (Disp GAL USED/PUMP GALS)

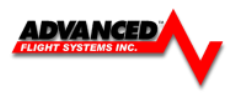

### Manifold Pressure Transducer Installation

The manifold pressure transducer should be mounted on the firewall or in the cabin area. The transducer port is connected to the engine manifold pressure port with a  $\frac{1}{4}$ " ID hose and hose clamp. The manifold pressure port location can be found in the engine manual.

| 41401 | 59 In-Hg | Current Sensor (Normal and Turbo Engine)     |
|-------|----------|----------------------------------------------|
| 41400 | 30 In-Hg | Old AFS Sensor for Normally Aspirated Engine |
| P/N   | Pressure | Application                                  |

We used the following fittings to connect the transducer in our aircraft:

AN823-4 45 deg pipe to 37 deg flare fitting

471-4D 37 deg flare fitting for hose

306-4 <sup>1</sup>/<sub>4</sub>" ID Black Hose

The transducer wires should be connected from the harness to the transducer using the supplied Weatherpack connector.

For information on crimping the Weatherpack pins: <u>http://www.weatherpack.com</u>

The *Weatherpack* connector comes with three pins, three rubber seals, and a connector housing. Slide the three rubber seals onto the three wires and the pins onto the ends of the wires. Crimp the 3 pins onto the ends of the wires, ensuring that the long tabs that cradle the rubber seal wrap around the seal.

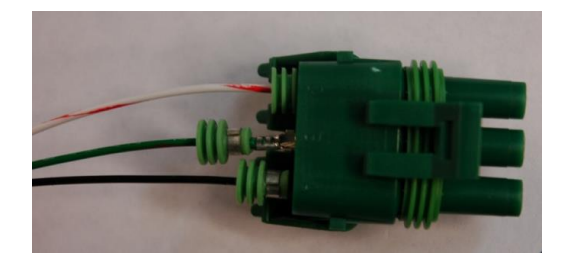

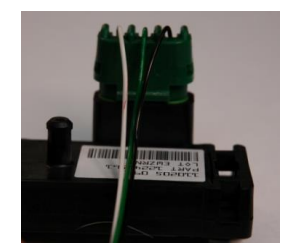

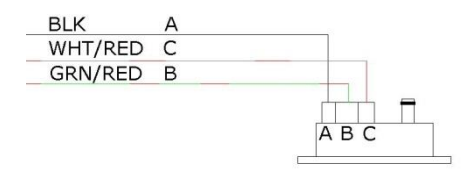

### Manifold Sensor Connections:

| Pin 18 | WHT/RED | +5V             | С |
|--------|---------|-----------------|---|
| Pin 26 | GRN/RED | Signal (4.5V5V) | В |
| Pin 17 | Black   | Ground          | А |

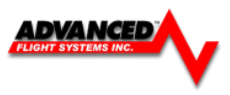

### SV-EMS Manifold Sensor Configuration:

These settings are for the current Dynon SV-EMS sensor kit.

- 1. Select the Sensor Type:
- 2. Configure Engine Limits:
- 3. Press SAVE
- 4. Use the Shift Adjust to remove any small errors in the manifold pressure display.

The Manifold Pressure should match the Altimeter Baro setting when you have the altitude set to zero feet.

| Instrument Calibration     | Configure M | Aanifold Pressure 103 | 9.6 MBAR / 30.7 INHG |
|----------------------------|-------------|-----------------------|----------------------|
| User Settings              |             | Sensor Calibration    |                      |
| 1. Instrument ON/OFF       | οΝ          | 11. Sensor Type       | AD_VAL: 1949         |
| 2. Audio Alarms            | OFF         |                       | 100434-000           |
|                            |             | MANIFOLD              | 5 TURBO (AFS 41400)  |
| 3. Display Units           | INHG        | MANIFOLD 7            | O TURBO (AFS 41402)  |
| 4. Max (Top of Gauge)      | 35.0        | ROTAX OIL PRE         | SSURE (MECHANICAL)   |
|                            | 22.0        | 0-30 PSI FLUID PRE    | ESSURE (100411-000)  |
| 5. Red High At             | 32.0        | 0-80 PSI FLUID PRE    | ESSURE (100411-001)  |
| 6. Yellow High At          | 31.0        | 0-150 PSI FLUID PRE   | ESSURE (100411-002)  |
| 7 Yellow low At            | 0.0         | BOTAX OU DR           |                      |
| 7. Terrow Low At           | 0.0         |                       | (ROTAX P/N 456180)   |
| 8. Red Low At              | 0.0         | STEWART WAR           | RNER 15PSI (82504-F) |
| 9. Min (Bottom of Gauge)   | 0.0         | 7 PSI DIFF PRES       | SURE (UMA N1EU07D)   |
| S. Mill (Bottoni of Gauge) | 0.0         |                       | MORE                 |
| 10. Shift Adjust           | 0.2         | 12 Pin Salast         |                      |
|                            |             | 12. Fin Select        | C37 P26              |
|                            |             |                       |                      |
|                            |             |                       |                      |
| PREV NEXT ADI              |             |                       |                      |

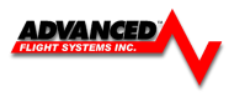

### Fuel Tank Level Sensor

### Float Type

Any standard 40-240 Ohm float style probe should work without any problem. The single wire from the Engine Harness should be connected to the float sensor terminal. Verify that the float mounting base is attached to the airframe ground. For the tank gauges to work properly, the floats should freely move from the top to the bottom of the tank.

### Capacitance Type

If the engine monitoring system was setup at the factory for Capacitance fuel tanks input any probe or adaptor that puts out a 0-5 Volt DC signal can be used. A 1.5K OHM resistor **MUST** be placed in series with the fuel tank input wire to limit the voltage to 4 Volts.

### P/N: 51105 Van's Capacitance Tank Adaptor

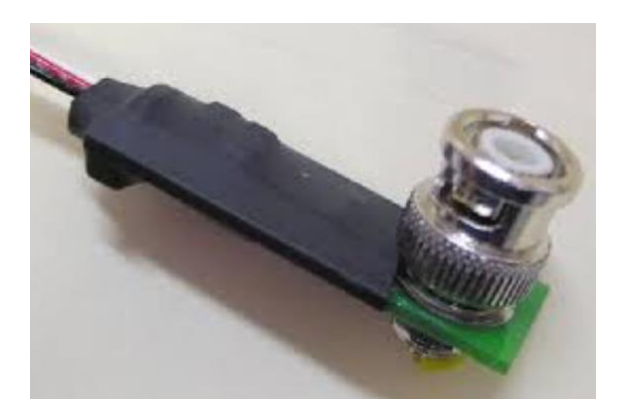

### Sensor Connections:

| Adaptor Wire | Function      | Connection                |
|--------------|---------------|---------------------------|
|              |               |                           |
| Red          | +12V          | EFIS Power Source         |
| White        | Signal (4V5V) | Tank 1 EMS Pin 20 ORN/BRN |
|              | 5 ( )         | Tank 2 EMS Pin 21 ORN/BLU |
| Black        | Ground        | Avionics Ground           |
| Black        | Crodina       |                           |

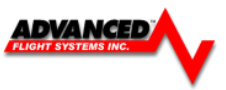

### Trim & Flap Position Installation

The system is designed to read the position transducer that is in the MAC trim servo. The MAC servo has 5 wires. The two white wires are for motor operation and the color-striped wires are for the position transducer.

The flap position can be measured by using the MAC linear position sensor P/N: POS-12 http://www.rayallencompany.com/products/indsens.html

**CAUTION:** DO NOT connect the MAC indicators and the AF-5500/5600 the MAC trim servos. The MAC trim indicators are +12V and the EFIS screens are +10V. The power and ground wires connect to all the servo's.

**CAUTION:** Verify before turning the system on the trim servo wiring is correct. If the +10V or Ground connection is wired to the WHT/GRN wire on a servo, it **could damage the servo**.

|       |        |        | , J                      |
|-------|--------|--------|--------------------------|
| Pin 2 | Yellow | +10V   | Trim and/or Flap WHT/BLU |
| Pin 3 | Black  | Ground | Trim and/or Flap WHT/ORN |
|       |        |        |                          |

| Pin 34 Blue Flap Posr          | 1 FIAP WHI/GRN    |
|--------------------------------|-------------------|
| Pin 35 Brown/Yellow Elevator F | Posn Trim WHT/GRN |
| Pin 36 Brown/Blue Aileron Po   | osn Trim WHT/GRN  |
| Pin 12 Not Pinned Rudder P     | osn Trim WHT/GRN  |

Note: Trim & Flap Positions MUST be calibrated. See the Instrument Calibration section.

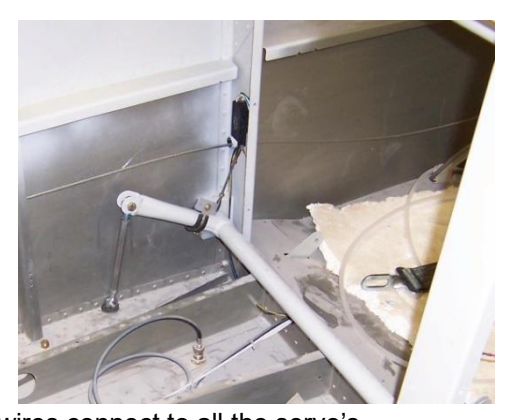

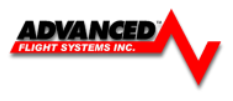

### Coolant Temp

The Coolant temp input is designed to use the AFS standard Oil Temp sensor P/N:40406

AFS has optional calibration data for the VDO P/N: 323-057 (300F) Sensor

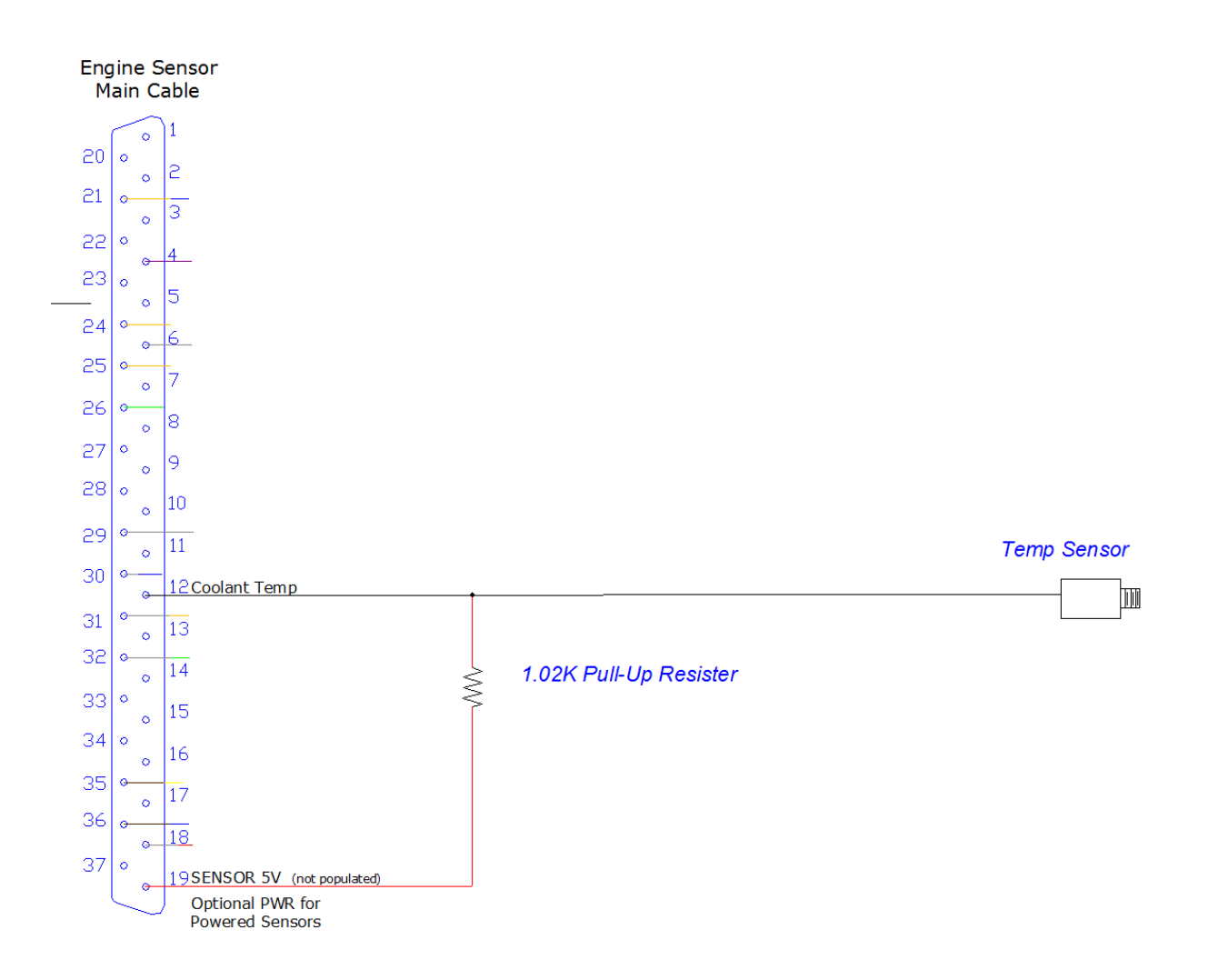

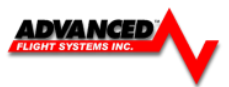

# Airplane Map Icon Image

The AF-5000 Map can be configured to use a custom airplane Icon. From the Calibration -> Transfer Files menu select **Aircraft Image** to transfer the new airplane Icon from the SD card to the EFIS screen.

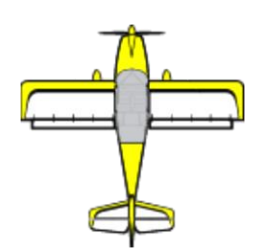

The Airplane Icon must be a 128 x 128 pixel png file with a transparent background with the name **airplane.png** 

Procedure to load new airplane Icon:

- 5. Using a graphics program save your new 128 x 128 lcon to a SD card using the name airplane.png
- 6. Place the SD card into the EFIS screen
- 7. Select the Aircraft Image menu from the Transfer Files menu.
- 8. Press the **REST** button to transfer the Icon to the EFIS screen.

| Configure Admin Setting      | T              | ransfer Files    | SD CARD: /media/sdb1 | BA   |
|------------------------------|----------------|------------------|----------------------|------|
| 1. Upgrade Charts (NA)       | NO SD CARD     | 21. Aircraft Ima | age (airplane.png)   |      |
| 2. Upgrade Maps (NA)         | NO SD CARD     |                  |                      |      |
| 3. System Backup             |                |                  |                      |      |
| 4. User File Restore         |                |                  |                      |      |
| User Files                   | 5              |                  |                      |      |
| 6. Maintenance File          | (MAINT.AFD     |                  |                      |      |
| 7. Checklist File            | (CHKLST.AFD    |                  |                      |      |
| 8. Weight & Balance File     | (AIRCRAFT.AFD  | )                |                      |      |
| 9. Airplane Bitmap File      | (AIRCRAFT.AFB  | )                |                      |      |
| 10. Airdata Range File       | (AIRDATA.AFD   | )                |                      |      |
| 11. Engine Range File        | (ENGINE.AFD    |                  |                      |      |
| 12. Horsepower File          | (HORSEPWR.AFD  | )                |                      |      |
| 13. Fuel Tank Cal. File      | (TANKS.AFC     | )                |                      | RE   |
| 14. AOA Config. & Cal. File  | (AOA.AFC       | )                |                      |      |
| 15. Screen Config. File      | (NVRAM.AFD     |                  |                      | (SA  |
| 16. Serial Port Config. File | (SYSTEM.AFD    |                  |                      | (SA  |
| 17. Tach and Hobbs Time File | (ENGTIME.AFD   |                  |                      |      |
| 18. Autopilot File           | (AUTOPILOT.AFD |                  |                      | ( SE |
| 19. Flaps and Trim File      | (TRIM.AFC      |                  |                      |      |
| 20. Vendor Logo File (\      | LOGO_1024x225  |                  |                      |      |

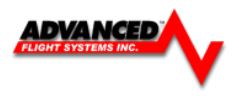

# Vendor Logo Splash Screen

The AF-5000 can be configured to use a custom startup splash screen. From the Calibration  $\rightarrow$  Transfer Files menu select **Vendor Logo Image** to transfer the new splash screen from the SD card to the EFIS screen.

The Vendor Logo must be a 1024 x 225 pixel png file with the name VLOGO\_1024x225.png \*\* VLOGO\_1024x225.png file must be smaller than 200K

Procedure to load new splash screen:

- 1. Using a graphics program save your new 1024 x 225 pixel file to a SD card using the name VLOGO\_1024x225.png.
- 2. Place the SD card into the EFIS screen
- 3. Select the Vendor Logo File menu from the Transfer Files menu.
- 4. Press the REST button to transfer the new file. -

| Configure Admin Setting      | Tra             | nsfer Files        | SD CARD: /media/sdb1 |
|------------------------------|-----------------|--------------------|----------------------|
| 1. Upgrade Charts (NA)       | NO SD CARD      | 21. Aircraft Image | (airplane.png)       |
| 2. Upgrade Maps (NA)         | NO SD CARD      |                    |                      |
| 3. System Backup             |                 |                    |                      |
| 4. User File Restore         |                 |                    |                      |
| User File                    | s               |                    |                      |
| 6. Maintenance File          | (MAINT.AFD)     |                    |                      |
| 7. Checklist File            | (CHKLST.AFD)    |                    |                      |
| 8. Weight & Balance File     | (AIRCRAFT.AFD)  |                    |                      |
| 9. Airplane Bitmap File      | (AIRCRAFT.AFB)  |                    |                      |
| 10. Airdata Range File       | (AIRDATA.AFD)   |                    |                      |
| 11. Engine Range File        | (ENGINE.AFD)    |                    |                      |
| 12. Horsepower File          | (HORSEPWR.AFD)  |                    |                      |
| 13. Fuel Tank Cal. File      | (TANKS.AFC)     |                    | (                    |
| 14. AOA Config. & Cal. File  | (AOA.AFC)       |                    |                      |
| 15. Screen Config. File      | (NVRAM.AFD)     |                    |                      |
| 16. Serial Port Config. File | (SYSTEM.AFD)    |                    |                      |
| 17. Tach and Hobbs Time Fil  | e (ENGTIME.AFD) |                    |                      |
| 18. Autopilot File           | (AUTOPILOT.AFD) |                    |                      |
| 19. Flaps and Trim File      | (TRIM.AFC)      |                    |                      |
| 20. Vendor Logo File (       | VLOGO_1024x225. |                    |                      |

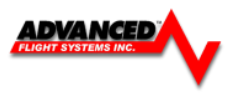

# Landing Gear Warning System

The AF-5000 landing gear warning system is designed to provide an additional level of safety for land based and amphibious, retractable gear aircraft. Both visual and audible voice alerts are used to convey the position of the gear and the landing mode.

### Amphibian Aircraft

The landing gear warning system will provide information on the position of the landing gear prior to either a water landing, or a runway landing. The EFIS digital inputs #1 (Gear Down) and #2 (Gear Up) should be wired to the landing gear position limit switches. The inputs are active when connected to aircraft ground.

### Landing Gear Configuration Menu

The following configuration items control the landing gear warning system

| Instrument Calibration        | Configure La | nding Gear | BACK |
|-------------------------------|--------------|------------|------|
| 1. Aircraft Type              | AMPHIBIOUS   |            |      |
| 2. Gear Overspeed Limit (MPH) | DISABLED     |            |      |
| 3. Gear Up Airspeed (MPH)     | 75           |            |      |
| 4. Gear Down Airspeed (MPH)   | 65           |            |      |
| 5. Retrigger Range (MPH)      | 10           |            |      |
| 6. Retrigger Delay (SEC)      | 60           |            |      |
| 7. Instrument On/Off          | ON           |            |      |
| 8. Landing Gear Audio On/Off  | ON           |            |      |
|                               |              |            |      |

### Flight Mode

The system is activated in Flight Mode when the following conditions are detected:

The current IAS is above

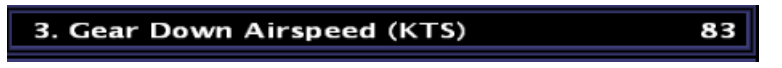

**AND** the flap down switch is not active.

In *Flight Mode* if the landing gear is not up and the aircraft airspeed is above

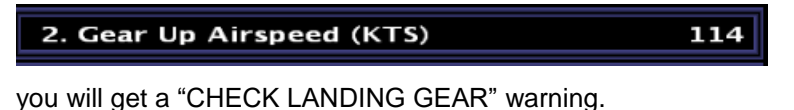

### Landing Advisory Mode

The system is activated in Landing Advisory Mode when the following conditions are detected: The current IAS is **below** 

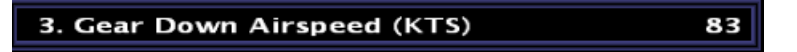

**OR** the flap down switch is active.

In *Landing Advisory Mode* the pilot will be prompted with the following message and audio "Check Landing Gear":

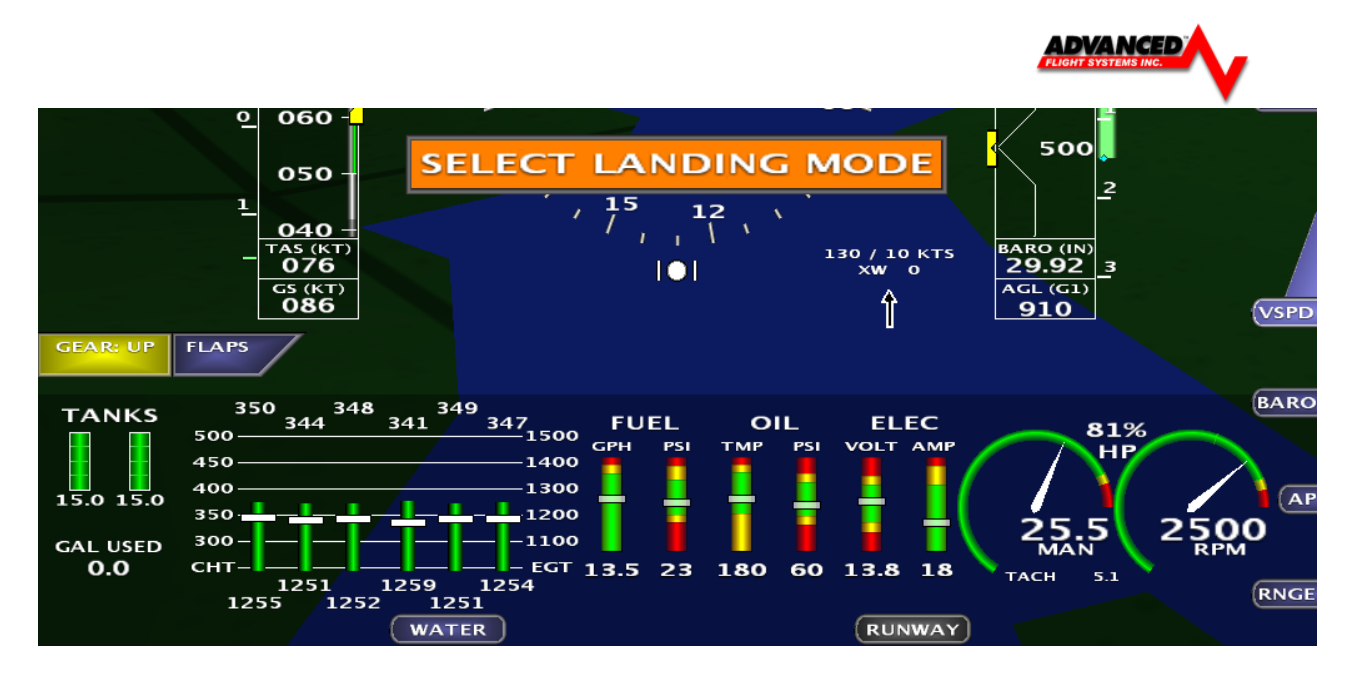

Pressing WATER plays the sound "Water Landing" and starts checking for the gear up input.

Pressing **RUNWAY** plays the sound "Runway Landing" and starts checking for the gear down input.

After 15 seconds if the gear is not in the correct position for the selected landing mode will trigger a new message and audio alert.

Gear Down Indication during climb-out. A Single 'Check Landing Gear' audio is issued as a reminder when passing through the Gear Down Speed.

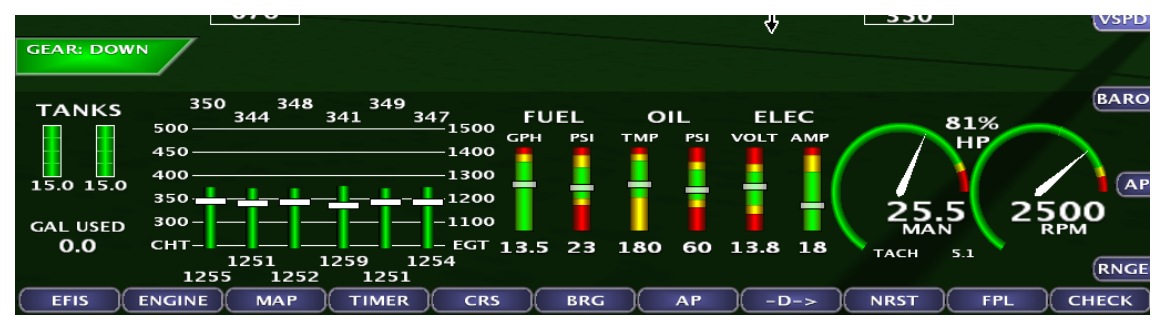

Gear Down Overspeed Indication. Will be accompanied with audio alert "Check Landing Gear".

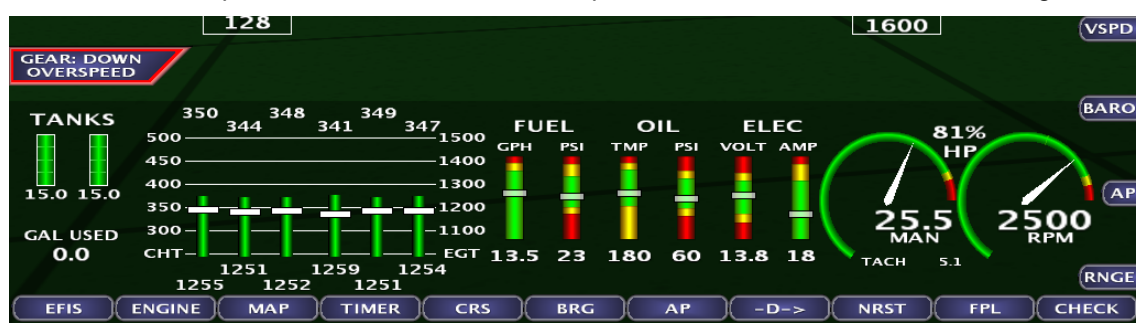

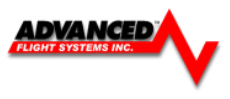

Gear Transition indication shown when lifting or lowering the landing gear.

| $\sim$                              |      |
|-------------------------------------|------|
| GEAR: TRANS                         |      |
| TANKS 350 348 349                   | BARO |
| TANKS 344 341 347 FUEL OIL ELEC 81% |      |
| 500 ISUU GPH PSI TMP PSI VOLT AMP   |      |
|                                     |      |
|                                     |      |
|                                     |      |
|                                     | 0    |
| GAL USED SUG                        | И    |
| 0.0 CHT                             |      |
| 1251 1259 1254                      | RNGE |
|                                     | HECK |

### Gear Up Indication

| GEAR: UP                                                                                                    | × -                                                                   | 1                                            |
|----------------------------------------------------------------------------------------------------|-----------------------------------------------------------------------|----------------------------------------------|
| TANKS 350<br>344 348<br>341 349<br>347 FUEL<br>FOR<br>GPH FUEL<br>FSI   15.0 15.0 500 1400 GPH PSI   450 400 1200 1200 1200 1200 1200   GAL USED 0.0 CHT 1251 1259 1251 1259 1251 1251 | OIL ELEC<br>TMP PSI VOLT AMP<br>1 1 1 1 1 1 1 1 1 1 1 1 1 1 1 1 1 1 1 | 81%<br>HP<br>25.5<br>MAN<br>TACH 5.1<br>RNGE |
| EFIS (ENGINE) MAP TIMER CRS (BRC                                                                                                    | G AP -D->                                                             | NRST FPL CHECK                               |

Gear Up Landing Mode Selection Initiated by Flaps Deployment.

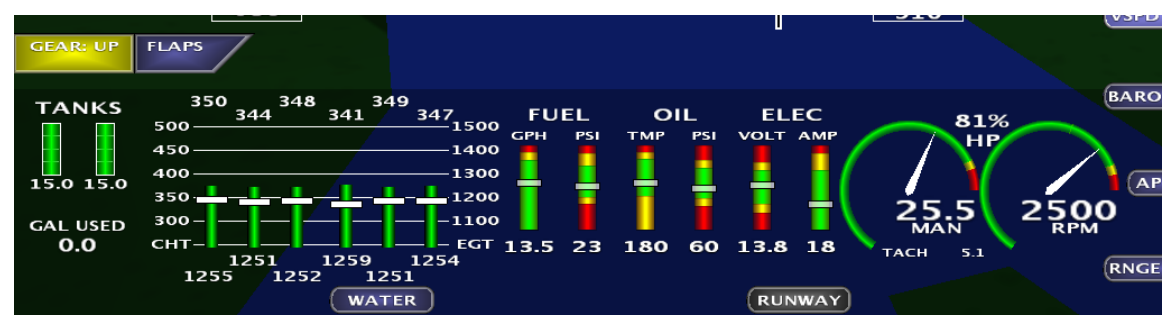

GEAR: UP WATER FLAPS BARO 350 348 TANKS 347 344 341 FUEL OIL ELEC 81% 500 GPH A 1 450 1400 400 1300 AF 15.0 15.0 1200 350 C 300 1100 GAL USED 0.0 снт 18 3.5 23 180 60 13.8 1259 125 1251 RNGE 1252 1251 1255 EFIS ENGINE MAP TIMER CRS BRG A٩ -D-> NRST FPL СНЕСК

Gear Up Water Landing Mode Selected, Green Box indicated good and Blue for water.

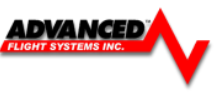

Gear Down Runway Landing Mode Selected, Green Box indicated good and gray for runway.

| GEAR: DOWN<br>RUNWAY                                                                                                    |                                                                      |          | V                   |                        |      |                        |
|----------------------------------------------------------------------------------------------------|----------------------------------------------------------------------|----------|---------------------|------------------------|------|------------------------|
| TANKS 350 344 341 349 344 341 341                                                                                                    | 47 FUEL                                                              | OIL      | ELEC                |                        | 1 9/ | BARO                   |
| 500<br>450<br>450<br>350<br>GAL USED<br>0.0<br>CHT<br>1251<br>1259<br>1255<br>1252<br>1259<br>1255<br>1252<br>1259<br>1255<br>1259<br>1255<br>1259<br>1259<br>1259<br>1255<br>1259<br>1259<br>1259<br>1259<br>1259<br>1255<br>1259<br>1255<br>1255<br>1259<br>1255<br>1255<br>1256<br>1257<br>1257<br>12 | 1500 GPH PSI<br>1400<br>1300<br>1200<br>-1100<br>-EGT 13.5 23<br>254 | 180 60 1 | VOLT AMP<br>13.8 18 | 25.5<br>MAN<br>TACH 5. |      | AP<br>OO<br>PM<br>RNGE |
| EFIS ENGINE MAP TIMER                                                                                                    | CRS BRG                                                              | AP       | ) -D->              | NRST                   | FPL  | СНЕСК                  |

 $\mathbf{\Lambda}$ 

**WARNING:** THE AF-5000 LANDING GEAR WARNING SYSTEM SHOULD NOT BE UTILIZED AS THE PRIMARY MEANS OF DETERMINING GEAR POSITION. THE USER SHOULD UTILIZE THE NORMAL OPERATING PROCEDURES AS DEFINED IN THE AIRCRAFT FLIGHT MANUAL AS THE PRIMARY INDICATION OF GEAR POSITION.

Landing Gear configuration menu.

| Instrument Calibration       | Configu    | re Landing Gear | ВАСК |
|------------------------------|------------|-----------------|------|
| 1. Aircraft Type             | AMPHIBIOUS |                 |      |
| 2. Gear Up Airspeed (KTS)    | 114        |                 |      |
| 3. Gear Down Airspeed (KTS)  | 83         |                 |      |
| 4. Instrument On/Off         | ON         |                 |      |
| 5. Landing Gear Audio On/Off | ON         |                 |      |
|                              |            |                 |      |
|                              |            |                 |      |
|                              |            |                 |      |
|                              |            |                 |      |
|                              |            |                 |      |
|                              |            |                 |      |
|                              |            |                 |      |
|                              |            |                 |      |
|                              |            |                 |      |
|                              |            |                 |      |
|                              |            |                 |      |
|                              |            |                 | SAVE |
|                              |            |                 |      |
|                              |            |                 | SEL  |
|                              |            |                 |      |
|                              |            |                 |      |
|                              |            |                 |      |

- 1. **Aircraft Type** Selects Land or Amphibian mode.
- 2. Gear Up Airspeed (KTS)

If the landing gear is not up and the aircraft is above this speed you will get the alert "CHECK LANDING GEAR"

3. Gear Down Airspeed (KTS)

The airspeed that will trigger the select landing mode message.

# 4. Instrument On/Off

Enables the gear warning system.

5. Landing Gear Audio On/Off Should be ON for audible warpin

Should be ON for audible warnings.

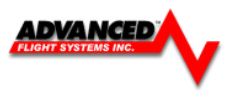

# Instrument Calibration

| In                         | strument Calibration           | ВАСК |
|----------------------------|--------------------------------|------|
| 1. Admin Settings          | 21. Cylinder Head Temp (CHT)   |      |
| 2. Advanced SV Network     | 22. Turbo Inlet Temp (TIT)     |      |
| 3. Altitude                | 23. Horsepower                 |      |
| 4. Airspeed                | 24. Carb Temp                  |      |
| 5. AOA                     | 25. Tank 1                     |      |
| 6. Backup Volts            | 26. Tank 2                     |      |
| 7. Primary Volts           | 27. Tank 3                     |      |
| 8. Volts #2                | 28. Tank 4                     |      |
| 9. OAT                     | 29. Elevator Trim              |      |
| 10. Aircraft Info          | 30. Aileron Trim               |      |
| 11. RPM                    | 31. Flap Position              |      |
| 12. Manifold               | 32. Coolant Temp               |      |
| 13. Fuel Flow              | 33. Synthetic Vision           |      |
| 14. Fuel Computer          | 34. Electrical Configuration   |      |
| 15. Fuel Pressure          | 35. Landing Gear Configuration |      |
| 16. Amperage (Shunt)       | 36. Emergency Configuration    |      |
| 17. Amperage (Hall-Effect) | 37. Transponder                |      |
| 18. Oil Pressure           | 38. COM Radio                  | SEL  |
| 19. Oil Temperature        | 39. NAV Radio                  |      |
| 20. Exhaust Gas Temp (EGT) | 40. Audio Panel                |      |
|                            |                                |      |
|                            | More-                          |      |
|                            |                                |      |
| 0 0 0 0                    | 0 0 0 0 0 0                    | 0    |

Instrument calibration will allow you to calibrate the various instruments and set the desired warning levels.

Calibration mode can be entered from the run screen as long as you do not have any airspeed from the following menu:

### [SET] -> [CAL] Hold for 2 seconds

A list of instruments will appear. Scroll through the list by rotating the joystick. There are multiple pages of instruments.

To calibrate an instrument press the joystick in, While the cursor is on the desired instrument. On the Right side of the screen, a calibration list will appear.

On the top right a number will appear. This is the digital value read by the selected sensor. This value will change if the condition the sensor is reading changes (Example, AD\_VALUE 453).

Below this number there will be a list of calibration data. Rotate the joystick to select the desired line and press the joystick in to enable the cursor.

To adjust any of the warning values make sure the cursor is on the desired one and twist the knob until the value desired is displayed.

When an instrument has been calibrated/setup, press [BACK] to return to the previous page.

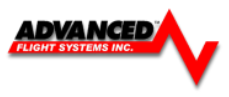

### Advanced-SV Network Configuration

From the Instrument Calibration menu you should select: 2. Advanced-SV Network

| Instrumen                  | nt Calibration                 | ВАСК |
|----------------------------|--------------------------------|------|
| 1. Admin Settings          | 21. Cylinder Head Temp (CHT)   |      |
| 2. Advanced SV Network     | 22. Turbo Inlet Temp (TIT)     |      |
| 3. Altitude                | 23. Horsepower                 |      |
| 4. Airspeed                | 24. Carb Temp                  |      |
| 5. AOA                     | 25. Tank 1                     |      |
| 6. Backup Volts            | 26. Tank 2                     |      |
| 7. Primary Volts           | 27. Tank 3                     |      |
| 8. Volts #2                | 28. Tank 4                     |      |
| 9. OAT                     | 29. Elevator Trim              |      |
| 10. Aircraft Info          | 30. Aileron Trim               |      |
| 11. RPM                    | 31. Flap Position              |      |
| 12. Manifold               | 32. Coolant Temp               |      |
| 13. Fuel Flow              | 33. Synthetic Vision           |      |
| 14. Fuel Computer          | 34. VP-X Configuration         |      |
| 15. Fuel Pressure          | 35. Landing Gear Configuration |      |
| 16. Amperage (Shunt)       | 36. Emergency Configuration    |      |
| 17. Amperage (Hall-Effect) | 37. Transponder                |      |
| 18. Oil Pressure           | 38. COM Radio                  |      |
| 19. Oil Temperature        | 39. NAV Radio                  | SEL  |
| 20. Exhaust Gas Temp (EGT) | 40. Audio Panel                |      |
|                            | MORE->                         |      |

### Scanning for Network Devices

Press the SCAN button to detect all the devices on the Network

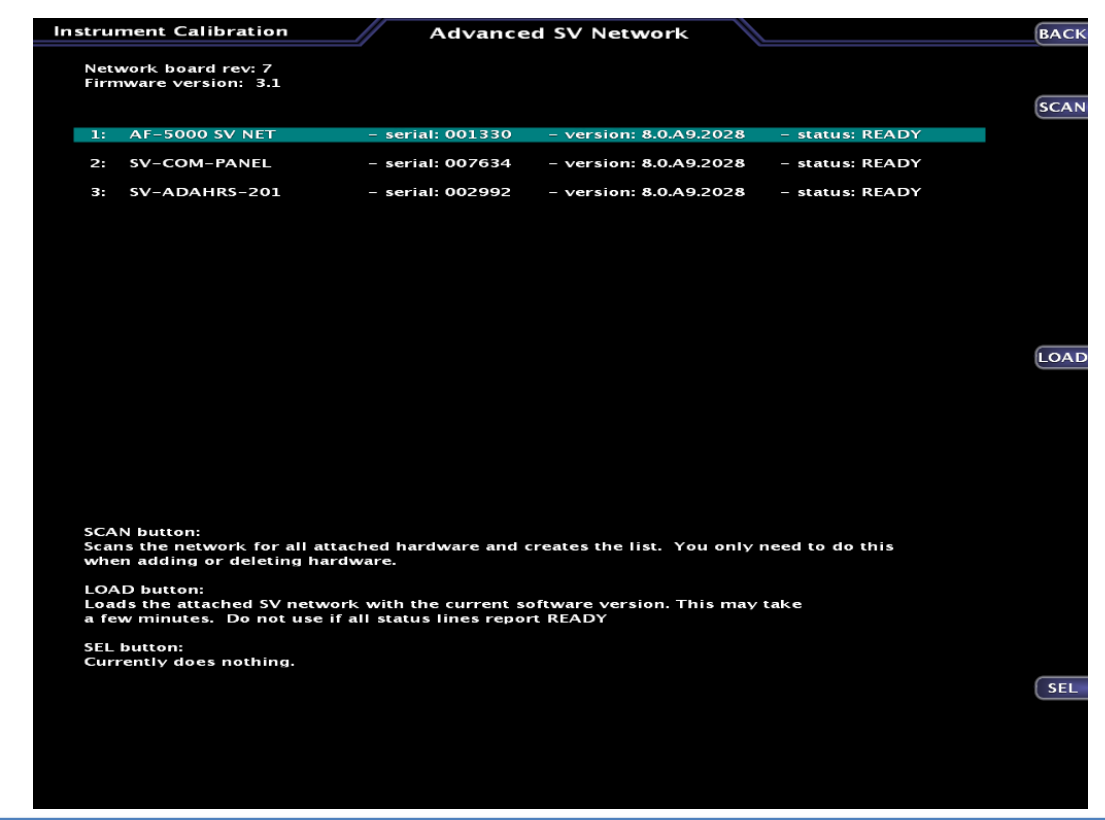

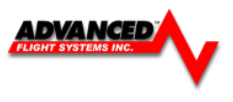

### Updating Network Devices

If any of the Network devices have old software you can press the **LOAD** button to update the software on all network devices. Once the new software is loaded on the network devices the system will reboot.

### Configuring ADAHRS 200 and 201

Once the system as detected the ADAHRS 200 or 201 you will need to configure the EFIS to use them.

### Select HW:AF-SV, NET:OFF for both the Air Module Config and AHRS Module Config

| Admin Settings Configure                     | Admin Settings                  | ВАСК |
|----------------------------------------------|---------------------------------|------|
| 1. Transfer Files                            | 21. Diagnostics                 |      |
| 2. Data Logging Interval (sec) 1 sec         | 22. Set Tach and Hobbs Time     |      |
| 3. Serial Port #0 Function 70050 AFS ACM     | 23. Administrator Mode DISABLED |      |
| 4. Serial Port #1 Function 74126 AUDIO PANEL | 31. Upgrade System              |      |
| 5. Serial Port #2 Function 74109 AFS XPDR    | 32. Vertical Buttons RIGHT      |      |
| 6. Serial Port #3 Function 71400 AFS ARINC   |                                 |      |
| 7. Serial Port #4 Function AVTN/ARNAV        |                                 |      |
| 8. Autopilot Type SV-AUTOPILOT               |                                 |      |
| 9. GPS/NAV 1 Data Source SV-ARINC            |                                 |      |
| 10. GPS/NAV 2 Data Source Remote GPS         |                                 |      |
| 11. GPS/NAV 3 Data Source NONE               |                                 |      |
| 12. Request Remote Files                     |                                 |      |
| 13. Engine Module Config HW:INT, NET:TXD     |                                 |      |
| 14. Air Module Config HW:AF-SV, NET:OFF      |                                 |      |
| 15. AOA Module Config HW:AF-SV, NET:OFF      |                                 |      |
| 16. AHRS Module Config HW:AF-SV, NET:OFF     |                                 |      |
| 17. XMWX Module Config OFFLINE               |                                 |      |
| 18. IP Addr: This Display 175                |                                 | SEL  |
| 19. IP Addr: Other Display 176               |                                 |      |
| 20. System Maintenance                       |                                 |      |
| PREV NEXT SEL                                |                                 |      |

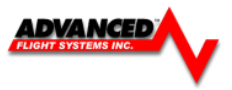

### Engine Gauge Color Bands

### Max

The instrument displayed value at the top of the gauge

### **Red High At**

The instrument displayed value when the needle turns red at the top of the gauge. If a red range is not desired, set this parameter to the max value.

### Yellow High At

The instrument displayed value when the needle turns yellow at the top of the gauge. If a yellow range is not desired, set this parameter to the max value.

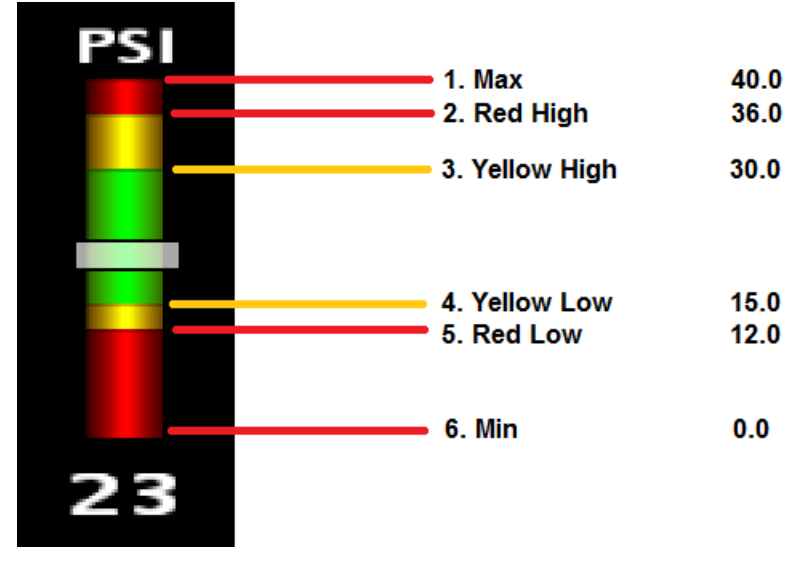

### Yellow Low At

The instrument displayed value when the needle turns yellow at the bottom of the gauge. If a red range is not desired, set this parameter to the min value.

### Red Low At

The instrument displayed value when the needle turns red at the bottom of the gauge. You can set this parameter to the Min value if you do not want a bottom yellow band.

### Minimum

The instrument displayed value at the bottom of the gauge

### Audio On/Off

Turns on or off the audio warning feature.

### Instrument On/Off

Turns on or off the entire instrument.

### Calibration Tips:

- AF-5500/5600 systems are shipped with all sensors except Fuel Tanks and Trim / Flap sensors fully calibrated. Individual sensors should not need to be adjusted unless a new sensor is installed.
- The Amps transducer (Hall or Shunt) will need to have the zero amp point set.
- Anytime an Instrument is calibrated and new data is entered, make sure to write that data down. Keep a good record of this data in a safe place in the event. If something happens and data is lost, the data written down can easily be re-entered.
- When calibrating any temperature sensor wait until the calibration number stops changing (2-3 minutes) before recording it. This will help make the calibration more accurate.

To exit the calibration page press the **[BACK]** button twice. This will return the EFIS to main flight information display. The calibration data entered/changed will be saved and used. Make sure to use caution while calibrating instruments. Saving bad calibration data causes the instrument readings to be off.

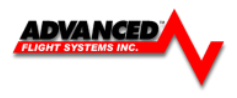

### Airspeed Color Range Settings

The Airspeed tape color range settings should be adjusted for your aircraft. All the speeds are in Knots. You must configure these settings on each EFIS Screen in the aircraft.

**Max**: Top of the gauge Should be set to 240 KTS unless you have the special order high speed sensors.

**Vne**: Never Exceed Speed This is where the Red arc starts.

**Vno**: Normal Operation, This is the top of the green arc, bottom of the yellow.

Vfe: Flap Extend Speed, Top of the white arc.

**Vs0**: Stall Speed with the Flaps up.

Vs1: Stall Speed with the Flaps Down.

| Instrument Calibration      | Configure Airspeed |
|-----------------------------|--------------------|
| 1. Max                      | 240                |
| 2. Vne (Never Exceed)       | 175                |
| 3. Vno (Max Cruise)         | 156                |
| 4. Vfe (Flaps Extend)       | 90                 |
| 5. Vs1 (Stall, Flaps Up)    | 62                 |
| 6. Vs0 (Stall, Flaps Down)  | 53                 |
| 7. Airpeed Adjust (KTS)     | ο                  |
| 8. Airspeed Enable (On/Off) | ON                 |
| 9. Units                    | ктѕ                |
|                             |                    |

Airspeed Adjust: This should normally be 0, it can be used to offset the airspeed readings.

Airspeed Enable: This should normally be On, it can be used to turn off the airspeed gauge.

Units: Knots or MPH

### **Altimeter Check**

Item 2 in Instrument Calibration

The altimeter check should be performed on an as-needed basis. If the altimeter is found to be out of specification, the following adjustment can be performed from the EFIS Calibration menu:

2. Altitude

3. Altitude Adjust (FT)

After making an adjustment, ensure that the altimeter meets the tolerances allowed between 0 and 30,000 feet. If this adjustment does not correct the unit, contact Advanced Flight Systems for service.

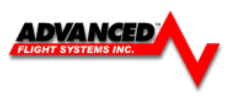

### **RPM Calibration**

| Instrument Calibration      | Configure RPM | P.Count: 4 - RPM:0 |
|-----------------------------|---------------|--------------------|
| 1. Max                      | 3000          |                    |
| 2. Red High At              | 2800          |                    |
| 3. Yellow High At           | 2700          |                    |
| 4. Yellow Mid-Band Top      | 0             |                    |
| 5. Yellow Mid-Band Bottom   | ο             |                    |
| 6. Audio On/Off             | OFF           |                    |
| 7. Instrument On/Off        | ON            |                    |
| 8. Pulses Per 2 Revolutions | 3             |                    |
|                             |               |                    |
|                             |               |                    |

The RPM Gauge has three unique features that are slightly different than the standard gauge options. These features include:

**Yellow Mid Band Top**: Used to depict prop operating mid range restrictions. This should be set to 0 if the propeller manual doesn't specify a mid caution range.

**Yellow Mid Band Bottom**: Used to depict prop operating mid range restrictions. This should be set to 0 if the propeller manual doesn't specify a mid caution range.

**Pulses Per 2 Revolutions**: The systems needs to know how many pulses the RPM input will see in two propeller rotations. The following data should help select the correct number to use.

- 1. Standard RPM sensor with Slick Mag 4 Cylinders: Pulses = 2
- 2. Standard RPM sensor with Slick Mag 6 Cylinders: Pulses = 3
- 3. Standard RPM sensor with Lasar Mag 4 Cylinders: Pulses = 4
- 4. Standard RPM sensor with Lasar Mag 6 Cylinders: Pulses = 6
- 5. Electronic Ignition 4 Cylinders: Pulses = 4
- 6. Electronic Ignition 6 Cylinders: Pulses = 6

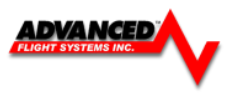

### Fuel Tank Calibration

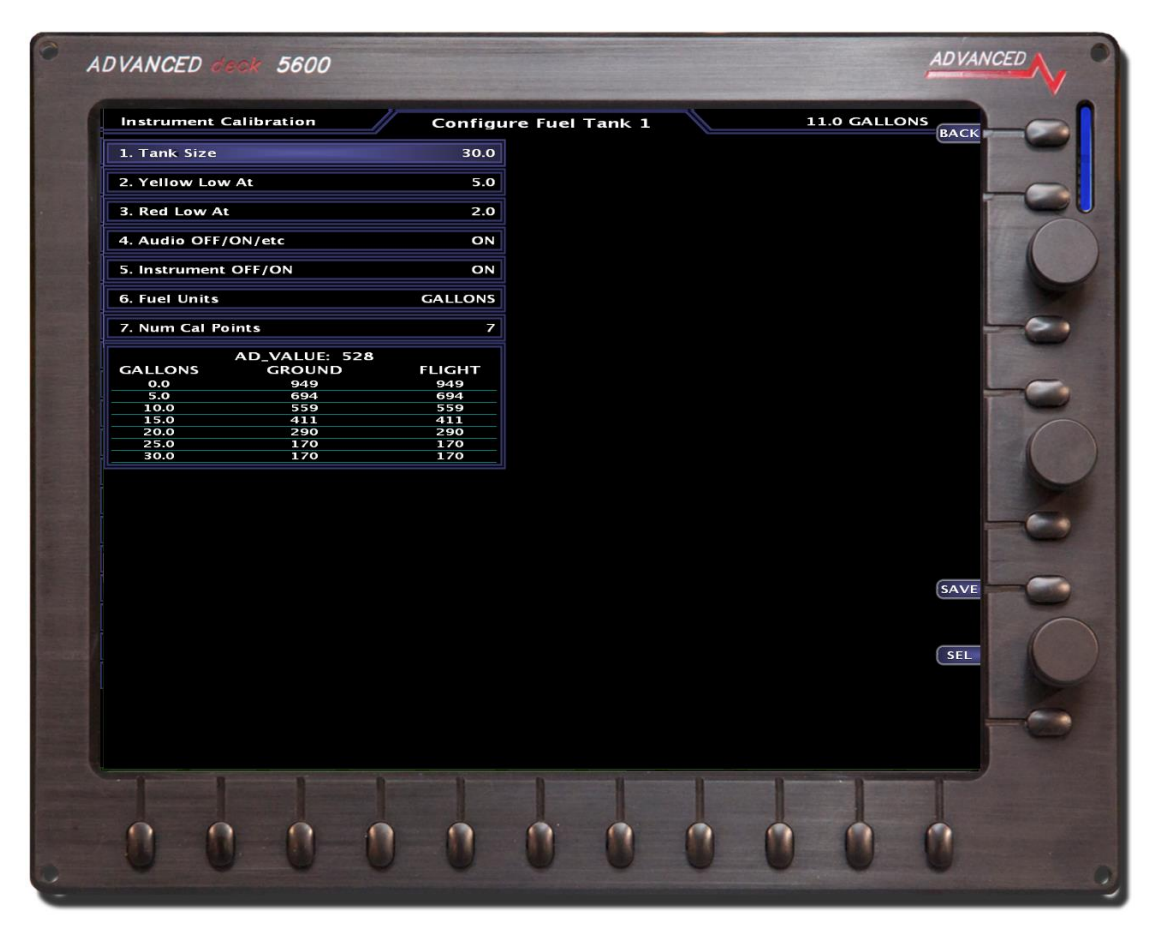

The AF-5000 screen *with the engine board* stores two sets of calibration numbers for each tank. It uses the ground calibration numbers when the Airspeed is less than 30kts (1700 RPM for Engine Monitor only). The flight calibration numbers are used when the airspeed is greater than 30kts (1700 RPM for Engine Monitor only). This feature enables the fuel gauges to read correct on the ground for a tail-wheel equipped airplane. If the aircraft does not have a tail-wheel set the ground and flight data to the same calibration number.

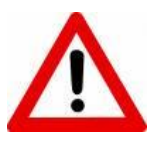

It is important to understand that fuel level measurements are subject to the physical limitations of the sensor. Depending on your fuel tank and sensor geometry, there may be some immeasurable fuel at one or both ends of the fuel

level sensors' range. The end result is that you may experience fuel readings at "full" that are numerically less than the physical capacity of the tanks, and in this case you may also see no apparent change in fuel level readings when the sensor is maxed out on the full side. Similarly, on the empty side, you may see a zero quantity indication before the tank is truly empty if the sensor has reached the bottom of its travel or measuring capability when the tank still in fact has fuel in it. Most fuel tank sensors are mounted in the root of the wing. *If your wing has dihedral it is common for the fuel tank sensor to stop reading the fuel level at around 2/3 of a tank.* 

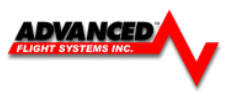

# Steps To Calibrate a Tank:

- Place the EFIS screen with the Engine Board into Instrument Calibration mode. Use the joystick knob to scroll to Tank 1 (Left Main), Tank 2 (Right Main), Tank 3 Left Aux, or Tank 4 Right Aux.
- 2. Verify the Tank is Empty.
- 3. Enter the max size of the Tank in the Tank Size field.
- 4. Set the Audio On/Off Setting. If this is set to ON, an Audio warning will sound if the fuel level is below the Red Low At setting.
- 5. Set the Instrument On/Off Setting. If this set this to ON the tank will be displayed.
- Enter the number of calibration points; it must have at least two points. Four points could be used (zero, ¼, ½, ¾, Full) or one point for every 2 gallons. Every calibration point must be different from the previous value until the tank sensor cannot detect a change in the fuel level. Tank sensor values must never reverse direction.
- 7. Use the joystick knob to Scroll down to the tank calibration data. The calibration data is displayed in columns, one for ground and one for flight. Use the knob joystick to switch between ground and flight data columns. The current AD\_VALUE reading for the tank is displayed at the top of the table.

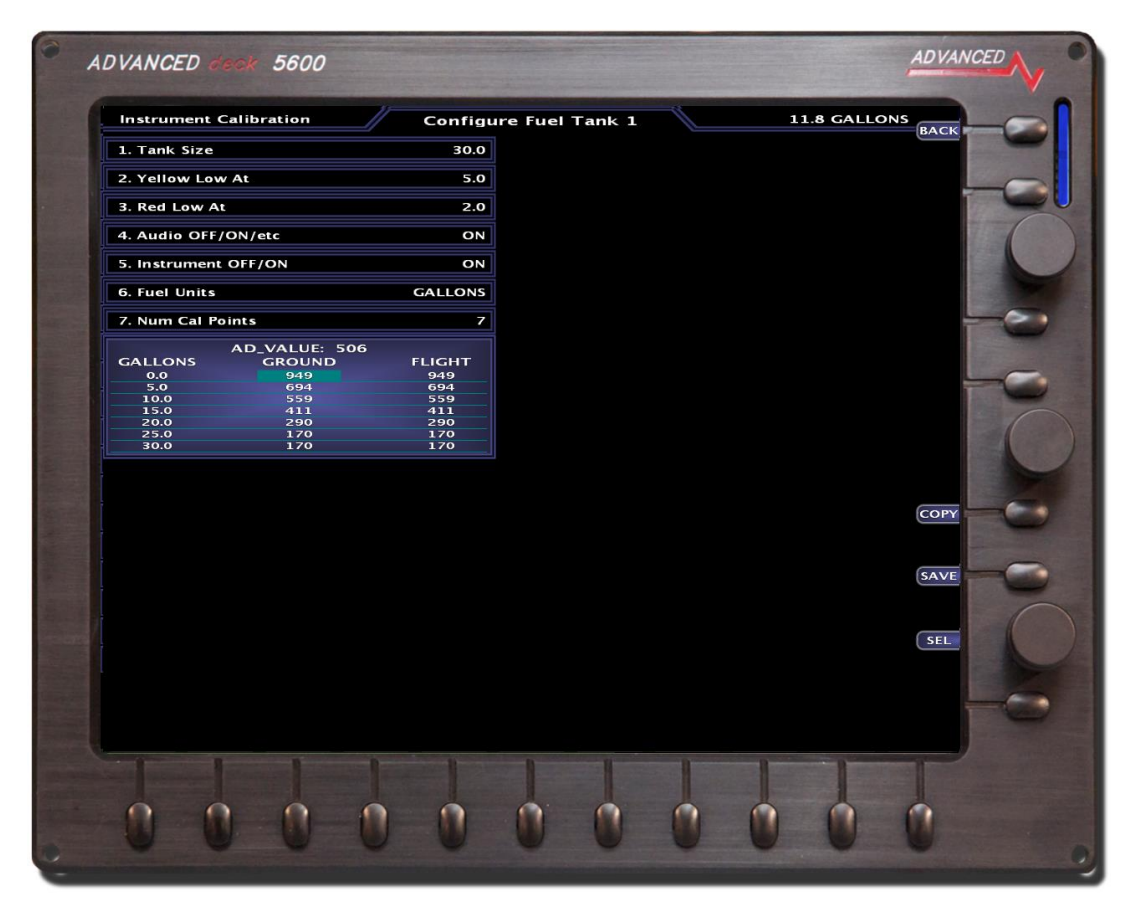

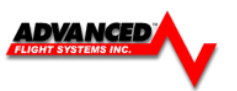

- 8. Starting at 0 Gallons press the [**COPY**] button or use the knob to record the current AD\_Value to the correct fuel amount and attitude (ground or flight).
- 9. Add fuel (at increments decided on) and then record the new AD\_Value by pressing [COPY]
- 10. Fill and record a reading for each attitude (ground and flight). If it is a tail wheel aircraft, the best way to do this is to record the ground data then lift the tail and record the flight data after the fuel reading has settled. Repeat this for each increment until the tank is full.
- 11. Press the [**SAVE**] button to save the data to permanent memory and [**BACK**] to exit Tank Calibration.
- 12. After completing Tank 1, move on to Tank 2 and follow the same procedure. If Aux Tanks are present, follow this procedure for Tank 3 & 4.

# 13.IF THE AIRCRAFT DOES NOT HAVE AUX TANKS, TURN TANKS 3 & 4 OFF!

**CAUTION:** Do not turn off power before pressing the save button and exiting the calibration menu.

# **Calibration Tips:**

When lifting the tail you should set it on something, so the level you lift it to will be consistent. You should also wait until the reading stops changing before setting it.

Fuel tank sensors are not accurate when the tank is near full. Once you notice the reading not changing much or not corresponding with the rest of the readings during calibration the last few entries in the fuel calibration data should be set to the same value.

If the tanks do not consistently show full, lower the digital value for the tank full data.

The fuel gauge will only show the digital fuel amount for the highest reading that the float changed with a plus sign indicating that the correct fuel amount is not known but is over the last reading. The analog gauge will show full for the last changing reading. It is normal for an 18-gallon tank to show 16+ when it is full. This indicates that the float stopped changing at 16 gallons and this is the highest fuel reading that can be detected by the float in the tank.

# Valid Tank calibration values.

Values do not reverse direction and the sensor stopped detecting fuel changes at 25 gallons.

|         | AD_VALUE. 500 |        |
|---------|---------------|--------|
| GALLONS | GROUND        | FLIGHT |
| 0.0     | 949           | 949    |
| 5.0     | 694           | 694    |
| 10.0    | 559           | 559    |
| 15.0    | 411           | 411    |
| 20.0    | 290           | 290    |
| 25.0    | 170           | 170    |
| 30.0    | 170           | 170    |

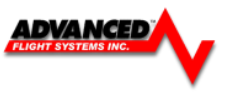

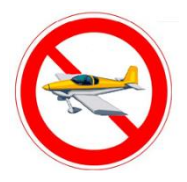

# **Common Mistakes**

# **BAD Tank calibration values.**

5.0 and 10.0 have the same AD\_Value. The gauge will stop showing fuel at 5+ Gallons.

|         | AD_VALUE: 511 |        |
|---------|---------------|--------|
| GALLONS | GROUND        | FLIGHT |
| 0.0     | 949           | 949    |
| 5.0     | 694           | 694    |
| 10.0    | 694           | 559    |
| 15.0    | 411           | 411    |
| 20.0    | 290           | 290    |
| 25.0    | 170           | 170    |
| 30.0    | 170           | 170    |

# **BAD Tank calibration values.**

Values change direction at 5.0 gallons with a larger value.

|         | AD_VALUE: 507 |        |
|---------|---------------|--------|
| GALLONS | GROUND        | FLIGHT |
| 0.0     | 949           | 949    |
| 5.0     | 950           | 694    |
| 10.0    | 559           | 559    |
| 15.0    | 411           | 411    |
| 20.0    | 290           | 290    |
| 25.0    | 170           | 170    |
| 30.0    | 170           | 170    |

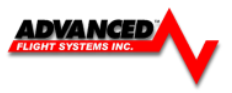

Trim/Flap Calibration

Item 28-30 in Instrument Calibration

From the Calibration menu select:

Item 26 Elevator

Item 27 Aileron

Item 28 Flap Position

The calibration menu lets the user set the up, down, and center position. If these sensors are no connected, they can be turned off.

To calibrate Elevator Trim (for example):

- 1. Run the trim servo all the way up. With UP highlighted, press [COPY].
- 2. Move the trim servo to the center streamline position. With CENTER highlighted, press [COPY].
- 3. Move the trim servo all the way down. With DOWN highlighted, press [COPY].
- 4. Press [SAVE].

### Repeat this procedure for Aileron Trim and Flap Position

**CAUTION:** Do not turn off power before pressing the save button and exiting the calibration menu.

Test Audio

Item 33 in Instrument Calibration

The range is (0%-100%) and is adjusted using the knob followed by pressing the **[SAVE]** button. The Test Audio menu will play all the sounds in the system.

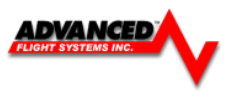

### Horsepower

You configure the Engine Horsepower from the Calibration > Horsepower Menu. Youi need to set the engine type and rated HP. If you have an engine type that is in the list, please choose the appropriate engine. This will allow the system to perform some calculations that are specific to that engine, such as % power (Lycoming / Continental only) and special operating limitations (Rotax only). If your engine is not listed, choose "Other."

Horsepower is used to do some of the % power calculations (Lycoming/Continental engines only) and the auto Rich-of-Peak and Lean-of-Peak detection. Set it to the engine manufacturer's rated HP for initial usage. You may need to adjust this number in order to get all calculations working correctly. If you are getting an auto Lean-of-Peak indication that is coming on too early, before the engine actually peaks while leaning, lower this number. It is not meant to be a measure of actual horsepower produced, as engines that are more efficient will act as if they are lower horsepower in the calculation. This will be particularly true if you are running a higher compression ratio than the stock charts are

based upon.

| / Instrumer                | nt Calibration                 | BACH |
|----------------------------|--------------------------------|------|
| 1. Admin Settings          | 21. Cylinder Head Temp (CHT)   |      |
| 2. Advanced SV Network     | 22. Turbo Inlet Temp (TIT)     |      |
| 3. Altitude                | 23. Horsepower                 |      |
| 4. Airspeed                | 24. Carb Temp                  |      |
| 5. AOA                     | 25. Tank 1                     |      |
| 6. Backup Volts            | 26. Tank 2                     |      |
| 7. Primary Volts           | 27. Tank 3                     |      |
| 8. Volts #2                | 28. Tank 4                     |      |
| 9. OAT                     | 29. Elevator Trim              |      |
| 10. Aircraft Info          | 30. Aileron Trim               |      |
| 11. RPM                    | 31. Flap Position              |      |
| 12. Manifold               | 32. Coolant Temp               |      |
| 13. Fuel Flow              | 33. Synthetic Vision           |      |
| 14. Fuel Computer          | 34. Electrical Configuration   |      |
| 15. Fuel Pressure          | 35. Landing Gear Configuration |      |
| 16. Amperage (Shunt)       | 36. Emergency Configuration    |      |
| 17. Amperage (Hall-Effect) | 37. Transponder                |      |
| 18. Oil Pressure           | 38. COM Radio                  | SEL  |
| 19. Oil Temperature        | 39. NAV Radio                  |      |
| 20. Exhaust Gas Temp (EGT) | 40. Audio Panel                |      |
|                            |                                |      |
| PREV NEXT SEL              | MORE->                         |      |

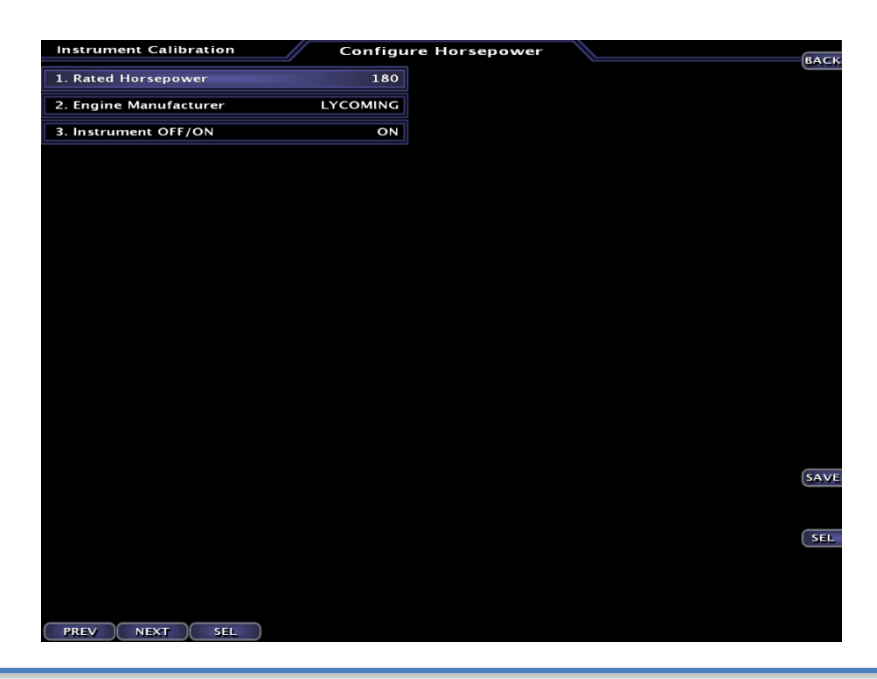
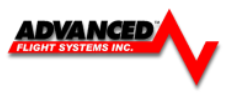

#### Switch Inputs

#### Item 34 in Instrument Calibration

The system has 3 hardware inputs that can be used to monitor an external switch. The inputs are labeled #1, #2, #3

Input #3 is normally used for an AOA Flap Switch.

For wiring information see APPENDIX M:

The Inputs will display the text on the Screen from the SYSTEM.AFD file when an Input is either grounded or open. A normally open or normally closed switch is selectable in the Inputs menu, see example below. There is also a timer feature that will alarm after a set time is reached. If any input other than FUEL TANK XFR is selected, the timer will zero after the input is disabled. In the case of a FUEL TANK XFR input, the timer will only clear after a power cycle. This allows the pilot to have the total duration of the fuel tank transfer for the entire flight (to allow for multiple tank transfers).

Note: FUEL TANK XFR can only be used on INPUT #1 or #2

#### EXAMPLE

Input #1 should Alarm with "Door"

From the EFIS Calibration menu select:

34. Inputs

1. Input 1 Label - Press the joystick in to activate the cursor. Use the bottom row of buttons to enter a label Press [ENTER] remaining characters [SAVE]

#### EXAMPLE

Input #1 is a Normally Closed switch, meaning EFIS will alarm when switch is not grounded 34. Inputs

3. Input 1 Logic [Turn KNOB] to select between normally open and normally closed

#### EXAMPLE

Input #1 should alarm if tip tank transfer pump is left on for 25 minutes

34. Inputs

2. Input 1 Usage [Turn KNOB] until TANK TRANSFER appears press

4. Input 1 Timeout (mm:ss) [Turn KNOB] until 25:00 appears

**CAUTION:** Do not turn off power before pressing the save button and exiting the calibration menu.

**NOTE:** If no input label is desired on the screen, delete the label.

Reboot the system for the input settings to take effect.

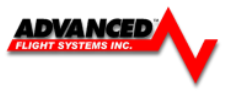

# **Administrative Settings**

#### System Files

The system has the following files in flash memory.

#### Calibration data files for the sensors:

| AIRDATA.AFC   | Airspeed, Altimeter, AOA, System Voltages |
|---------------|-------------------------------------------|
| ENGINE.AFC    | Engine Sensors                            |
| EGTCHT.AFC    | EGT and CHT Sensors                       |
| HORSEPWER.AFC | Engine Horse Power Parameters             |
| TANKS.AFC     | Calibration data for all fuel tanks       |
| AOA.AFC       | Calibration data for AOA                  |

#### Instrument range settings data files:

(max, min, red, yellow, green arcs)

| AIRDATA.AFD | Airspeed, Altimeter, System Voltages |
|-------------|--------------------------------------|
| ENGINE.AFD  | Engine gauges                        |

#### Checklists & Maintenance data files:

| CHKLST.AFD | Check Lists       |
|------------|-------------------|
| MAINT.AFD  | Maintenance items |

#### System settings data files:

| NVRAM.AFD  | Backup of NV Ram                   |
|------------|------------------------------------|
| SYSTEM.AFD | System Network, Hardware Installed |
| EFIS.AFD   | EFIS screen system settings        |

#### Data Logging files:

| ymmddhhm.ALD | Flight and Engine data logs |
|--------------|-----------------------------|
| ymmddhhm.ALS | System debug logs           |
| ymmddhhm.ALR | Ram memory logs             |

| у  | year   |
|----|--------|
| mm | month  |
| dd | date   |
| hh | hour   |
| m  | minute |

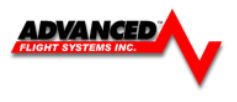

#### Multiple Screen Setup

Multiple screens (EFIS and Engine Monitor) can be connected together to enable data sharing by using a standard Ethernet cross over cable or Ethernet hub plugged into the back of the units. Once the screens are connected with the cable, each screen needs to be configured properly.

Every screen on the Network must have a unique IP Number, the following format is used for multiple screens:

| EFIS Screen in front of Pilot                       |     |  |
|-----------------------------------------------------|-----|--|
| 15. Network IP Number this screen                   | 175 |  |
| Screen on CoPilot side                              |     |  |
| <ol><li>15. Network IP Number this screen</li></ol> | 176 |  |
| Screen #3 - MFD                                     |     |  |
| 15. Network IP Number this screen                   | 177 |  |

The **17.** *Network IP Number Other screen setting* controls which other screen the EFIS data will be displayed from. Any screen that does not have an AHRS should have this set to the address of the remote screen with the AHRS that it will display EFIS data from or compare AHRS data with.

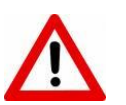

#### **Dual AHRS Configuration**

CAUTION

For Dual AHRS cross checking to work set the **AHRS Module Config** to TXD and the **Network IP Number Other screen** to the address of the remote AHRS.

#### **Multiple Screen Configuration Examples**

The following examples should help when configuring the system:

<Example #1> AF-5000EF EFIS and AF-5000EM Engine Monitor

#### EFIS Screen #1

1. Admin Settings

| 12. Engine Module Config          | HW:OFF, NET:RXD |
|-----------------------------------|-----------------|
| 13. Air Module Config             | HW:INT, NET:TXD |
| 14. AHRS Module Config            | HW:INT, NET:TXD |
| 15. Network IP Number this screen | 175             |
| 16. Network IP Number Other scree | en 176          |
|                                   |                 |

#### Engine Monitor Screen #2

1. Admin Settings

| 12. Engine Module Config          | HW:INT, NET:TXD |
|-----------------------------------|-----------------|
| 13. Air Module Config             | HW:OFF, NET:RXD |
| 14. AHRS Module Config            | HW:OFF, NET:RXD |
| 15. Network IP Number this screen | 176             |
| 16. Network IP Number Other scree | en 175          |
|                                   |                 |

<Example #2> AF-5500EF EFIS and AF-5600EE EFIS-Engine Monitor (AHRS Cross Checking)

#### EFIS Screen #1

| 1. Admin Settings                 |                 |
|-----------------------------------|-----------------|
| 12. Engine Module Config          | HW:OFF, NET:RXD |
| 13. Air Module Config             | HW:INT, NET:TXD |
| 14. AHRS Module Config            | HW:INT, NET:TXD |
| 15. Network IP Number this screen | 175             |
| 16. Network IP Number Other scree | en 176          |
|                                   |                 |

#### EFIS-Engine Monitor Screen #2

| HW:INT, NET:TXD |
|-----------------|
| HW:INT, NET:OFF |
|                 |

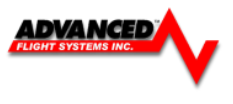

#### <Example #3> AF-5500EF EFIS and AF-5600EE EFIS-Engine Monitor and AF-5500MFD

#### EFIS Screen #1

| 12. Engine Module Config          | HW:OFF, NET:RXD |
|-----------------------------------|-----------------|
| 13. Air Module Config             | HW:INT, NET:TXD |
| 14. AHRS Module Config            | HW:INT, NET:TXD |
| 15. Network IP Number this screen | 175             |
| 16. Network IP Number Other scree | en 176          |

#### EFIS-Engine Monitor Screen #2

#### 1. Admin Settings

| 12. Engine Module Config          | HW:INT, NET:TXD |
|-----------------------------------|-----------------|
| 13. Air Module Config             | HW:INT, NET:OFF |
| 14. AHRS Module Config            | HW:INT, NET:TXD |
| 15. Network IP Number this screen | 176             |
| 16. Network IP Number Other scree | en 175          |

#### MFD Screen #3

| 1. | Admin | Settings |
|----|-------|----------|
|----|-------|----------|

| 12. Engine Module Config          | HW:OFF, NET:RXD |
|-----------------------------------|-----------------|
| 13. Air Module Config             | HW:OFF, NET:RXD |
| 14. AHRS Module Config            | HW:OFF, NET:RXD |
| 15. Network IP Number this screen | 177             |
| 16. Network IP Number Other scree | en 176          |

#### **Dual Screen Data Configuration**

Any time engine or EFIS settings are changed, the configuration files should be transferred from one screen to the other.

On the screen where a cal point was changed (Vfe speed, RPM color band ranges...etc) follow the steps below with an SD card installed.

In Instrument Calibration -> Admin Settings, highlight 1. All User Level Files and press [SAVE]

On the screen to receive the files, insert the SD card and follow the same procedure but press [REST]

This will force the screen to get the configuration data files from the remote screen for those items that this screen is setup. Reboot both screens.

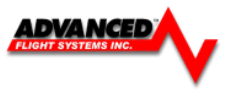

# **APPENDIX A: Specifications**

| Screen Part Numbers |                 |                                   |                                                               |                                                          |  |  |
|---------------------|-----------------|-----------------------------------|---------------------------------------------------------------|----------------------------------------------------------|--|--|
| AF-5600TPxx         | AF-5600TPxx-yy  |                                   |                                                               |                                                          |  |  |
|                     | <u>∓</u>        | Touch Screen                      | <u>Option</u>                                                 |                                                          |  |  |
|                     | 1               | No Touch Screen                   | 1                                                             |                                                          |  |  |
|                     | P               | Mounting Opti                     | on                                                            |                                                          |  |  |
|                     | Р               | Rear Panel Mour                   | nt AF-5400 only (same as AF                                   | -3500)                                                   |  |  |
|                     |                 |                                   |                                                               |                                                          |  |  |
|                     | <u>xx</u>       | Model – Instal                    | led components                                                |                                                          |  |  |
|                     | EF<br>FM        | EFIS with Airdata                 | AAHRS Interface installed                                     |                                                          |  |  |
|                     | EE              | Airdata/AHRS ar                   | nd Engine board installed                                     |                                                          |  |  |
|                     |                 | MI D Screen                       |                                                               |                                                          |  |  |
|                     | уу              | Sensor Settings                   |                                                               |                                                          |  |  |
|                     | C<br>V          | Capacitance Fi<br>Voltage Sensors | uel (Standard Float sensors<br>; for Oil PSI & Fuel PSI (Stan | s will not have a C)<br>ndard sensors will not have a V) |  |  |
|                     | R               | Remote AHRS In                    | ternal Pitot/Static (Require                                  | ed for P/N: 72010 AFS AHRS)                              |  |  |
|                     | A               | AOA Pressure Se                   | ensor with no Pitot/Static                                    |                                                          |  |  |
| Physical            |                 |                                   |                                                               |                                                          |  |  |
| AF-5800             |                 |                                   |                                                               |                                                          |  |  |
| Weig                | ht:             | 5.8 Lbs                           |                                                               |                                                          |  |  |
| Pane<br>Mour        | l Cutout:       | 11.240" x 8.74<br>(Otv 4) 6-32"   | 40"<br>Screws                                                 |                                                          |  |  |
| ΔF-5700             | lung.           | (Q(y)+) 0 0Z                      | Corewa                                                        |                                                          |  |  |
| Weig                | ht:             | 5.6 Lbs                           |                                                               |                                                          |  |  |
| Pane                | I Cutout:       | 10.620" x 8.7                     | 13"<br>Sereure                                                |                                                          |  |  |
|                     | lung.           | (QIY 4) 6-32                      | Sciews                                                        |                                                          |  |  |
| Weig                | ht:             | 5.2 Lbs                           |                                                               |                                                          |  |  |
| Pane                | I Cutout:       | 9.959" x 7.80                     | 5"                                                            |                                                          |  |  |
| Mour                | iting:          | (Qty 4) 6-32"                     | Screws                                                        |                                                          |  |  |
| AF-5500             | • .             |                                   |                                                               |                                                          |  |  |
| Weig<br>Pane        | ht:<br>I Cutout | 4.5 Lbs<br>8 775" x 6 77!         | 5"                                                            |                                                          |  |  |
| Mour                | nting:          | (Qty 4) 6-32"                     | Screws                                                        |                                                          |  |  |
| AF-5400             |                 |                                   |                                                               |                                                          |  |  |
| Weig                | ht:             | 4.5 Lbs                           |                                                               |                                                          |  |  |
|                     |                 |                                   |                                                               |                                                          |  |  |
|                     |                 |                                   |                                                               |                                                          |  |  |
| Power Reaui         | rements         |                                   |                                                               |                                                          |  |  |
| Voltage             | 8 to 28         | VDC                               |                                                               |                                                          |  |  |
| Amperage            | 5 Amps          | s @ 8V                            | 2.8 Amps @12V                                                 | 1.5 Amps @ 24V                                           |  |  |

## EFIS Main Connector (DB-25)

Pin 1, 15 Red Master Power

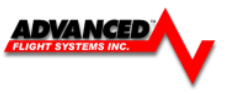

Pin 2, 3 Black Master Ground

The master power pins are internally connected

#### EFIS AUX/ Expansion Connector (DB-15)

Pin 6 Red Backup/KeepAlive Power Input

Pin 15 Black Backup Power Ground

#### SD Card

The AF-5000 Series displays have a standard size **Secure Digital** (**SD**) memory card slot in the upper right hand corner for : Software Loading, Data Transfer.

#### **Backup Battery**

There are two primary options for backup battery power input.

• TCW backup battery module

P/N: 71704 3 AMP hours for a single screen

P/N: 71714 6 AMP hours for two screens

• Direct Aircraft Battery connection

#### **Temperature Specifications**

| Environmental Specifications | Storage Temperature | Operating Temperature |
|------------------------------|---------------------|-----------------------|
| Autopilot Servos SV32/42/52  | -30 °C to +75 °C    | -30 °C to +60 °C      |
| 72200/201 ADAHRS             | -40 °C to +70 °C    | -30 °C to +60 °C      |
| 74112 ADS-B Receiver         | -40 °C to +70 °C    | -30 °C to +60 °C      |
| 74152 AP-Panel               | -40 °C to +70 °C    | -30 °C to +60 °C      |
| 71410 ARINC-429              | -40 °C to +70 °C    | -30 °C to +60 °C      |
| 74122 COM RADIO              | -40 °C to +70 °C    | -30 °C to +60 °C      |
| SV-COM-X83                   | -55 °C to +85 °C    | -20 °C to +70 °C      |
| AF-5500/5600/5800            | -40 °C to +70 °C    | -30 °C to +60 °C      |
| SV-EMS-220/221               | -40 °C to +70 °C    | -30 °C to +60 °C      |
| 73102/73120 AF-GPS           | -40 °C to +70 °C    | -40 °C to +60 °C      |
| 72236 Remote MAG             | -40 °C to +70 °C    | -30 °C to +60 °C      |
| 74109 Transponder            | -55 °C to +85 °C    | -20 °C to +70 °C      |

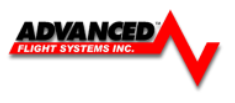

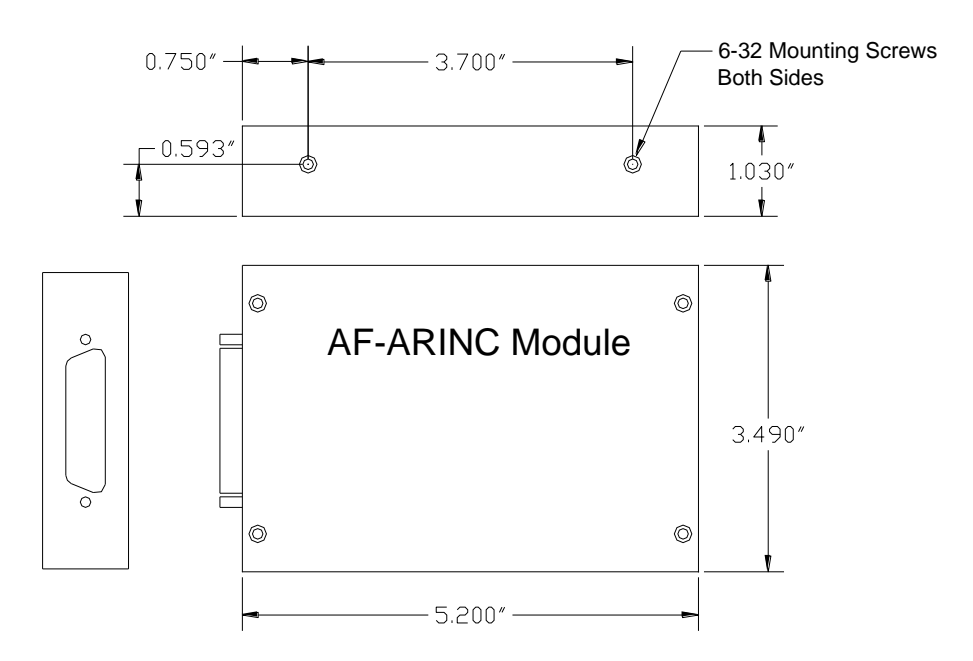

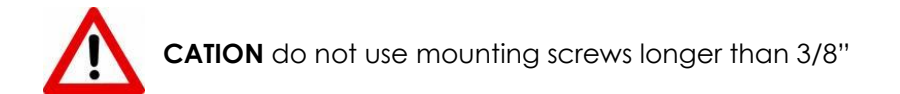

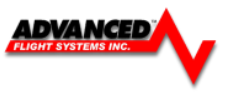

# **APPENDIX C: Electrical Connections**

# EFIS MAIN CONNECTOR

| Pin | Pin Name               | I/O |
|-----|------------------------|-----|
| 1   | MASTER POWER           |     |
| 2   | MASTER GROUND          | IN  |
| 3   | MASTER GROUND          | IN  |
| 4   | SERIAL #3 – TX         | OUT |
| 5   | SERIAL #3 – RX         | IN  |
| 6   | OAT + *non ADAHRS sys. | OUT |
| 7   | OAT SIGNAL             | IN  |
| 8   | INPUT #3               | IN  |
| 9   | SERIAL #1 - GROUND     | IN  |
| 10  | SERIAL #1 – TX         | OUT |
| 11  | Serial #0 TXD          | OUT |
| 12  | POWER to AHRS          | OUT |
| 13  | SERIAL #2 – TX         | OUT |
| 14  | WARNING LIGHT          | OUT |
| 15  | MASTER POWER           | IN  |
| 16  | AUDIO GROUND           | OUT |
| 17  | INPUT #1               | IN  |
| 18  | EFIS AUDIO             | OUT |
| 19  | OAT GROUND             | OUT |
| 20  | INPUT #2               | IN  |
| 21  | SERIAL #2/#3 - GROUND  | OUT |
| 22  | SERIAL #1 - RX         | IN  |
| 23  | Serial #0 – RXD        | IN  |
| 24  | Serial #0 - GROUND     | OUT |
| 25  | SERIAL #2 - RX         | IN  |

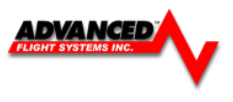

# **EFIS EXPANSION CONNECTOR**

# Only for pre AF-5000 rev 7 hardware without the Advanced-SV network

| Pin | Pin Name           | I/O    |
|-----|--------------------|--------|
| 1   | +5V DC (350mA max) | OUT    |
| 2   | SERIAL #4 - TX     | OUT    |
| 3   | RESERVED           |        |
| 4   | RESERVED           |        |
| 5   | RESERVED           |        |
| 6   | BACKUP/KEEPALIVE   | IN     |
| 7   | RESERVED           |        |
| 8   | RESERVED           |        |
| 9   | GROUND             | IN     |
| 10  | SERIAL #4 - RX     | IN     |
| 11  | CAN BUSS LOW       | IN/OUT |
| 12  | CAN BUSS HIGH      | IN/OUT |
| 13  | VOLTS #2 MONITOR   | IN     |
| 14  | RESERVED           |        |
| 15  | BACKUP GROUND      | IN     |

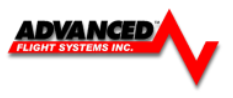

### EFIS EXPANSION CONNECTOR

#### Advanced SV Network AF-5000 R7 and Later

|     |                    |        |         | Advanced Network |
|-----|--------------------|--------|---------|------------------|
| Pin | Pin Name           | I/O    | Color   | DB-9 Male Pin    |
| 1   | +8V DC (350mA max) | OUT    | ORN     |                  |
| 2   | SERIAL #4 - TX     | OUT    |         |                  |
| 3   | Network Ground 1   | OUT    | BLK     | 2                |
| 4   | Network Data 2A    | IN/OUT | GRN/WHT | 8                |
| 5   | Network Ground 2   | OUT    | WHT/BLK | 3                |
| 6   | BACKUP/KEEPALIVE   | IN     |         |                  |
| 7   | Network Data 1A    | OUT    | GRN     | 1                |
| 8   | Network Power #1   | OUT    | RED     | 7                |
| 9   | Ground             | OUT    |         |                  |
| 10  | SERIAL #4 - RX     | IN     |         |                  |
| 11  | Network Data 2B    | IN/OUT | BLU/WHT | 4                |
| 12  | Network Power #2   | OUT    | RED/WHT | 9                |
| 13  | VOLTS #2 MONITOR   | IN     |         |                  |
| 14  | Network Data 1B    | IN/OUT | BLU     | 6                |
| 15  | BACKUP GROUND      | IN     |         |                  |

#### Advanced SV Network Wiring

|   | Advanced-SV Network | Advanced-SV Network     | Description           |
|---|---------------------|-------------------------|-----------------------|
|   | Female D9 Pin       | Cable Wire Color        |                       |
| 1 |                     | Green                   | Network Data 1 A      |
| 2 |                     | Black                   | Network Ground 1      |
| 3 |                     | White with Black Stripe | Network Ground 2      |
| 4 |                     | White with Blue Stripe  | Network Data 2 B      |
| 5 |                     | Orange                  | EMS Auxiliary Voltage |
| 6 |                     | Blue                    | Network Data 1 B      |
| 7 |                     | Red                     | Network Power 1       |
| 8 |                     | White with Green        | Network Data 2 A      |
|   |                     | stripe                  |                       |
| 9 |                     | White with Red stripe   | Network Power 2       |

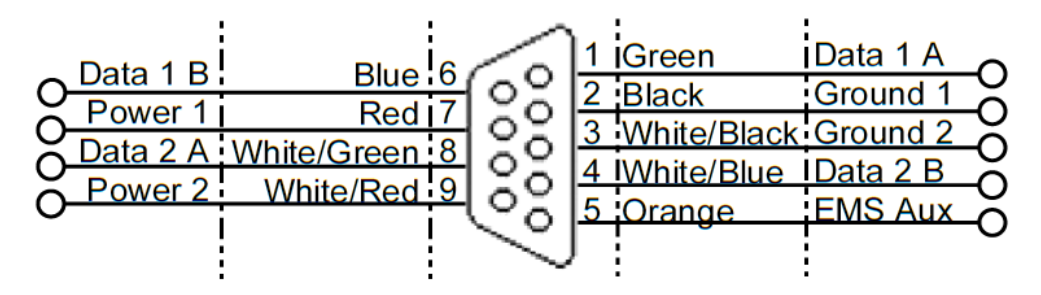

Network Female D9 Pin Insertion View (Rear)

| Pin | Pin Name           | I/O |
|-----|--------------------|-----|
| 1   | RESERVED           |     |
| 2   | TRIM POWER         | OUT |
| 3   | TRIM GROUND        | OUT |
| 4   | CARB TEMP          | IN  |
| 5   | CARB GROUND        | OUT |
| 6   | OIL PSI            | IN  |
| 7   | OIL TEMP           | IN  |
| 8   | FUEL PSI           | IN  |
| 9   | TIT #2 -           | OUT |
| 10  | TIT #2 +           | IN  |
| 11  | AMPS #2 - SENSOR   | IN  |
| 12  | RESERVED           |     |
| 13  | FUEL FLOW - GROUND | OUT |
| 14  | FUEL FLOW - SENSOR | IN  |
| 15  | FUEL FLOW - POWER  | OUT |
| 16  | RPM - GROUND       | OUT |
| 17  | MANIFOLD - GROUND  | OUT |
| 18  | MANIFOLD - VOLTAGE | OUT |
| 19  | SENSOR 5V          | OUT |
| 20  | TANK #1            | IN  |
| 21  | TANK #2            | IN  |
| 22  | TANK #3            | IN  |
| 23  | TANK #4            | IN  |
| 24  | AMPS #1 - VOLTAGE  | OUT |
| 25  | AMPS #1 - GROUND   | OUT |
| 26  | MANIFOLD - SENSOR  | IN  |
| 27  | TIT #1 -           | OUT |
| 28  | TIT #1 +           | IN  |
| 29  | AMPS #2 - POWER    | OUT |
| 30  | AMPS - GROUND      | OUT |
| 31  | RPM - VOLTAGE      | OUT |
| 32  | RPM - SENSOR       | IN  |
|     | ELECTRONIC RPM -   |     |
| 33  | SENSOR             | IN  |
| 34  | FLAP POSITION      | IN  |
| 35  | ELEVATOR TRIM      | IN  |
| 36  | AILERON TRIM       | IN  |
| 37  | Sensor Ground      | OUT |

| Pin | Pin Name    | I/O |
|-----|-------------|-----|
| 1   | RESERVED    |     |
| 2   | CHT 6 - Red | IN  |
| 3   | EGT 6 - Red | IN  |
| 4   | CHT 5 - Red | IN  |
| 5   | EGT 5 - Red | IN  |
| 6   | CHT 4 - Red | IN  |
| 7   | EGT 4 - Red | IN  |
| 8   | CHT 3 - Red | IN  |
| 9   | EGT 3 - Red | IN  |
| 10  | CHT 2 - Red | IN  |
| 11  | EGT 2 - Red | IN  |
| 12  | CHT 1 - Red | IN  |
| 13  | EGT 1 - Red | IN  |
| 14  | CHT 6 + WHT | IN  |
| 15  | EGT 6 + YEL | IN  |
| 16  | CHT 5 + WHT | IN  |
| 17  | EGT 5 + YEL | IN  |
| 18  | CHT 4 + WHT | IN  |
| 19  | EGT 4 + YEL | IN  |
| 20  | CHT 3 + WHT | IN  |
| 21  | EGT 3 + YEL | IN  |
| 22  | CHT 2 + WHT | IN  |
| 23  | EGT 2 + YEL | IN  |
| 24  | CHT1+ WHT   | IN  |
| 25  | EGT 1 + YEL | IN  |

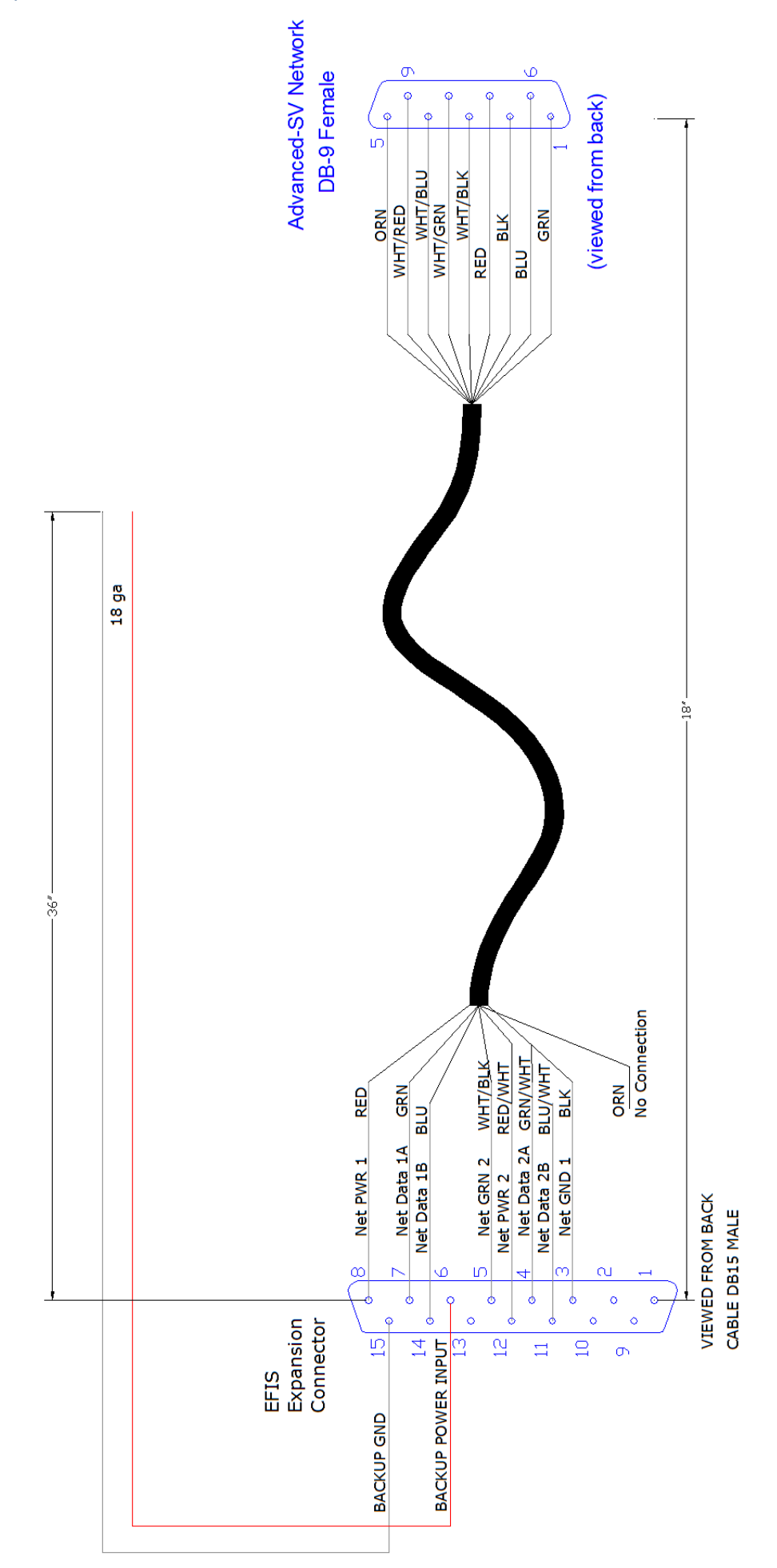

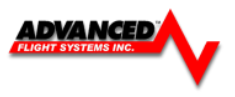

# **APPENDIX D: Metric Units**

Each gauge has Display Units or Units in Calibration that can be changed to display alternate units.

#### EXAMPLE

Oil Temperature

Boot the EFIS in Calibration mode and select: 18. Oil Temperature 9. Display Units [**TURN JOYSTICK**] [**SAVE**]

**CAUTION:** Do not turn off power before pressing the save button and exiting the calibration menu.

OAT units can be changed on the main screen by pressing [EFIS] -> [OAT C/F] or [ENGINE] -> [OAT C/F] button.

#### **Available Units**

#### Altitude

FEET/INHG METER/INHG FEET/MBAR METER/MBAR

#### Airspeed

KTS MPH

*Temperatures* ( EGT, CHT, TIT, Carb, Coolant, Oil, OAT) Fahrenheit Celsius

#### Manifold

InHg MBAR

Fuel Flow, Fuel Computer, Fuel Tanks Liters Gallons

Fuel Pressure, Oil Pressure

PSI MBAR

# **APPENDIX E: AF-5000 Software Updates**

The AF-5000 series EFIS software can be updated from a SD card or from a USB memory stick plugged into the back of the screen. *The SD card or USB Memory stick must have a volume name or the EFIS will not install the software.* 

#### PROCEDURE

1. Download the zip file with the latest version of software from: http://www.advanced-flight-systems.com

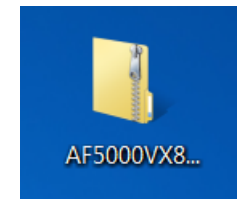

2. Plug the SD card or USB memory stick into your Computer and verify that the SD card or USB memory stick has a volume name. In this example the volume name is "SANDISK 2G", the name does not matter it just must have one.

| Hard Disk Drives (2)                     |                                            |
|------------------------------------------|--------------------------------------------|
| BOOTCAMP (C:)<br>9.40 GB free of 80.4 GB | Macintosh HD (E:)<br>123 GB free of 384 GB |
| Devices with Removable Storage (2)       |                                            |
| DVD RW Drive (D:)                        | SANDISK 2G (F:)<br>96-MP4ree of 962 MB     |
|                                          | Volume Name                                |

3. Extract the zip file onto the SD card or USB memory stick and verify that it looks like the following picture. The SD card or USB memory stick must have an "afs\_installx86" directory on it.

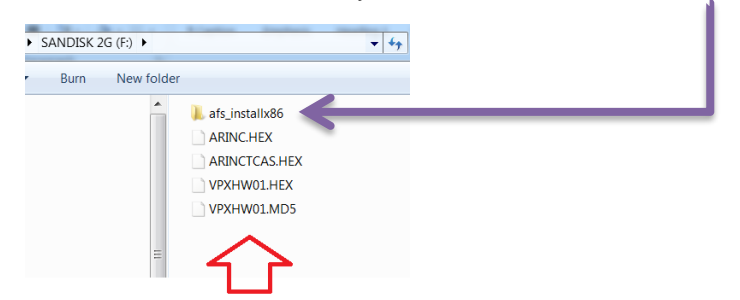

- 4. Power the EFIS screen using Master Power.
- 5. Select *Instrument Calibration* mode by pressing the SET button and then holding the CAL button for 3 seconds.

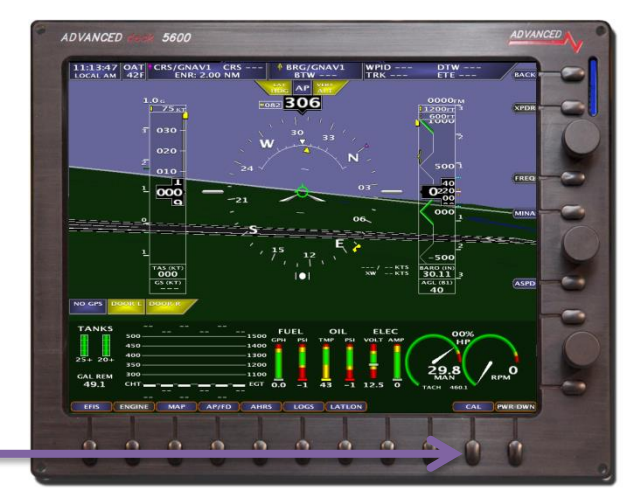

- 6. SELect Admin Settings ADVANCED t Calibration 21. Turbo Inlet 22. Horsepower 23. Carb Temp 24. Tank 1 25. Tank 2 26. Tank 3 27. Tank 4 3. Airspeed 4. AOA Primary V Volts #2 28. Elevator Trim 29. Alleron Trim 30. Flap Position 30. Flap Position 31. Coolant Ten 33. Test Audio 34. Inputs 13. Fuel Comp 35. Synth tic Vision 14. Fuel Pressure 36. VP-X Configur age (Hall\_Eff 17. Oil Pressure 19. Exhaust Gas Temp (EGT) 20. Cylinder Head Temp (CH 0 0 0 0 0 1 0 0 0 0 1 7. Use the bottom Joystick knob to move the 5600 ADVANCED cursor to Upgrade System and then press Admin Settings SEL -3. Data Logging 4. Serial Port #1 Fun LED 23. Erase Data Logs 4. Serial Port #1 Fun 5. Serial Port #2 Fun 6. Serial Port #3 Fun 7. Serial Port #4 Fun 8. Autopilot Type 27. System Type 9. GPS/NAV 1 Data So I Port #3 28. System Mode DEMO 10. GPS/NAV 2 Data Source quest Remote Files 13. Engine Module Config 14. Air Module Config 15. AHRS Module Config 16. WX Module Config 17. IP Addr: This Display 176 18. IP Addr: Other Display NOTE: You can turn the knob to move through the list or you can use the joystick to quickly move the cursor. 0 0 0 0 1 11 0 1
- 8. After the SD card or USB memory stick is displayed press **SEL** to install the software.

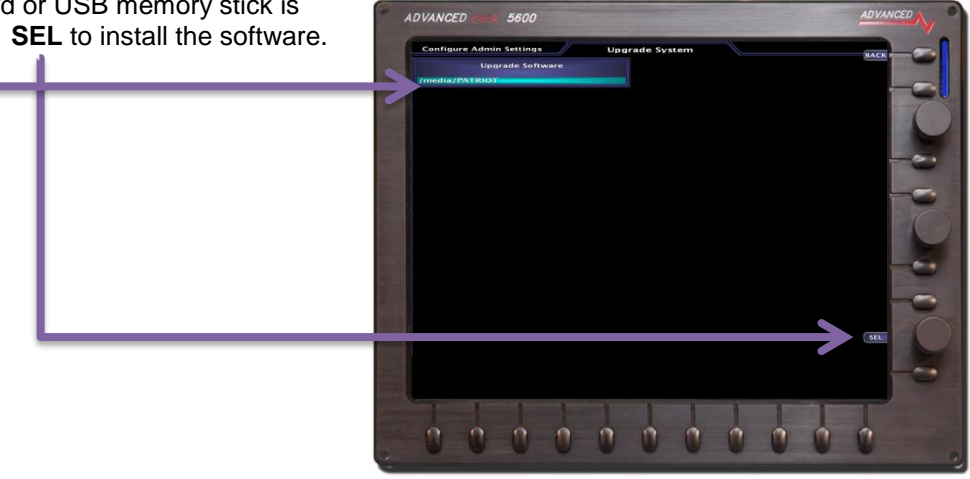

9. After the software installs you will get a message to press any key and you can then remove the SD card.

# **APPENDIX F: Database Updates**

The AF-5000 series stores the Map data on the internal EFIS memory, the Approach Plates, VFR Sectionals, IFR Low Maps and Airport diagrams are stored on a USB memory stick plugged into the back of the EFIS.

#### Seattle Avionics Dynon Skyview Data

Starting with AF-5000 EFIS version 12.0 software you must be using Chart data provided by Seattle Avionics. The new Chart data is updated on the EFIS 16 GB USB memory stick using Seattle Avionics Chart Data Manager PC software. Each EFIS display in the aircraft must have a separate USB stick with the data plugged into the rear USB connector.

Seattle Avionics Data (select Dynon Skyview Data) is available from the following link:

http://seattleavionics.com/ChartData/default.aspx?TargetDevice=Dynon

 $\mathbf{\Lambda}$ 

The High Resolution Synthetic Vision data is also stored on the USB memory stick in a directory names HRTERRAIN. You can download the terrain data for your region from the following directory:

http://www.advanced-flight-systems.com/MapData/terraindata.html

#### Seattle Avionics ChartData Manager Software

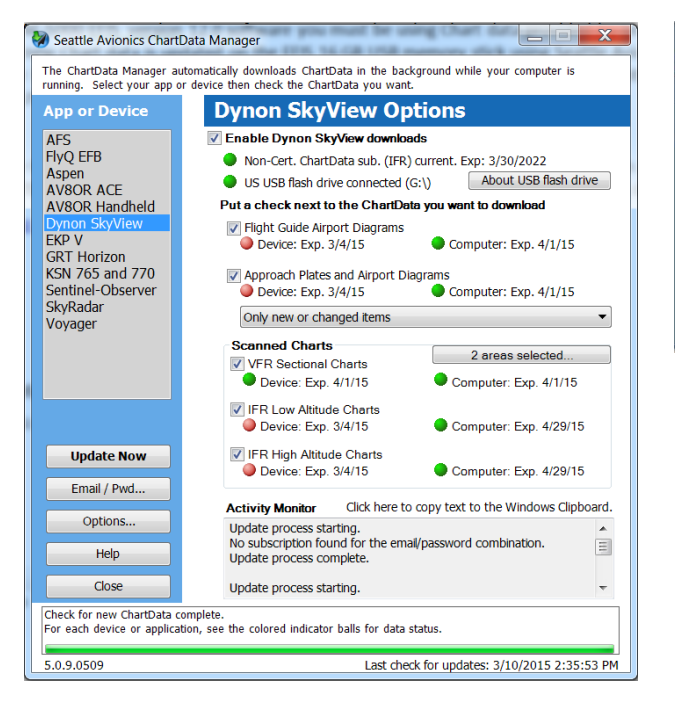

#### A Properly Configured USB Memory Stick

| Press of a local              | Encoder (10) | # #UND.0    |                                             |
|-------------------------------|--------------|-------------|---------------------------------------------|
| Computer + AFS_DATA (G:)      | ,            | 1 months    | <ul> <li>✓ 4 Search AFS_DATA (G)</li> </ul> |
| Organize  Share with  Burn Ne | w folder     |             | i≣ • 🗐 0                                    |
| 🙀 Favorites                   | *            | Name        | Туре                                        |
| E Desktop                     | =            | 📙 ChartData | File folder                                 |
| 🐌 Downloads                   | -            | 👢 HRTERRAIN | File folder                                 |
| laces                         |              | SkyViewUS   | File folder                                 |
| 🗼 Liturature Screen Shots     |              |             |                                             |
| 👠 Google Drive                |              |             |                                             |
| E Desktop                     |              |             |                                             |
| j Libraries                   |              |             |                                             |
| Documents                     |              |             |                                             |
| 🕹 Music                       |              |             |                                             |
| S Pictures                    |              | ш           | •                                           |

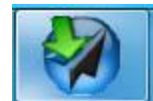

#### Map Nav Data

The AF-5000 series can use three different sources of Map NAV data:

- 1. AFS NAV data for USA Customers (Free from AFS web site)
- 2. Jeppesen NAV Data for different regions in the world (Purchased from Jeppesen web site)
- 3. Pocket FMS NAV Data for different regions in the world (Purchased from Pocket FMS web site)

#### Getting Updated NAV data to your SD Card so the EFIS can load it.

#### AFS Nav Data

1. Download the zip file with the current map data from: www.advanced-flight-systems.com/MapData/mapdata.html

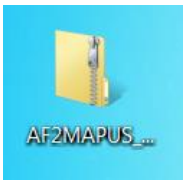

2. Plug the SD card or USB memory stick into your Computer and verify that the SD card or USB memory stick has a volume name. In this example the volume name is "SANDISK 2G", the name does not matter it just must have one.

| ▲ Hard Disk Drives (2)             |   |                                          |
|------------------------------------|---|------------------------------------------|
| BOOTCAMP (C:)                      |   | Macintosh HD (E:)                        |
| 9.40 GB free of 80.4 GB            |   | 123 GB free of 384 GB                    |
| Devices with Removable Storage (2) |   |                                          |
| DVD RW Drive (D:)                  |   | SANDISK 2G (F:)<br>964 MP4 ree of 962 MB |
|                                    |   | U                                        |
|                                    | V | olume Name                               |

3. Extract the zip file onto the SD card or USB memory stick and verify that it looks like the following picture. The SD card or USB memory stick must have the following three files on it.

| AF2TERUS.AFM |
|--------------|
| AF2VECUS.AFM |
| AF2MAPUS.AFM |
|              |
|              |

4. See Loading Map Nav Data from the SD card into the EFIS in the next few pages.

#### Worldwide Jeppesen Data Files

The Terrain and Vector files are provided by Advanced Flight Systems and are rarely updated. The MAP files are provided by Jeppesen and install on the SD card using their JSUM program.

**NOTE:** If your EFIS is currently working with Jeppesen data in the region you are flying in you do not need to update any files from the AFS web store. You only need to use the Jeppesen JSUM program to update the NAV data.

| File Name                               | Description                                                        | Source        |
|-----------------------------------------|--------------------------------------------------------------------|---------------|
| Only updated whe                        | n changing regions or switching to Jeppesen data                   |               |
| AF2VECxx.AFM                            | Vector data for US roads/rivers/lakes/cities                       | AFS Web Store |
| <b>Updated every 28</b><br>AF2MAPxx.AFM | <b>days</b><br>Navigational data (airports, obstacles, navaids, …) | Jeppesen JSUM |

#### xx Region Code for your area.

AF Africa AS Asia EU Europe ME Middle East NA North America SA South America PA Pacific

#### Instructions:

If your EFIS is currently working with Jeppesen data in the region you are flying skip to step 2

1. Using the AFS WEB Site select and download the World Wide (*Terrain and Vector*) support files onto your SD card.

|                                                                                                    |                                           |                                  | The Temper and Holto       | The are provided to |           |
|----------------------------------------------------------------------------------------------------|-------------------------------------------|----------------------------------|----------------------------|---------------------|-----------|
| Computer + AFS_MAP                                                                                        | > Computer > AFS_MAP (F:)                 |                                  | AFS_MAP (F:)               |                     |           |
| Organize 🔹 📄 Open 🛛 Burn                                                                                  | New folder                                |                                  |                            |                     | iii • 🔟 🔞 |
| ★ Favorites                                                                                               | <b>^</b>                                  | Name                             | Date modifie               | d Type              | Size      |
| 📕 Desktop                                                                                                 | =                                         | AF2VECEU.AFM                     | 1/24/2011 3:0              | 0 PM AFM File       | 13,426 KB |
| 🔰 Downloads                                                                                               |                                           | AF2TEREU.AFM                     | 1/14/2011 1:2              | 8 PM AFM File       | 73,021 KB |
| Desktop Dibraries Homegroup Rob Hickman                                                                   |                                           |                                  |                            |                     |           |
| <ul> <li>Computer</li> <li>BOOTCAMP (C:)</li> <li>DVD RW Drive (D:)</li> <li>Macintosh HD (E:)</li> </ul> |                                           |                                  |                            |                     |           |
| AFS_MAP (F:)                                                                                              |                                           |                                  |                            |                     |           |
| 2 items selected Date mod                                                                                 | ified: 1/14/2011 1:28 Pl<br>Size: 84.4 MB | M - 1/2Date created: 1/14/2011 1 | :28 PM - 1/24/2011 3:00 PM |                     |           |

2. Using the Jeppesen JSUM program on your PC get the current AFSMAPxx.AFM map data from Jeppesen.

2a. Start the JSUM program on your PC and login using **YOUR** Username and Password

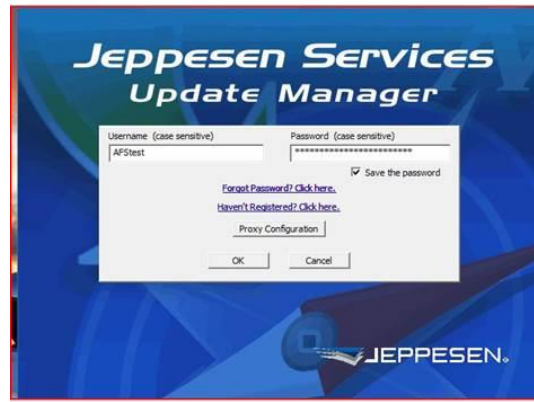

2b. Select your data region and press Start. If you do not have any Services you will need to contact Jeppesen to purchase the Map Data

| 🕎 Jeppesen Services Update Manager                          |            |                   |                   |                              |
|-------------------------------------------------------------|------------|-------------------|-------------------|------------------------------|
| Task Tools Options Help                                     |            |                   |                   |                              |
| Alerts and Notices Filter By: All User Labels (14 services) |            |                   | Hello, Advan      | PESEN<br>Iced Flight Systems |
| User Label Services                                         | Cycle Date | Updates Remaining | Download Progress | Program Progress             |
| Current Selection Status                                    |            |                   |                   |                              |
| DAF110 Cycle 1303 is now available to download.             |            |                   |                   |                              |
|                                                             | art Can    | el                |                   |                              |

2c. Select your Map SD card location

| j cyde Da                                                                            | te Updates Remaining        | Download Progress  | Program Progress                                                                          | - Com  |
|--------------------------------------------------------------------------------------|-----------------------------|--------------------|-------------------------------------------------------------------------------------------|--------|
| d Deck Series, VFR, Africa 2013-Fel                                                  | o-07 17                     | 100%               |                                                                                           |        |
| NavData+OBS, Coverage, AFS, Advance                                                  | ed Deck Series, V Σ         | Browse for Folder  |                                                                                           | ×      |
| Pick an option                                                                       |                             | Select removable r | nedia drive                                                                               |        |
|                                                                                      | Browse                      | Compute            | r<br>C:)<br>TORY IMAGE (D:)                                                               | •      |
| C Download and Save To Hard Drive O                                                  | nly                         |                    | RW Drive (E:)                                                                             |        |
| Status                                                                               |                             | D 👝 Rem            | ovable Disk (F:)                                                                          | H      |
| The removable media drive was not found.<br>manually pick the removable media drive. | Press the 'Browse' button t |                    | ovable Disk (G:)<br>ovable Disk (H:)<br>ovable Disk (I:)<br>MAP (J:)<br>(Vafsserver) (Y:) |        |
| Continue                                                                             | Cancel                      | Þ 🛖 afs_           | storage (\\Hs-dhtgldaa) (Z:)                                                              | •      |
|                                                                                      |                             |                    | ОК                                                                                        | Cancel |
|                                                                                      |                             |                    |                                                                                           |        |

| 2d. Press Continue | Inced Deck Series, VFR, Africa 2013-Feb-07 17                                                                                                    |
|--------------------|----------------------------------------------------------------------------------------------------|
|                    | nor NavData+OBS, Coverage, AFS, Advanced Deck Series, V 🔜                                                                                                    |
|                    | Pick an option Inct Inct Inct Inct Inct Inct Inct Inc                                                                                                    |
|                    | not C Download and Save To Hard Drive Only                                                                                                    |
|                    | Press the 'Continue' button.                                                                                                    |
|                    | <u>Continue</u> Cancel                                                                                                    |
| e. OK to Finish    | V Jeppens Service Update Manager                                                                                                    |
|                    | Text Tools Optione Help                                                                                                    |
|                    | Piter En [Al Lore Lobes]  The Table [Services - Cycld Date: Lipidates Reading: Dourload Progress Program Program Program Your strong and being elembed.                  |
|                    | Status Message<br>M110 Cycle 1303 service has been programmed successfully.<br>Ced at and phr unes<br>Bines Refs (show tech any adm) or object portation by you secondy. |
|                    | Voit Aleft and Thitten on Incores con<br>OK                                                                                                    |
|                    |                                                                                                    |
|                    | Correct Selection Status                                                                                                    |
|                    | Criment Selection Status<br>Select an them to see a detailed status                                                                                                    |

3. See Loading Map Nav Data from the SD card into the EFIS in the next few pages.

#### Pocket FMS Map Data Files

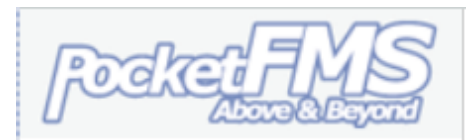

The PocketFMS Foundation provides worldwide

aeronautical data and is professionally maintained and updated every 28 days. Pocket FMS Coverage covers Europe, North America (including Canada), Australia, and New Zealand.

For more information on PocketFMS visit their website at www.pocketfms.com

The Terrain and Vector files are provided by Advanced Flight Systems and are rarely updated. The MAP NAV data file is exported from the Pocket FMS program on your PC and moved to the SD card.

**NOTE:** If your EFIS is currently working with PocketFMS data in the region you are flying in you do not need to update any files from the AFS web store. You only need to use the Pocket FMS program to update the NAV data.

| File Name                               | Description                                               | Source             |
|-----------------------------------------|-----------------------------------------------------------|--------------------|
| Only updated whe                        | en changing regions or switching to PocketFMS data        |                    |
| AF2TERxx.AFM                            | Terrain height information for the US                     | AFS Web Store      |
| AF2VECxx.AFM                            | Vector data for US roads/rivers/lakes/cities              | AFS Web Store      |
| <b>Updated every 28</b><br>AF2MAPFM.AFM | days<br>Navigational data (airports, obstacles, navaids,) | Pocket FMS program |
| xx Region Code f                        | or your area.                                             |                    |
| AF Africa                               |                                                           |                    |
| AS Asia                                 |                                                           |                    |
| ELL Europo                              |                                                           |                    |

AS Asia EU Europe ME Middle East NA North America SA South America

PA Pacific

#### Instructions:

If your EFIS is currently working with data in the region you are flying skip to step 2

- 1. Using the AFS WEB site select and download the World Wide (*Terrain and Vector*) support files onto your SD card.
- 2. Using the PocketFMS software select:
  - FILE > EFIS AeroData Export > Advanced Flight Systems

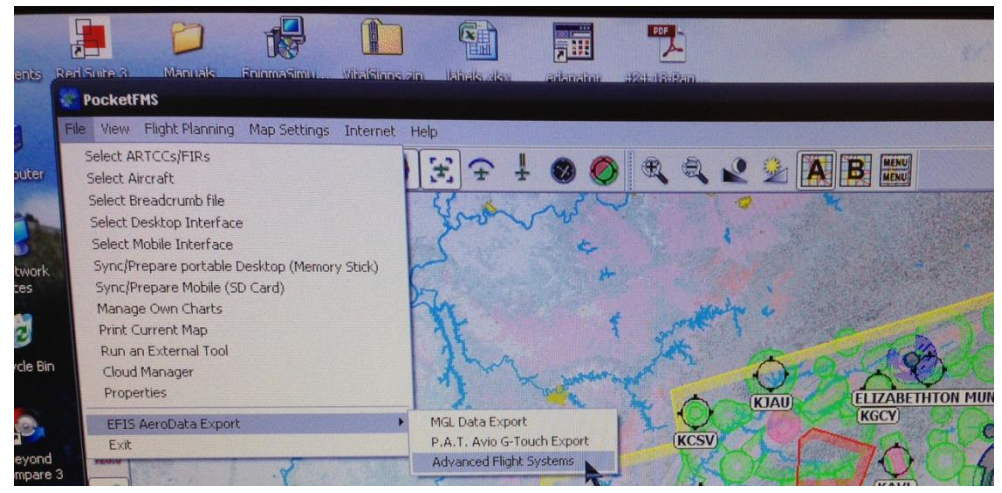

3. See Loading Map Nav Data from the SD card into the EFIS in the next few pages.

#### Loading Map Nav Data from the SD card into the EFIS

- 1. Insert the SD card into the EFIS screen and Power the EFIS screen using Master Power.
- 2. Select Instrument Calibration mode by pressing the SET button and then holding the CAL button for 3 seconds.
- 3. SELect Admin Settings ADVANCED 23. Carb Temp 24. Tank 1 25. Tank 2 26. Tank 3 . Airs 28. Elevator Trin 9, Aileron Trir 34. Inputs 15. S 19. Exhaust Gas Temp (EGI 0 0 2 0 11 11 1 4. Use the bottom Joystick knob to SELect ADVANCED 5600 Transfer Files Admin Settings ial Port #1 Fu 23. Erase Da ICARU: PILO NAV 1 Data Se Port #4 28. Syste ule Cor Module Config HW NET:OF 175 176

0 0 0 0

n

0 0

0

- 5. After the SD card or USB memory stick is ADVANCED 5600 displayed select **Upgrade Maps** with the Joystick and then press **STRT** to install the ISK\_2G Map data. User Files enants klist File Vance Fil ory System Re ES\_KEY Upgradin 11 % Co Please a M 13 Cual Tank Cal. Eila 14. AOA Config. & Cal. Fi 6 Ca contig. File fort Cont TH onfig. File PILOTAFD 19. Flaps and Trim File (TRIMATO 1 1 1 1 1 1
- 6. After the Map data is installed you can then remove the SD card.

#### Approach Plates, VFR Sectional, IFR Low Maps, Flight Guide Airport Diagrams

The Approach plates, VFR Sectionals, IFR Low altitude Charts and Flight Guide Airport diagrams are all stored on a USB Memory stick plugged into the back of the EFIS screen.

 Purchase and download the zip files with the current Approach Plates, VFR Sectional, IFR Map data and Airport Diagrams for your desired region from: <u>http://www.advanced-flight-</u> systems.com/webstore/

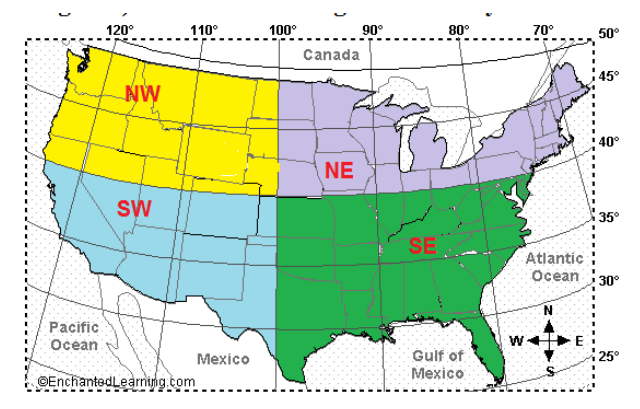

The VFR Sectional and IFR Low data is divided into 4 regions (NW, SW, NE, SE)

Plug an 8 Gig or larger USB memory stick into your Computer and verify that the USB memory stick has the volume name AFS\_DATA. We have been using a 8 Gig PNY USB Memory stick that is only ½" long. The Memory stick should be formatted as FAT32.

| Devices with Removable Storage | ge (3)              |  |
|--------------------------------|---------------------|--|
| DVD RW Drive (D:)              | Removable Disk (F:) |  |
| AFS_DATA (G:)                  | <                   |  |
| 3.04 GB free of 7.20 GB        |                     |  |

3. Extract the zip files into the USB memory stick and verify that it looks like the following picture.

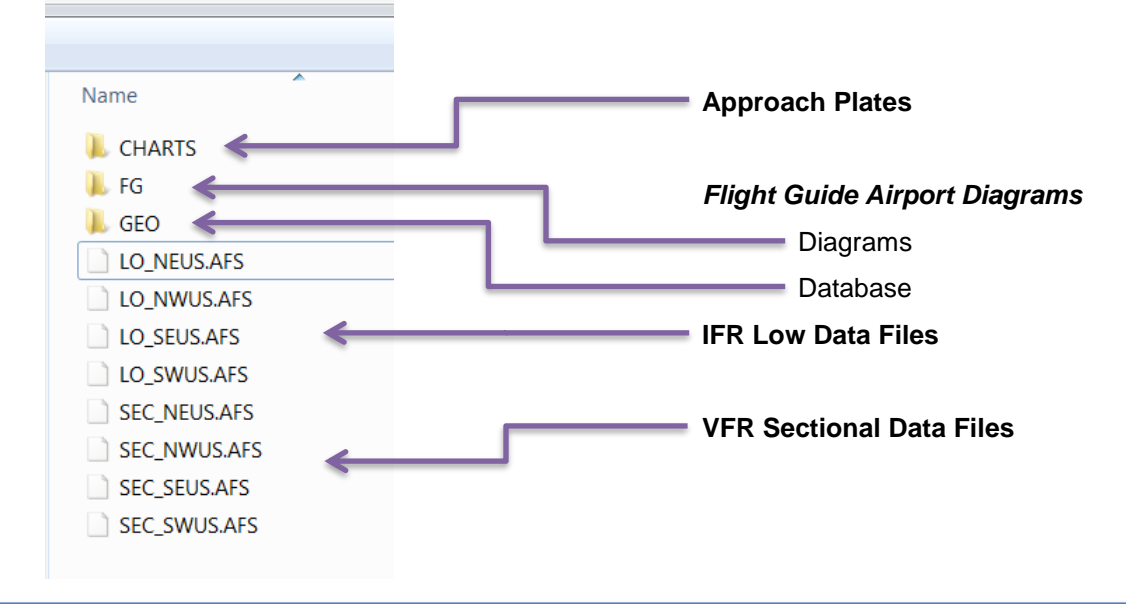

#### Approach Plates Note:

Extract the zip file into a directory named CHARTS on the USB memory stick and verify that it looks like the following picture.

|                      | and the later of the later of t |
|----------------------|----------------------------------------------------------------------------------------------------|
| S_DATA (G:) ► CHARTS |                                                                                                    |
| Burn New folder      |                                                                                                    |
| A Name               | Date modified Type                                                                                                    |
| 🗉 🛛 00R.ACH          | 11/12/2013 11:10 ACH FIIE                                                                                                    |
| @ 0A3.ACH            | 11/12/2013 11:16 ACH File                                                                                                    |
| @ 0A8.ACH            | 11/12/2013 11:16 ACH File                                                                                                    |
| @ 0A9.ACH            | 11/12/2013 11:16 ACH File                                                                                                    |
| I OB4.ACH            | 11/12/2013 11:16 ACH File                                                                                                    |
| @ 0B5.ACH            | 11/12/2013 11:16 ACH File                                                                                                    |
| @ 0B8.ACH            | 11/12/2013 11:16 ACH File                                                                                                    |
| @ 0C4.ACH            | 11/12/2013 11:16 ACH File                                                                                                    |
| @ 0D8.ACH            | 11/12/2013 11:16 ACH File                                                                                                    |
| I OF2.ACH            | 11/12/2013 11:17 ACH File                                                                                                    |
|                      | 11/12/2013 11:17 ACH File                                                                                                    |

The CHARTS directory should have a .ACH file for every airport.

4. Insert the USB Memory Stick into the back of the EFIS screen

٦

# **APPENDIX G: EFIS Activation Keys**

The optional Mapping, AOA, and Synthetic Vision are all activated by entering a unique Key. The Valid key should have been provided when you purchased the system.

#### PROCEDURE

The activation keys can be entered from the following Calibration Menu:

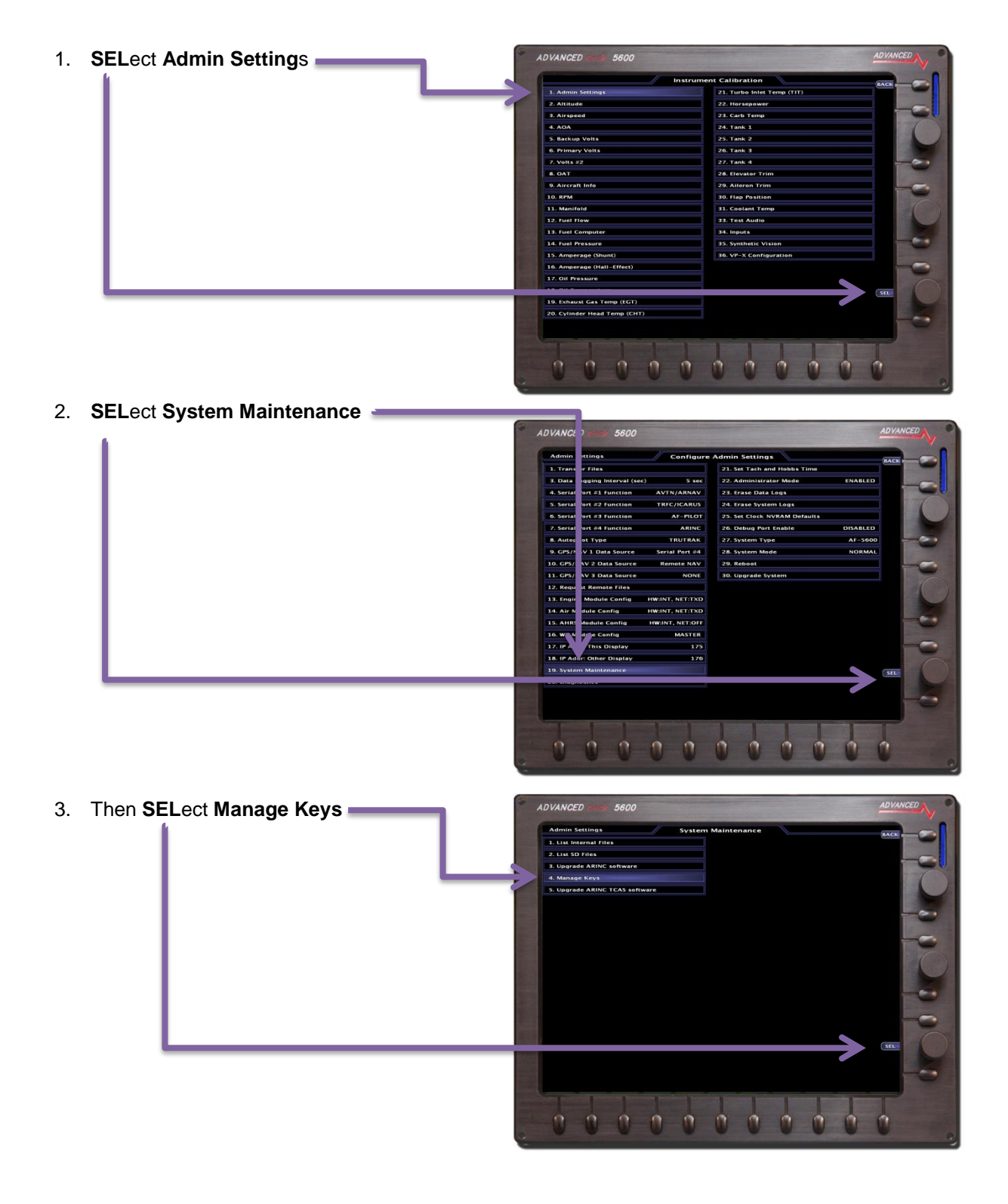

4. **SEL**ect the key to enter using the Joystick knob

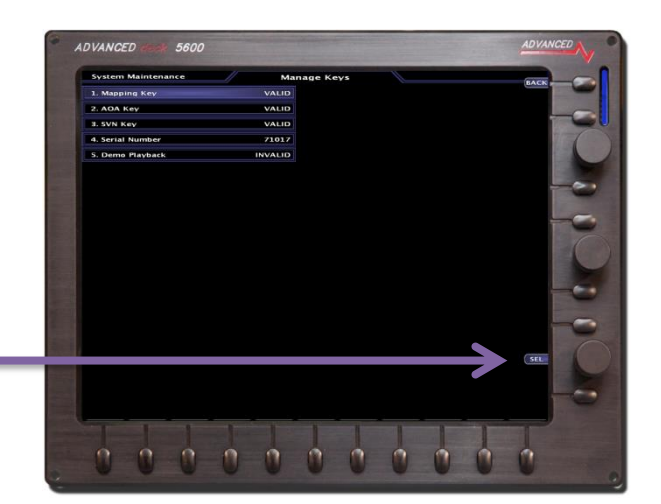

5. Enter the provided key using the keypad and then press **ENTER**.

The Key status should then change to VALID.

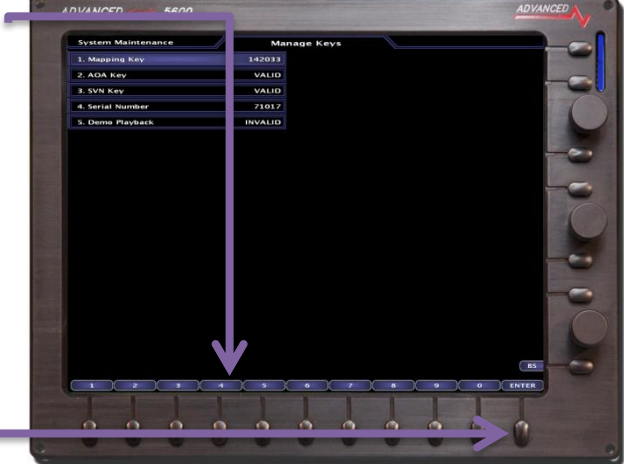

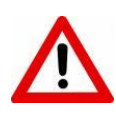

Each EFIS screen will have a unique activation key for each feature purchased. If you have multiple screens verify that you are entering the correct key for the correct Serial Number EFIS screen.

# **APPENDIX H: Eagle EMS Interface**

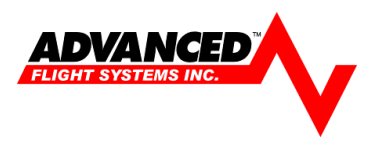

The engine monitor can be configured to display engine data from an Eagle EMS Electronic Ignition. The Eagle EMS and AFS Engine Monitor share CHT, RPM, Fuel Flow, Fuel Pressure, and Manifold Pressure.

Below is the method of getting the data from the EagleEMS to your AFS Engine Monitor.

CHT - EagleEMS recommends a splitter made by JPI

**RPM** - Install a 1K ohm resistor between the RPM output of the EagleEMS (wired to Pin 32 of the AFS Engine Monitor) and Pin 31 of the AFS Engine Monitor

**Fuel Flow** - Install a 1K ohm resistor between the Fuel Flow output of the EagleEMS (wired to Pin 14 of the AFS Engine Monitor) and Pin 15 of the AFS Engine Monitor. Set K-Factor to 330

**Fuel Pressure** - Install the fuel transducer for the AFS Engine Monitor in the standard location (on the 3-port manifold provided by Van's). EagleEMS gets fuel pressure from a different location on the engine.

**Manifold Pressure -** 'T' into the manifold pressure hose coming out of the engine fitting going to the EagleEMS.

# **APPENDIX I: AOA Pressure Port Location**

| AIRCRAFT                                  | WING SPAN LOCATION                                                                                                   | WING CHORD LOCATION                                                                                  | FLAP SWITCH                                        |
|-------------------------------------------|----------------------------------------------------------------------------------------------------|----------------------------------------------------------------------------------------------------|----------------------------------------------------|
| AirTractor 802A on<br>Wipline 1000 floats | Left wing bay just outboard of the tie down                                                                          | 20" aft of the leading edge at 25% chord                                                             | Contacts closed at all but flaps<br>up             |
| Glasair II                                | Upper port 25 1/4" and lower port<br>27 1/4" inboard of the outboard<br>wing rib                                     | Just aft of the main spar 13 1/4" aft of<br>the leading edge                                         | During flap extension closed prior to 1/3 flaps    |
| Glastar                                   | Just inboard of the most outboard wing rib                                                                           | Just aft of the main spar 11 inches aft of the leading edge                                          | During flap extension closed<br>prior to 1/3 flaps |
| Lake LA4-200                              | Upper port 7" and lower port 5" inboard of the outboard wing skin                                                    | 8" aft of the leading edge. See drawing<br>S-LA4.                                                    | Closed when flaps down                             |
| Lancair Legacy                            | Ports are pre-installed                                                                                              | ports are pre-installed                                                                              | During flap extension closed prior to 1/3 flaps    |
| Lancair 250/320/360                       | Upper port 2" inboard of the most<br>outboard wing rib. Lower port just<br>inboard of the most outboard rib.         | "D" section just forward of the<br>electrical conduit. 3 1/4" aft of the<br>leading edge (12% chord) | During flap extension closed<br>prior to 1/3 flaps |
| Lancair ES                                | Upper port 3" inboard of BL202.5<br>rib inboard face. Lower port 1.5"<br>inboard of BL202.5 inboard face             | 9" aft of the leading edge along the cord line right wing                                            | During flap extension closed prior to 1/3 flaps    |
| Lancair IV with winglets                  | Inboard winglet right wing                                                                                           | 7.5" aft of the leading edge                                                                         | During flap extension closed<br>prior to 1/3 flaps |
| Lancair IV w/o<br>winglets                | Pitot tube dry bay opposite wing                                                                                     | 15 to 40% chord                                                                                      | During flap extension closed prior to 1/3 flaps    |
| Murphy Moose                              | Middle of the outboard wing bay.<br>Upper port 6" and lower port 4"<br>inboard of the wing skin outer end            | 2 1/2" forward of the wing skin break<br>at the spar                                                 | During flap extension closed<br>prior to 1/3 flaps |
| RV-4, 6, 7, 8                             | Middle of the outboard wing bay.<br>Upper port 4 3/4" and lower port 7<br>1/2" inboard of the wing skin outer<br>end | 6" forward of the wing skin break at<br>the spar about 12" aft of the leading<br>edge                | During flap extension closed<br>prior to 1/3 flaps |
| RV-9                                      | Middle of the outboard wing bay.<br>Upper port 4 3/4" and lower port 7<br>1/2" inboard of the wing skin outer<br>end | 11" aft of the leading edge measured<br>along the chord line                                         | During flap extension closed<br>prior to 1/3 flaps |
| RV-10                                     | Middle of the outboard wing bay.<br>Upper port 9 `/4" and lower port 7<br>1/4" inboard of the wing skin outer<br>end | 9" forward of the wing skin break at<br>the spar                                                     | During flap extension closed<br>prior to 1/3 flaps |

# **APPENDIX J: Troubleshooting**

| Problem                                         | Cause                                                                        | Solution                                                                                                    |
|-------------------------------------------------|------------------------------------------------------------------------------|----------------------------------------------------------------------------------------------------|
| The EFIS does not power on                      | The EFIS is not getting power                                                | Check circuit breakers, wire connections, and that the connector is seated properly.                                                                                                    |
| The EFIS does not power off                     | The EFIS remains on                                                          | Verify engine RPM < 1500, verify main and<br>backup power has been removed. Press and<br>hold button 2 for<br>> 5 seconds                                                                                                    |
| Fuel Tank/Trim Indications are                  | Fuel/Trim sensors have not been                                              | Calibrate fuel tanks and trim per installation                                                                                                    |
| WIDINg<br>Engine/GPS information is not         | Ethornet cable not installed or                                              | Ensure Ethernet cable is connected to both                                                                                                    |
| showing up on second unit                       | incorrect settings                                                           | screens and IP Addresses are set correctly.                                                                                                    |
| Dashes shown in CRS or BRG                      | No CRS/BRG source is selected                                                | Change NAV source settings                                                                                                    |
| information on CDI                              |                                                                              | EFIS -> NAVIGATION -> SRC                                                                                                    |
| NO GPS shown on MAP                             | Unit cannot detect a GPS connected                                           | Serial port function, of GPS/NAV Source not set correctly or GPS powered off                                                                                                    |
| GPS INT shown on MAP                            | GPS has not acquired a position lock                                         | Ensure GPS antenna has an unobstructed view of the sky                                                                                                    |
| MAP FILE TO OLD shown on MAP                    | SD Card contains older map file                                              | Download the newest map data files from the AFS website                                                                                                    |
| Charts are not displaying                       | Charts haven't been downloaded<br>or aren't located on the card<br>correctly | Charts should all be located on the SD Card in a folder named CHARTS.<br>Airport selected is not in downloaded region                                                                                                    |
| Garmin GNS-430W/530W not                        | EFIS or GNS-430/530 not                                                      | See 430W/530W - EFIS - Autopilot - ARINC                                                                                                    |
| All OT doos not stav in EVT                     | Autopilot is not receiving                                                   | See 420W/E20W EEK Autopilot - APINC                                                                                                    |
| mode                                            | adequate ARINC data                                                          | Interface Troubleshooting Document                                                                                                    |
| AFS PILOT oscillates laterally                  | EFIS or AP gains set incorrectly                                             | -Ensure current software installed<br>-Set the GPSS gain in the AP to 16<br>-Adjust the AP LAT Activity while the AP is flying<br>the aircraft (not in EFIS mode). The aircraft<br>should be responsive to changes in track using<br>the AP knob.<br>-Adjust the EFIS Roll gain so the aircraft will<br>make a 90+ degree turn and overshoot the final<br>heading by 1 degree or less |
| Software update doesn't work                    | Improperly formatted SD card or wrong brand SD Card                          | Ensure a SanDisk brand SD Card is used and it is formatted with a FAT32 file system.                                                                                                    |
| Fuel Computer Warning continues to flash yellow | Improperly set fuel computer setting                                         | Due to wing dihedral, different aircraft require a<br>different <u>Cross Check Error Limit</u> for the fuel<br>computer to compare fuel qty and fuel flow.<br>Change the setting to approx 15.0 in the Fuel<br>Computer item in Instrument Calibration                                                                                                    |

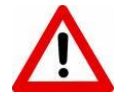

These tests must be done on the screen that is directly wired to the AF-ARINC module and GTN650 RS-232 Aviation format serial port.

The AF-5000 EFIS gets data from both the ARINC and RS-232 signals from the GTN650. The CDI, VDI, and GPS LAT/LON data is received from the GTN650 ARINC signals. The Flight Plan and Waypoint data is received from the GTN650 RS-232 Aviation Serial Data. The GTN650 outputs test CDI and WP data on the **Instrument Panel Self Test** page every time on power up (second Continue button press). On the GTN startup Self Test page you should get a **Half left CDI** and a **WP ID** of **GARMN** 

#### **Test Procedure**

1. Power up the GTN650 and press Continue to display the Panel Self Test Page.

|                                                                | Instrumen                                                                      | t Panel Self Test                                    |          | НО |
|----------------------------------------------------------------|--------------------------------------------------------------------------------|------------------------------------------------------|----------|----|
| LCDI<br>LFLG<br>VCDI<br>VFLG<br>TO/FROM<br>ANNUN<br>OBS<br>DTK | Half Left<br>Out of View<br>Half Up<br>Out of View<br>To<br>On<br>147°<br>150° | Fuel on Board<br>43.9 GAL<br>Fuel Flow<br>0.0 GAL/HR | Continue | A  |

2. Verify that the AF-5000 EFIS CRS is set to CDI:AUTO and GNAV1

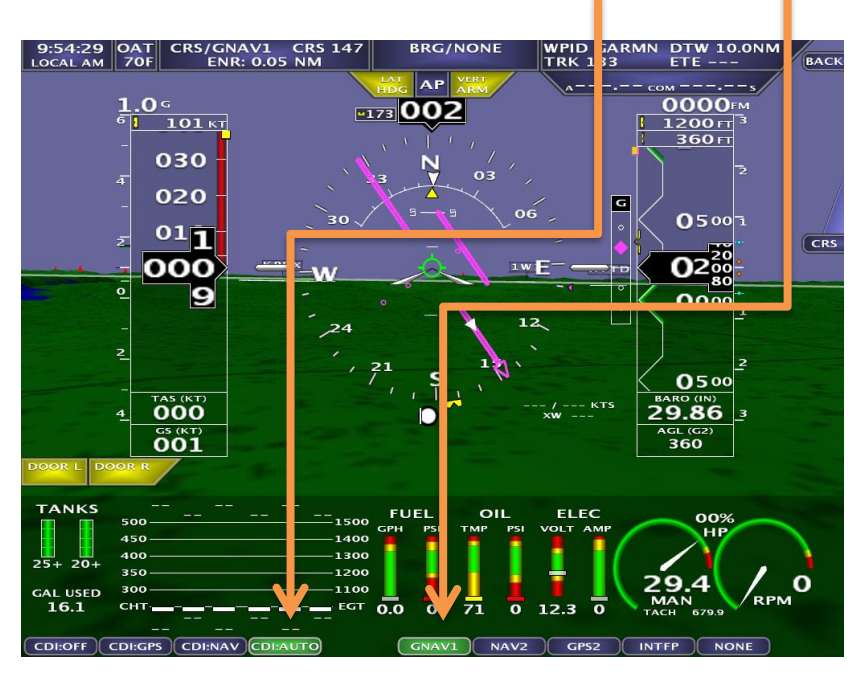

If you don't have a GNAV1 option you have the EFIS serial port or GPS/NAV settings configured wrong.

3. Verify that you getting the Half Left LCDI, Half UP VCDI, and WPID GARMN

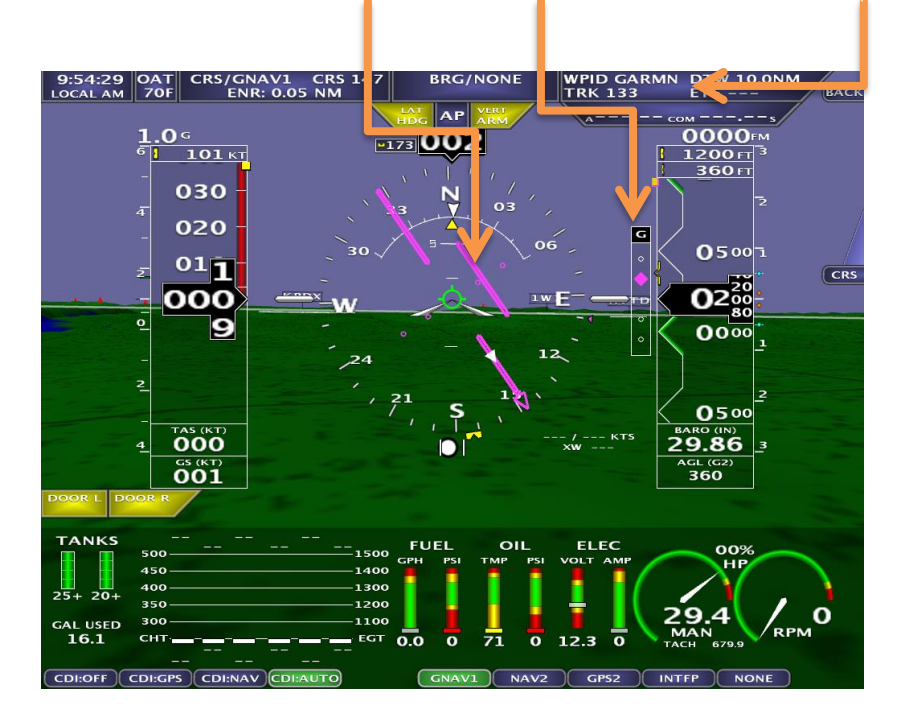

If you are not getting the CDI needles you have a problem with the ARINC data. If you are not getting the WP ID: GARMN you have a problem with the RS-232 Aviation data.

4. EFIS Serial Port Settings.

#### **Verify** that you have the serial port dmin Setting Configure Admin Settinas wired to the GTN configured as 1. Transfer Files 21. Set Tach and Hobbs Time AVTN/FADC1 2. Data Logging Interval (sec) 5 sec 22. Administrator Mode DISABLED Internal AHRS Type 72010 AES 30. Upgrade System al Port #1 Function AVTN/FADC1 74109 AFS XPDR al Port #2 Function Verify that you have the Serial port 4 rt #3 Function ADSB 115K wired to the AF-ARINC module Port #4 Function 71400 AFS ARINC TRUTRAK configured as **ARINC**. pilot Type S/NAV 1 Data Source Serial Port #4 10 GPS/NAV 2 Data Source DNE S/NAV 3 Data Source ONE 11 Verify that you have GPS/NAV1 Data Source set to the ARINC serial 13. aine Ma dule Config HW:INT, NET:TXD Air Module Config HW:INT, NET:TXD port. AHRS Module Config HW:INT, NET:TXD OFFLINE XMWX Module Config 175 17. IP Addr: This Display 176 18. IP Addr: Other Display SEL 19. System Maintenance Verify that you DO NOT HAVE a 20. Diagnostics **GPS/NAV** Data source set to the AVTN/ARNAV serial port!!

5. GTN RS-232 Serial Port Settings

Verify that you have the GTN Serial port wired to the EFIS configured as Aviation Output 1 and FADC Format 1

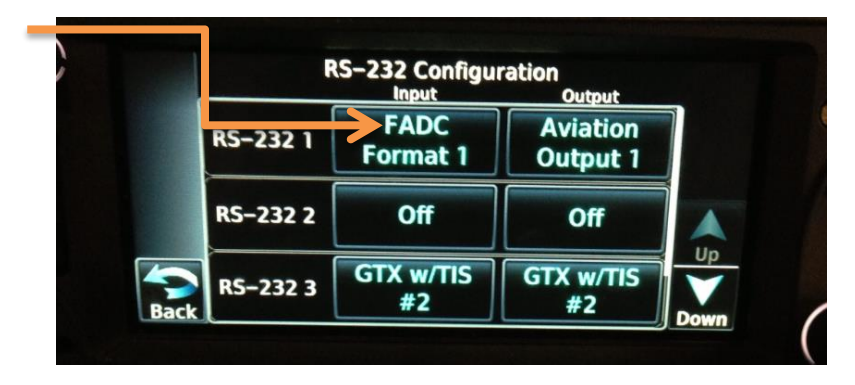

6. GTN ARINC Settings.

Verify that you have the GTN ARINC port wired to the AF-ARINC module configured as Low and EFIS Format 3

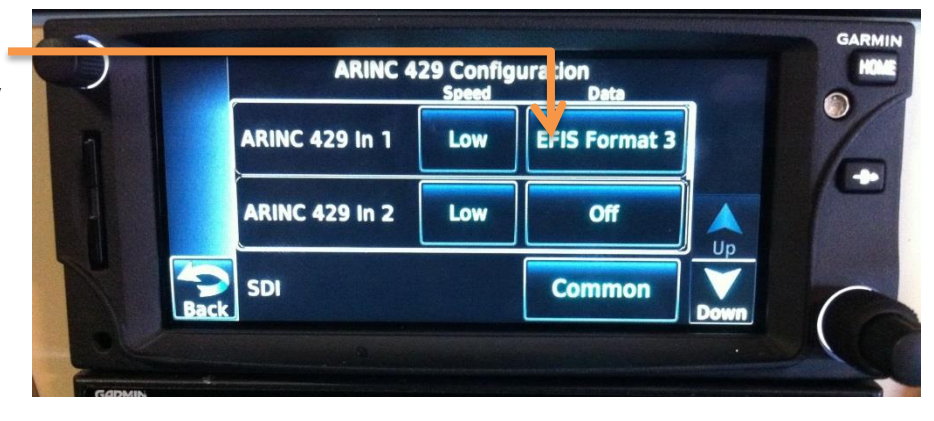

#### Verify that you have the GTN ARINC Out port wired to the AF-ARINC module configured as Low and GAMA Format 1

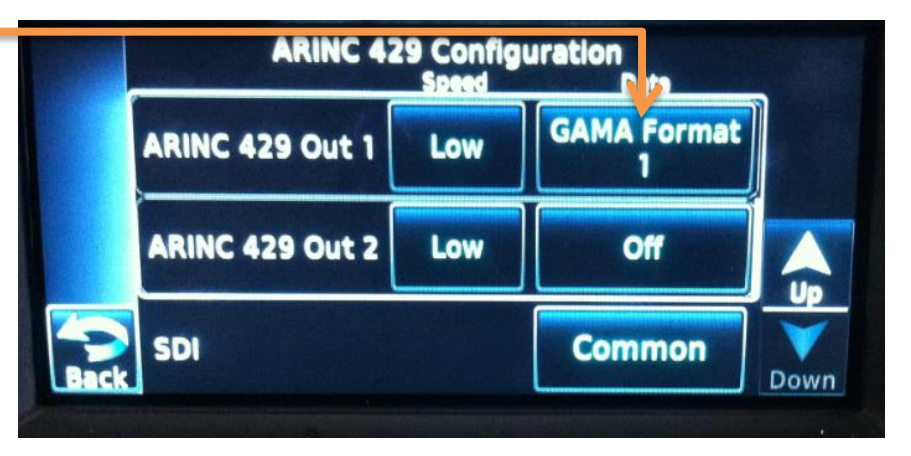

7. EFIS ARINC Test Page

Verify that the EFIS is getting ARINC GPS data in the ARINC GPS Test Page Menu.

1. ADMIN Settings

20. Diagnostics

1. ARINC GPS Test

If the EFIS is not getting ARINC GPS data verify that the AF-ARINC module has power and is wired correctly.

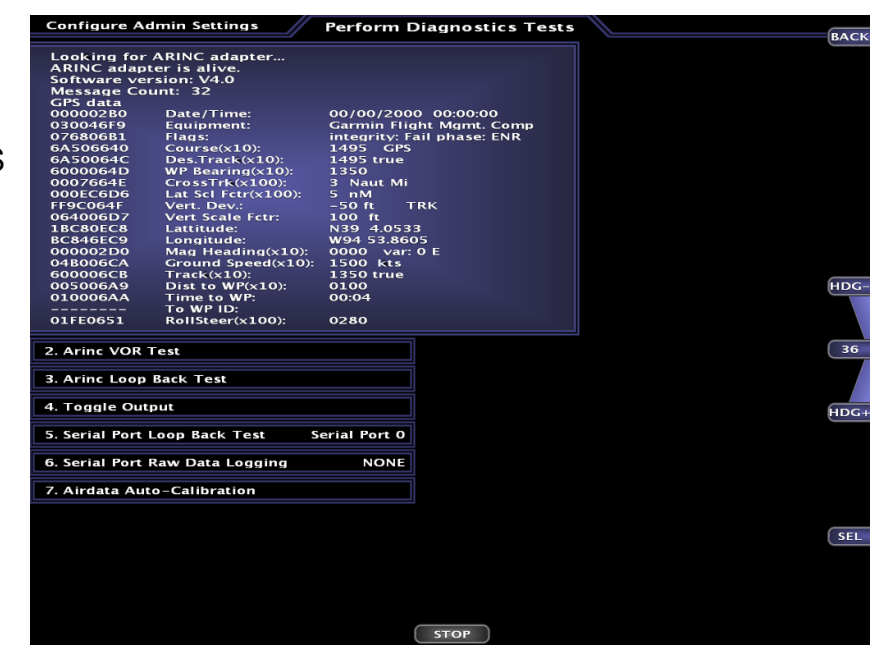

8. EFIS RS-232 Test Page

**Verify** that the EFIS is getting RS-232 Aviation data in the Serial Port Loop Back Test Page Menu. You should see data flashing by and the **receive counter counting**.

#### 1. ADMIN Settings

20. Diagnostics 5. Serial Port Loop Back Test

(Select the serial port that is wired to the GTN)

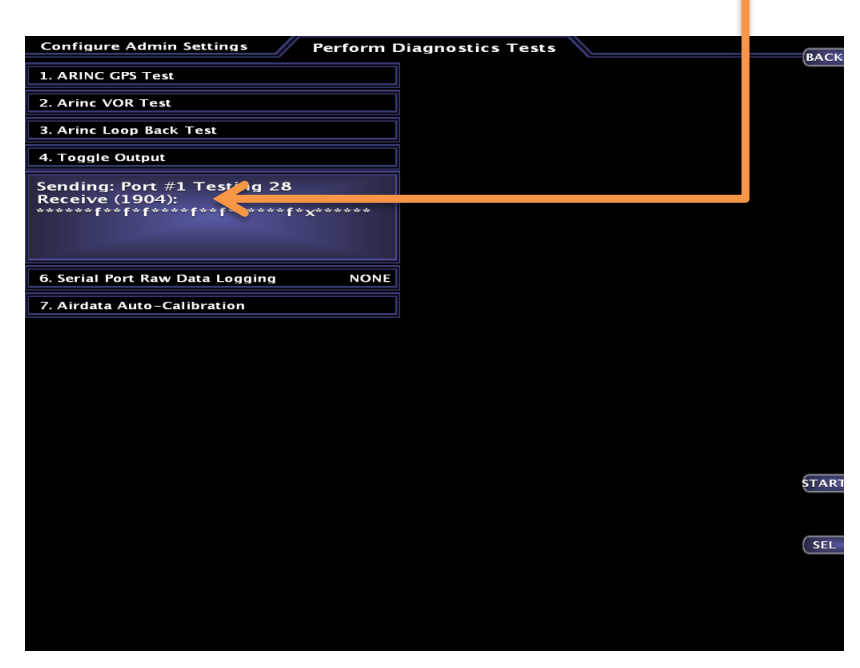

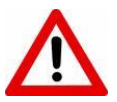

If the EFIS is not getting RS-232 Aviation data verify that the Serial Port is wired correctly and not shorted.

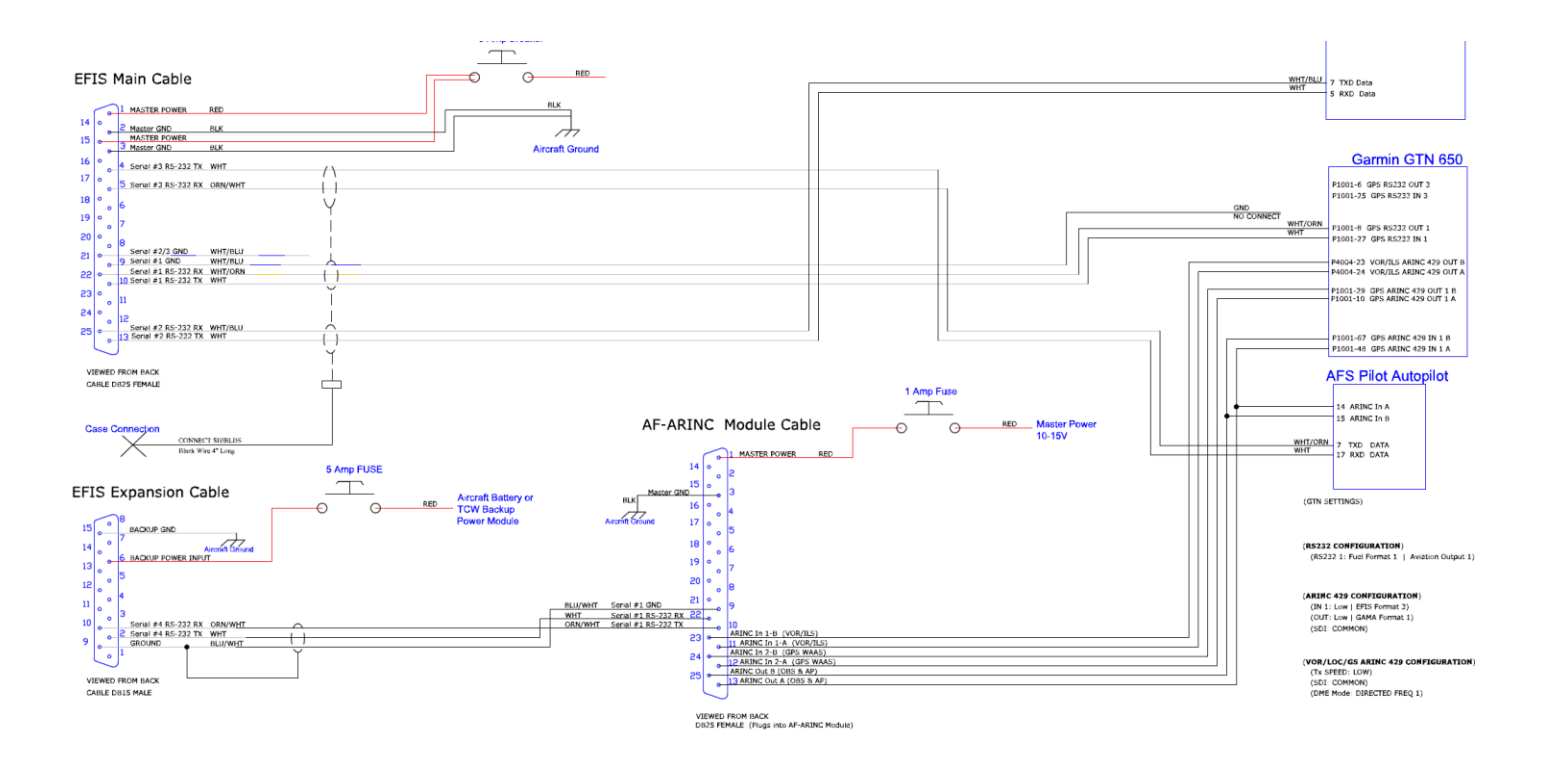

| EFIS M        | lain Cab | le              | GTN-6 | 50   | Aviation Data           |
|---------------|----------|-----------------|-------|------|-------------------------|
| Pin 10        | TXD      | <del>&gt;</del> | P1001 | - 27 | RXD                     |
| Pin 22        | RXD      | <               | P1001 | - 8  | TXD                     |
| Pin 9         | GND      |                 | NC    |      |                         |
|               |          |                 |       |      |                         |
| AF-AR         | NC Ca    | ble             | GTN-6 | 50   | ARINC Data              |
| Pin 23        | IN 1 B   | ILS             | P1004 | - 23 | ILS VOR OUT             |
| Pin 11        | IN 1A    | ILS             | P1004 | - 24 |                         |
|               |          |                 |       |      |                         |
| Pin 24        | IN 2B    | GPS             | P1001 | - 29 | GPS OUT                 |
| Pin 12        | IN 2A    | GPS             | P1001 | - 10 |                         |
|               |          |                 |       |      |                         |
| Pin 25        | OUTB     | OBS             | P1001 | - 67 | OBS IN                  |
| Pin 13        | OUTA     | OBS             | P1001 | - 48 |                         |
|               |          |                 |       |      |                         |
| <u>EFIS A</u> | UX DB-   | 15 Cable        | AF-AR | INC  | EFIS to AF-ARINC RS-232 |
| Pin 10        | RXD      |                 | 10    | TXD  |                         |
| Pin 2         | TXD      |                 | 22    | RXD  |                         |
| Pin 9         | GND      |                 | 9     | GND  |                         |

### 9. AF-ARINC Power Test

Remove the top AF-ARINC cover by removing the four top cover screws. If the *Green LED* is lighted then the module has power. If the LED is not lighted use a volt meter to verify that the AF-ARINC DB-25 connector has power.

Pin 1 (12-28) Volts

Pin 3 Ground

Verify that the plug in **Fuse** is not blown with an Ohm Meter.

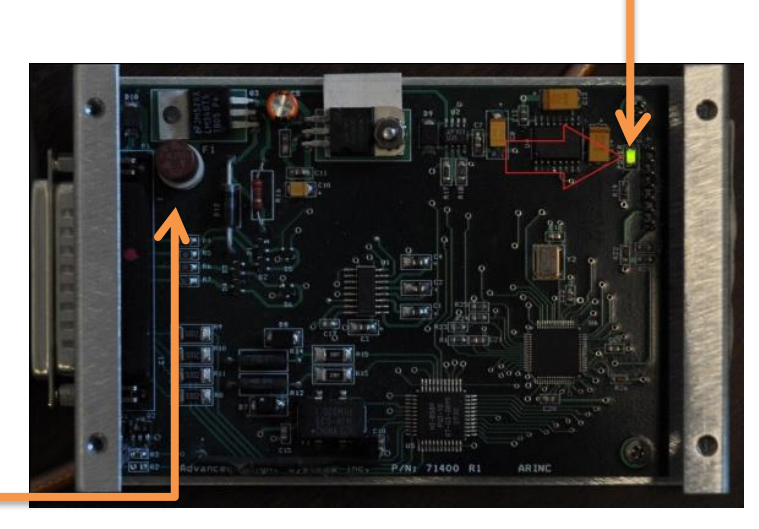

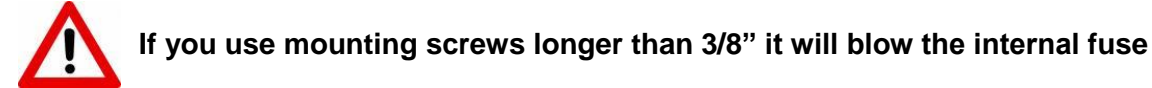
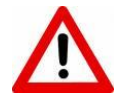

These tests must be done on the screen that is directly wired to the AF-ARINC module and 430W RS-232 Aviation format serial port.

#### 1. Verify that the EFIS is communicating with the AF-ARINC module

a. Verify the ARINC software version from the following EFIS menu: [CHECK] -> [MAINT.] -> (ABOUT)

If the EFIS is displaying an ARINC Version number, the EFIS is communicating with the ARINC module and you can move to Step 2.

b. Verify the EFIS serial port settings from the calibration menu: [CHECK] -> [MAINT.] -> [ADMIN] -> [CALIB.]

#### 1. Admin Settings

Verify that you have the same serial port number configured to **ARINC** that you physically wired the module to. This is normally Serial Port #4, although it does not have to be.

c. Verify that the AF-ARINC module does not have old software.

From the Calibration menu select:

- 1. Admin Settings
  - 21. System Maintenance
    - 3. Upgrade ARINC Software

Cycle the power to the ARINC module (Turn OFF and ON Master Switch) to see if the EFIS can detect the module at the slower speed. If the EFIS detects the AF-ARINC module you will need to insert an SD card with the updated ARINC software to program it.

#### d. Verify that you have power to the AF-ARINC module.

Remove the top AF-ARINC cover by removing the four top cover screws. If the Green LED is lighted then the module has power. If the LED is not lighted use a volt meter to verify that the AF-ARINC DB-25 connector has power.

- Pin 1 (12-28) Volts
- Pin 3 Ground

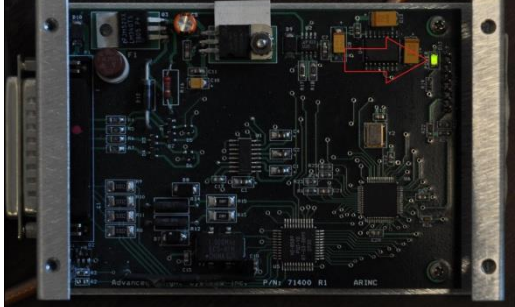

ABOUT: AF-4000s Series

\$1/1

Software Version: \$7.7.8-MV15 (Jun 4 2010) OS Version: 830 (Mar 31 2010)

ap File Version: 15 (United States and Territories)

talled Keys: MAPPING AOA SYNTHETIC VISION

FS Version: 1.12

Version: 4.1

Unit Serial Number: 61022

Online: 0:59 Cycles: 427

Receiver ID:

Map Data Effective: May 6, 2010 Map Data Expires: Jun 3, 2010 Map Vector File Version: 3, Loaded Map Terrain File, Loaded WX Mode: MASTER (Server pid:592)

If the connector has power and you have not wired the connector backwards! Call AFS for a replacement AF-ARINC module.

e. Verify that you have wired the serial port TXD and RXD to the correct pins on both the EFIS and ARINC connectors.

| EFIS AUX DB-9 | Color   | ARINC DB-25 |
|---------------|---------|-------------|
| 1             | WHT/ORN | 22          |
| 6             | WHT     | 10          |

#### 2. Verify that the 430W Configuration is correct

#### a. Main ARINC 429 CONFIG

Power up the 430W while holding the ENTER button and press [ENT] -> [ENT] to get to the Main ARINC 429 Config page. Verify that the screen looks correct.

#### b. Serial Ports

Turn the inside right knob to configure the MAIN RS232 CONFIG to the following settings

**Note:** Serial port selections shown are specific to the AFS schematic found in the rear of this manual.

#### c. VOR/LOC/GS ARINC 429 CONFIG

Turn the inside right knob around 14 clicks to configure the VOR/LOC/GS ARINC 429 to the following settings.

#### 3. Verify that the 430W GPS ARINC to EFIS interface is working

## The 430W must be running software version 3.30 or later or you will not get a CDI needle displayed!

a. Verify that the 430W is selected as the EFIS NAV source from the following menu: EFIS -> NAVIGATION -> CRS/GNAV1

The course needle should be set to CRS/GNAV1

b. Turn on the 430W and select the Instrument Test Page, second startup page (press ENTER once after power up).

Verify that the 430W is not in VLOC mode for this test. The 430W will power up in the last mode selected.

Verify that the EFIS CDI, VDI, and WPID all look like this screen:

| WPID: | GARMN     |
|-------|-----------|
| CDI   | Half Left |
| VDI   | Half Up   |

If the CDI, VDI, and WP ID are correct move to Step 4.

|       | SPEED  | DATA           |
|-------|--------|----------------|
| IN 1  | Low    | HONEYWELL EFIS |
| IN 2  | Low    |                |
| OUT   | Low    | GAMA 429       |
| SDI [ | Com    | mon            |
| VNAV  | Enable | Labels         |

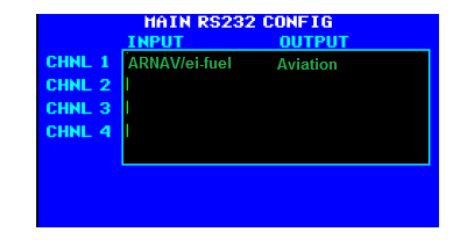

|          | VOR / LOC / GS ARINC 429 CONFIG |        |  |  |
|----------|---------------------------------|--------|--|--|
|          | RX                              | тх     |  |  |
| SPEED    | Low                             | Low    |  |  |
| SDI      | Common                          |        |  |  |
| DHE HODE | Directed                        | freq 1 |  |  |

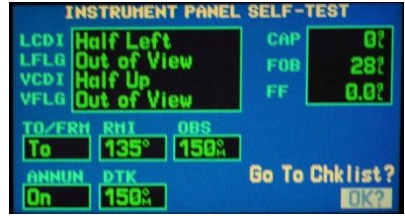

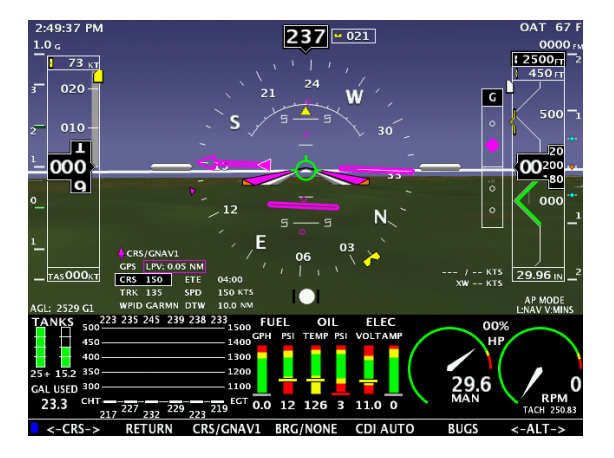

If the WP ID is missing check the following:

1. Verify that you have configured the Serial Ports and GPS/NAV data sources correctly. You should not have a GPS/NAV data source connected to Serial Port #1, it should only connect to the ARINC module!

|                                                                                                    | Instrument Calibration                                                                                                    |                                                                                                    |
|----------------------------------------------------------------------------------------------------|----------------------------------------------------------------------------------------------------|----------------------------------------------------------------------------------------------------|
| Config:<br>1. Admin Settings<br>2. Altitude<br>3. Airspeed<br>4. AOA<br>5. Battery Voltage<br>6. Primary Voltage<br>7. Backup Voltage<br>8. OAT<br>9. Engine Type | Instrument Calibration<br>Configure Admin Settings<br>1. Transfer Files TO/FROM SD Card<br>2. Copy Debug Logs To SD Card<br>3. Copy Data Logs To SD Card<br>4. Data Logging Interval (sec)<br>5. Serial Port #1 Function<br>6. Serial Port #2 Function<br>7. Serial Port #3 Function<br>8. Serial Port #4 Function<br>9. Autopilot Vertical Mode<br>* 10. GPS/NAV 1 Data Source | 0 Hrs, 10 Min<br>5 sec<br>AVTR/ARNAV<br>TRFC/ICARUS<br>SL-30<br>ARINC<br>VSPEED<br>Serial Port #3<br>Serial Port #3 |
| 10. RPM<br>11. Manifold                                                                                                    | 12. GPS/NAV 3 Data Source<br>13. VP-X Configuration                                                                                                    | NONE                                                                                                    |

#### If you have the following it will not work !!

12. GPS/NAV 3 Data Source Serial Port #1

2. Verify the EFIS Serial Port #1 connections, Check the following connections:

| EFIS DB-25 | Function      | Wire    | 430W    |
|------------|---------------|---------|---------|
| 10         | Serial #1 TXD | WHT     | 4001-57 |
| 22         | Serial #1 RXD | WHT/ORN | 4001-56 |

If the CDI and VDI are missing the AF-ARINC module is not receiving ARINC data from the 430W. Check the following connections:

| ARINC DB-25 | Function         | 430W    |
|-------------|------------------|---------|
| 12          | ARINC GPS In 2-A | 4001-46 |
| 24          | ARINC GPS In 2-B | 4001-47 |

#### 4. Verify that the EFIS can send CRS/OBS data to 430W CRS

**a.** Select <-CRS-> on the EFIS knob.

As you turn the EFIS knob the OBS number on the 430W Test Page should change. Once you stop turning the knob the OBS setting will return to 150.

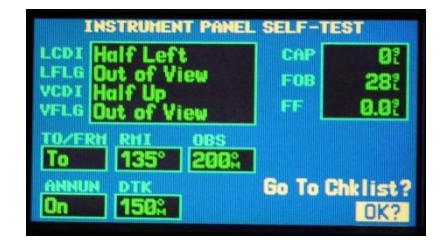

If the OBS did not change on the 430W the 430W is not receiving ARINC data from the AF-ARINC module. Check the following connections:

| ARINC DB-25 | Function    | 430W    |
|-------------|-------------|---------|
| 25          | ARINC Out B | 4001-49 |
| 13          | ARINC Out A | 4001-48 |

- 5. Verify that the 430W NAV ARINC to EFIS interface is working
  - a. Press the ENTER button on the 430W to bypass the Instrument Panel Self Test.
  - b. Press the CDI button on the 430W to switch to NAV mode.
  - c. Verify that the EFIS CRS needle turned green and is displaying the nav frequency from the 430W.

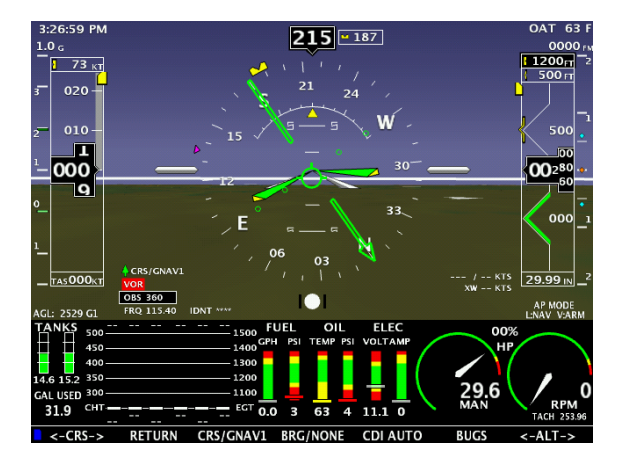

If the CDI did not turn green the AF-ARINC module is not receiving ARINC NAV data from the 430W. Check the following connections:

| ARINC DB-25 | Function          | 430W    |
|-------------|-------------------|---------|
| 23          | ARINC ILS/VOR 1-B | 4006-23 |
| 11          | ARINC ILS/VOR 1-A | 4006-24 |

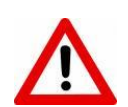

The ILS/VOR ARINC signals are not on the same 430W connector as the GPS signals! They are wired to the 430W 4006 connector.

#### 6. Verify that the EFIS can send commands to the Autopilot

a. Select the following Menu on the EFIS screen:

EFIS -> AP/FD

- b. Select the Heading Bug for the Lateral mode: LAT HDG
- c. Select the Altitude Bug for the Vertical mode: VER ALT
- d. If the Flight Director is turned on it should have yellow wings and tips.
- e. Select <-HDG-> from the knob list, center the heading bug.
- f. Press the **EFIS** button on the Autopilot and verify that the AP display changes to "EFIS" or "EXT.".

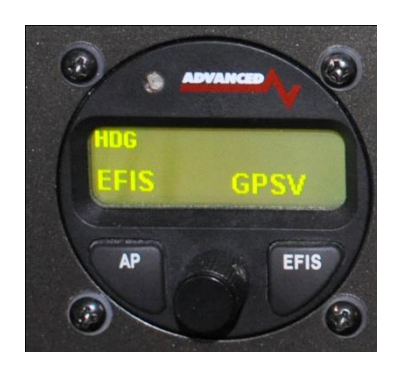

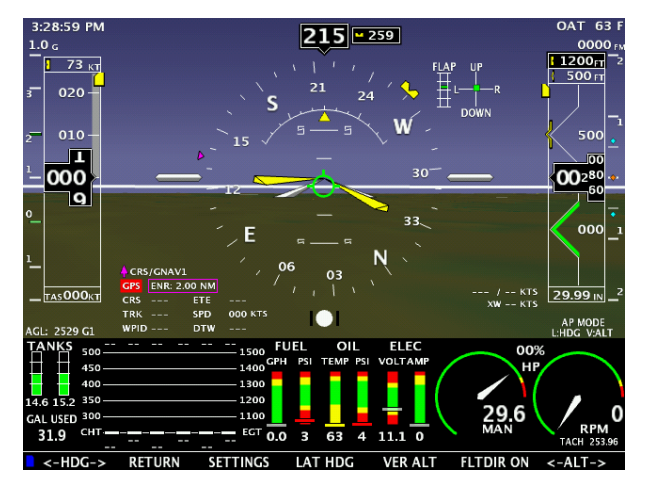

If the AP display did not change to EFIS it is not getting ARINC steering signals from the AF-ARINC module. Check the following:

- i. Verify that the AP/FD LAT and VER sources are set correct; LAT HDG VER ALT
- ii. If you have installed an AUTOPILOT Source Select switch is it in EFIS mode?
- iii. Check the following connections:

| AF-ARINC | DB-25 Function | Autopilot DB-25 |  |
|----------|----------------|-----------------|--|
| 25       | ARINC Out B    | 15              |  |
| 13       | ARINC Out A    | 14              |  |

g. Verify that the AP will follow the heading Bug, as you turn the heading bug left and right on the EFIS screen the control stick should follow it.

If the control stick did not follow the heading bug check steps i. and ii. from above.

#### 7. EFIS and Autopilot Gain Settings

The following settings are what we use in our RV-10 & RV-4 and should be used as a good starting point for your aircraft.

EFIS -> AP/FD -> SETTINGS

#### EFIS Settings

|           | <u>RV-10</u> | <u>RV-4</u> | <u>Sportsman</u> |
|-----------|--------------|-------------|------------------|
| Roll Gain | 0.05         | 0.05        | 0.04             |
| Loc Gain  | 0.50         | 0.50        | 0.50             |
| Alt Gain  | 5.00         | 5.00        | 3.00             |
| GS Gain   | 3.00         | 3.00        | 3.00             |
| FD Gain   | 1.50         | 1.50        | 1.20             |

To change autopilot settings, press the following buttons.

LAT: Press AP button for a few seconds VERT: Press EFIS button for a few seconds

#### AP Settings

| <u>RV-10</u> | <u>RV-4</u>                                                                | <u>Sportsman</u>                                                                                     |
|--------------|----------------------------------------------------------------------------|----------------------------------------------------------------------------------------------------|
| 9            | 5                                                                          | 3                                                                                                    |
| 12           | 12                                                                         | 12                                                                                                   |
| High         | High                                                                       | Med                                                                                                  |
| 0            | 0                                                                          | 0                                                                                                    |
| 16           | 16                                                                         | 16                                                                                                   |
| _            | _                                                                          |                                                                                                    |
| 6            | 3                                                                          | 11                                                                                                   |
| 12           | 12                                                                         | 12                                                                                                   |
| 80           | 65                                                                         | 70                                                                                                   |
| 170          | 170                                                                        | 145                                                                                                  |
| 2            | 2                                                                          | 1                                                                                                    |
| 0            | 0                                                                          | 2                                                                                                    |
| Ν            | Ν                                                                          | N                                                                                                    |
|              | RV-10<br>9<br>12<br>High<br>0<br>16<br>6<br>12<br>80<br>170<br>2<br>0<br>N | RV-10 RV-4   9 5   12 12   High High   0 0   16 16   6 3   12 12   80 65   170 170   2 2   0 0   N N |

## **APPENDIX K: Vertical Power VP-X Interface**

The AF-5000 series systems are capable of interfacing to an electronic circuit breaker power system. When enabled, the Electrical Status page can be accessed by pressing the **CHECK** -> **ELECT** Buttons.

#### Electrical System Status Page

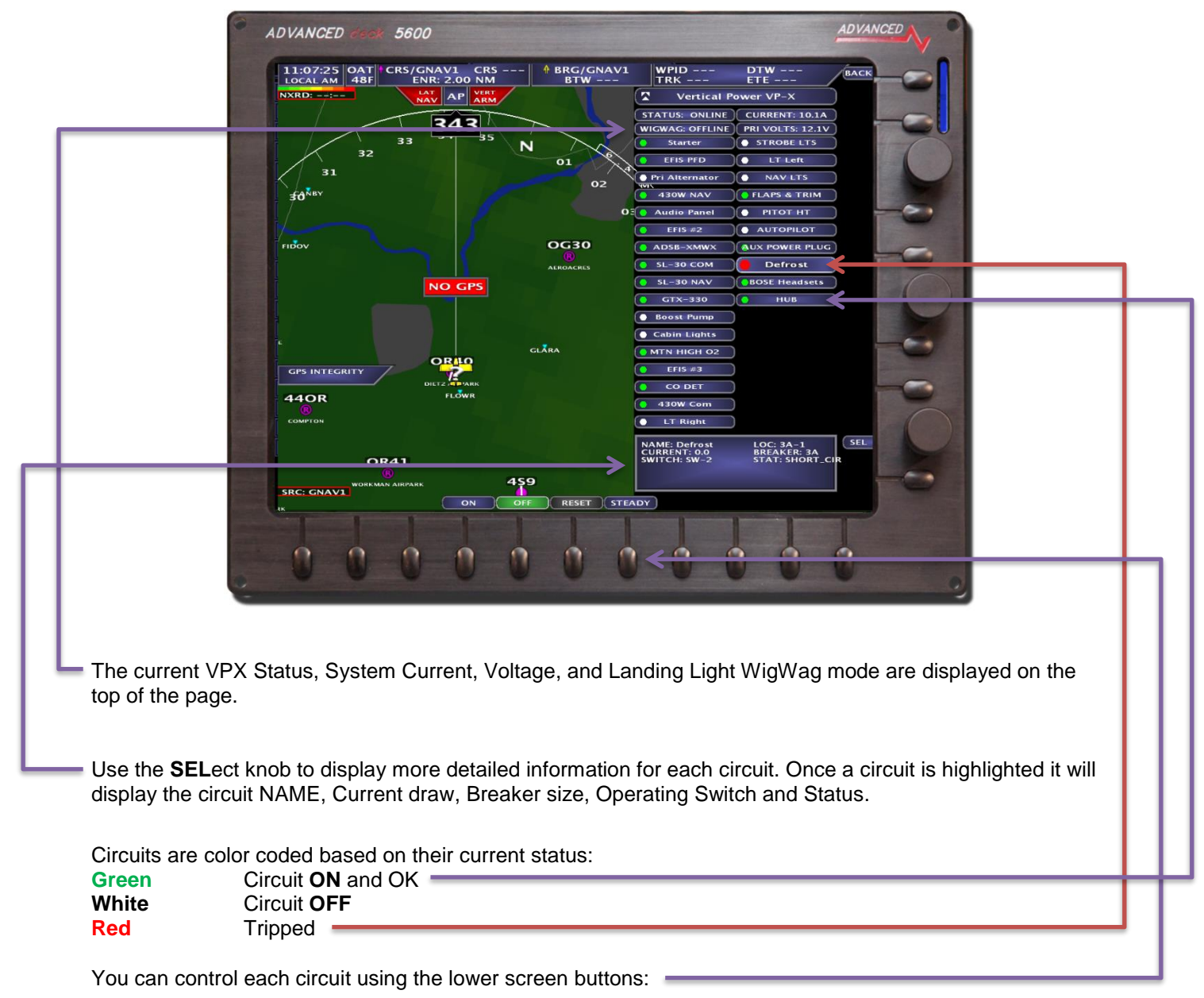

**ON** Turn Circuit **ON** 

- OFF Turn Circuit OFF
- **RESET** Reset tripped Circuit Breaker
- **STEADY** Stop WigWag flashing lights and make steady

#### **Serial Port Connection**

The VPX System can be wired to any available EFIS RS-232 Serial Port. Once you have connected the VPX serial port to an EFIS serial port you need to set the EFIS serial port function to **VPX** from the EFIS **Admin Settings** Menu.

| Admin Settings Configure                 | Admin Settings BA              |
|------------------------------------------|--------------------------------|
| 1. Transfer Files                        | 21. Set Tach and Hobbs Time    |
| 3. Data Logging Interval (sec) 5 sec     | 22. Administrator Mode ENABLED |
| 4. Serial Port #1 Function VPX           | 23. Erase Data Logs            |
| 5. Serial Port #2 Function TRFC/ICARUS   | 24. Erase System Logs          |
| 6. Serial Port #3 Function SL-30         | 25. Set Clock NVRAM Defaults   |
| 7. Serial Port #4 Function ADSB 57K      | 26. Debug Port Enable DISABLED |
| 8. Autopilot Type TRUTRAK                | 27. System Type AF-5500        |
| 9. GPS/NAV 1 Data Source Remote ARINC    | 28. System Mode NORMAL         |
| 10. GPS/NAV 2 Data Source Serial Port #3 | 29. Reboot                     |
| 11. GPS/NAV 3 Data Source NONE           | 30. Upgrade System             |
| 12. Request Remote Files                 |                                |
| 13. Engine Module Config HW:OFF, NET:RXD |                                |
| 14. Air Module Config HW:INT, NET:TXD    |                                |
| 15. AHRS Module Config HW:INT, NET:OFF   |                                |
| 16. WX Module Config SLAVE               |                                |
| 17. IP Addr: This Display 176            |                                |
| 18. IP Addr: Other Display 177           |                                |
| 19. System Maintenance                   |                                |
| 20. Diagnostics                          | SE                             |

#### **VPX Configuration**

You then need to set the VPX type in the VP-X Configuration menu.

| Ins                          | strument Calibration                                                                                             |
|------------------------------|----------------------------------------------------------------------------------------------------|
| 1. Admin Settings            | 21. Turbo Inlet Temp (TIT)                                                                                       |
| 2. Altitude                  | 22. Horsepower                                                                                                   |
| 3. Airspeed                  | 23. Carb Temp                                                                                                    |
| 4. AOA                       | 24. Tank 1                                                                                                    |
| 5. Backup Volts              | 25. Tank 2                                                                                                    |
| 6. Primary Volts             | 26. Tank 3                                                                                                    |
| 7. Volts #2                  | 27. Tank 4                                                                                                    |
| 8. OAT                       | 28. Elevator Trim                                                                                                |
| 9. Aircraft Info             | 29. Aileron Trim                                                                                                 |
| 10. RPM                      | 30. Flap Position                                                                                                |
| 11. Manifold                 | 31. Coolant Temp                                                                                                 |
| 12. Fuel Flow                | 33. Test Audio                                                                                                   |
| 13. Fuel Computer            | 34. Inputs                                                                                                    |
| 14. Fuel Pressure            | 35. Synthetic Vision                                                                                             |
| 15. Amperage (Shunt)         | 36. VP-X Configuration                                                                                           |
| 16. Amperage (Hall-Effect)   |                                                                                                    |
| 17. Oil Pressure             |                                                                                                    |
| 18. Oil Temperature          | SEL                                                                                                    |
| 19. Exhaust Gas Temp (EGT)   |                                                                                                    |
| 20. Cylinder Head Temp (CHT) |                                                                                                    |
|                              |                                                                                                    |
|                              | and the second second second second second second second second second second second second second second second |
| An Annual Constant Constant  |                                                                                                    |
|                              |                                                                                                    |

Use the **SEL**ect knob to select the type of VP-X system you have. The following VP-X systems are supported:

#### VP-X

#### **VP-X Sport**

#### VP-X Pro

After selecting the correct VP-X system be sure to press the **SAVE** button.

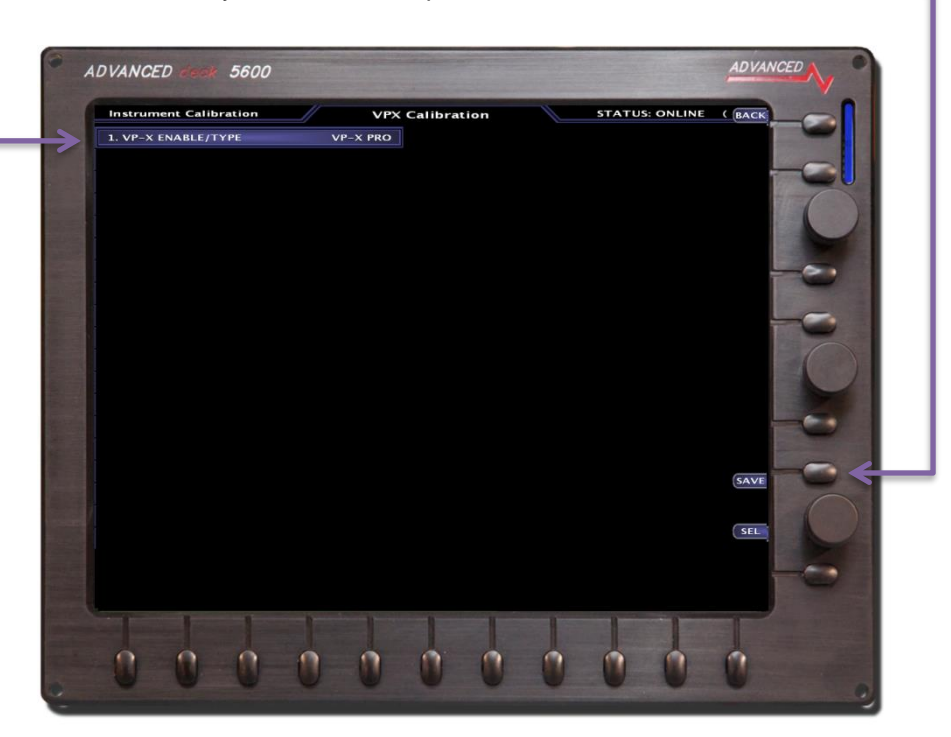

After completing the setup you should be able to access the **Electrical Status** page from the EFIS CHECK menu by pressing the **ELECT** button.

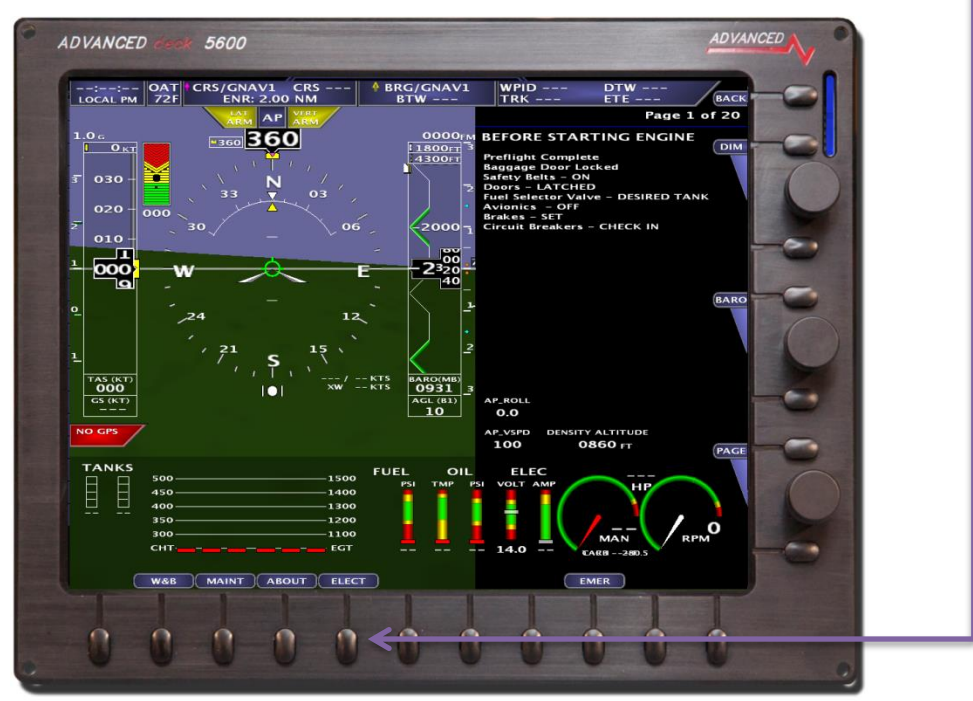

# APPENDIX L: Flight Director/AF-Pilot Procedures flying an Approach

#### Flying an LPV Approach

The following example shows how to use the EFIS, Garmin 430W and ADVANCED Pilot to fly the KUAO GPS 35 approach.

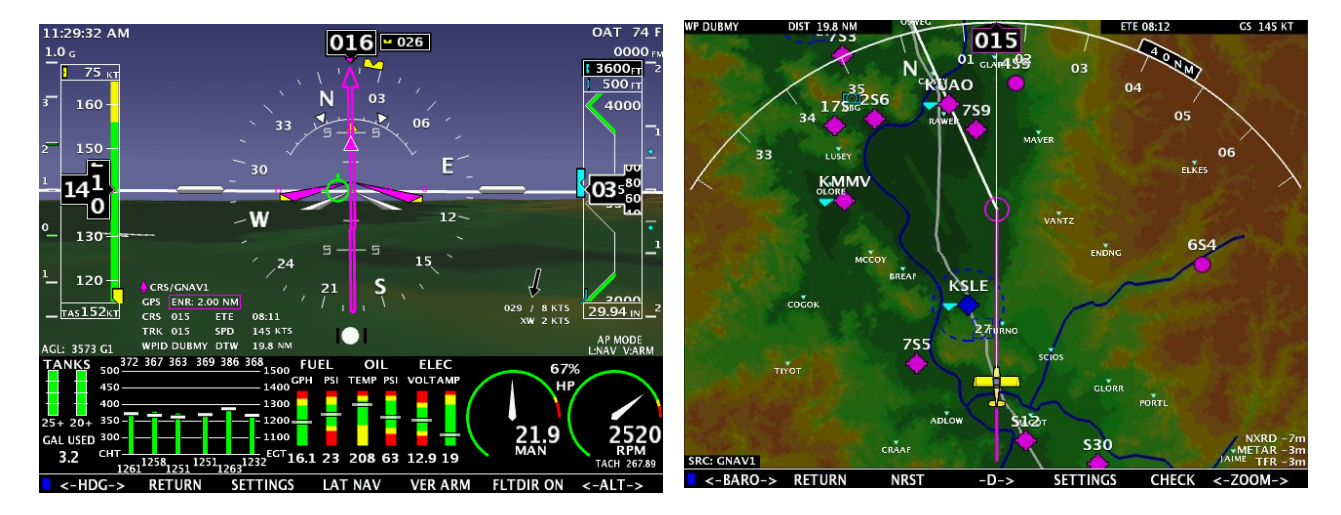

In this picture we have selected the RNAV GPS 35 approach on the 430W, selected DUBMY as our Initial Approach Fix, and activated the approach in the 430W. The AF/FD mode is NAV for Lateral and ARM for Vertical. This means the AP/FD is following the 430W's lateral GPS course and is holding altitude at the altitude bug until vertical guidance is provided from the 430W (usually just outside the FAF).

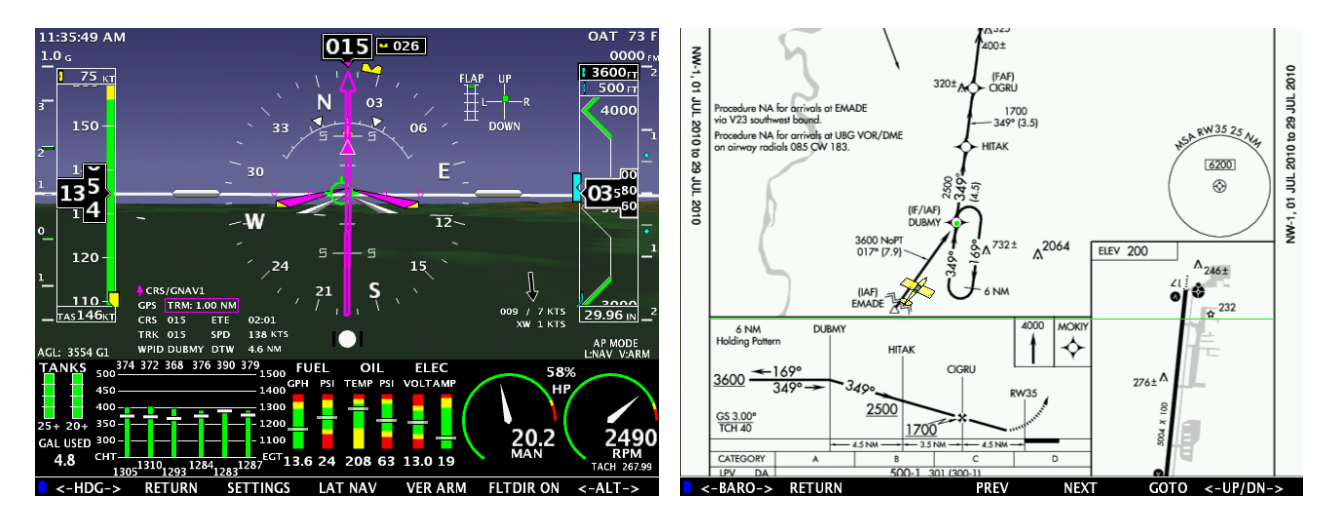

We are currently 2:01 Minutes and 4.6 miles from DUBMY (IAF). From the map screen we have selected CHART, selected the RNAV 35 approach plate, and then used the knob to scroll the approach plate. The map screen will remember the current plate and scroll position making it very easy to switch back and forth from the map screen to the approach plate. From the approach plate we see that we need to be at 3600Ft at DUBMY and we have set the altitude bug to 3600 ft. Again, the AP/FD mode is NAV for lateral and ARM for vertical, the AP/FD is following the 430W flight plan for lateral and using the altitude bug for vertical.

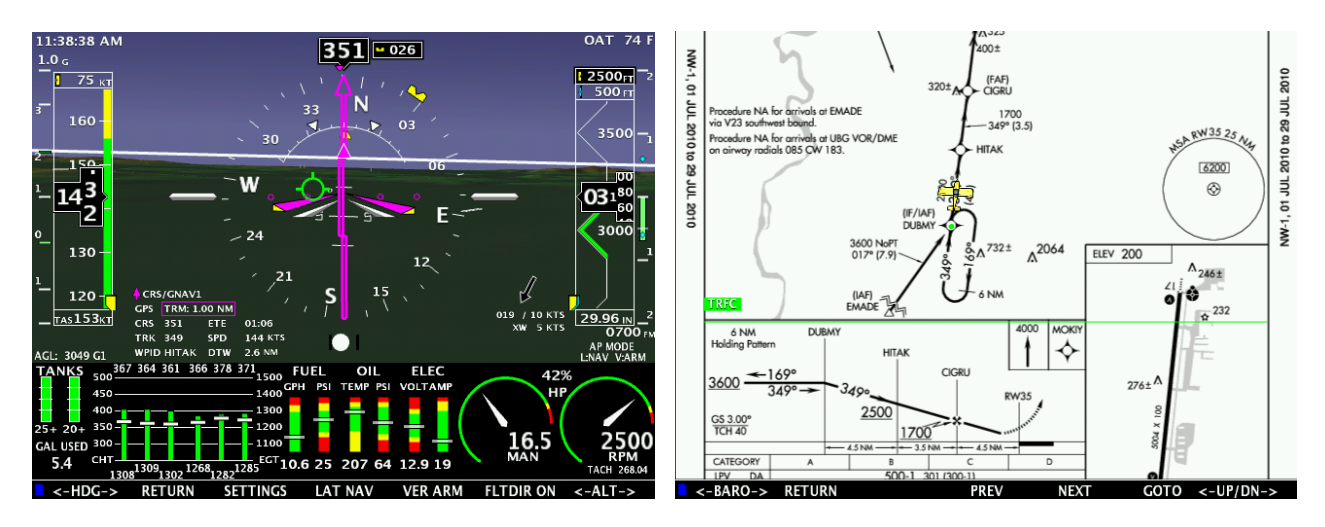

From the approach plate we see that we now need to be at 2500Ft at HITAK and we have set the altitude bug to 2500 ft. The AP/FD vertical is still in ARM waiting for vertical guidance from the 430W.

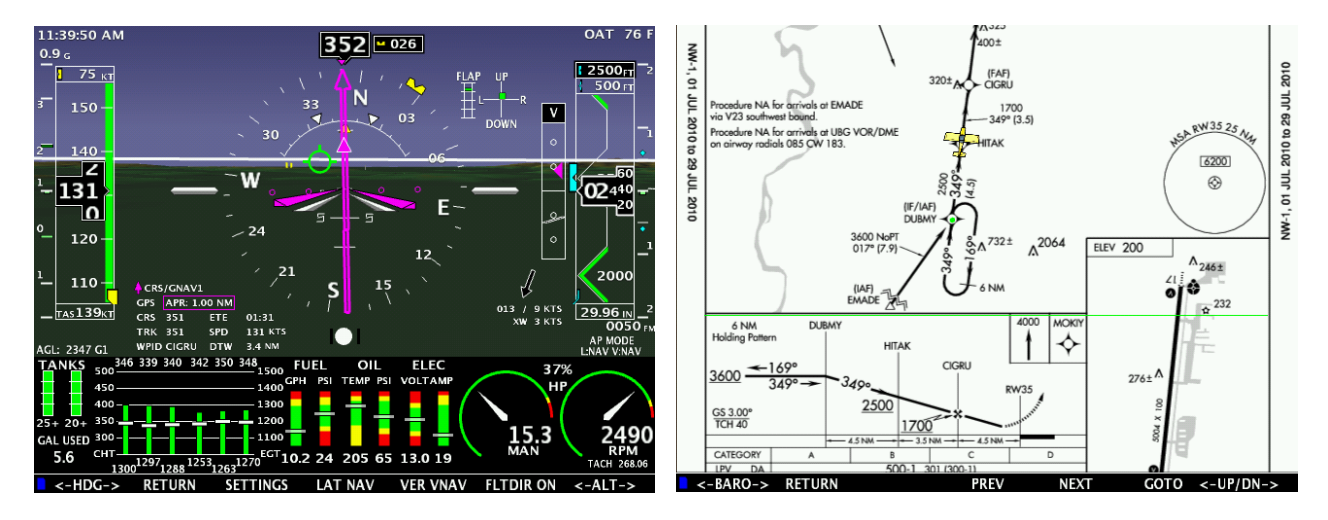

After passing HITAK we start getting vertical guidance from the 430W and it switches from Vertical ARM to Vertical NAV. At this point the AP/FD will hold altitude until the vertical deviation indicator is centered. Once the VDI is centered, the AP/FD will capture the glide-slope and hold it centered while descending.

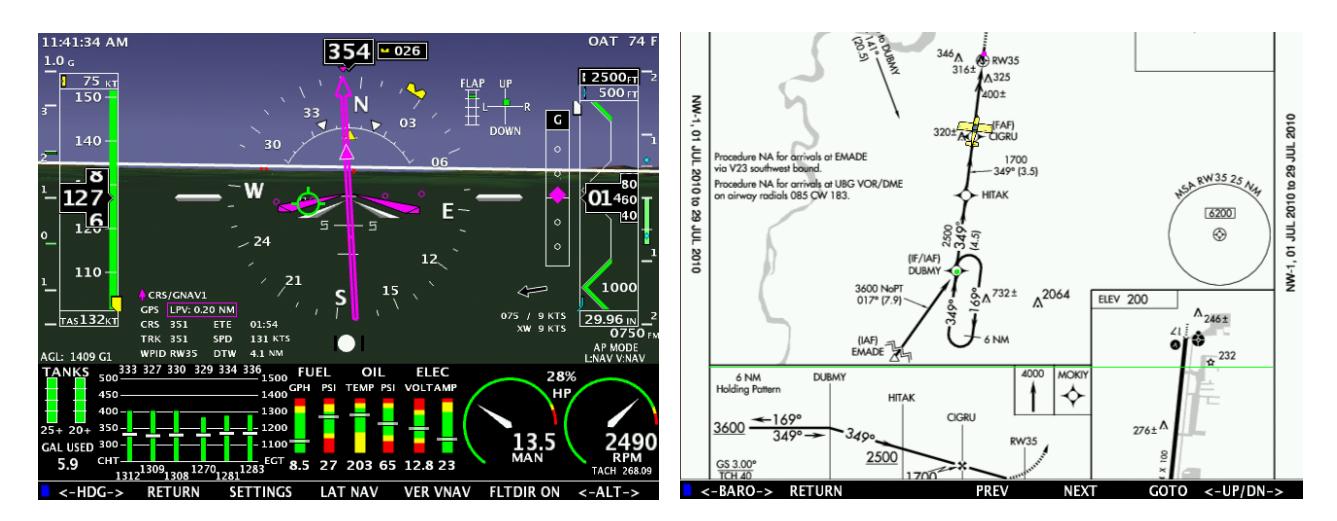

At CIGRU (the FAF) the VDI changes from a pointer to a diamond indicating that we are getting the Glide Path Indicator (GPI) and are on the "LPV Glide-slope". I have also set the Minimums Bug to the 500Ft Decision Height from the approach plate.

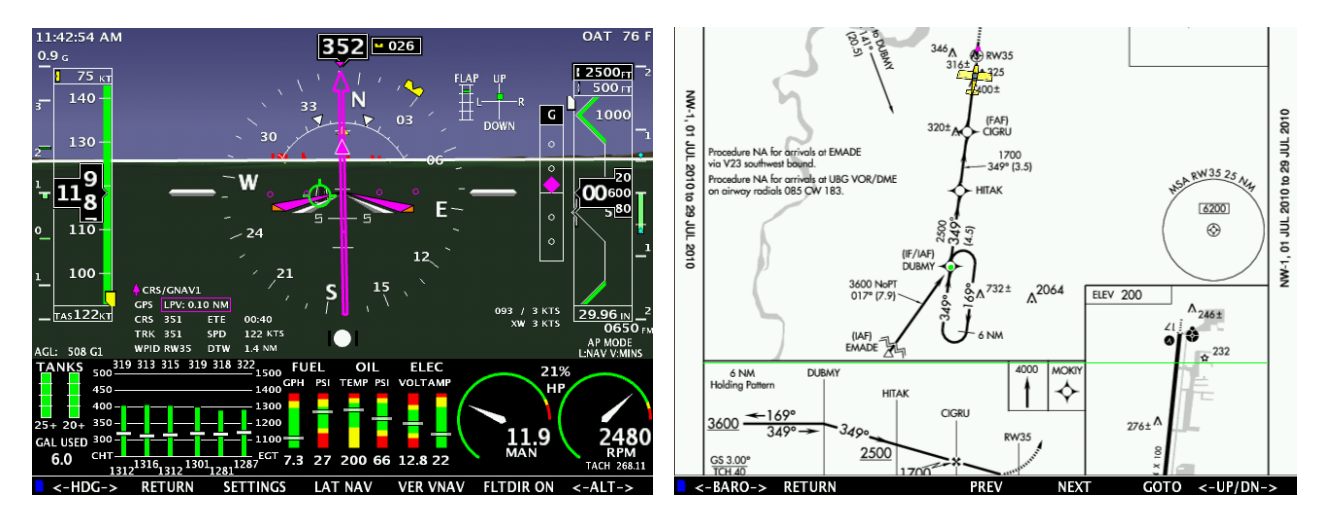

At 200ft above the decision height, the flight director tips will turn orange indicating the AP/FD is about to level off and hold altitude at the Minimums Bug. Notice in this picture that the green flight path marker is on the runway indicating the path of the aircraft.

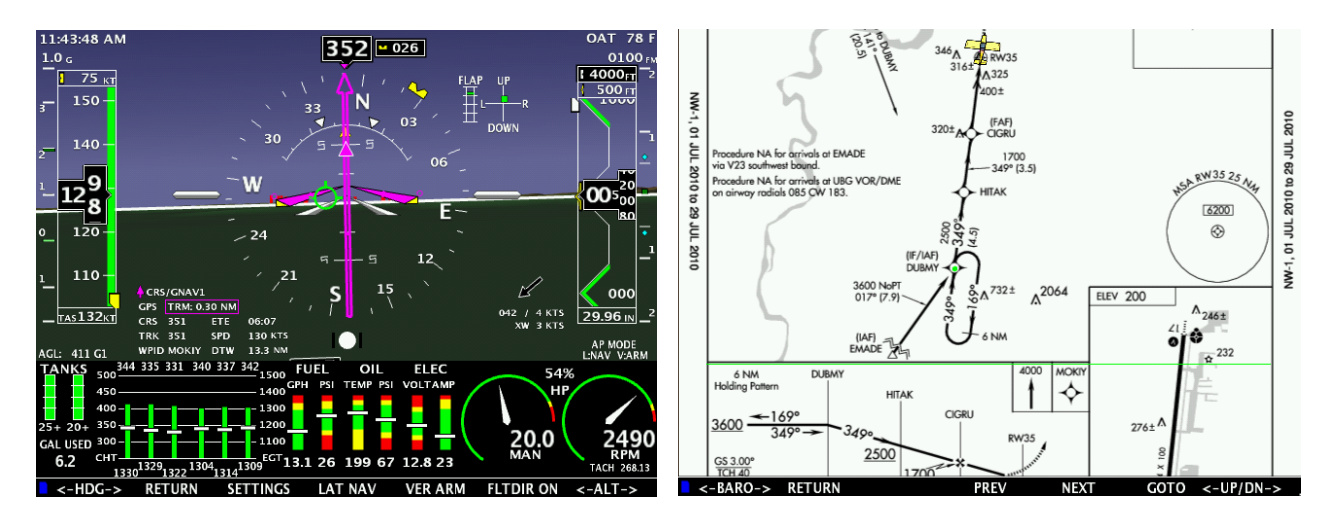

Before reaching the decision height I have set the Altitude bug to the 4000ft missed procedure altitude from the approach plate. After pressing the SUSP button on the 430W the AP/FD will follow the 430W missed procedure for lateral guidance and switch from following the Minimums bug to the Altitude bug.

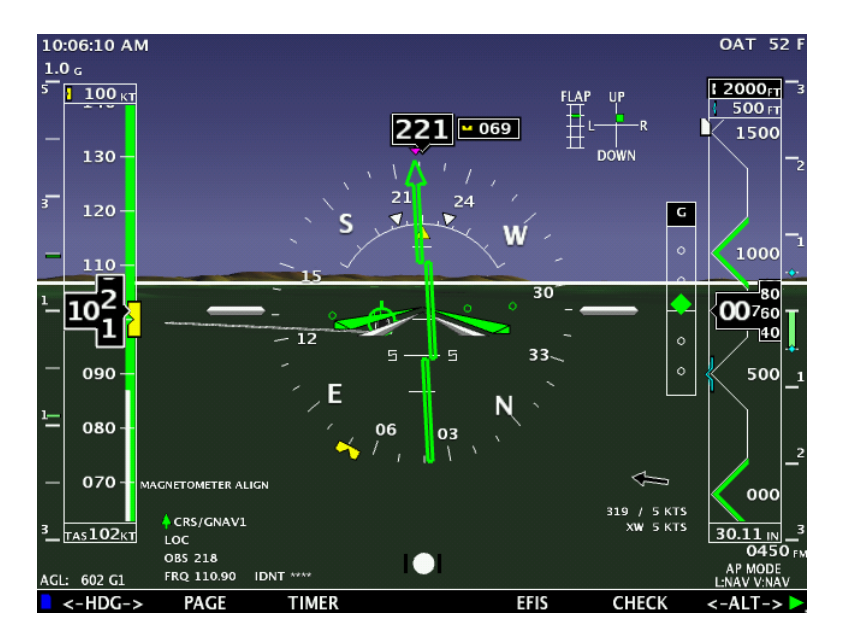

For the AP to capture and follow the ILS, the following procedure should be used.

- 1. ILS frequency active and verified in your Nav radio (110.90 in this example)
- 2. ILS inbound Approach Course (OBS) set using the CRS knob selection (218 in this example).

If you are using a GPS Navigator (430W, 530W, GTN650, GTN 750) and have an approach loaded that terminates with an ILS the EFIS will set the inbound CRS to the GPS course when the Navigator switches from GPS to NAV ILS. This will only be the correct CRS when the GPS approach has waypoints in line with the final ILS inbound CRS.

- 3. AP LAT mode in ARM
- 4. AP VER mode in ARM
- 5. Heading bug must be within +/- 40 deg of the Inbound Approach Course
- 6. Altitude bug must be below the glide-slope intercept altitude.
- 7. LOC CDI must be within 80% and you must be below the GS for the VER mode to change to NAV.

### APPENDIX M: Upgrading a AF-3000/4000 to a AF-5000

If you are upgrading an existing AF-3000 or AF-4000 to the AF-5000 system you will need to do the following:

- 1. Install the new Part Number 72200 Advanced-SV ADAHRS using the instructions in this manual. You will need to run Pitot and Static lines to the new ADAHRS. You will also need to install and wire the new OAT sensor to the new ADAHRS. The new ADAHRS will wire to the AF-5000 EFIS using the SV-Network.
- 2. Install the new part number 71714 external EFIS backup battery using the instructions in this manual.
- 3. Replace any old Garmin GPS-18 GPS with a new AF-GPS
- 4. Remove the serial port #4 wires from the old AF-3000/4000 DSUB-9 connector and install them into the new DSUB-15 Auxiliary connector using the following pins.

|     |                    |        |         | AF-3000/4000 |
|-----|--------------------|--------|---------|--------------|
| Pin | Pin Name           | I/O    | Color   | DSUB-9 Pin   |
| 1   | +8V DC (350mA max) | OUT    | ORN     |              |
| 2   | SERIAL #4 - TX     | OUT    |         | 1            |
| 3   | Network Ground 1   | OUT    | BLK     |              |
| 4   | Network Data 2A    | IN/OUT | GRN/WHT |              |
| 5   | Network Ground 2   | OUT    | WHT/BLK |              |
| 6   | BACKUP/KEEPALIVE   | IN     |         |              |
| 7   | Network Data 1A    | OUT    | GRN     |              |
| 8   | Network Power #1   | OUT    | RED     |              |
| 9   | Ground             | OUT    |         |              |
| 10  | SERIAL #4 - RX     | IN     |         | 6            |
| 11  | Network Data 2B    | IN/OUT | BLU/WHT |              |
| 12  | Network Power #2   | OUT    | RED/WHT |              |
| 13  | VOLTS #2 MONITOR   | IN     |         |              |
| 14  | Network Data 1B    | IN/OUT | BLU     |              |
| 15  | BACKUP GROUND      | IN     |         |              |

## **Example Wiring Diagrams**

P/N: 73101 AF-GPS Garmin 18 (\*\*old unit, replaced with 73102)

#### Will not work with R7 hardware

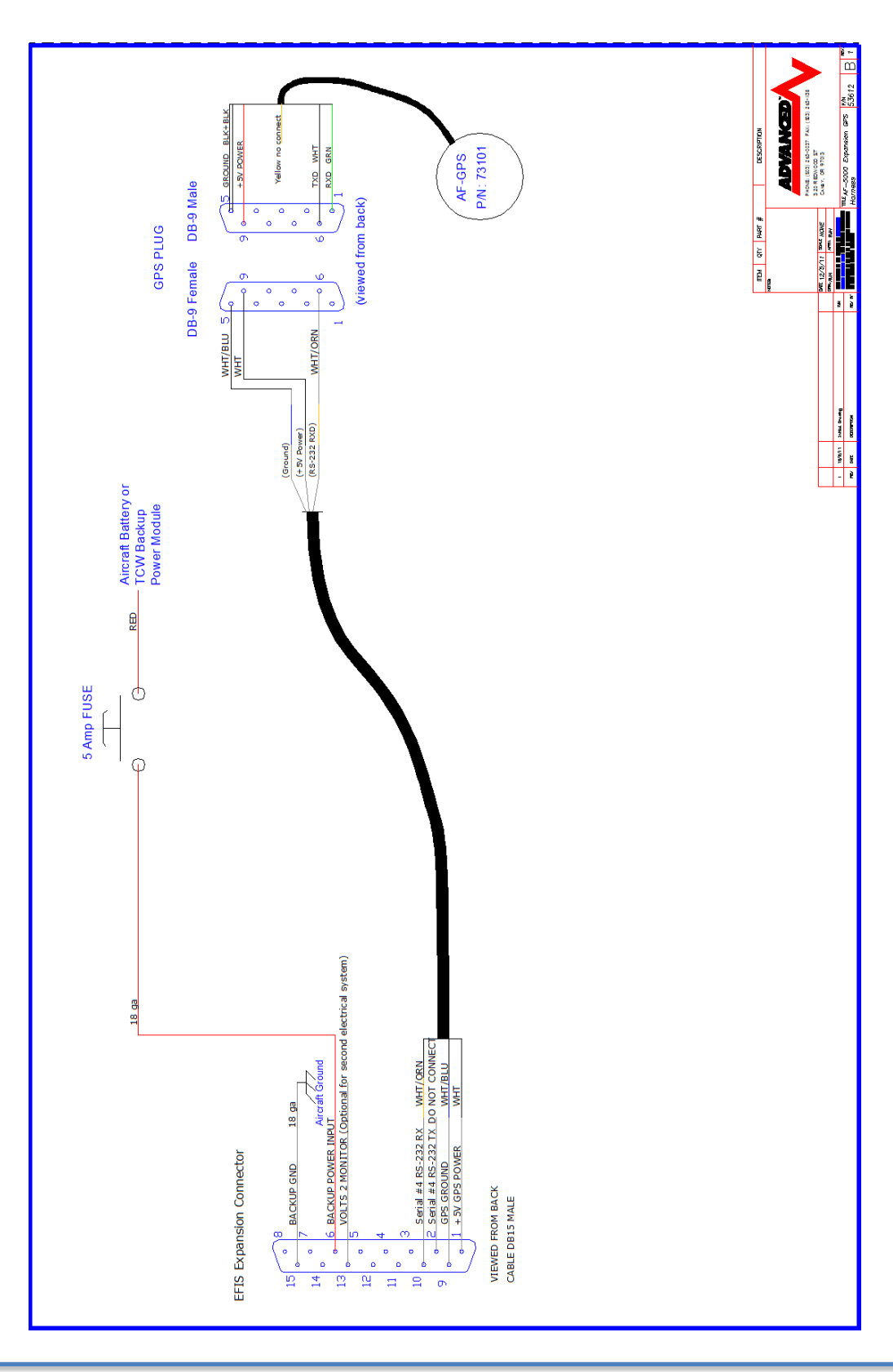

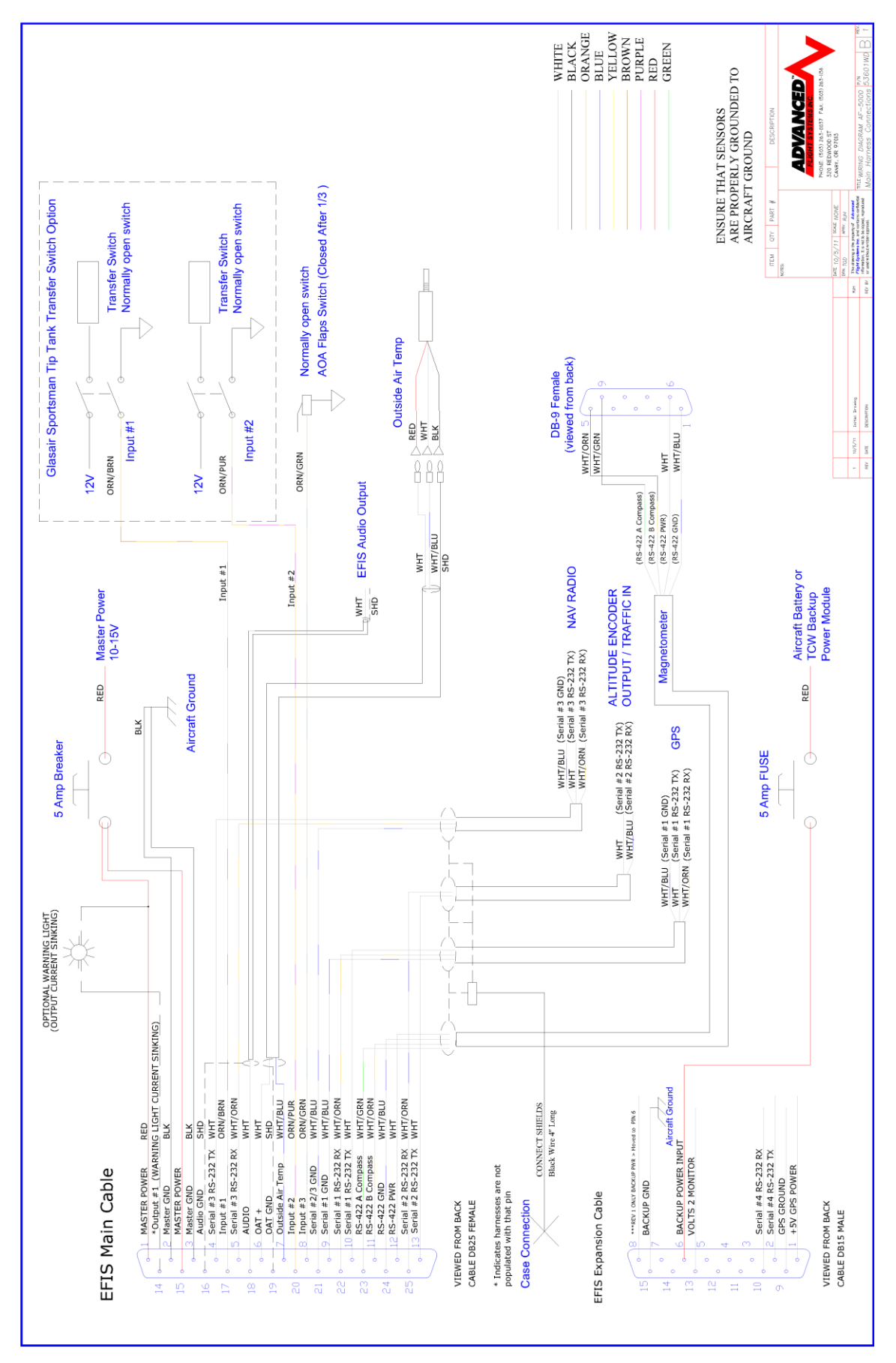

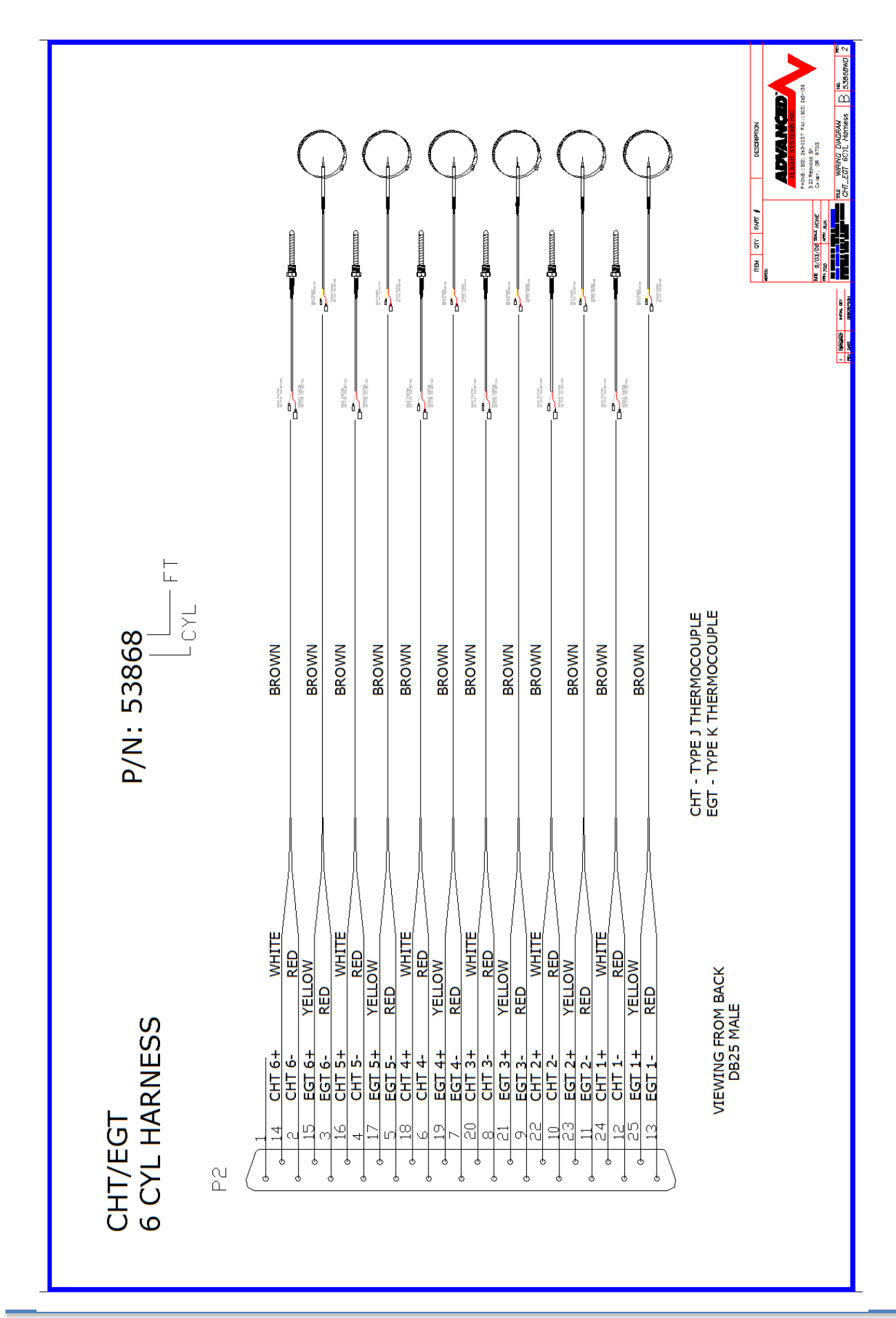

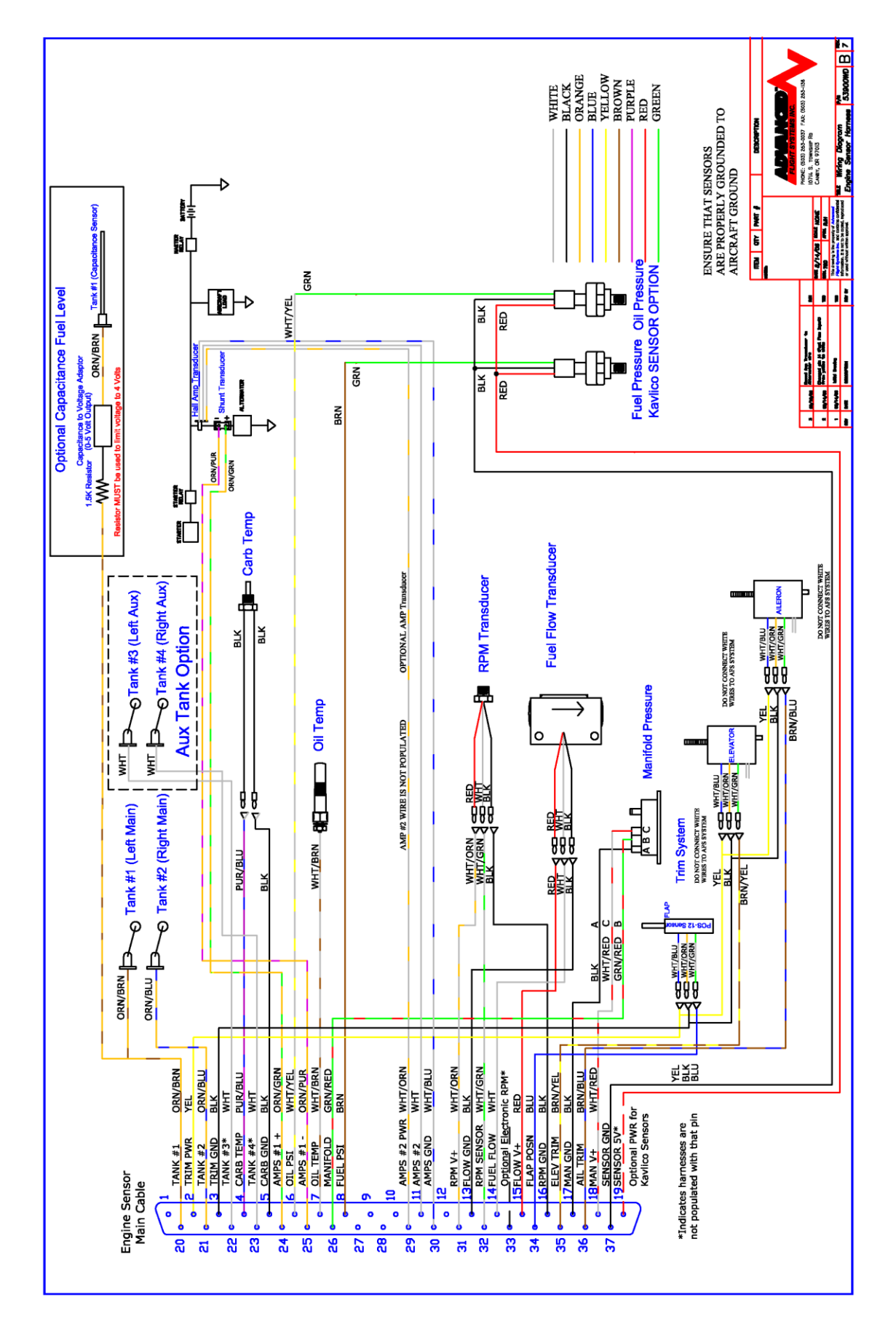

#### AF-5000, GTN-650, 74109 Trans, AF-Pilot

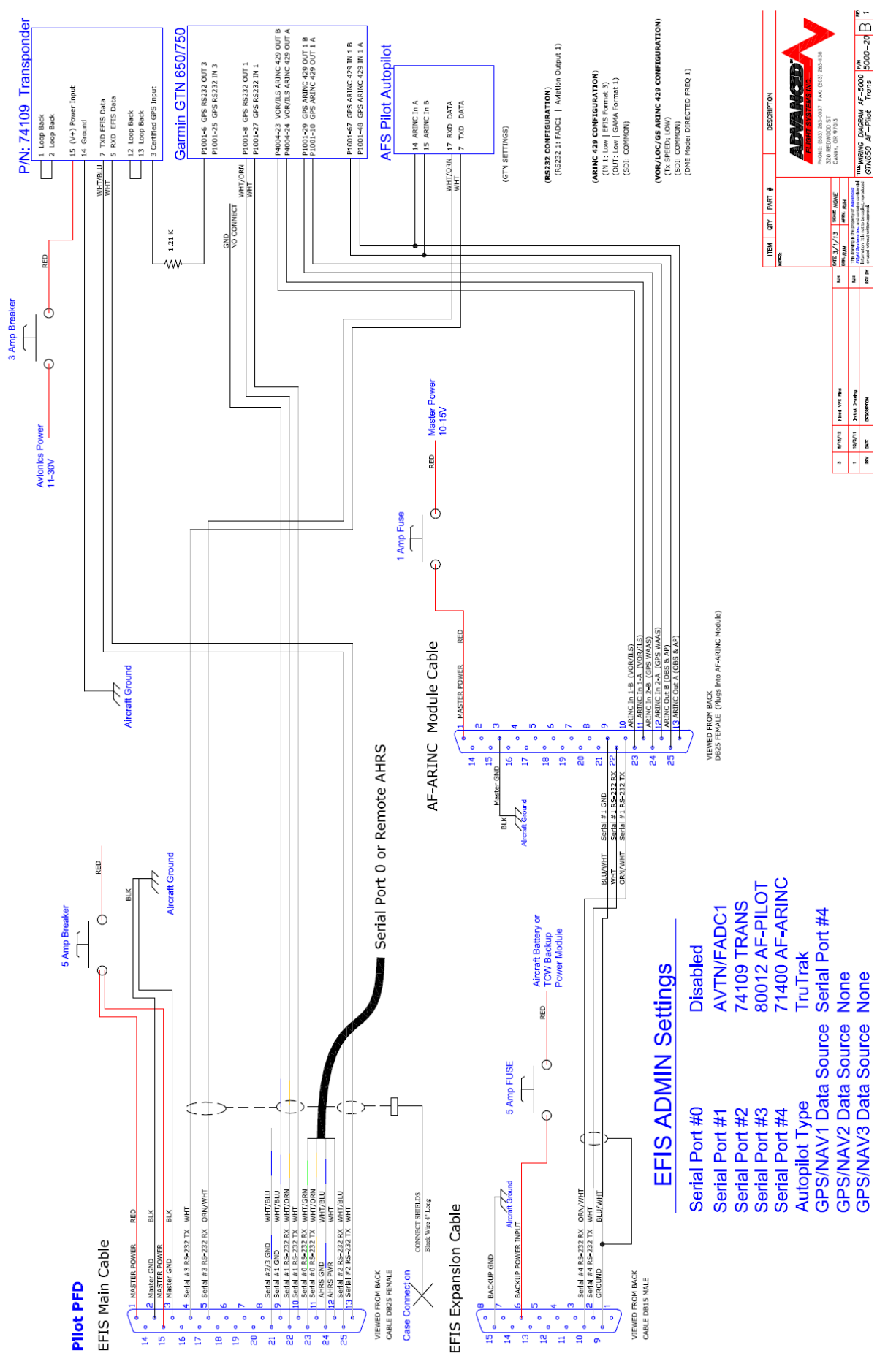

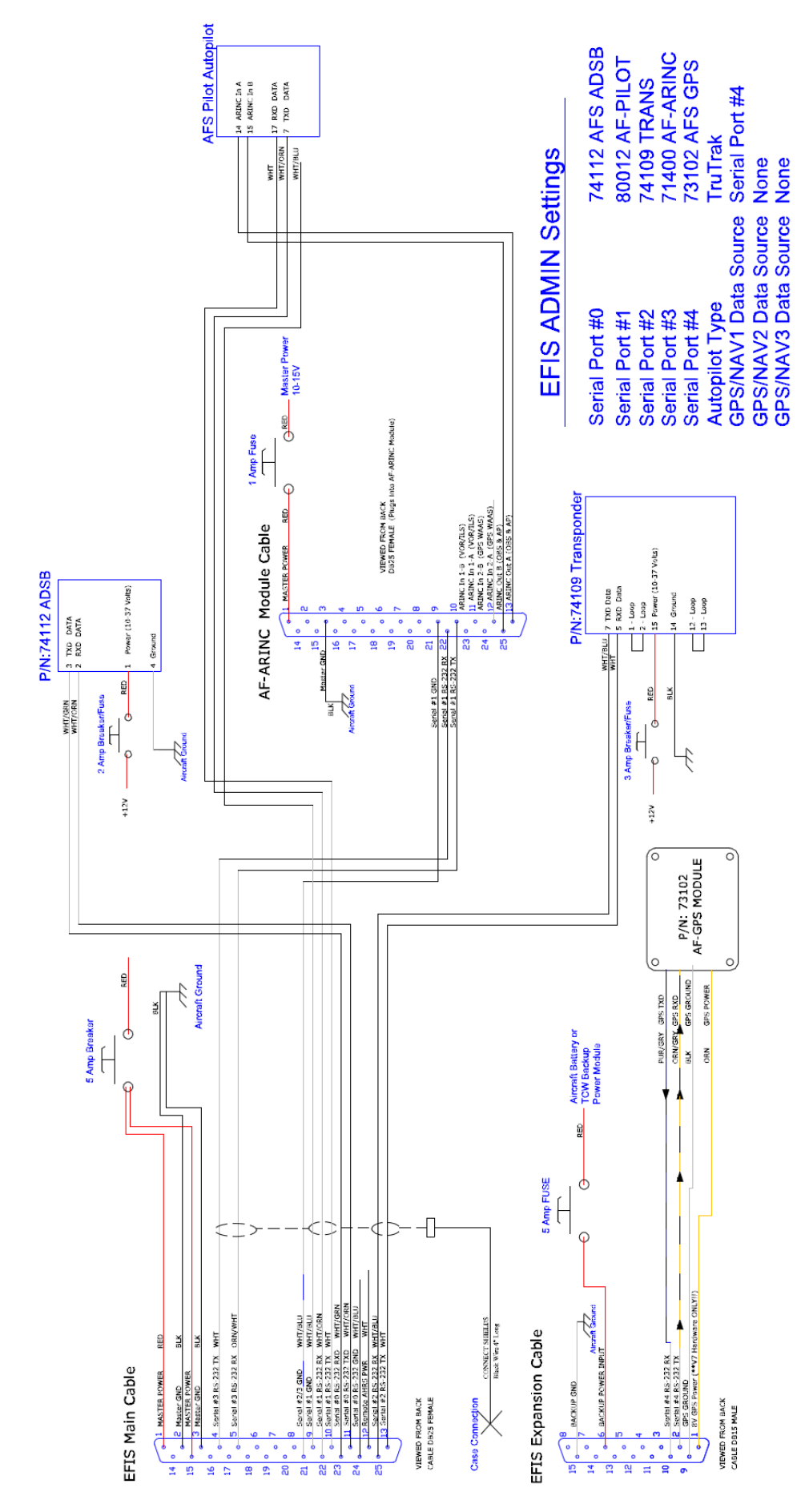

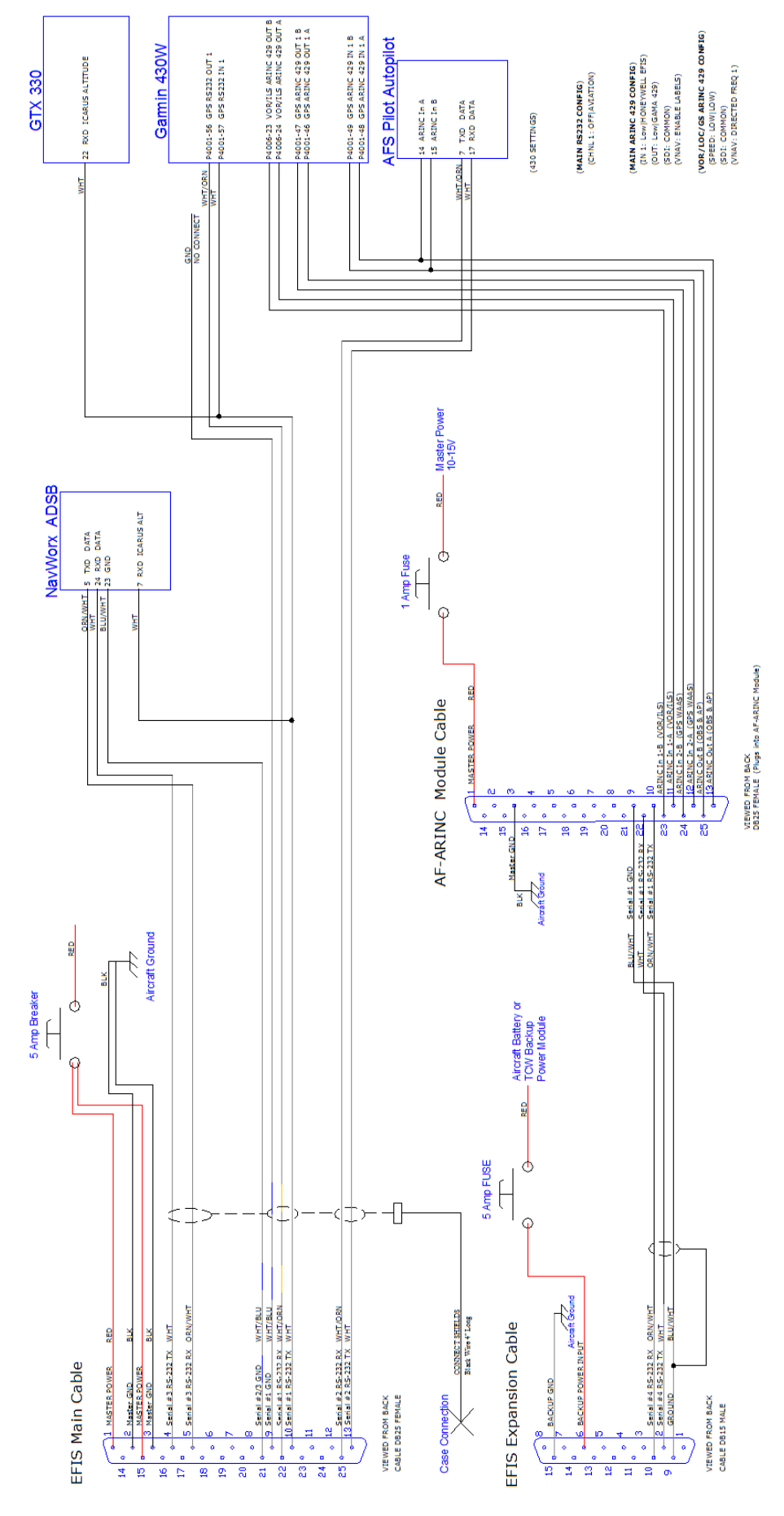

#### AF-5000, Navworx ADSB, GTX-330, 430W, AF-Pilot

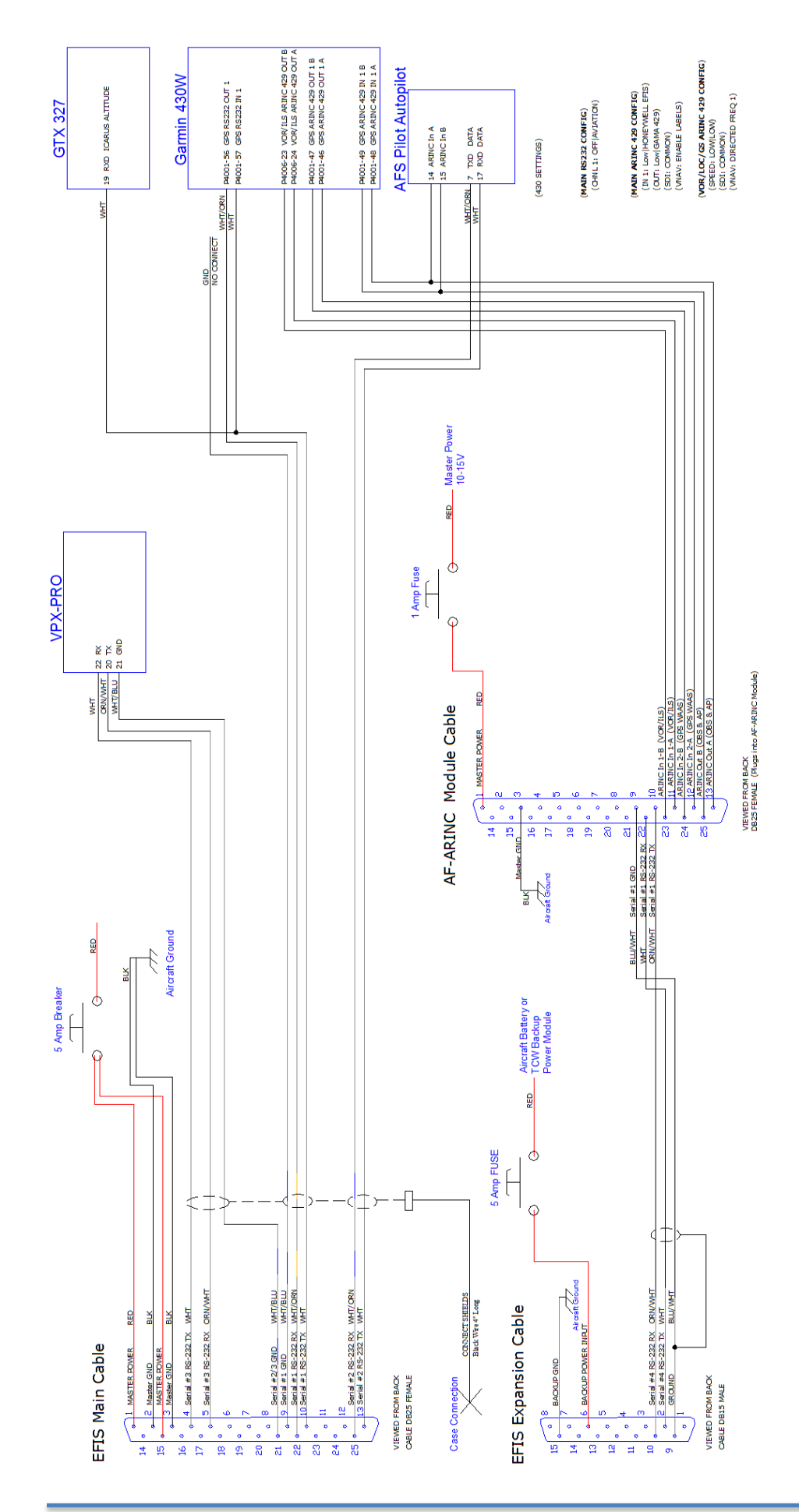

AF-5000, VPX Pro, GTX-430W, AF-Pilot Flat Pack mounting

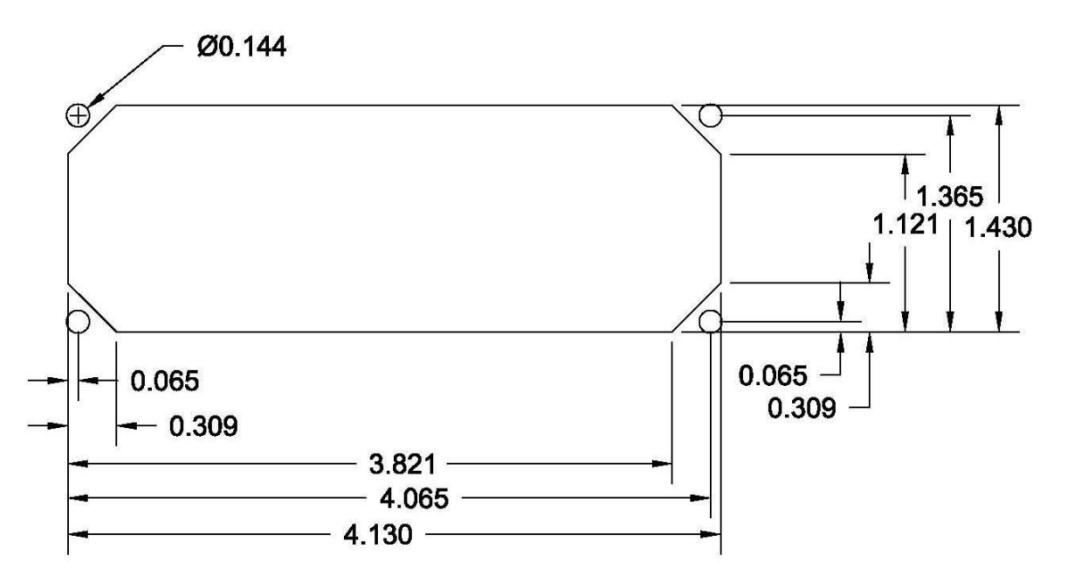

#### Connector Filters

In some installations will require optional noise filters on the connector. If you are experiencing radio squelch problems order the following filters from AFS:

EFIS Main Harness FilterP/N: 57,025Engine Sensor Harness FilterP/N: 57,037

## **Registration Information**

To receive important notification of Service Bulletins, and service difficulty reports, please EMAIL the following information to:

| <u>Inf</u>             | Info@Advanced-Flight-Systems.com                                   |  |  |  |  |
|------------------------|--------------------------------------------------------------------|--|--|--|--|
| Or                     | Or Mail to:                                                        |  |  |  |  |
| Ad<br>320<br>Ca        | vanced Flight Systems Inc.<br>) S. Redwood St.<br>nby OR 97013 USA |  |  |  |  |
| Owner's N              | ame:                                                               |  |  |  |  |
| Address:               |                                                                    |  |  |  |  |
|                        |                                                                    |  |  |  |  |
| City:                  |                                                                    |  |  |  |  |
| State:                 | tate:Postal Code ZIP:                                              |  |  |  |  |
| Country:               |                                                                    |  |  |  |  |
| Home telephone:        |                                                                    |  |  |  |  |
| Business Telephone:    |                                                                    |  |  |  |  |
| E-mail:                |                                                                    |  |  |  |  |
| Aircraft Model and N#: |                                                                    |  |  |  |  |
| Engine Mc              | del :                                                              |  |  |  |  |
| System Mc              | em Model #:Serial Number:                                          |  |  |  |  |
| Installer:             |                                                                    |  |  |  |  |